# **FREE Evolution - FREE Panel**

# Manuale d'uso

9MA00252.04 05/2024

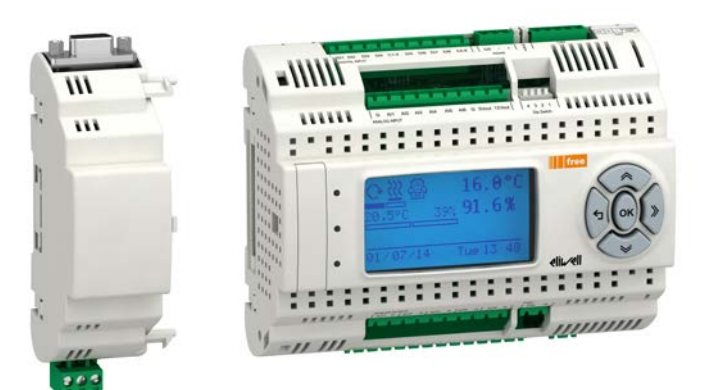

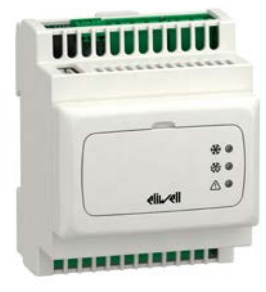

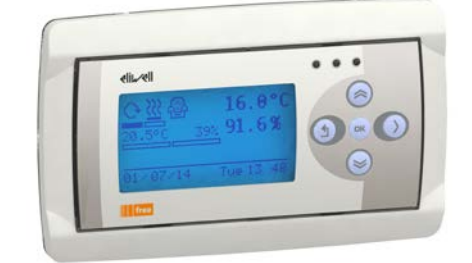

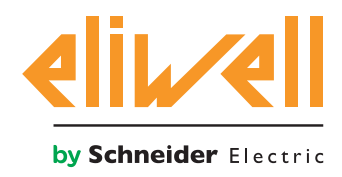

### Informazioni di carattere legale

Le informazioni contenute nel presente documento contengono descrizioni generali, caratteristiche tecniche e/o raccomandazioni relative ai prodotti/soluzioni.

Il presente documento non è inteso come sostituto di uno studio dettagliato o piano schematico o sviluppo specifico del sito e operativo. Non deve essere utilizzato per determinare idoneità o affidabilità dei prodotti/ soluzioni per applicazioni specifiche dell'utente. Spetta a ciascun utente eseguire o nominare un esperto professionista di sua scelta (integratore, specialista o simile) per eseguire un'analisi del rischio completa e appropriata, valutazione e test dei prodotti/soluzioni in relazione all'uso o all'applicazione specifica.

Il marchio Schneider Electric e qualsiasi altro marchio registrato di Schneider Electric SE e delle sue consociate citati nel presente documento sono di proprietà di Schneider Electric SE o delle sue consociate. Tutti gli altri marchi possono essere marchi registrati dei rispettivi proprietari.

Il presente documento e il relativo contenuto sono protetti dalle leggi vigenti sul copyright e vengono forniti esclusivamente a titolo informativo. Si fa divieto di riprodurre o trasmettere il presente documento o parte di esso, in qualsiasi formato e con qualsiasi metodo (elettronico, meccanico, fotocopia, registrazione o altro modo), per qualsiasi scopo, senza previa autorizzazione scritta di Schneider Electric.

Schneider Electric non concede alcun diritto o licenza per uso commerciale del documento e del relativo contenuto, a eccezione di una licenza personale e non esclusiva per consultarli "così come sono".

Schneider Electric si riserva il diritto di apportare modifiche o aggiornamenti relativi al presente documento o ai suoi contenuti o al formato in qualsiasi momento senza preavviso.

Nella misura in cui sia consentito dalla legge vigente, Schneider Electric e le sue consociate non si assumono alcuna responsabilità od obbligo per eventuali errori od omissioni nel contenuto informativo del presente materiale, o per qualsiasi utilizzo non previsto o improprio delle informazioni ivi contenute.

# INDICE

# $\square$

| CAPITOLO | 1. Introduzione                                                        | 13 |
|----------|------------------------------------------------------------------------|----|
|          | 1.1. Descrizione generale di FREE Evolution / Panel                    | 13 |
|          | 1.1.1. Offerta FREE Evolution / Panel                                  | 13 |
| CAPITOLO | 2. Montaggio meccanico                                                 | 16 |
|          | 2.1. Prima di iniziare                                                 | 16 |
|          | 2.2. Scollegamento dell'alimentazione                                  | 16 |
|          | 2.3. Considerazioni relative alla programmazione                       | 17 |
|          | 2.4. Ambiente di funzionamento                                         | 17 |
|          | 2.5. Considerazioni relative all'installazione                         | 17 |
|          | 2.6. Installazione di EVD / EVC / EVE                                  | 19 |
|          | 2.7. Montaggio dei moduli di comunicazione EVS                         | 21 |
|          | 2.8. Montaggio di FREE Panel o FREE EVK1000                            | 22 |
|          | 2.8.1. Montaggio a pannello                                            | 22 |
|          | 2.8.2. Accessori per montaggio a parete                                | 23 |
| CAPITOLO | 3. Connessioni elettriche                                              | 24 |
|          | 3.1. Prassi ottimali di cablaggio                                      |    |
|          | 3.1.1. Linee guida per il cablaggio                                    | 24 |
|          | 3.1.2. Regole per morsettiera a vite amovibile                         | 25 |
|          | 3.1.3. Protezione delle uscite dai danni dovuti a carico induttivo     | 26 |
|          | 3.1.4. Considerazioni specifiche per la manipolazione                  | 28 |
|          | 3.1.5. Ingressi analogici-sonde                                        | 28 |
|          | 3.1.6. Connessioni seriali                                             | 28 |
|          | 3.2. Schemi di cablaggio                                               | 31 |
|          | 3.2.1. Schema di cablaggio di FREE Evolution                           | 31 |
|          | 3.2.2. Schema cablaggio EVE4200                                        | 33 |
|          | 3.2.3. Esempi di collegamento ingressi analogici (solo FREE Evolution) | 34 |
|          | 3.2.4. Collegamento FREE Evolution / EVK1000                           |    |
|          | 3.2.5. Collegamento EVP3300/C e EVP3500/C/RH                           |    |
|          | 3.3. Connettività protocollo FREE Evolution                            | 41 |
|          | 3.3.1. Esempio: Collegamento in rete CAN (Field)                       | 41 |

|          | 3.3.2. Esempio: collegamento CAN (Network)                             |            |
|----------|------------------------------------------------------------------------|------------|
|          | 3.3.3. Esempio: collegamento RS485 (Field)                             | 43         |
|          | 3.3.4. Esempio: collegamento RS485 con la rete FREE Smart              |            |
|          | 3.4. Connettività protocollo FREE Panel                                |            |
|          | 3.4.1. Esempio: collegamento RS485 (Field)                             | 45         |
|          | 3.4.2. Esempio: collegamento CAN                                       | 45         |
|          | 3.4.3. Esempio: collegamento RS485 con la rete FREE Smart              |            |
|          | 3.4.4. Esempio: collegamento rete CAN                                  |            |
|          | 3.5. Moduli di comunicazione EVS                                       |            |
|          | 3.5.1. Moduli di comunicazione compatibili con FREE Evolution e FREE A | dvance48   |
|          | 3.5.2. Moduli di comunicazione compatibili esclusivamente con FREE Evo | olution 49 |
|          | 3.5.3. EVS RS232/R                                                     |            |
|          | 3.5.4. EVS ETH / EVS ETH + RS485                                       |            |
|          | 3.5.5. Esempio: BACnet / IP                                            |            |
|          | 3.5.6. EVS RS485                                                       |            |
|          | 3.5.7. EVS RS485 BACnet MS/TP / EVS ETH + RS485                        |            |
|          | 3.5.8. EVS CAN                                                         | 60         |
|          | 3.5.9. EVS PROFIBUS                                                    | 61         |
|          | 3.5.10. EVS LON                                                        | 62         |
|          | 3.6. Collegamento Ethernet (per FREE Panel)                            | 63         |
| CAPITOLO | 4. Dati tecnici                                                        | 65         |
|          | 4.1. Specifiche tecniche generali                                      |            |
|          | 4.1.1. FREE Evolution / EVE4200                                        | 66         |
|          | 4.1.2. FREE Panel                                                      | 67         |
|          | 4.2. Caratteristiche I/O                                               |            |
|          | 4.2.1. Caratteristiche I/O di FREE Evolution                           |            |
|          | 4.2.2. Caratteristiche I/O di EVE4200                                  | 70         |
|          | 4.2.3. Caratteristiche I/O di FREE Panel                               | 71         |
|          | 4.3. Display                                                           |            |
|          | 4.3.1. Display EVK1000 / FREE Panel                                    | 72         |
|          | 4.4. Seriali                                                           |            |
|          | 4.4.1. Modulo di comunicazione EVS                                     | 73         |
|          | 4.5. Alimentazione                                                     |            |
|          | 4.6. Dimensioni meccaniche                                             |            |
| CAPITOLO | 5. Interfaccia utente FREE Evolution                                   | 76         |

#### 9MA00252.04 05/2024

|          | 5.1. Tasti e LED                                            | 76 |
|----------|-------------------------------------------------------------|----|
|          | 5.2. Prima accensione                                       | 77 |
| CAPITOLO | 6. Interfaccia utente EVK1000                               |    |
|          | 6.1. Tasti e LED                                            |    |
|          | 6.2. Prima accensione                                       | 79 |
|          | 6.3. Menu DIAGNOSTICA                                       | 80 |
|          | 6.3.1. Parametri BIOS                                       | 80 |
|          | 6.3.2. Gestione HMI                                         | 80 |
|          | 6.4. Interfaccia remota                                     | 80 |
|          | 6.4.1. Language                                             | 80 |
|          | 6.4.2. LJ                                                   | 80 |
|          | 6.4.3. Gestione HMI                                         | 81 |
| CAPITOLO | 7. Interfaccia utente FREE Panel                            |    |
|          | 7.1. Tasti e LED                                            | 82 |
|          | 7.2. Prima accensione                                       | 83 |
|          | 7.3. Menu DIAGNOSTICA                                       | 84 |
|          | 7.3.1. Parametri BIOS                                       | 84 |
|          | 7.3.2. Gestione HMI                                         | 84 |
|          | 7.3.3. Probe values                                         | 84 |
|          | 7.3.4. Date and time                                        | 85 |
|          | 7.4. Interfaccia remota                                     | 86 |
|          | 7.4.1. Language                                             | 86 |
|          | 7.4.2. LJ                                                   | 86 |
|          | 7.4.3. HMI sel                                              |    |
|          | 7.4.4. COM Setting                                          | 87 |
|          | 7.4.5. HMI Management                                       | 87 |
| CAPITOLO | 8. Configurazione I/O fisico e porte                        |    |
|          | 8.1. Ingressi analogici                                     | 89 |
|          | 8.1.1. Configurazione ingressi analogici per FREE Evolution |    |
|          | 8.1.2. Configurazione ingressi analogici per EVE4200        | 90 |
|          | 8.1.3. Configurazione ingressi analogici per FREE Panel     | 92 |
|          | 8.2. Configurazione uscite analogiche per FREE Evolution    |    |
|          | 8.3. Configurazione ingressi digitali per FREE Evolution    | 93 |

|          | 8.4. Configurazione uscite digitali per FREE Evolution                                                                                                    | 94                                      |
|----------|----------------------------------------------------------------------------------------------------|-----------------------------------------|
|          | 8.5. Configurazione porte per FREE Evolution tramite DipSwitch                                                                                                    | 94                                      |
|          | 8.5.1. DipSwitch EVD                                                                                                    | 95                                      |
|          | 8.5.2. DipSwitch EVC                                                                                                    | 96                                      |
|          | 8.5.3. DipSwitch espansione EVE7500                                                                                                    | 100                                     |
|          | 8.5.4. DipSwitch espansione EVE4200                                                                                                    | 102                                     |
|          |                                                                                                    |                                         |
| CAPITOLO | 9. Parametri                                                                                                    | 103                                     |
| CAPITOLO | <ul><li>9. Parametri</li><li>9.1. Tabella parametri FREE Evolution</li></ul>                                                                                                    | <b> 103</b><br>104                      |
| CAPITOLO | <ul> <li>9. Parametri</li> <li>9.1. Tabella parametri FREE Evolution</li> <li>9.1.1. Parametri EVD / EVC / EVE7500</li> </ul>                                                                 | <b> 103</b><br>104<br>105               |
| CAPITOLO | <ul> <li>9. Parametri</li> <li>9.1. Tabella parametri FREE Evolution</li> <li>9.1.1. Parametri EVD / EVC / EVE7500</li> <li>9.1.2. Parametri EVE4200</li> </ul>                               | <b> 103</b><br>104<br>105<br>116        |
| CAPITOLO | <ul> <li>9. Parametri</li> <li>9.1. Tabella parametri FREE Evolution</li> <li>9.1.1. Parametri EVD / EVC / EVE7500</li> <li>9.1.2. Parametri EVE4200</li> <li>9.1.3. Parametri EVP</li> </ul> | <b> 103</b><br>104<br>105<br>116<br>120 |

# **INFORMAZIONI SULLA SICUREZZA**

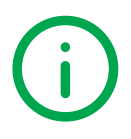

## Informazioni importanti

Leggere attentamente le presenti istruzioni ed esaminare visivamente l'apparecchiatura per acquisire dimestichezza con il dispositivo prima di provare a installarlo, porlo in funzione, revisionarlo o effettuarne la manutenzione. I seguenti messaggi speciali possono comparire ovunque nella presente documentazione o sull'apparecchiatura per informare su potenziali pericoli o richiamare l'attenzione su informazioni che chiarificano o semplificano una procedura.

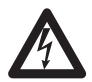

L'aggiunta di questo simbolo a un'etichetta di sicurezza di segnalazione di "Pericolo" o "Avvertimento" indica che esiste un pericolo di natura elettrica che sarà causa di lesioni personali in caso di mancata osservanza delle istruzioni.

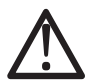

Questo è il simbolo di allarme di sicurezza. Si utilizza per avvisare l'utente di potenziali pericoli di lesioni personali.

Rispettare tutti i messaggi di sicurezza che seguono questo simbolo al fine di evitare possibili infortuni con esiti anche fatali.

# A PERICOLO

PERICOLO indica una situazione pericolosa che, se non evitata, avrà conseguenze fatali o provocherà gravi infortuni.

# AVVERTENZA

**AVVERTENZA** indica una situazione pericolosa che, se non evitata, **potrebbe avere conseguenze** fatali o provocare gravi infortuni.

# ATTENZIONE

**ATTENZIONE** indica una situazione pericolosa che, se non evitata, **potrebbe provocare** infortuni di lieve o moderata entità.

# AVVISO

AVVISO si utilizza per fare riferimento a prassi non connesse con lesioni fisiche.

#### **NOTA BENE**

Le apparecchiature elettriche devono essere installate, usate e riparate solo da personale qualificato. Eliwell non assume nessuna responsabilità per qualunque conseguenza derivante dall'uso di questo materiale. Una persona qualificata è una persona che ha le competenze e le conoscenze relative alla struttura e al funzionamento delle apparecchiature elettriche e alla loro installazione e ha ricevuto una formazione concernente la sicurezza atta a riconoscere ed evitare i pericoli implicati.

#### Qualificazione del personale

Solo personale con idonea formazione e con profonda conoscenza e comprensione del contenuto del presente manuale e di ogni altra documentazione sul prodotto pertinente è autorizzato a lavorare sul e con il presente prodotto.

L'addetto qualificato deve essere in grado di individuare eventuali pericoli che possono derivare dalla parametrizzazione, dalla modifica dei valori dei parametri e in generale dall'impiego di apparecchiature meccaniche, elettriche ed elettroniche. Inoltre, deve avere familiarità con le normative, le disposizioni e i regolamenti antinfortunistici, che deve rispettare mentre progetta e implementa il sistema.

### Uso consentito

Questo prodotto viene impiegato per il controllo di applicazioni in ambito HVAC e di pompaggio.

Ai fini della sicurezza, il dispositivo deve essere installato e usato secondo le istruzioni fornite e, in particolare, in condizioni normali, non dovranno essere accessibili parti a tensione pericolosa.

Il dispositivo deve essere adeguatamente protetto dall'acqua e dalla polvere in ordine all'applicazione e dovrà altresì essere accessibile solo con l'uso di un utensile (ad eccezione del frontale).

Il dispositivo è inoltre idoneo ad essere incorporato in un apparecchio per uso domestico e commerciale e/o similare nell'ambito della refrigerazione ed è stato verificato in relazione agli aspetti riguardanti la sicurezza sulla base delle norme armonizzate europee di riferimento.

### Uso non consentito

Qualsiasi uso diverso da quello indicato nel precedente paragrafo Uso consentito è rigorosamente vietato.

I contatti relè forniti sono di tipo elettromagnetico e sono soggetti a usura. I dispositivi di protezione, previsti dalle norme internazionali o locali, devono essere installati all'esterno dello strumento.

### Responsabilità e rischi residui

La responsabilità di Eliwell è limitata all'uso corretto e professionale del prodotto secondo le direttive contenute nel presente e negli altri documenti di supporto, e non è estesa a eventuali danni causati da quanto segue (in via esemplificativa ma non esaustiva):

- installazione/uso diversi da quelli previsti e, in particolare, difformi dai requisiti di sicurezza previsti dalle normative vigenti e/o prescritte nel presente documento;
- uso su apparecchi che non garantiscono adeguata protezione contro la folgorazione elettrica, l'acqua e la polvere nelle condizioni di montaggio realizzate;
- uso su apparecchi che permettono l'accesso a parti pericolose senza l'uso di utensili e/o perché sprovvisti di un meccanismo di bloccaggio a chiave;
- installazione/uso in apparecchi non conformi alle disposizioni di legge e alle norme tecniche vigenti.

# Smaltimento

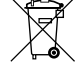

L'apparecchiatura (o il prodotto) deve essere oggetto di smaltimento differenziato in conformità alle vigenti normative locali in materia di smaltimento dei rifiuti.

# Informazioni relative al prodotto

# 

### **RISCHIO DI SHOCK ELETTRICO, ESPLOSIONE O ARCO ELETTRICO**

- Mettere fuori tensione tutte le apparecchiature, inclusi i dispositivi collegati, prima di rimuovere qualunque coperchio o sportello, o prima di installare/disinstallare accessori, hardware, cavi o fili.
- Per verificare che il sistema sia fuori tensione, usare sempre un voltmetro correttamente tarato al valore nominale della tensione.
- Prima di rimettere l'unità sotto tensione rimontare e fissare tutti i coperchi, i componenti hardware, i cavi e verificare la presenza di un buon collegamento di terra.
- Utilizzare quest'apparecchiatura e tutti i prodotti collegati solo alla tensione specificata.

#### Il mancato rispetto di queste istruzioni provocherà morte o gravi infortuni.

Questa apparecchiatura è stata progettata per funzionare al di fuori di qualsiasi luogo pericoloso. Installare questa apparecchiatura esclusivamente in zone notoriamente prive di atmosfere pericolose.

# 

#### **RISCHIO DI ESPLOSIONE**

Installare ed utilizzare questa apparecchiatura solo in luoghi non a rischio.

Il mancato rispetto di queste istruzioni provocherà morte o gravi infortuni.

# AVVERTENZA

#### PERDITA DI CONTROLLO

- Il progettista di un sistema di controllo deve considerare le potenziali modalità di guasto dei circuiti di controllo e, per talune funzioni di controllo critiche, prevedere un mezzo per raggiungere una condizione di sicurezza durante e dopo il guasto di un circuito. Esempi di funzioni di controllo critiche sono l'arresto di emergenza e l'arresto di finecorsa, l'interruzione di alimentazione e il riavviamento.
- · Per le funzioni di controllo critiche devono essere previsti circuiti di controllo separati o ridondanti.
- I circuiti di controllo del sistema possono includere collegamenti di comunicazione. Occorre tenere conto delle implicazioni dei ritardi di trasmissione o dei guasti del collegamento imprevisti.
- Attenersi a tutte le norme per la prevenzione degli infortuni e alle direttive di sicurezza locali vigenti.<sup>(1)</sup>
- Ogni implementazione di questa apparecchiatura deve essere collaudata singolarmente e in modo esaustivo per verificarne il corretto funzionamento prima della messa in servizio.

# Il mancato rispetto di queste istruzioni può provocare morte, gravi infortuni o danni alle apparecchiature.

(1) Per ulteriori informazioni, fare riferimento alle norme NEMA ICS 1.1 (ultima edizione), "Safety Guidelines for the Application, Installation, and Maintenance of Solid State Control" e NEMA ICS 7.1 (ultima edizione) "Safety Standards for Construction and Guide for Selection, Installation and Operation of Adjustable-Speed Drive Systems" o a norme ad esse equivalenti che disciplinino la propria particolare sede.

# AVVERTENZA

#### FUNZIONAMENTO ANOMALO DELL'APPARECCHIATURA

- Utilizzare esclusivamente software approvato da Eliwell per l'impiego con questa apparecchiatura.
- Aggiornare il proprio programma applicativo ogni qualvolta si modifica la configurazione hardware fisica.

# Il mancato rispetto di queste istruzioni può provocare morte, gravi infortuni o danni alle apparecchiature.

# **INFORMAZIONI SUL LIBRO**

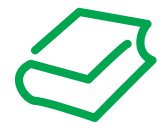

### Ambito del documento

Il presente documento descrive i controllori logici FREE Evolution / Panel e i relativi accessori,

incluse le informazioni relative a installazione e cablaggio.

Utilizzare il presente documento per:

- Installare e utilizzare il proprio controllore logico FREE Evolution / Panel.
- Collegare il controllore logico FREE Evolution / Panel a un dispositivo di programmazione dotato del software FREE Studio Plus.
- Interfacciare il controllore logico FREE Evolution / Panel con moduli di espansione I/O, HMI e altri dispositivi.
- Acquisire dimestichezza con le funzioni del controllore logico FREE Evolution / Panel.

NOTA: Leggere attentamente il presente documento e i documenti ad esso correlati prima di installare, porre in funzione o sottoporre a manutenzione il controllore.

### Nota sulla validità

Questo documento è stato aggiornato per il rilascio di FREE Studio Plus V1.6.0.

Le caratteristiche dei prodotti descritte in questo documento corrispondono alle caratteristiche disponibili su www.eliwell.com. Come parte della nostra strategia aziendale per il miglioramento costante, potremmo rivedere il contenuto nel tempo per migliorare la chiarezza e precisione. Se si nota una differenza tra le caratteristiche di questo documento e quelle presenti su www.eliwell.com, si consideri www.eliwell.com come contenente le informazioni più recenti.

### Documenti correlati

| Titolo della documentazione                        | Codice del documento di riferimento |
|----------------------------------------------------|-------------------------------------|
| FREE Advance Hardware Guide                        | 9MA10291 (ENG)                      |
| Guida d'uso FREE Smart - SKP SKW                   | 9MA10251 (ENG)<br>9MA00251 (ITA)    |
| Guida d'uso FREE Evolution - FREE Panel            | 9MA00252 (ENG)<br>9MA00252 (ITA)    |
| Guida d'uso XVD                                    | 9MA10254 (ENG)<br>9MA00254 (ITA)    |
| FREE Studio Plus Operating Guide                   | 9MA10256 (ENG)                      |
| FREE Advance 28/42 I/O Isolato – Scheda istruzioni | 91S54655                            |
| FREE Advance 28/42 I/O – Scheda istruzioni         | 91S54473                            |
| FREE Evolution 27 I/O – Scheda istruzioni          | 91S54403                            |
| Scheda istruzioni FREE Panel 3 I/O                 | 91S54404                            |
| FREE EVS Plugin – Scheda istruzioni                | 91S54405                            |
| FREE EVK1000 – Scheda istruzioni                   | 9IS54408                            |

È possibile scaricare queste pubblicazioni tecniche e altre informazioni tecniche dal nostro sito Web all'indirizzo: www.eliwell.com

### Sicurezza informatica

Per informazioni sulla sicurezza informatica, consultare (in inglese) Recommended Cybersecurity Best Practices.

# Informazioni sulla terminologia non inclusiva

Come parte di un gruppo di aziende responsabili e inclusive, stiamo aggiornando le nostre comunicazioni e i nostri prodotti che contengono terminologia non inclusiva. Tuttavia, fino a quando non avremo completato questo processo, i nostri contenuti potrebbero ancora contenere termini standardizzati del settore che potrebbero essere considerati inappropriati dai nostri clienti.

# CAPITOLO 1

### Introduzione

### 1.1. Descrizione generale di FREE Evolution / Panel

Il **FREE Evolution / Panel** è una gamma di controllori programmabili **Eliwell** adatta a svariate esigenze del mercato HVAC/R e non solo per la gestione di applicazioni dalle più semplici alle più complesse.

Nel presente manuale, le fotografie e i disegni servono a mostrare il controllore programmabile **FREE Evolution / Panel** (e altri dispositivi Eliwell) e hanno scopo puramente illustrativo. Le relative dimensioni e proporzioni potrebbero non corrispondere alle dimensioni reali né a grandezza naturale né in scala. Inoltre, tutti gli schemi di cablaggio o elettrici sono da considerarsi rappresentazioni semplificate e non corrispondenti esattamente alla realtà.

### 1.1.1. Offerta FREE Evolution / Panel

L'offerta FREE Evolution / Panel è composta da:

- FREE Evolution
- FREE EVK1000
- FREE Panel

| Versioni FREE   | Descrizione                                     |  |
|-----------------|-------------------------------------------------|--|
| EVD7500/C/U     | FREE Evolution con display 27 I/O, Modbus       |  |
| EVD7500/C/U/SSR | FREE Evolution con display 27 I/O Modbus, 2 SSR |  |
| EVC7500/C/U     | FREE Evolution cieco 27 I/O, Modbus             |  |
| EVE7500         | Espansione FREE Evolution 27 I/O                |  |
| EVE4200         | Espansione FREE Evolution 14 I/O                |  |
| EVK1000         | Display grafico FREE Evolution (EVK1000)        |  |
| EVP3300/C       | FREE Panel 3 I/O, MB e BACnet                   |  |
| EVP3500/C/RH    | FREE Panel 3 I/O RH, MB e BACnet                |  |

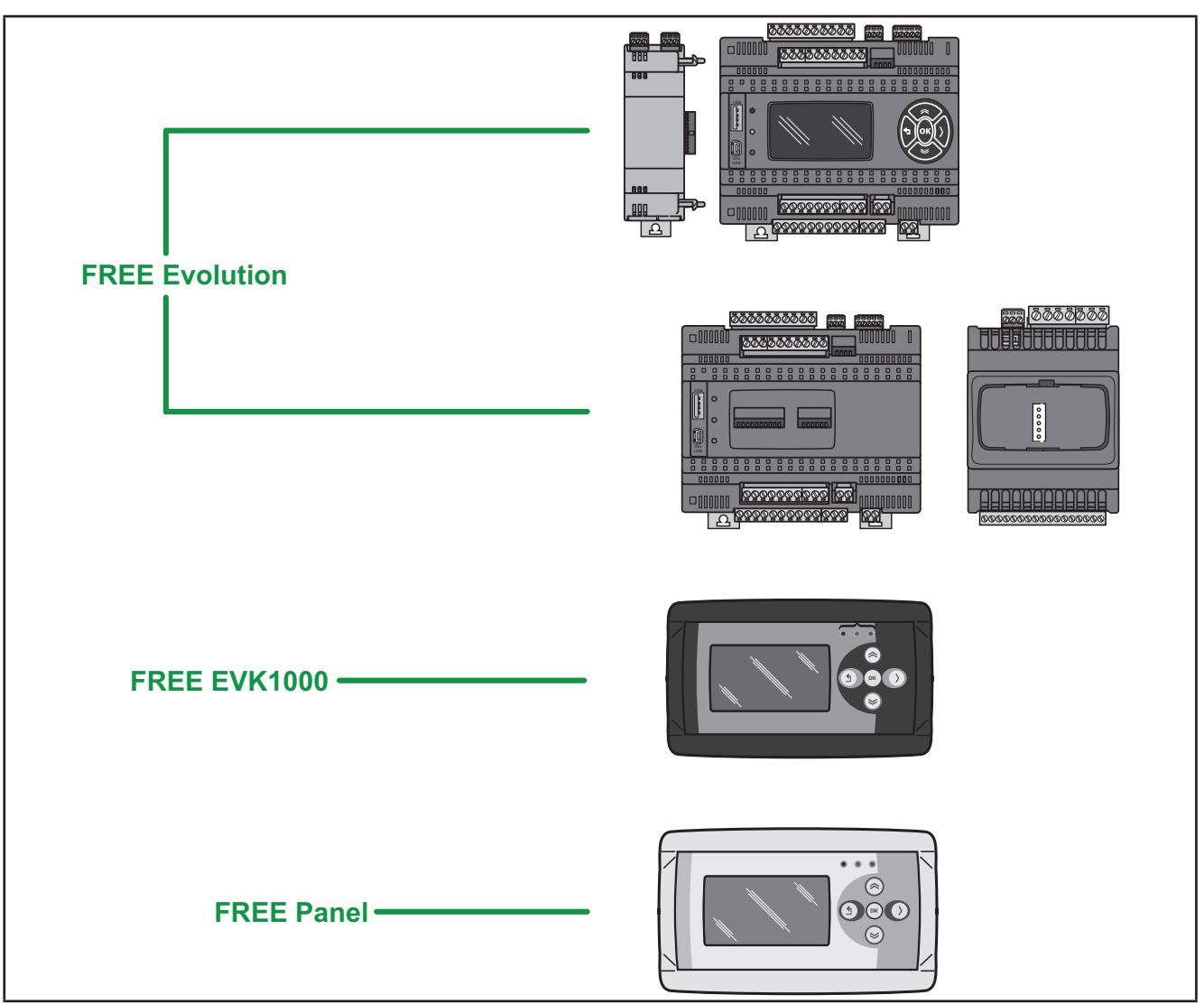

Fig. 1. FREE Evolution / Panel

**FREE Evolution** garantisce prestazioni elevate in termini di memoria, connettività e interfaccia utente nonché di semplice programmabilità, manutenzione e assistenza tecnica.

I modelli sono disponibili nella versione con montaggio su guida 8DIN, che permette un notevole risparmio per il tempo di cablaggio. Il formato 8DIN offre maggiore flessibilità e facilità d'installazione.

Un'ampia gamma di moduli di comunicazione con montaggio su guida 2DIN consente l'integrazione in sistemi industriali e BMS e reti Ethernet.

Vi è la possibilità, infine, di connettere dei sensori di pressione raziometrici e display senza l'ausilio di ulteriori interfacce seriali.

**FREE Panel** è utilizzabile come controllore di sistema, con funzioni di gateway; usato in associazione ai controllori **FREE Evolutione FREE Smart** o di altro costruttore, offre prestazioni elevate in termini di memoria, connettività e interfaccia utente, nonché di semplice programmabilità, manutenzione e assistenza tecnica.

**FREE Panel** è concepito per il montaggio a pannello; un apposito fondello, disponibile come accessorio, ne consente il montaggio anche a parete.

FREE Panel consente di:

- gestire un menù locale realizzato con FREE Studio Plus User Interface;
- gestire fino a 10 menù remoti, realizzati con FREE Studio Plus User Interface e caricati dai rispettivi dispositivi FREE Evolution connessi in rete;
- condividere variabili di rete (binding).

In associazione all'hardware **FREE Evolution**, è previsto il tool di sviluppo **FREE Studio Plus** che consente la realizzazione e la personalizzazione di nuovi programmi per numerose applicazioni HVAC e di pompaggio.

L'utilizzo di diversi linguaggi di programmazione in conformità alle regole della IEC61131-3 offre la possibilità di sviluppare nuovi algoritmi o programmi caricabili poi nei moduli **FREE Evolution / Panel** tramite PC o (solo per i controllori **FREE Evolution / Panel** per montaggio su guida DIN) chiavetta di memoria USB.

#### Funzionalità Web

**FREE Evolution / Panel** è dotato anche di funzionalità Web che offrono l'accesso remoto ai costruttori di macchine e agli integratori di sistemi. La connessione via Internet nelle macchine riduce i costi di assistenza e manutenzione riducendo al minimo le spese dovute a interventi di persona. Ne traggono beneficio anche gli utenti finali, che possono tenere sotto controllo il proprio impianto, sia localmente che da remoto, grazie all'interfaccia grafica di un normale browser.

Principali funzionalità Web

- Accesso tramite browser Web.
- Telelettura e teleassistenza.
- · Controllo locale e remoto dell'impianto, inclusa gestione allarmi.
- Manutenzione preventiva e predittiva.
- Notifica di allarmi tramite e-mail.

Occorre prestare attenzione e premunirsi opportunamente per l'uso di questo prodotto come dispositivo di controllo per evitare conseguenze impreviste derivanti dal funzionamento della macchina comandata, dalle variazioni di stato del controllore o dalla modifica della memoria dati o dei parametri di funzionamento della macchina.

# AVVERTENZA

#### FUNZIONAMENTO ANOMALO DELL'APPARECCHIATURA

- Configurare e installare il meccanismo che abilita l'interfaccia HMI remota in locale sulla macchina, in modo da poter
  mantenere il controllo locale sulla macchina a prescindere dai comandi remoti inviati all'applicazione.
- Prima di provare a controllare in remoto l'applicazione è indispensabile conoscere perfettamente l'applicazione e la macchina.
- Prendere le precauzioni necessarie a garantire che si stia agendo a distanza sulla macchina prevista disponendo di una documentazione chiara per l'identificazione all'interno dell'applicazione e della rispettiva connessione remota.

# Il mancato rispetto di queste istruzioni può provocare morte, gravi infortuni o danni alle apparecchiature.

# CAPITOLO 2

### Montaggio meccanico

## 2.1. Prima di iniziare

Prima iniziare a installare il proprio sistema, leggere attentamente il presente capitolo. L'utilizzo e l'applicazione delle informazioni contenute nel presente documento richiedono esperienza di progettazione e programmazione di sistemi di controllo automatizzati. Soltanto l'utente, il costruttore della macchina o l'integratore possono essere al corrente di tutte le condizioni del processo e possono quindi stabilire quali apparecchiature di automazione e associate e relativi dispositivi di sicurezza e interblocchi è possibile utilizzare in modo efficiente e corretto. Quando si scelgono le apparecchiature di automazione e controllo e qualsiasi altra apparecchiatura o software correlati per una particolare applicazione, si deve tenere conto anche di ogni norma e/o regolamento locale, regionale o nazionale applicabile. Dedicare particolare attenzione al rispetto della conformità ad ogni informazione relativa alla sicurezza, diverso requisito elettrico e norma di legge che si applicherebbero alla propria macchina o al proprio processo in caso di utilizzo di questa apparecchiatura.

# AVVERTENZA

### INCOMPATIBILITÀ NORMATIVA

Assicurarsi che tutte le apparecchiature impiegate e i sistemi progettati siano conformi a tutti i regolamenti e le norme locali, regionali e nazionali applicabili.

Il mancato rispetto di queste istruzioni può provocare morte, gravi infortuni o danni alle apparecchiature.

## 2.2. Scollegamento dell'alimentazione

Tutte le opzioni e i moduli devono essere assemblati e installati prima di installare il sistema di controllo su una guida di montaggio, in uno sportello a pannello o su una superficie di montaggio. Prima di disassemblare l'apparecchiatura, rimuovere il sistema di controllo dalla sua guida di montaggio, piastra di montaggio o dal pannello.

# 

### **RISCHIO DI SHOCK ELETTRICO, ESPLOSIONE O ARCO ELETTRICO**

- Mettere fuori tensione tutte le apparecchiature, inclusi i dispositivi collegati, prima di rimuovere qualunque coperchio o sportello,
  - o prima di installare/disinstallare accessori, hardware, cavi o fili.
- Per verificare che il sistema sia fuori tensione, usare sempre un voltmetro correttamente tarato al valore nominale della tensione.
- Prima di rimettere l'unità sotto tensione rimontare e fissare tutti i coperchi, i componenti hardware, i cavi e verificare la presenza di un buon collegamento di terra.
- · Utilizzare quest'apparecchiatura e tutti i prodotti collegati solo alla tensione specificata.

Il mancato rispetto di queste istruzioni provocherà morte o gravi infortuni.

# 2.3. Considerazioni relative alla programmazione

I prodotti descritti nel presente manuale sono stati progettati e collaudati utilizzando prodotti software di programmazione, configurazione e manutenzione Eliwell.

# AVVERTENZA

#### FUNZIONAMENTO ANOMALO DELL'APPARECCHIATURA

- Utilizzare esclusivamente software approvato da Eliwell per l'impiego con questa apparecchiatura.
- Aggiornare il proprio programma applicativo ogni qualvolta si modifica la configurazione hardware fisica.

Il mancato rispetto di queste istruzioni può provocare morte, gravi infortuni o danni alle apparecchiature.

## 2.4. Ambiente di funzionamento

Questa apparecchiatura è stata progettata per funzionare al di fuori di qualsiasi luogo pericoloso. Installare questa apparecchiatura esclusivamente in zone notoriamente prive di atmosfere pericolose.

# A PERICOLO

#### **RISCHIO DI ESPLOSIONE**

Installare ed utilizzare questa apparecchiatura solo in luoghi non a rischio.

Il mancato rispetto di queste istruzioni provocherà morte o gravi infortuni.

# AVVERTENZA

#### FUNZIONAMENTO ANOMALO DELL'APPARECCHIATURA

Installare e utilizzare questa apparecchiatura in conformità alle condizioni descritte nelle Specifiche tecniche generali. Il mancato rispetto di queste istruzioni può provocare morte, gravi infortuni o danni alle apparecchiature.

# 2.5. Considerazioni relative all'installazione

# AVVERTENZA

#### FUNZIONAMENTO ANOMALO DELL'APPARECCHIATURA

- Qualora sussista il rischio di danni al personale e/o alle apparecchiature, utilizzare gli interblocchi di sicurezza necessari.
- Installare e utilizzare la presente apparecchiatura in un cabinet con tensione nominale adatta all'ambiente di utilizzo.
- Per il collegamento e i fusibili dei circuiti delle linee di alimentazione e di uscita, osservare i requisiti normativi locali e nazionali relativi alla corrente e alla tensione nominali dell'apparecchiatura in uso.
- Non utilizzare la presente apparecchiatura in condizioni di sicurezza critiche.
- Non smontare, riparare o modificare l'apparecchiatura.
- Non collegare fili a morsetti riservati, non utilizzati o a morsetti che riportano la dicitura "Nessuna connessione "(N.C.)".
- Evitare di montare gli strumenti in luoghi soggetti ad alta umidità e/o sporcizia.

Il mancato rispetto di queste istruzioni può provocare morte, gravi infortuni o danni alle apparecchiature.

NOTA: I tipi di fusibili JDYX2 o JDYX8 sono riconosciuti UL e omologati CSA.

Per le dimensioni meccaniche, vedi 4.6. Dimensioni meccaniche a pagina 74.

I controllori logici FREE Evolution / Panel sono destinati al montaggio su guida DIN, a pannello o a parete.

Quando si maneggia l'apparecchiatura occorre fare attenzione ad evitare danni dovuti a scariche elettrostatiche. In particolare i connettori scoperti e in certi casi le schede a circuito stampato scoperte sono vulnerabili alle scariche elettrostatiche.

# AVVERTENZA

# FUNZIONAMENTO ANOMALO DELL'APPARECCHIATURA DOVUTO A DANNI PROVOCATI DA SCARICHE ELETTROSTATICHE

- Conservare l'apparecchiatura nell'imballo conduttivo di protezione fino a quando non si è pronti per l'installazione.
- L'apparecchiatura deve essere installata solo in involucri omologati e/o in punti che impediscano l'accesso casuale e offrano protezione contro le scariche elettrostatiche.
- Quando si maneggiano apparecchiature sensibili, usare un braccialetto antistatico o un equivalente dispositivo di protezione dalle scariche elettrostatiche collegato a una messa a terra.
- Prima di maneggiare l'apparecchiatura, scaricare sempre l'elettricità statica dal corpo toccando una superficie messa a terra o un tappetino antistatico omologato.

Il mancato rispetto di queste istruzioni può provocare morte, gravi infortuni o danni alle apparecchiature.

### 2.6. Installazione di EVD / EVC / EVE

L'apparecchio è destinato all'installazione su guida 8DIN (fare riferimento a **Fig. 2 a pagina 19** e **Fig. 3 a pagina 20**). Per l'installazione su guida DIN, procedere come segue:

- 1. Portare i due i dispositivi di bloccaggio a fermaglio in posizione di riposo (tramite l'impiego di un cacciavite facendo leva sugli appositi vani).
- 2. Installare quindi il dispositivo sulla guida DIN.
- 3. Premere i dispositivi di bloccaggio a fermaglio per riportarli in posizione di bloccaggio.
- 4. A dispositivo assemblato sulla guida DIN, i dispositivi di bloccaggio a fermaglio dovranno essere orientati verso il basso.

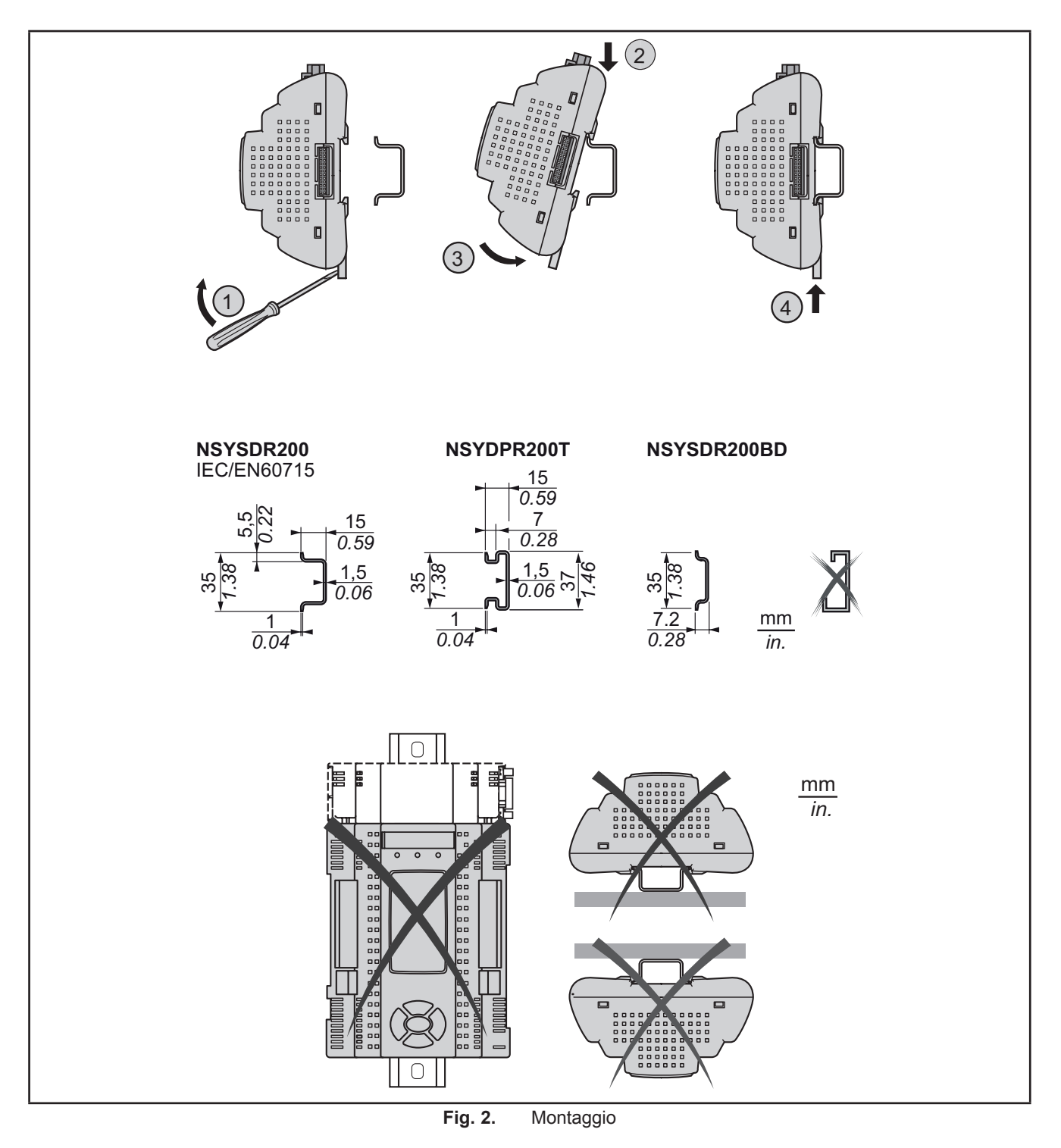

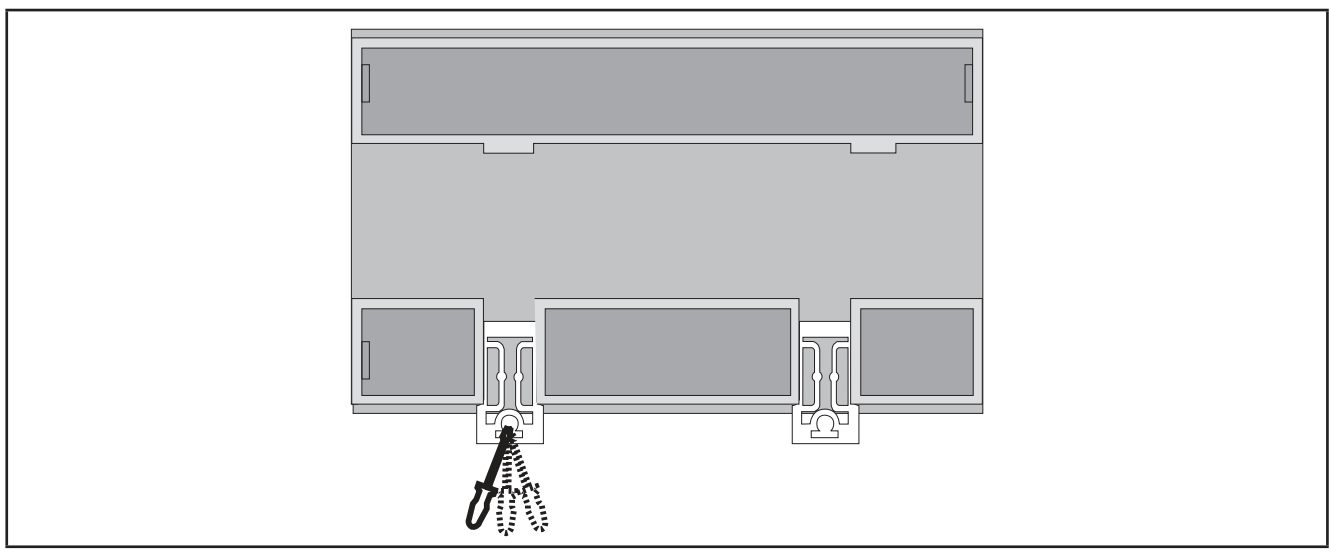

Fig. 3. Dettagli dei dispositivi di bloccaggio a fermaglio

Il **controllore logico FREE Evolution** è stato progettato come prodotto di classe IP20 e deve essere installato in un involucro. Quando si installa il prodotto, devono essere rispettate le distanze.

Vi sono 3 tipi di distanze tra:

- Il FREE Evolution e tutti i lati dell'armadio (compreso lo sportello a pannello).
- Le morsettiere del **FREE Evolution** e le canalette di cablaggio. Tali distanze riducono le interferenze elettromagnetiche tra il controllore e le canalette di cablaggio.
- Il FREE Evolution e gli altri dispositivi generatori di calore installati nel medesimo armadio.

# AVVERTENZA

#### FUNZIONAMENTO ANOMALO DELL'APPARECCHIATURA

- Collocare i dispositivi che dissipano la maggiore quantità di calore in corrispondenza della parte superiore dell'armadio e garantire una ventilazione adeguata.
- Evitare di collocare questa apparecchiatura in prossimità o al di sopra di dispositivi che potrebbero dare luogo a surriscaldamento.
- Installare l'apparecchiatura in un punto che garantisce le distanze minime da tutte le strutture e apparecchiature adiacenti come indicato nel presente documento.
- Installare tutte le apparecchiature in conformità alle specifiche tecniche indicate nella rispettiva documentazione.

Il mancato rispetto di queste istruzioni può provocare morte, gravi infortuni o danni alle apparecchiature.

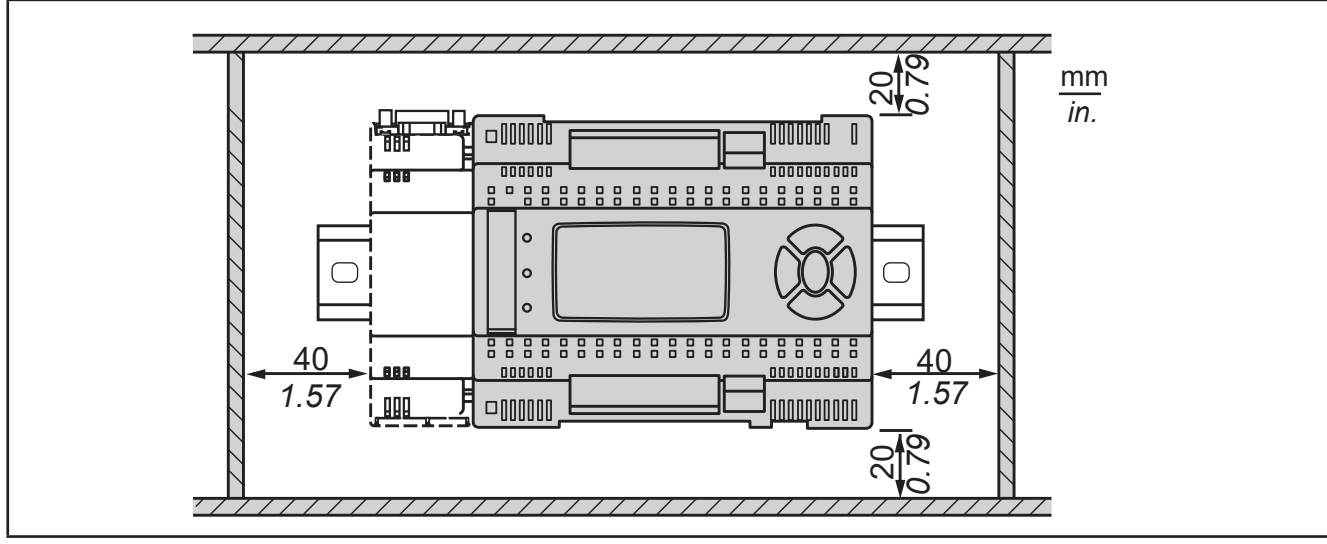

Fig. 4. Distanze

### 2.7. Montaggio dei moduli di comunicazione EVS

I moduli di comunicazione sono moduli 2DIN che si collegano a un controllore EVD / EVC (fare riferimento a Fig. 5 a pagina 21 e Fig. 6 a pagina 21).

Per montare EVS su EVD / EVC, procedere come segue:

- 1. rimuovere lo sportellino (se presente) sul fianco sinistro del controllore EVD / EVC con le dita o con un cacciavite.
- 2. Agganciare EVS al controllore EVD / EVC.
- tramite il connettore del modulo di comunicazione, presente dietro lo sportellino rimovibile.
- mediante le viti di fissaggio alle quali modulo di comunicazione è agganciato.

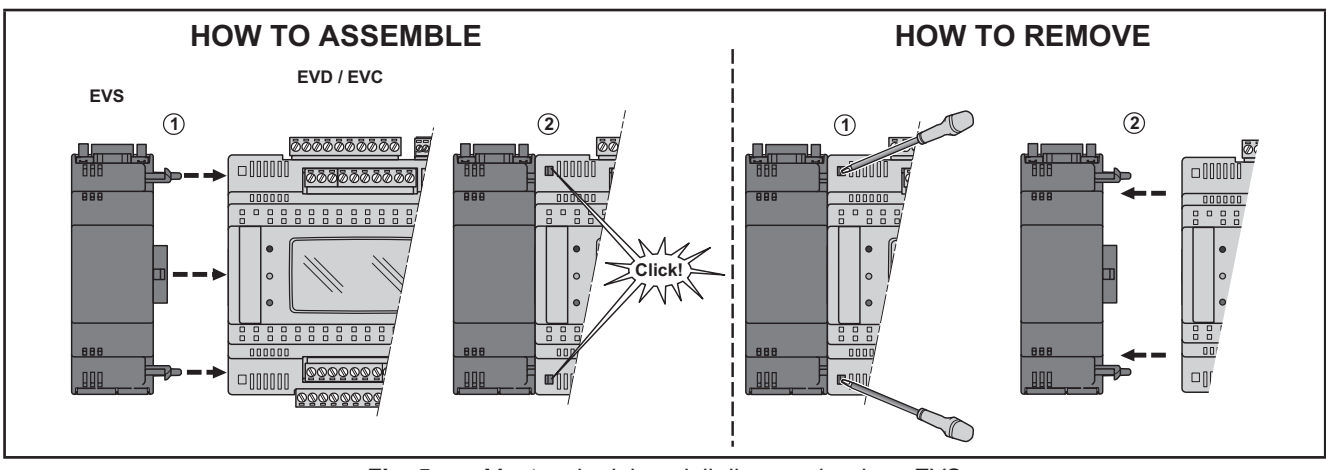

Fig. 5. Montaggio dei moduli di comunicazione EVS

Per l'installazione su guida DIN procedere come segue:

- 1. portare i dispositivi di bloccaggio a fermaglio (due per EVD / EVC, uno per EVS) in posizione di riposo (tramite l'impiego di un cacciavite).
- 2. installare quindi lo strumento EVD / EVC + EVS sulla guida DIN.
- 3. Esercitare poi pressione sui dispositivi di bloccaggio a fermaglio che si porteranno in posizione di chiusura.
- 4. Una volta fissata la "BASE" sulla guida DIN, i dispositivi di bloccaggio a fermaglio dovranno essere orientati verso il basso.

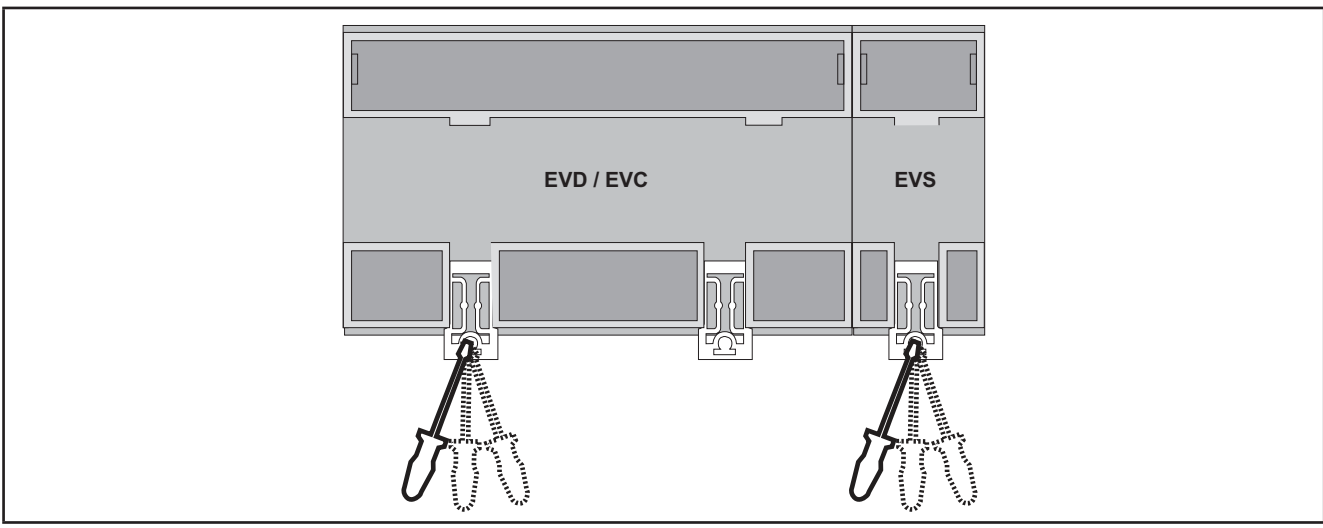

Fig. 6. Dettagli dei dispositivi di bloccaggio a fermaglio

# 2.8. Montaggio di FREE Panel o FREE EVK1000

### 2.8.1. Montaggio a pannello

Lo strumento è destinato al montaggio a pannello (fare riferimento a Fig. 7 a pagina 22).

Nelle seguenti figure è illustrato il montaggio di FREE Panel; per il montaggio di FREE EVK1000 è necessaria una procedura analoga.

Per il montaggio a pannello, procedere come segue:

- 1. Tagliare dal pannello, un'apertura rettangolare di 138 x 68 mm.
- 2. Nel pannello in cui va montato il controllore, praticare 2 o 4 fori del diametro di 2,7 mm distanziati come prescritto dalle specifiche.
- 3. Introdurre lo strumento fissandolo con le viti.
- 4. Richiudere infine il frontale del FREE Panel con una semplice pressione della dita.

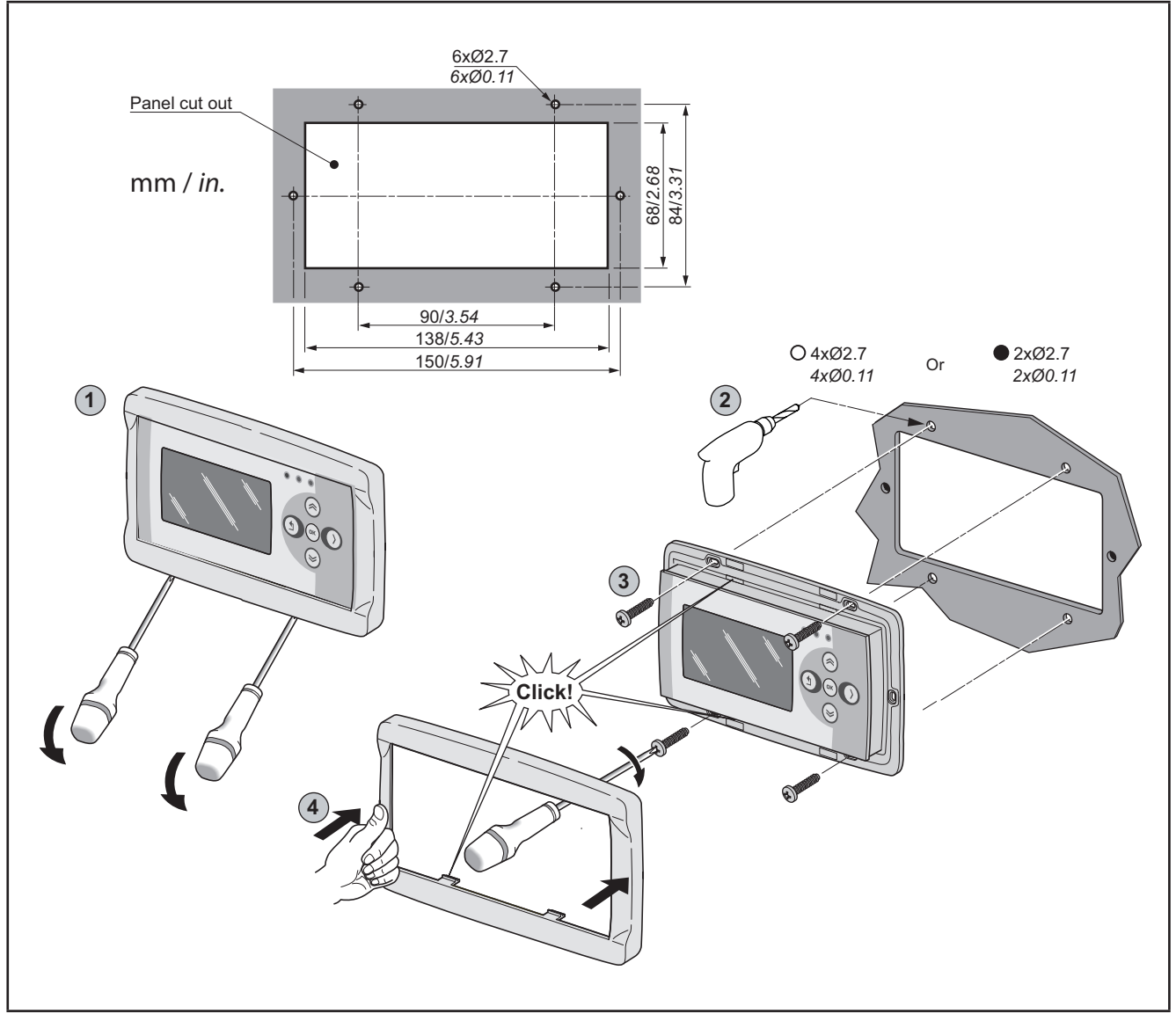

Fig. 7. Montaggio di FREE EVK1000 o FREE Panel

#### 2.8.2. Accessori per montaggio a parete

Lo strumento è destinato anche al montaggio a parete (fare riferimento a **Fig. 8 a pagina 23**). Contattare l'ufficio commerciale **Eliwell** per gli accessori per il montaggio a parete.

- 1. Praticare nella parete 4 fori del diametro di 4,2 mm distanziati come previsto dalle specifiche per fissare il fondello.
- 2. In alternativa, utilizzare le due asole laterali, una in fondo e una sulla sommità, sotto i relativi sportellini rimovibili preformati, evitando l'apertura di fori nella parete.
- 3. Inserire il fondello fissandolo con le viti.
- 4. Introdurre lo strumento fissandolo con le viti.
- 5. Richiudere infine il frontale del FREE Panel con una semplice pressione della dita.

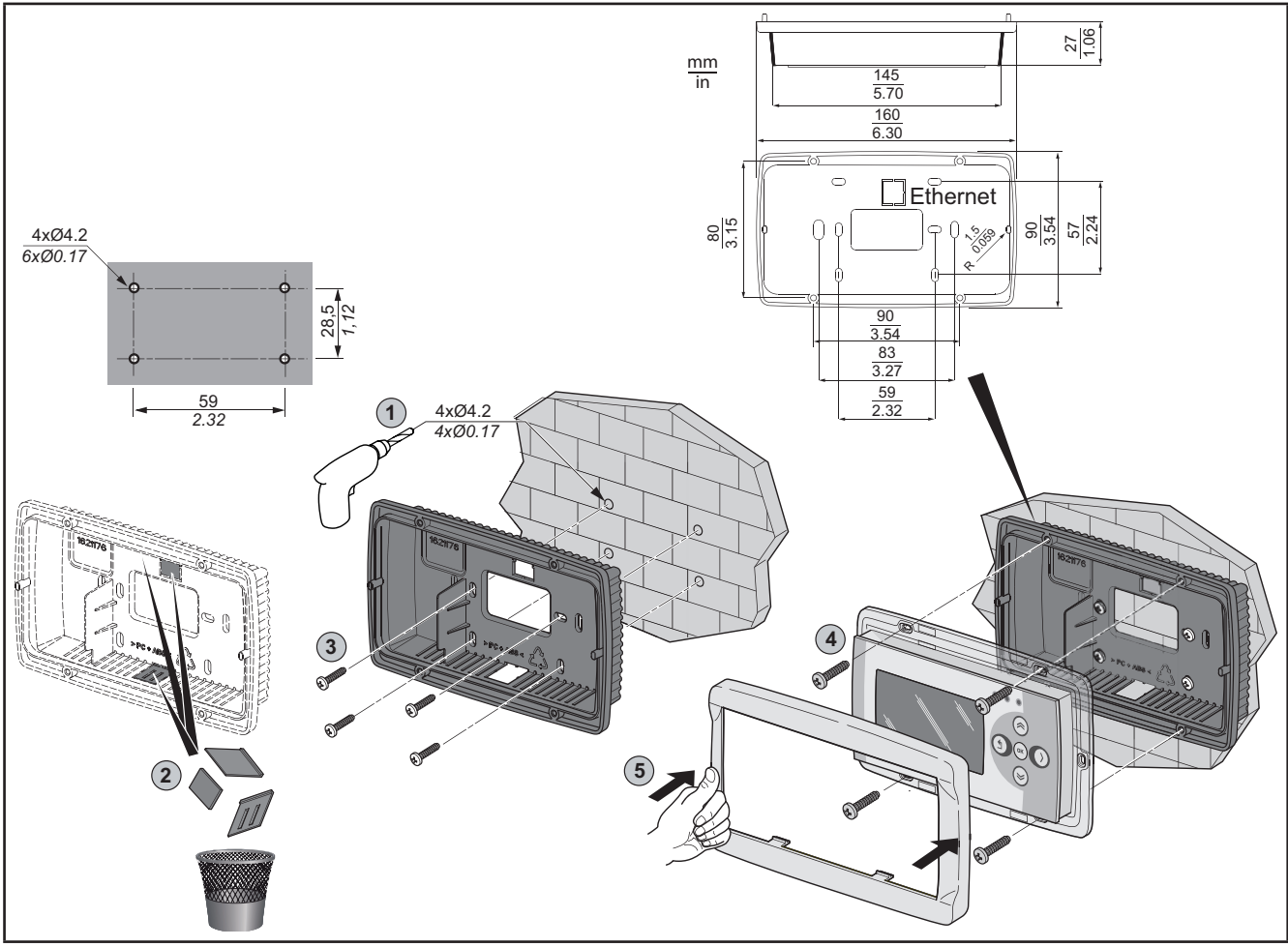

Fig. 8. Accessori per montaggio a parete

| Modello                    | Riferimento                                |
|----------------------------|--------------------------------------------|
| EVA00WMRC0000              | Kit fondello bianco per montaggio a parete |
| EVA00WMRC0001              | Kit fondello nero per montaggio a parete   |
| 4 fondelli per confezione. |                                            |

# **CAPITOLO 3**

### Connessioni elettriche

# 3.1. Prassi ottimali di cablaggio

Le seguenti informazioni descrivono le linee guida per il cablaggio e le prassi ottimali a cui attenersi quando si utilizza il **controllore logico FREE Evolution**.

# 

#### **RISCHIO DI SHOCK ELETTRICO, ESPLOSIONE O ARCO ELETTRICO**

- Mettere fuori tensione tutte le apparecchiature, inclusi i dispositivi collegati, prima di rimuovere qualunque coperchio o sportello, o prima di installare/disinstallare accessori, hardware, cavi o fili.
- Per verificare che il sistema sia fuori tensione, usare sempre un voltmetro correttamente tarato al valore nominale della tensione.
- Prima di rimettere l'unità sotto tensione rimontare e fissare tutti i coperchi, i componenti hardware, i cavi e verificare la presenza di un buon collegamento di terra.
- · Utilizzare quest'apparecchiatura e tutti i prodotti collegati solo alla tensione specificata.

#### Il mancato rispetto di queste istruzioni provocherà morte o gravi infortuni.

# AVVERTENZA

### PERDITA DI CONTROLLO

- Il progettista di un sistema di controllo deve considerare le potenziali modalità di guasto dei circuiti di controllo e, per talune funzioni di controllo critiche, prevedere un mezzo per raggiungere una condizione di sicurezza durante e dopo il guasto di un circuito. Esempi di funzioni di controllo critiche sono l'arresto di emergenza e l'arresto di finecorsa, l'interruzione di alimentazione e il riavviamento.
- · Per le funzioni di controllo critiche devono essere previsti circuiti di controllo separati o ridondanti.
- I circuiti di controllo del sistema possono includere collegamenti di comunicazione. Occorre tenere conto delle implicazioni dei ritardi di trasmissione o dei guasti del collegamento imprevisti.
- Attenersi a tutte le norme per la prevenzione degli infortuni e alle direttive di sicurezza locali vigenti.<sup>(1)</sup>
- Ogni implementazione di questa apparecchiatura deve essere collaudata singolarmente e in modo esaustivo per verificarne il corretto funzionamento prima della messa in servizio.

# Il mancato rispetto di queste istruzioni può provocare morte, gravi infortuni o danni alle apparecchiature.

<sup>(1)</sup> Per ulteriori informazioni, fare riferimento alle norme NEMA ICS 1.1 (ultima edizione), "Safety Guidelines for the Application, Installation, and Maintenance of Solid State Control" e NEMA ICS 7.1 (ultima edizione) "Safety Standards for Construction and Guide for Selection, Installation and Operation of Adjustable-Speed Drive Systems" o a norme ad esse equivalenti che disciplinino la propria particolare sede.

### 3.1.1. Linee guida per il cablaggio

Per il cablaggio dei controllori logici FREE Evolution si devono rispettare le norme seguenti:

- Il cablaggio di I/O e di comunicazione deve essere tenuto separato dal cablaggio di alimentazione. Questi due tipi di cablaggi devono essere instradati in canalizzazioni separate.
- · Verificare che le condizioni e l'ambiente di funzionamento rientrino nei valori di specifica.
- Utilizzare fili del corretto diametro adatti ai requisiti di tensione e corrente.
- Usare conduttori di rame (obbligatori).
- Usare cavi schermati a doppini intrecciato per gli I/O analogici e/o ad alta velocità.
- Usare cavi a doppini intrecciati schermati per le reti e i bus di campo.

Usare cavi schermati, correttamente messi a terra, per tutti gli ingressi o le uscite analogici e ad alta velocità e per le connessioni di comunicazione. Se per questi collegamenti non si usano cavi schermati, l'interferenza elettromagnetica può causare la degradazione del segnale. I segnali degradati possono fare sì che il controllore o i moduli e gli apparecchi annessi funzionino in modo anomalo.

# AVVERTENZA

#### FUNZIONAMENTO ANOMALO DELL'APPARECCHIATURA

- Usare cavi schermati per tutti i segnali di I/O ad alta velocità, di I/O analogici e di comunicazione.
- Collegare a massa gli schermi dei cavi per tutti i segnali di I/O analogici, I/O ad alta velocità e di comunicazione in un unico punto <sup>(1)</sup>.
- · Instradare i cavi di comunicazione e I/O separatamente dai cavi di alimentazione.
- Ridurre il più possibile la lunghezza dei collegamenti ed evitare di avvolgerli intorno a parti collegate elettricamente.

Il mancato rispetto di queste istruzioni può provocare morte, gravi infortuni o danni alle apparecchiature.

<sup>(1)</sup> Il collegamento a terra in più punti è ammissibile se i collegamenti vengono effettuati a un piano di terra equipotenziale di dimensioni tali da evitare danni alla schermatura del cavo in caso di correnti di corto circuito del sistema di alimentazione.

**NOTA**: Le temperature superficiali possono superare i 60 °C. Instradare il cablaggio principale (fili collegati alla rete elettrica) separatamente dal cablaggio secondario (cavo a bassissima tensione proveniente dalle sorgenti di alimentazione intermedie). Ove ciò non sia possibile, è necessaria una doppia coibentazione sotto forma di canalizzazione o incassatura dei cavi.

### 3.1.2. Regole per morsettiera a vite amovibile

Nella tabella riportata di seguito sono illustrati i tipi di cavo e le sezioni dei fili per una morsettiera a vite amovibile con **passo 5,08** o **5,00**:

| mm 7<br>0.28 ↓                                        |        |        |         |         |          |            |           |            |
|-------------------------------------------------------|--------|--------|---------|---------|----------|------------|-----------|------------|
| mm <sup>2</sup>                                       | 0.22.5 | 0.22.5 | 0.252.5 | 0.252.5 | 2 x 0.21 | 2 x 0.21.5 | 2 x 0.251 | 2 x 0.51.5 |
| AWG                                                   | 2414   | 2414   | 2214    | 2214    | 2 x 2418 | 2 x 2416   | 2 x 2218  | 2 x 2016   |
| Ø 3,5 mm (0.14 in.)       C ©        N•m       0.50.6 |        |        |         |         |          |            |           |            |

Fig. 9. Passo 5,08 mm (0,20 poll.) o 5,00 mm (0,197 poll.)

Nella tabella riportata di seguito sono illustrati i tipi di cavo e le sezioni dei fili per una morsettiera a vite amovibile con **passo 3,81** o **3,50**:

| mm 0.35 ☐                                              |         |         |         |         |             |              |              |         |
|--------------------------------------------------------|---------|---------|---------|---------|-------------|--------------|--------------|---------|
| mm <sup>2</sup>                                        | 0.141.5 | 0.141.5 | 0.251.5 | 0.250.5 | 2 x 0.080.5 | 2 x 0.080.75 | 2 x 0.250.34 | 2 x 0.5 |
| AWG                                                    | 2616    | 2616    | 2216    | 2220    | 2 x 2820    | 2 x 2820     | 2 x 2422     | 2 x 20  |
| $\begin{array}{ c c c c c c c c c c c c c c c c c c c$ |         |         |         |         |             |              |              |         |

Fig. 10. Passo 3,81 mm (0,15 poll.) o 3,50 mm (0,14 poll.)

# A PERICOLO

### UN CABLAGGIO ALLENTATO PROVOCA FOLGORAZIONE ELETTRICA

Serrare le connessioni in conformità con le specifiche tecniche relative alle coppie di serraggio.

Il mancato rispetto di queste istruzioni provocherà morte o gravi infortuni.

# 

#### PERICOLO DI INCENDIO

- Utilizzare soltanto le sezioni dei fili corrette per la capacità di corrente dei canali di I/O e delle alimentazioni elettriche.
- Per il cablaggio delle uscite relè da 2 A utilizzare conduttori aventi sezione almeno pari a 0,5 mm<sup>2</sup> (AWG 20) e temperatura nominale almeno pari a 80 °C (176 °F).
- Per il cablaggio delle uscite relè da 3 A utilizzare conduttori aventi sezione almeno pari a 1,5 mm<sup>2</sup> (AWG 16) e temperatura nominale almeno pari a 80 °C (176 °F).
- Per i conduttori comuni di cablaggio delle uscite relè da 8 A o di cablaggio delle uscite relè a correnti maggiori di 3 A, utilizzare conduttori aventi sezione almeno pari a 2,0 mm<sup>2</sup> (AWG 12) e temperatura nominale almeno pari a 80 °C (176 °F).

Il mancato rispetto di queste istruzioni provocherà morte o gravi infortuni.

### 3.1.3. Protezione delle uscite dai danni dovuti a carico induttivo

Se il controllore o il modulo comprendono uscite relè, questi tipi di uscite possono sopportare fino a 250 Vac (240 Vac se SSR). I danni da carico induttivo a questi tipi di uscite possono causare la saldatura dei contatti e la perdita di controllo. Ciascun carico induttivo deve includere un dispositivo di protezione quale un limitatore di picco, un circuito RC o un diodo di ricircolo. Questi relè non sopportano i carichi capacitivi.

# AVVERTENZA

#### **USCITE RELÈ SALDATE IN POSIZIONE DI CHIUSURA**

- Proteggere sempre le uscite relè dai danni dovuti a carichi induttivi di corrente alternata utilizzando un circuito o un dispositivo di protezione esterno adatto.
- Non collegare le uscite relè a carichi capacitivi.

# Il mancato rispetto di queste istruzioni può provocare morte, gravi infortuni o danni alle apparecchiature.

A seconda del carico, può essere necessario un circuito di protezione per le uscite dei controllori e di taluni moduli. La commutazione di carichi induttivi può creare impulsi di tensione in grado di danneggiare o mettere in corto circuito o ridurre la durata dei dispositivi di uscita.

# ATTENZIONE

#### DANNI AI CIRCUITI DI USCITA DOVUTI A CARICHI INDUTTIVI

Usare un circuito o un dispositivo di protezione esterno adatto a ridurre i rischi dovuti agli impulsi di tensione nella commutazione di carichi induttivi

Il mancato rispetto di queste istruzioni può provocare infortuni o danni alle apparecchiature.

Scegliere un circuito di protezione dagli schemi seguenti a seconda dell'alimentazione elettrica utilizzata. Collegare il circuito di protezione all'esterno del controllore o del modulo di uscita relè.

Circuito di protezione A: questo circuito di protezione può essere utilizzato per i circuiti di carico sia a corrente alternata che a corrente continua.

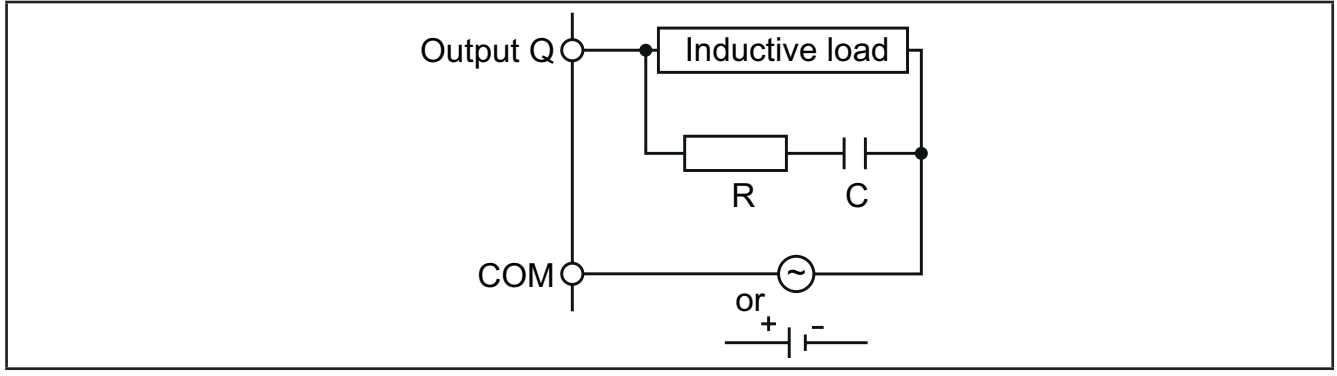

Fig. 11. Circuito di protezione A

C Valore da 0,1 a 1 µF

**R** Resistore con all'incirca lo stesso valore di resistenza del carico

Circuito di protezione B: questo circuito di protezione può essere utilizzato per i circuiti di carico a corrente continua.

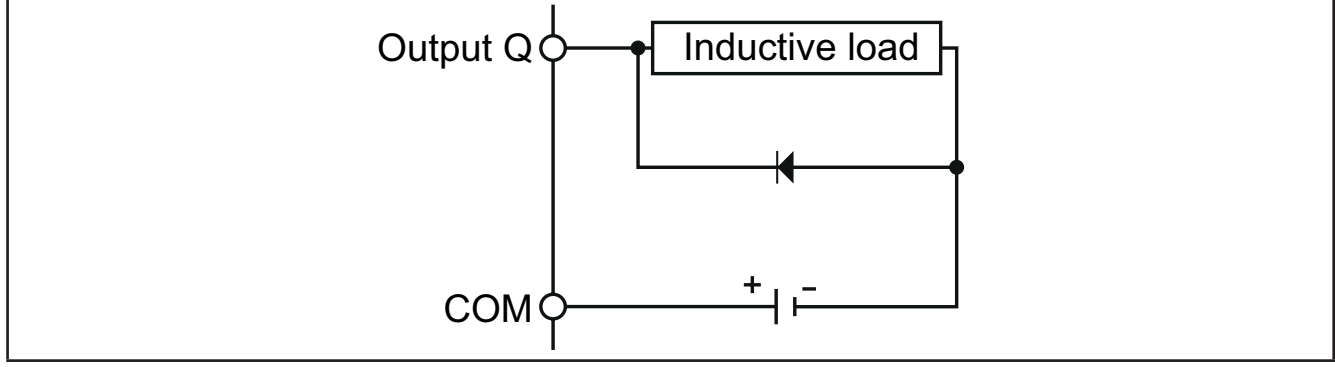

Fig. 12. Circuito di protezione B

Usare un diodo con le seguenti caratteristiche nominali:

- Massima tensione inversa: tensione del circuito di carico x 10.
- Corrente diretta: superiore alla corrente di carico.

Circuito di protezione C: questo circuito di protezione può essere utilizzato per i circuiti di carico sia a corrente alternata che a corrente continua.

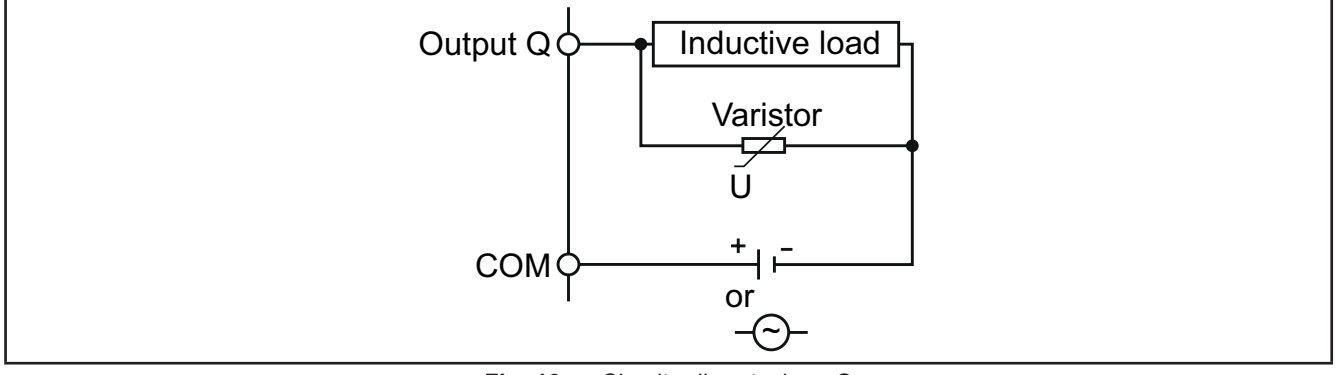

Fig. 13. Circuito di protezione C

Nelle applicazioni in cui il carico induttivo viene inserito e disinserito di frequente e/o rapidamente, verificare che l'energia massima continua (J) del varistore sia maggiore del 20% o più rispetto all'energia del carico di picco.

NOTA: Collocare i dispositivi di protezione il più vicino possibile al carico.

### 3.1.4. Considerazioni specifiche per la manipolazione

Quando si maneggia l'apparecchiatura occorre fare attenzione ad evitare danni dovuti a scariche elettrostatiche. In particolare i connettori scoperti e in certi casi le schede a circuito stampato scoperte sono vulnerabili alle scariche elettrostatiche.

# AVVERTENZA

# FUNZIONAMENTO ANOMALO DELL'APPARECCHIATURA DOVUTO A DANNI PROVOCATI DA SCARICHE ELETTROSTATICHE

- Conservare l'apparecchiatura nell'imballo conduttivo di protezione fino a quando non si è pronti per l'installazione.
- L'apparecchiatura deve essere installata solo in involucri omologati e/o in punti che impediscano l'accesso non autorizzato e offrano protezione contro le scariche elettrostatiche.
- Quando si maneggiano apparecchiature sensibili, usare un braccialetto antistatico o un equivalente dispositivo di protezione dalle scariche elettrostatiche collegato a una messa a terra.
- Prima di maneggiare l'apparecchiatura, scaricare sempre l'elettricità statica dal corpo toccando una superficie messa a terra o un tappetino antistatico omologato.

Il mancato rispetto di queste istruzioni può provocare morte, gravi infortuni o danni alle apparecchiature.

### 3.1.5. Ingressi analogici-sonde

Le sonde di temperatura non presentano polarità di inserzione e possono essere prolungate utilizzando un normale cavo bipolare.

# AVVERTENZA

### FUNZIONAMENTO ANOMALO DELL'APPARECCHIATURA DOVUTO A COLLEGAMENTO

- Applicare l'alimentazione elettrica a tutti i dispositivi alimentati esternamente dopo avere applicato l'alimentazione elettrica ai controllori logici **FREE Evolution**.
- I cavi di segnale (sonde, ingressi digitali, comunicazione e alimentazione dell'elettronica) devono essere instradati separatamente dai cavi di alimentazione.

Il mancato rispetto di queste istruzioni può provocare morte, gravi infortuni o danni alle apparecchiature.

# **AVVISO**

#### **APPARECCHIATURA NON FUNZIONANTE**

Prima di applicare l'alimentazione elettrica, verificare tutti i collegamenti di cablaggio.

Il mancato rispetto di queste istruzioni può provocare danni alle apparecchiature.

**NOTA:** Il prolungamento delle sonde incide sulla compatibilità elettromagnetica (EMC) dell'apparecchiatura.

NOTA: Per le sonde che necessitano di una specifica polarità occorre rispettare la corretta polarità di collegamento.

### 3.1.6. Connessioni seriali

|                | La versione è dotata di serie di seriale on-board |  |  |
|----------------|---------------------------------------------------|--|--|
| FREE Evolution | CAN, RS485, USB                                   |  |  |
| FREE Panel     | CAN, RS485, ETHERNET                              |  |  |

Prestare particolare attenzione quando si effettuano collegamenti di linee seriali. Il cablaggio errato può dare luogo al mancato funzionamento dell'apparecchiatura.

# **AVVISO**

### APPARECCHIATURA NON FUNZIONANTE

Non collegare a morsetti CAN apparecchiature che comunicano mediante seriale RS485.

Non collegare apparecchiature CAN a morsetti RS485.

#### Il mancato rispetto di queste istruzioni può provocare danni alle apparecchiature.

Tramite i moduli di comunicazione **FREE EVS** sono a disposizione ulteriori porte seriali per l'integrazione in sistemi industriali, BMS e reti Ethernet.

Le seriali del controllore sono definite "on-board" (OB) mentre quelle su **FREE EVS** sono denominate moduli di comunicazione (la sigla PI è l'abbreviazione del termine "Plug In").

#### **Bus di espansione CAN**

- Utilizzare un cavo schermato "a doppino intrecciato" con due conduttori aventi sezione di 0,5 mm<sup>2</sup> (AWG 22), più calza, come, per esempio, un cavo Belden versione 3105A (impedenza caratteristica 120 Ω) con guaina in PVC, capacità nominale tra i conduttori 36 pF/m, capacità nominale tra conduttore e schermatura 68 pF/m.
- Per la posa e il collegamento dei cavi, seguire sempre la normativa in materia. Particolare cura va posta nella separazione dei circuiti di trasmissione dati rispetto alle linee di potenza.
- Per collegamenti a lunghe distanze è opportuno terminare la linea con resistenze ad entrambe le estremità, inserendo i due ponticelli **R TERM** (disponibili sulla morsettiera accanto al bus di espansione CAN come configurazione di default).
- La distanza massima dipende dalla velocità di comunicazione in baud impostata (vedere la tabella seguente).

| kb/s (kbaud) | CAN on-board (m) -<br>FREE Evolution | Modulo di comunicazione CAN (m) |
|--------------|--------------------------------------|---------------------------------|
| 50           | 1000                                 | 1000                            |
| 125          | 500                                  | 500                             |
| 250          | 200                                  | 250                             |
| 500          | 30                                   | 60                              |

• Il bus di espansione CAN si utilizza per comunicare con il terminale FREE EVK1000 e il terminale FREE EVE.

#### **RS 485**

- Utilizzare un cavo schermato "a doppino intrecciato" con due conduttori aventi sezione di 0,5 mm<sup>2</sup> (AWG 22), più calza, come, per esempio, un cavo Belden versione 3105A (impedenza caratteristica 120 Ω) con guaina in PVC, capacità nominale tra i conduttori 36 pF/m, capacità nominale tra conduttore e schermatura 68 pF/m. In alternativa, utilizzare un cavo schermato "a doppino intrecciato" con due conduttori aventi sezione di 0,5 mm<sup>2</sup> (AWG 20), più calza, come, per esempio, un cavo Belden versione 8762 con guaina in PVC, capacità nominale tra i conduttori 89 pF/m, capacità nominale tra conduttore e schermatura 161 pF/m. Per la posa dei cavi, seguire le indicazioni della norma EN 50174 sui cablaggi per la tecnologia dell'informazione.
- Per la posa e il collegamento dei cavi, seguire sempre la normativa in materia. Particolare cura va posta nella separazione dei circuiti di trasmissione dati rispetto alle linee di potenza.
- La lunghezza della rete RS 485 collegabile direttamente al controllore è di 1200 m con un massimo di 32<sup>(1)</sup> dispositivi.

<sup>(1)</sup> Caso di **FREE Evolution** Modbus Slave con unico supervisore Master.

È possibile estendere la lunghezza della rete e il numero di dispositivi per ciascun canale utilizzando opportuni moduli ripetitori.

- Singola morsettiera con 3 conduttori: utilizzare tutti i 3 conduttori ("+" e "-" per il segnale e "GND" per la calza).
- Applicare le resistenze da 120 Ω 1/4 W tra i morsetti "+" e "-" dell'interfaccia e dell'ultimo controllore per ciascun ramo della rete.
- La velocità di trasmissione massima impostabile è di 115200 baud.
- Il livello fisico RS 485 può essere utilizzato per la comunicazione Modbus SL, come pure per quella BACnet MS/TP. La comunicazione concorrente di protocolli diversi sulla stessa porta seriale **NON** è consentita.

Prestare particolare attenzione quando si effettuano collegamenti di linee seriali. Il cablaggio errato può dare luogo al mancato funzionamento dell'apparecchiatura.

# AVVISO

#### **APPARECCHIATURA NON FUNZIONANTE**

Non comunicare tramite i protocolli Modbus SL e BACnet MS/TP simultaneamente sulla stessa porta seriale. Il mancato rispetto di queste istruzioni può provocare danni alle apparecchiature.

#### Ethernet

La connessione Ethernet del modulo di comunicazione **EVS ETH / EVS ETH + RS485** permette al controllore logico **FREE Evolution** di comunicare su rete Ethernet tramite protocollo TCP/IP, mentre **FREE Panel**, grazie alla sua funzionalità Ethernet integrata, **NON** necessita di modulo di comunicazione Ethernet.

La connessione permette:

- il collegamento tra diversi controllori e/o applicazioni che si scambiano variabili e/o parametri (rete).
- il collegamento di un sistema di supervisione che utilizzi il protocollo Modbus TCP/IP.
- il collegamento si un sistema di sviluppo IEC 61131-3 FREE Studio Plus.
- · il collegamento di un dispositivo su una rete BACnet/TCP, con profilo B-AAC

La comunicazione concorrente su protocolli diversi utilizzando la stessa porta Ethernet è consentita.

Lo schermo del connettore Ethernet è connesso internamente alla massa dell'apparecchiatura e quindi al riferimento dei canali di ingresso e uscita.

#### USB

Sul lato superiore sinistro del controllore **FREE Evolution** (nella vista frontale) (vedere **Fig. 14 a pagina 30**) sono presenti 2 connettori USB.

- L'USB tipo A è un connettore per una chiavetta di memoria USB.
- Il connettore mini USB tipo B si utilizza per la programmazione.
   I componenti necessari per il collegamento alla porta mini USB tipo B di FREE Evolution sono: TCSXCNAMUM3P o BMXXCAUSBH018.

|                                | 00000                                                                                                    | NOTA                                                                                                    |
|--------------------------------|----------------------------------------------------------------------------------------------------|----------------------------------------------------------------------------------------------------|
| USB                            | SCOPO                                                                                                    | NOIA                                                                                                    |
| Tipo A<br>(HOST)               | Utilizzata per connettere una chiavetta di memoria USB quando si scarica l'applicativo. L'operazione si effettua dalla tastiera del controllore (versioni <b>FREE EVD</b> ) o da <b>FREE EVK1000</b> (versione <b>FREE EVC</b> ).                                                | -                                                                                                    |
| Mini USB<br>tipo B<br>(DEVICE) | Utilizzata per connettere <b>FREE Evolution</b> a un PC tramite<br>cavetto con connettori mini USB tipo B per il debugging,<br>la messa in servizio, lo scaricamento e il caricamento con<br><b>FREE Studio Plus</b> .<br>Le operazioni si effettuano da PC o altro dispositivo. | Compatibile con i seguenti sistemi operativi:<br>• Windows 8 / 8.1, 64-Bit<br>• Windows 10, 64-Bit<br>Il driver è fornito con il software <b>FREE Studio</b><br><b>Plus</b> . |

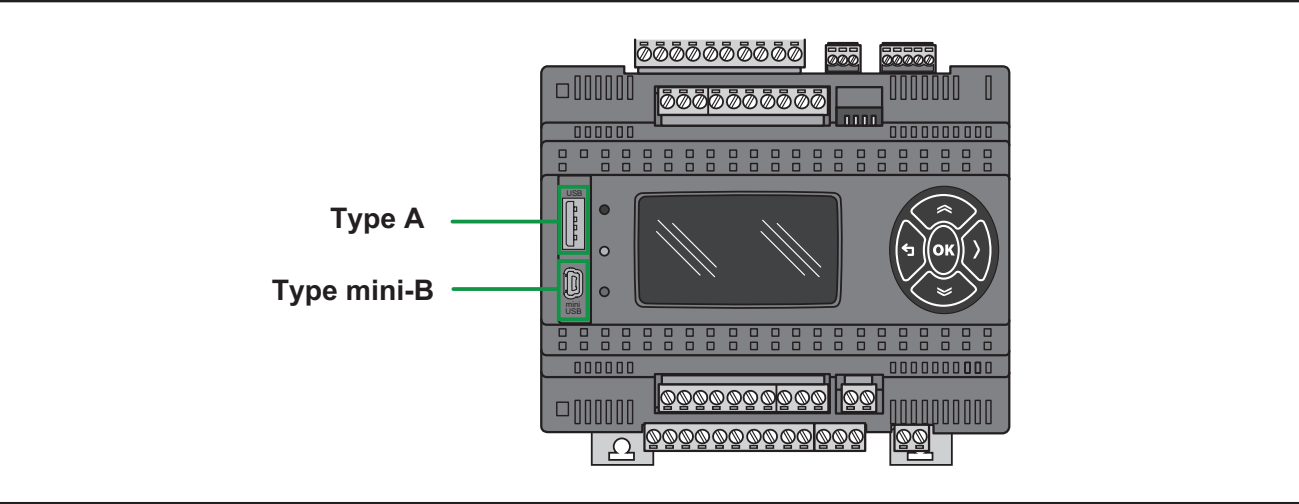

Fig. 14. FREE Evolution: USB tipo A e mini USB tipo B

# 3.2. Schemi di cablaggio

L'esecuzione errata del cablaggio danneggia in modo irreversibile il FREE Evolution.

**AVVISO** 

#### APPARECCHIATURA NON FUNZIONANTE

Prima di applicare l'alimentazione elettrica, verificare tutti i collegamenti di cablaggio.

Il mancato rispetto di queste istruzioni può provocare danni alle apparecchiature.

### 3.2.1. Schema di cablaggio di FREE Evolution

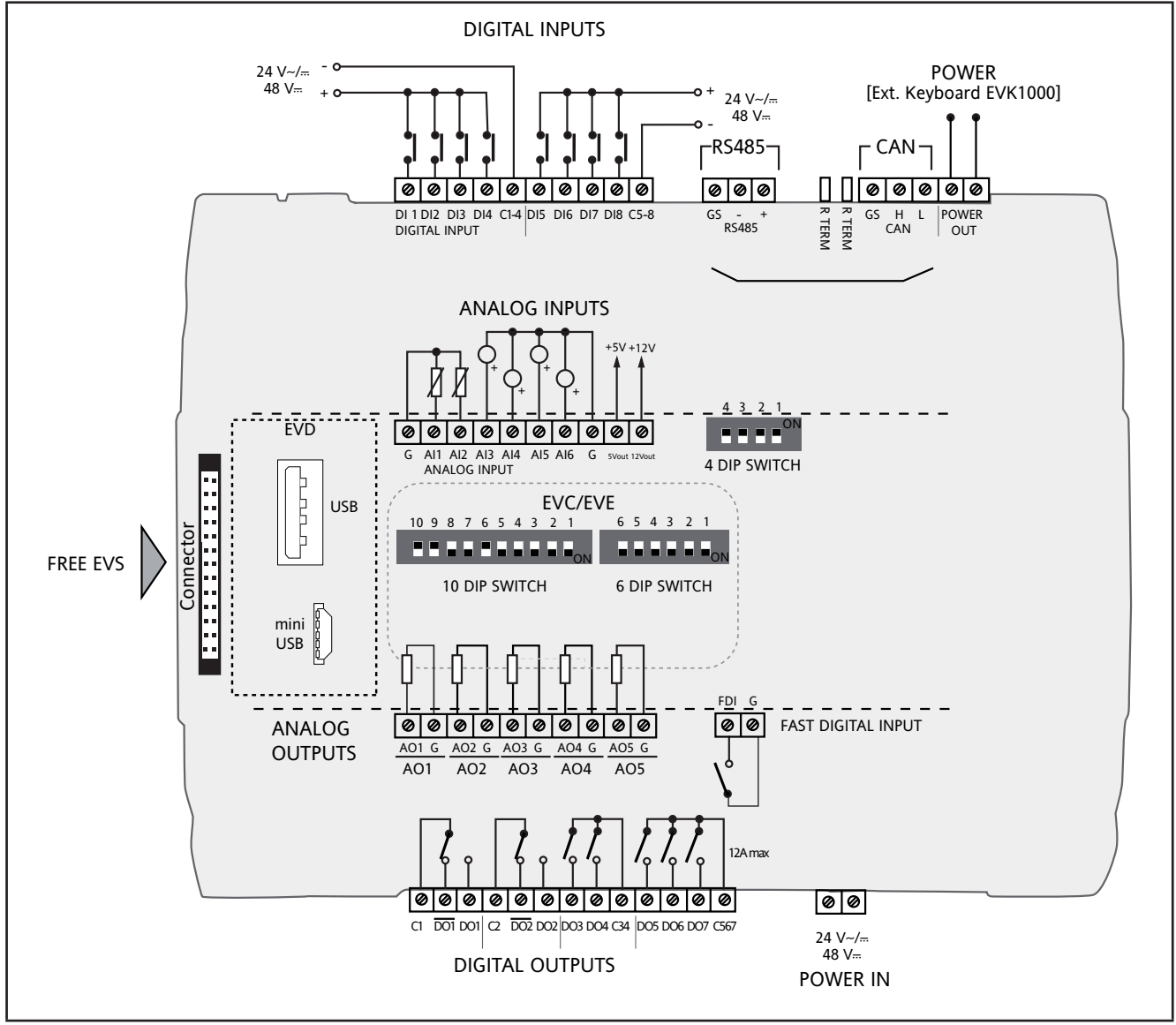

Fig. 15. Schema di cablaggio di FREE Evolution

### Etichette connettore relative a FREE Evolution

|                            | LABEL         | DESCRIZIONE                                                          | NOTE                                                                                                    |
|----------------------------|---------------|----------------------------------------------------------------------|----------------------------------------------------------------------------------------------------|
| DIP SWITCH                 | 4 DIP SWITCH  | Selettori (Dip Switch) a 4 posizioni                                 | Dip Switch impostati di default a OFF                                                                                  |
|                            | 6 DIP SWITCH  | Selettori (Dip Switch) a 6 posizioni                                 | Dip Switch impostati di default a OFF<br>Versione <b>EVC</b> / <b>EVE7500</b><br>Dip Switch situati dietro il pannello |
|                            | 10 DIP SWITCH | Selettori (Dip Switch) a 10 posizioni                                |                                                                                                    |
| ALIMENTAZIONE<br>ELETTRICA | POWER IN      | Alimentazione a +24 Vac/dc oppure a<br>+48 Vdc                       | -                                                                                                    |
|                            | POWER OUT     | Alimentazione a +24 Vac/dc oppure a<br>+48 Vdc                       | ALIMENTAZIONE [tastiera esterna<br>EVK1000]<br>uscita per display                                                      |
| USCITE<br>ANALOGICHE       | AO1AO5        | Uscite analogiche 15                                                 | Vedi CAPITOLO 4 Dati tecnici a<br>pagina 65 per ulteriori dettagli                                                     |
|                            | G             | 0 V massa segnale                                                    |                                                                                                    |
| USCITE<br>DIGITALI         | C1 DO1 DO1    | Relè SPDT 1                                                          | DO1 è il lato normalmente aperto,<br>DO1 è il lato normalmente chiuso                                                  |
|                            | C2 DO2 DO2    | Relè SPDT 2                                                          | DO2 è il lato normalmente aperto,<br>DO2 è il lato normalmente chiuso                                                  |
|                            | DO3 DO4       | Uscite relè 3-4<br>disponibili anche come uscite SSR                 | _                                                                                                    |
|                            | C34           | Comune per uscite digitali 3-4                                       |                                                                                                    |
|                            | DO5 DO6 DO7   | Uscita relè 5-6-7                                                    |                                                                                                    |
|                            | C567          | Comune per uscite digitali 5-6-7                                     | 12 A max.                                                                                                    |
| CAN                        | GS H L        | Seriale CAN isolata<br><b>GS</b> massa seriale isolata da <b>G</b>   | <b>R TERM</b> resistenze di terminazione per CAN                                                                       |
| RS485                      | GS - +        | Seriale RS485 isolata<br><b>GS</b> massa seriale isolata da <b>G</b> | Applicare resistenze di terminazione da 120 $\Omega$                                                                   |
| INGRESSI<br>DIGITALI       | DI1DI4        | Ingressi digitali 14                                                 |                                                                                                    |
|                            | C1-4          | Comune per ingressi digitali 14                                      | -                                                                                                    |
|                            | DI5DI8        | Ingressi digitali 58                                                 |                                                                                                    |
|                            | C5-8          | Comune per ingressi digitali 58                                      |                                                                                                    |
| I.D. AD ALTA<br>VELOCITÀ   | FDI           | Ingresso digitale ad alta velocità                                   | · Conta impulsi / frequenza fino a 1 kHz                                                                               |
|                            | G             | 0 V massa segnale                                                    |                                                                                                    |
| INGRESSI<br>ANALOGICI      | AI1AI6        | Ingressi analogici                                                   |                                                                                                    |
|                            | G             | 0 V massa segnale                                                    | 1                                                                                                    |
| ALIMENTAZIONE<br>SENSORI   | 12Vout        | Uscita 12 V per ingressi analogici                                   | -                                                                                                    |
|                            | 5Vout         | Uscita 5 V per ingressi analogici razio-<br>metrici                  |                                                                                                    |

### 3.2.2. Schema cablaggio EVE4200

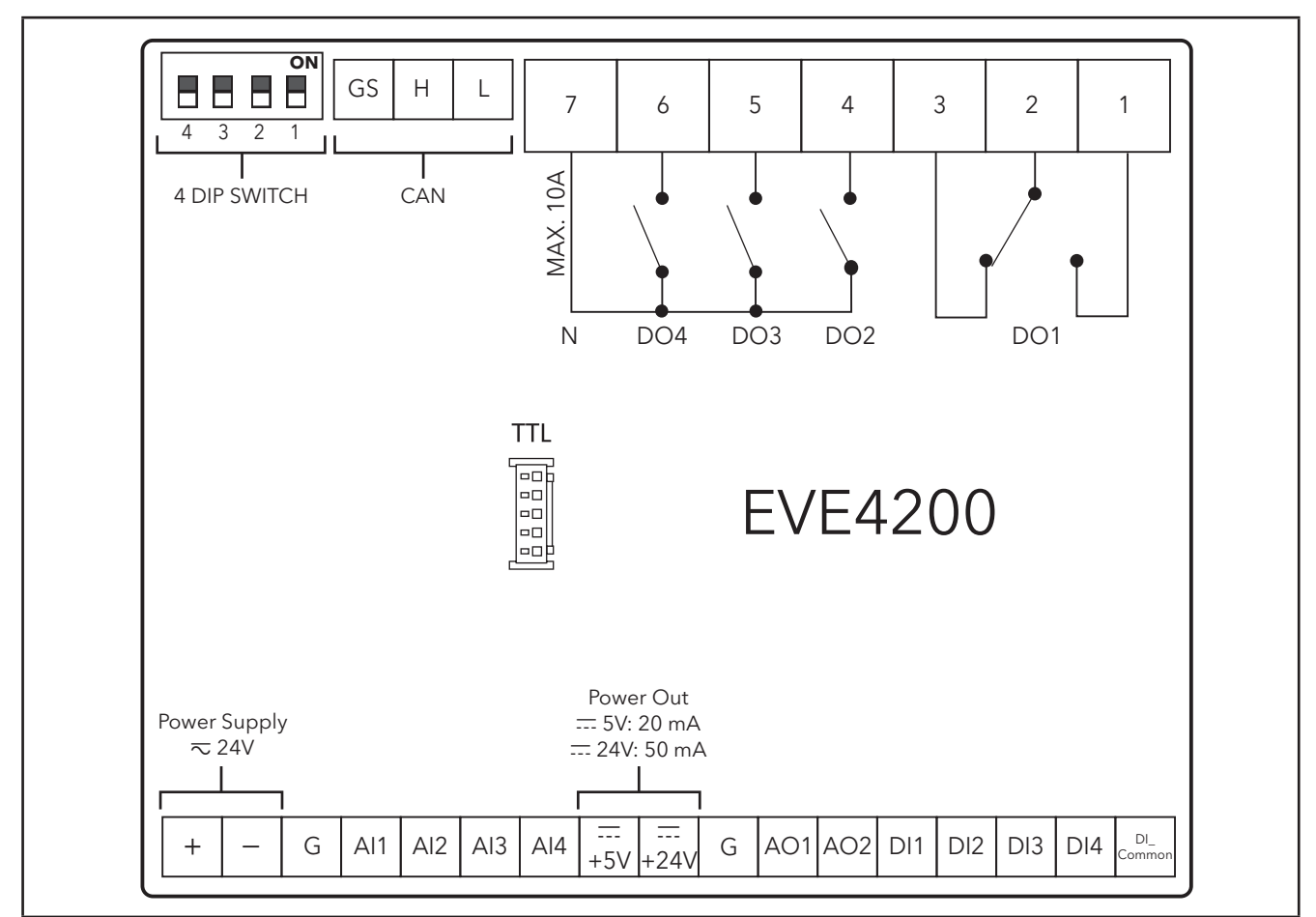

Fig. 16. Schema cablaggio EVE4200

### Etichette connettore relative a EVE4200

|                            | LABEL        | DESCRIZIONE                                                        | NOTE                                                                                        |
|----------------------------|--------------|--------------------------------------------------------------------|---------------------------------------------------------------------------------------------|
| DIP SWITCH                 | 4 DIP SWITCH | Selettori (Dip Switch) a 4 posizioni                               | Dip Switch impostati di default a OFF                                                       |
| ALIMENTAZIONE<br>ELETTRICA | +/-          | Alimentazione a +24 Vac/dc                                         | -                                                                                           |
| USCITE<br>ANALOGICHE       | AO1, AO2     | Uscite analogiche 1 e 2                                            |                                                                                             |
|                            | G            | 0 V massa segnale                                                  | Vedi CAPITOLO 4 Dati tecnici a                                                              |
|                            | +24V         | Uscita Power Out +24 Vdc                                           | pagina 65 per ulteriori dettagli                                                            |
|                            | +5V          | Uscita Power Out +5 Vdc                                            |                                                                                             |
| USCITE<br>DIGITALI         | 1-2-3        | Uscita relè SPDT<br><b>DO1</b>                                     | <ul> <li>1 è il lato normalmente aperto,</li> <li>3 è il lato normalmente chiuso</li> </ul> |
|                            | 4-5-6        | Uscita relè SPST 2-3-4<br>DO2 DO3 DO4                              | -                                                                                           |
|                            | 7            | Comune per uscite relè 2-3-4<br><b>N</b>                           | 10 A max.                                                                                   |
| CAN                        | GS H L       | Seriale CAN isolata<br><b>GS</b> massa seriale isolata da <b>G</b> | Dip Switch <b>3-4</b> resistori di<br>terminazione per CAN                                  |
| INGRESSI<br>DIGITALI       | DI1DI4       | Ingressi digitali 14                                               |                                                                                             |
|                            | DI_Common    | Comune per ingressi digitali 14                                    | ]                                                                                           |
| INGRESSI<br>ANALOGICI      | AI1AI4       | Ingressi analogici                                                 |                                                                                             |
|                            | G            | 0 V massa segnale                                                  | -                                                                                           |

### 3.2.3. Esempi di collegamento ingressi analogici (solo FREE Evolution)

### Esempio: collegamento sonde NTC/Pt1000

- Gli ingressi analogici disponibili sono Al1...Al6 per NTC
- Gli ingressi analogici disponibili sono Al3...Al6 per NTC/Pt1000

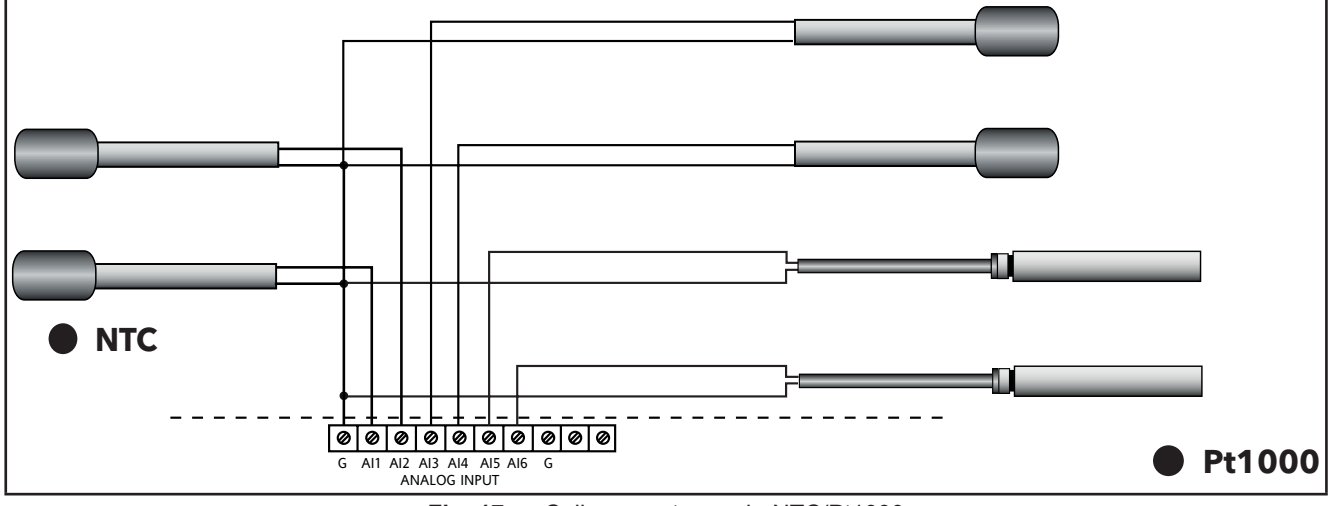

Fig. 17. Collegamento sonde NTC/Pt1000

#### Esempio: collegamento trasduttori 0-10 V

Gli ingressi analogici AI3...Al6 sono disponibili per il collegamento di trasduttori 0-10 V

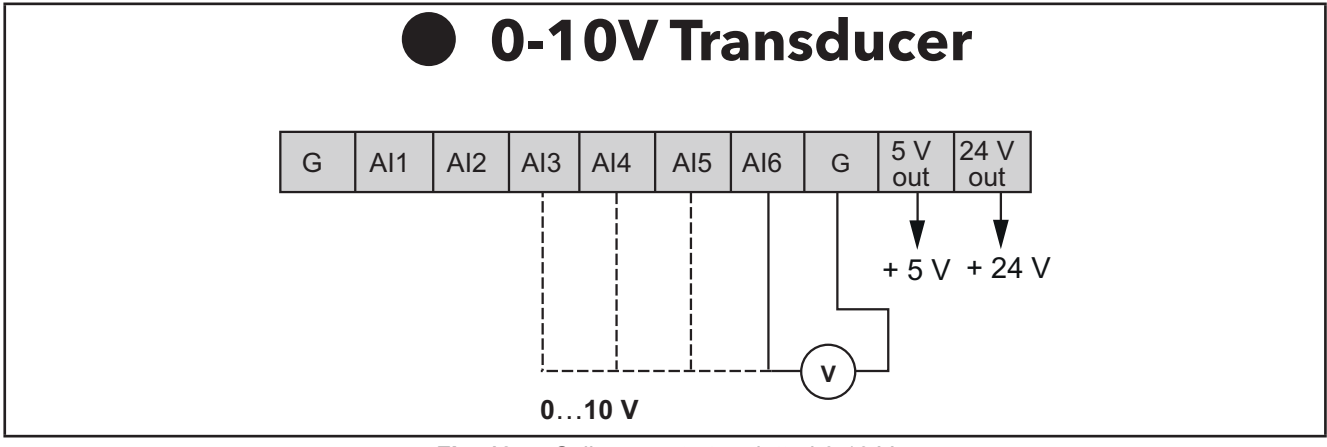

Fig. 18. Collegamento trasduttori 0-10 V

#### Esempio: collegamento ingressi digitali (tramite morsetto di ingresso analogico)

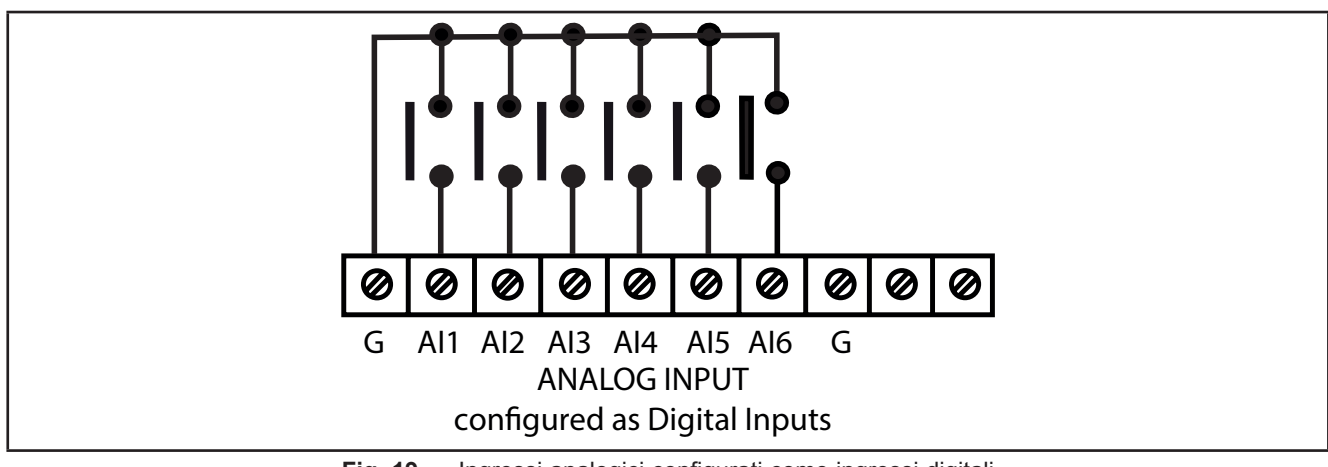

 Fig. 19.
 Ingressi analogici configurati come ingressi digitali

### Esempio: collegamento trasduttori di pressione 4...20 mA

Gli ingressi analogici Al3...Al6 sono disponibili per il collegamento di trasduttori di pressione 4...20 mA.

Nel caso di un generico trasduttore a 3 fili, collegare il filo di riferimento 0 V (massa se così indicata dal produttore del trasduttore) al morsetto GND e l'alimentazione del trasduttore al morsetto a vite **12 Vdc**.

# **AVVISO**

#### **APPARECCHIATURA NON FUNZIONANTE**

Prima di applicare l'alimentazione elettrica, verificare tutti i collegamenti di cablaggio.

Il mancato rispetto di queste istruzioni può provocare danni alle apparecchiature.

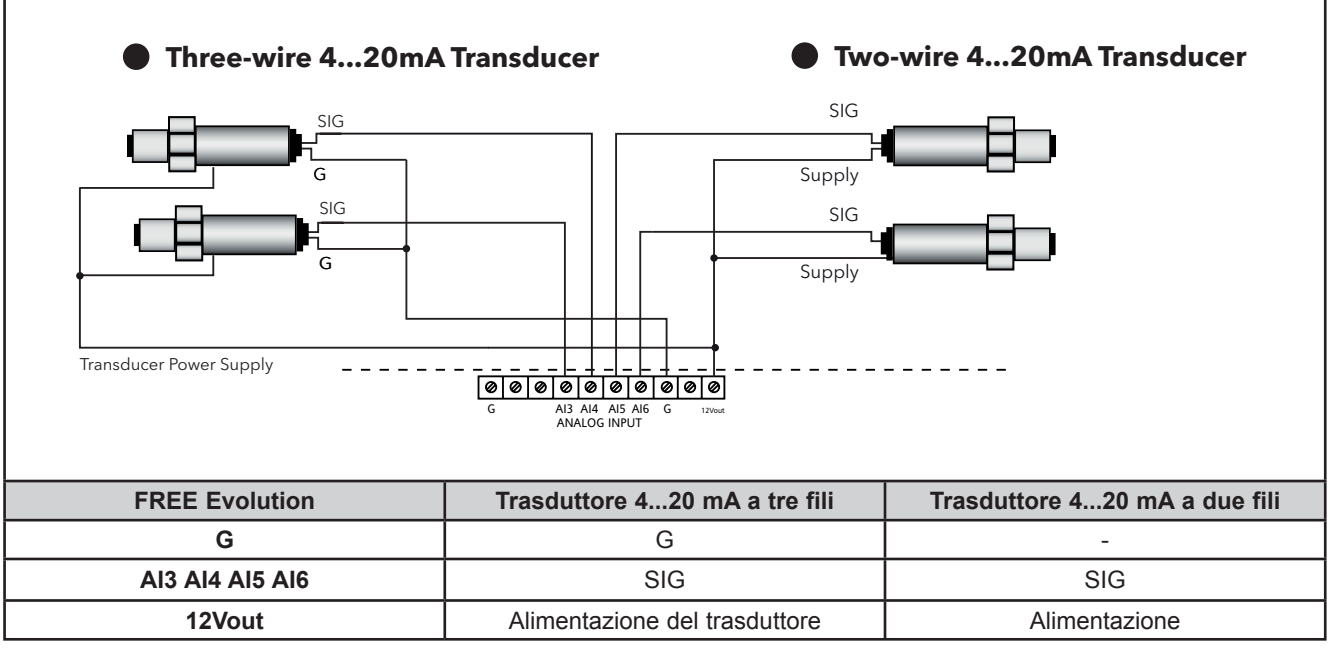

Fig. 20. Collegamento trasduttori di pressione 4...20 mA

#### Esempio: collegamento trasduttori raziometrici

Gli ingressi analogici AI3...Al6 sono disponibili come collegamento di trasduttori raziometrici

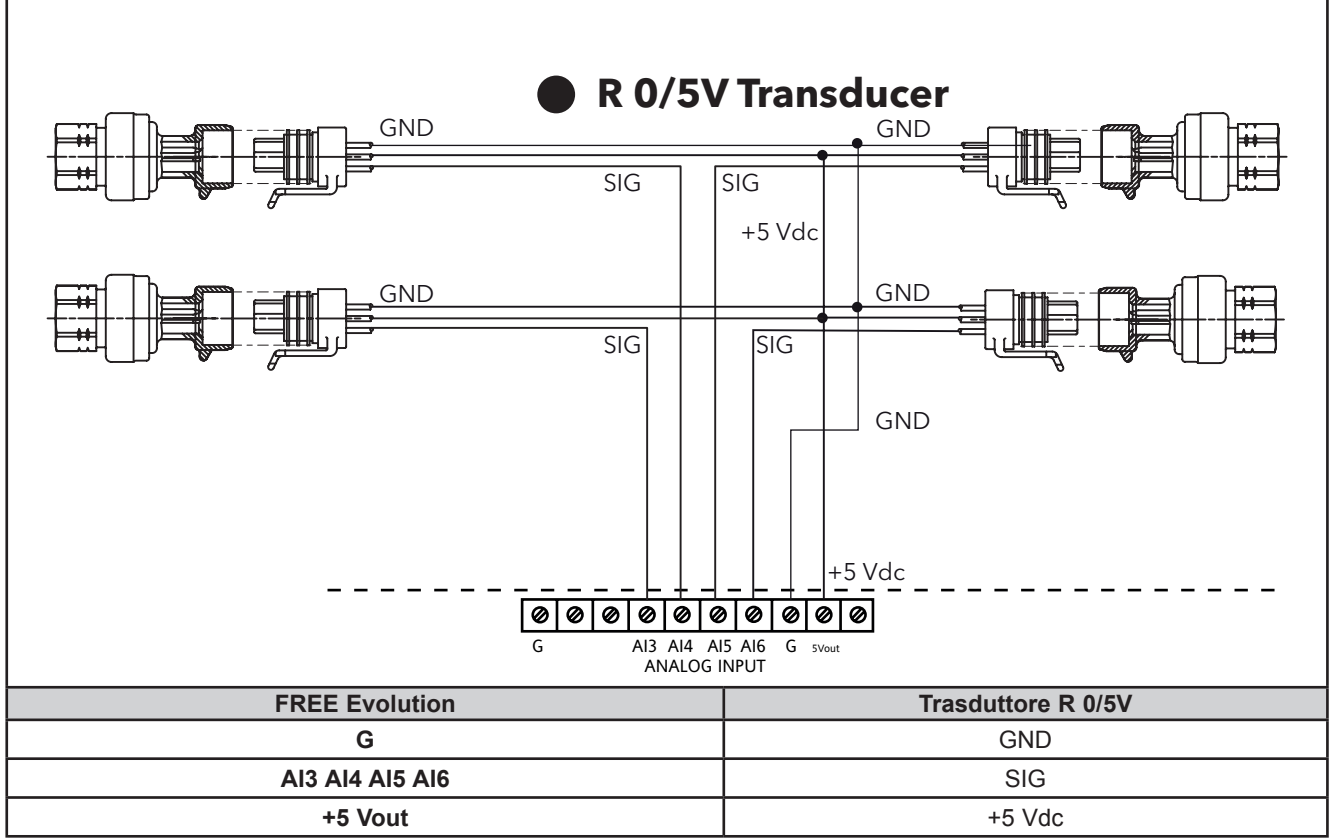

Fig. 21. Collegamento trasduttori raziometrici

#### Esempio: collegamento moduli ventole

- Le uscite analogiche disponibili sono 5: AO1...AO5
- Esempio schema con modulo ventole 4...20 mA oppure 0-10 V

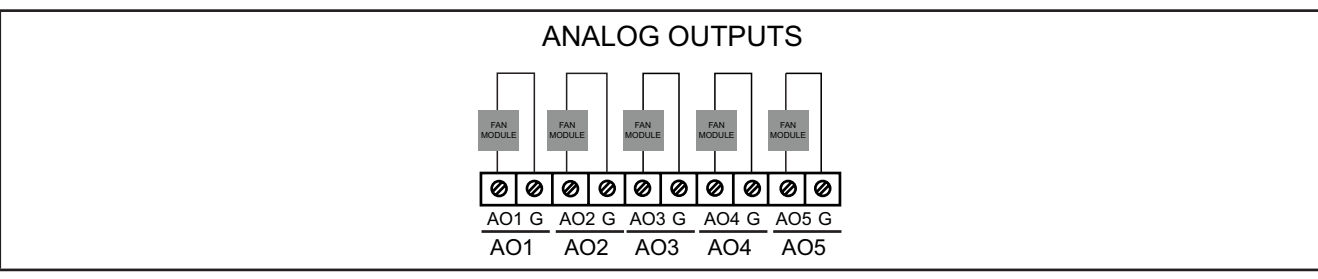

Fig. 22. Collegamento moduli ventole
#### **Esempio: collegamento Open Collector**

- 2 uscite Open Collector disponibili come collegamento Open Collector: AO4/AO5
- Esempio con un relè esterno

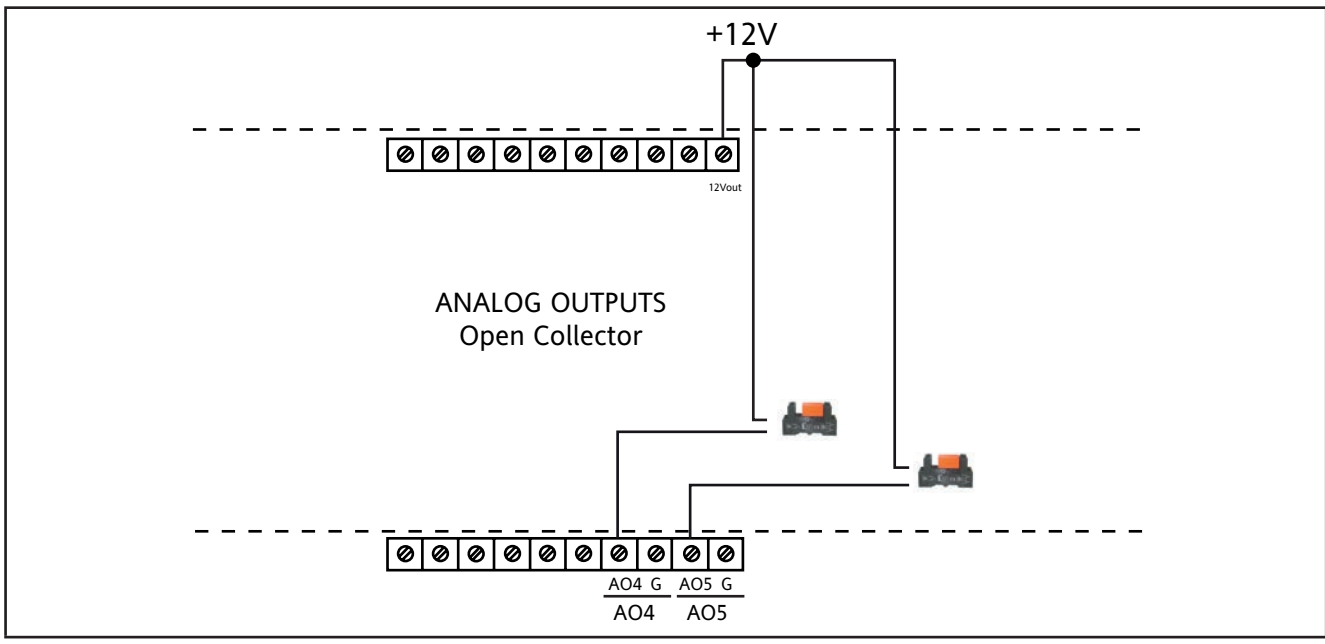

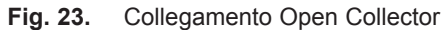

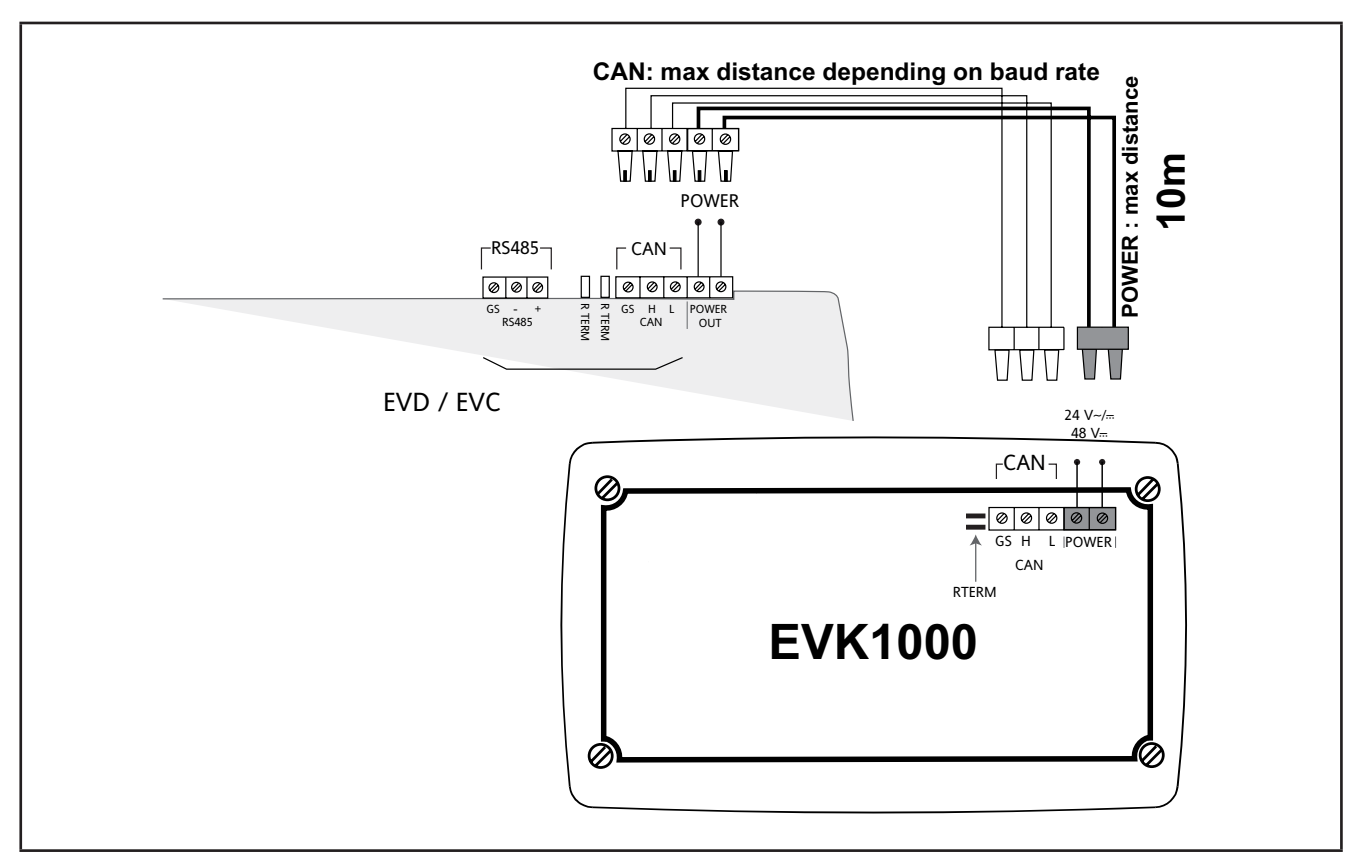

# 3.2.4. Collegamento FREE Evolution / EVK1000

Fig. 24. Collegamento FREE Evolution / terminale EVK1000

**NOTA:** Quando si alimenta dai **controllori logici FREE Evolution**, ridurre il più possibile la lunghezza dei cavi di collegamento di alimentazione.

# AVVISO

### APPARECCHIATURA NON FUNZIONANTE

Non collegare cavi di alimentazionedi lunghezza superiore a 10 m.

Il mancato rispetto di queste istruzioni può provocare danni alle apparecchiature.

|               | LABEL   | DESCRIZIONE                         | NOTE                                                                                   |
|---------------|---------|-------------------------------------|----------------------------------------------------------------------------------------|
| ALIMENTAZIONE |         | Alimentazione a +24 Vac/dc oppure a | Lunghezza massima cavo 10 m                                                            |
|               | FOWERIN | +48 Vdc                             | da EVD o da alimentazione indipendente                                                 |
|               |         | Sociala CAN isolata                 | Resistenze di terminazione R TERM per<br>CAN                                           |
| CAN           | GS H L  | GS massa seriale isolata da G       | Lunghezza massima cavo<br>Vedi <b>3.1.6. Connessioni seriali a pagina</b><br><b>28</b> |

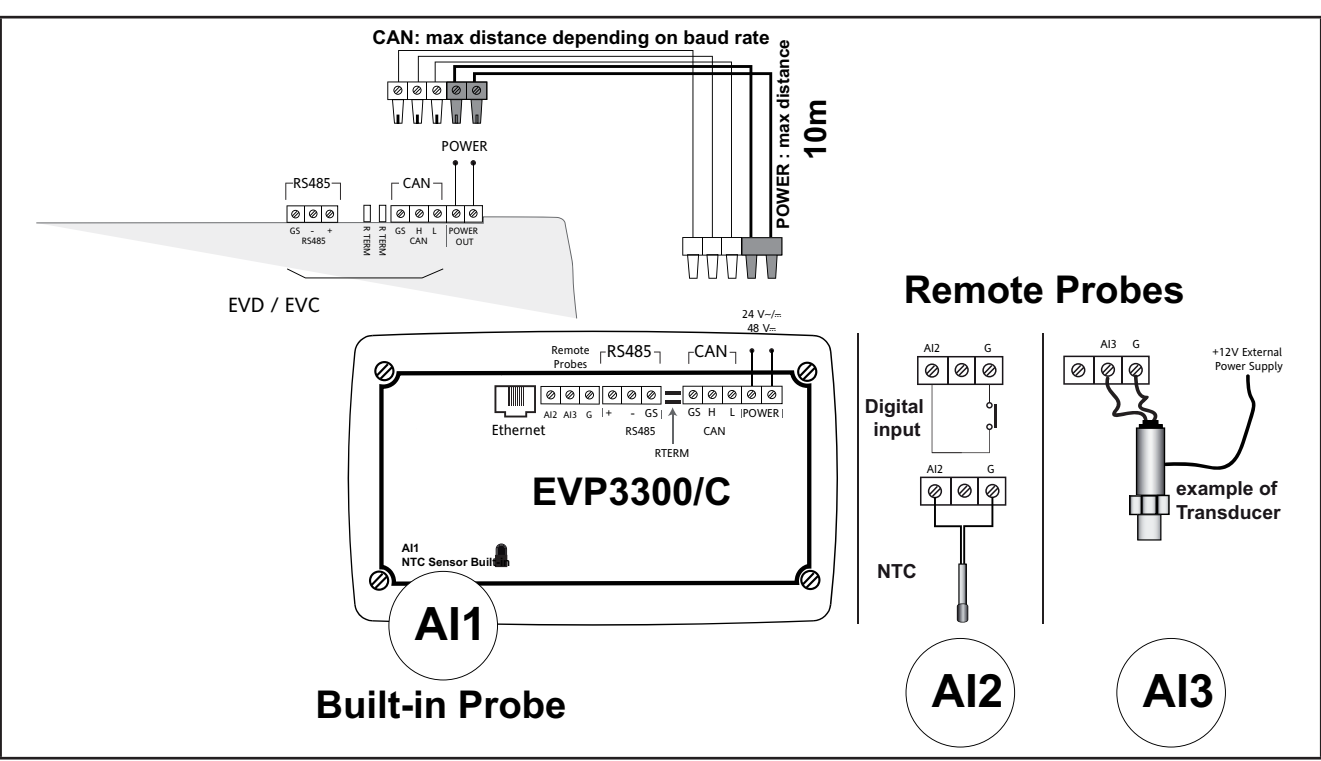

### 3.2.5. Collegamento EVP3300/C e EVP3500/C/RH

Fig. 25. Collegamento EVP3300/C

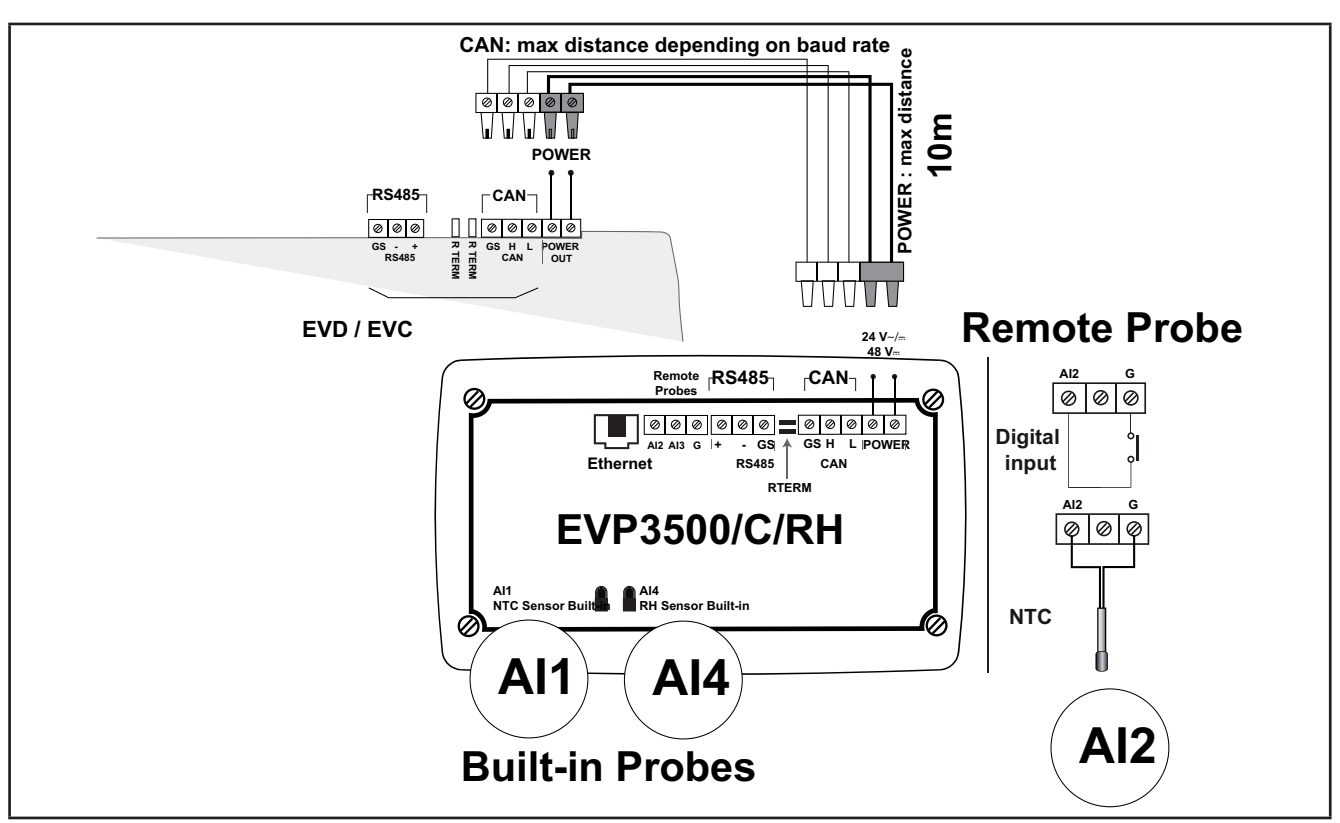

Fig. 26. Collegamento EVP3500/C/RH

**NOTA:** Quando si alimenta dai **controllori logici FREE Evolution**, ridurre il più possibile la lunghezza dei cavi di collegamento di alimentazione.

# AVVISO

# APPARECCHIATURA NON FUNZIONANTE

Non collegare cavi di alimentazionedi lunghezza superiore a 10 m.

Il mancato rispetto di queste istruzioni può provocare danni alle apparecchiature.

| Etichetta               | Descrizione                                                                                       | Note                                                                 |
|-------------------------|---------------------------------------------------------------------------------------------------|----------------------------------------------------------------------|
| ALIMENTAZIONE           | Alimentazione a +24 Vac/dc oppure a<br>+48 Vdc                                                    | Pin POWER Vout su EVD / EVC<br>Distanza massima 10 m EVP / EVD / EVC |
| CAN<br>GS H L           | Seriale CAN isolata<br>GS massa seriale isolata da G                                              |                                                                      |
| RS485<br>GS - +         | Seriale RS485 isolata<br>GS massa seriale isolata da G Applicare resistenze di terminazione da 12 |                                                                      |
| Ethernet                | Seriale ETHERNET                                                                                  | -                                                                    |
| Built-in Al1 NTC Sensor | Sonda NTC on-board                                                                                | -                                                                    |
| Al2 Remote Probes<br>G  | NTC, I.D. remoto<br>Massa GND                                                                     | Sonda non inclusa                                                    |
| Al3 Remote Probes<br>G  | 420 mA / 0-10 V -+/ 0-5 V<br>Massa GND                                                            | <b>EVP3300/C</b><br>Sonda non inclusa<br>Alimentazione esterna 12 V  |
| Built-in Al4 RH Sensor  | Sonda RH% on-board                                                                                | EVP3500/C/RH                                                         |

# 3.3. Connettività protocollo FREE Evolution

## 3.3.1. Esempio: Collegamento in rete CAN (Field)

Un collegamento in rete CAN (Field) può essere costituito da:

- Massimo 1 EVD funzionante come MASTER
- Massimo 12 EVD funzionanti come SLAVE

NOTA: Non è possibile aggiungere più di due EVK1000 alla rete collegata a EVD

L'EVK1000 è alimentato da EVD tramite l'uscita POWER OUT.

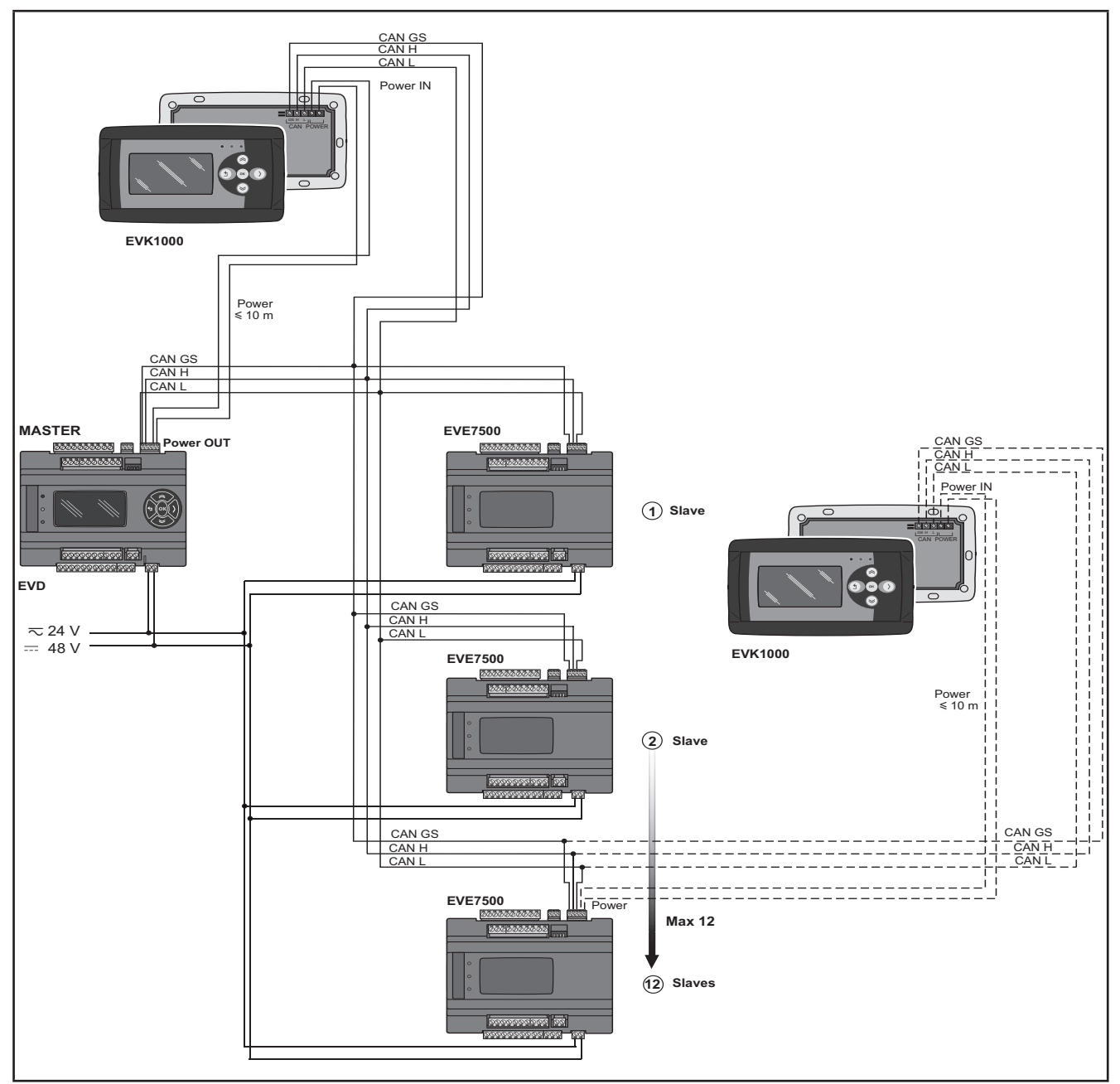

Fig. 27. Collegamento in rete CAN (Field) mediante FREE Evolution

## 3.3.2. Esempio: collegamento CAN (Network)

Un collegamento CAN (Network) può essere costituito da:

- 1 EVD
- 1 EVK1000 collegato in CAN a EVD o, in alternativa, a EVC.

NOTA: Massimo 10 EVC collegati in CAN (binding).

L'EVK1000 è alimentato da EVD tramite l'uscita POWER OUT.

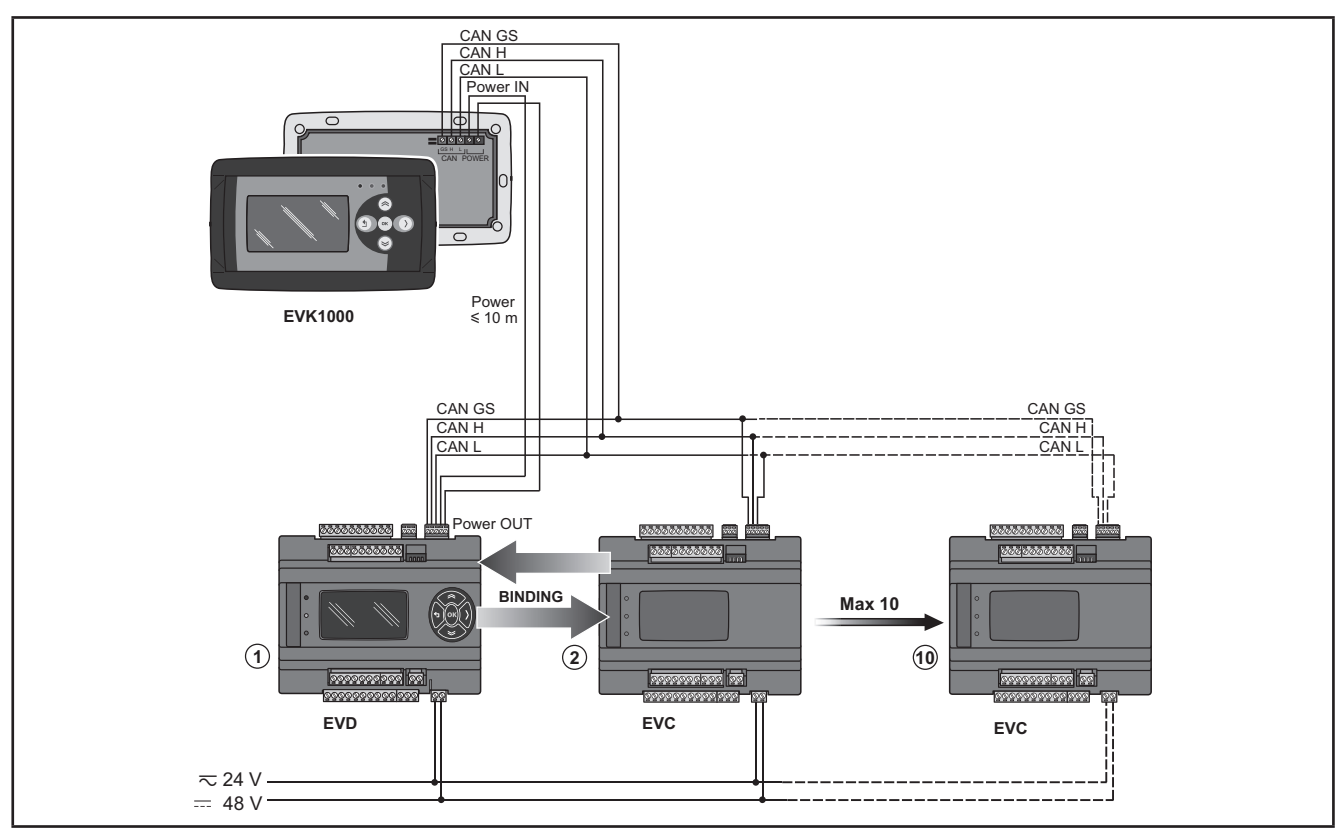

Fig. 28. Collegamento CAN (Network) mediante FREE Evolution

# 3.3.3. Esempio: collegamento RS485 (Field)

Un collegamento RS485 (Field) può essere costituito da:

| Descrizione                                              | Note                                                         |
|----------------------------------------------------------|--------------------------------------------------------------|
| 1 <b>EVD</b>                                             | EVD è in modalità Modbus RTU Master                          |
| Massimo 127 moduli espansione EVE7500 collegati in RS485 | l moduli <b>EVE7500</b> sono in modalità Modbus RTU<br>Slave |
| 1 EVK1000 collegato in CAN a EVD                         | -                                                            |

L'EVK1000 è alimentato da EVD tramite l'uscita POWER OUT.

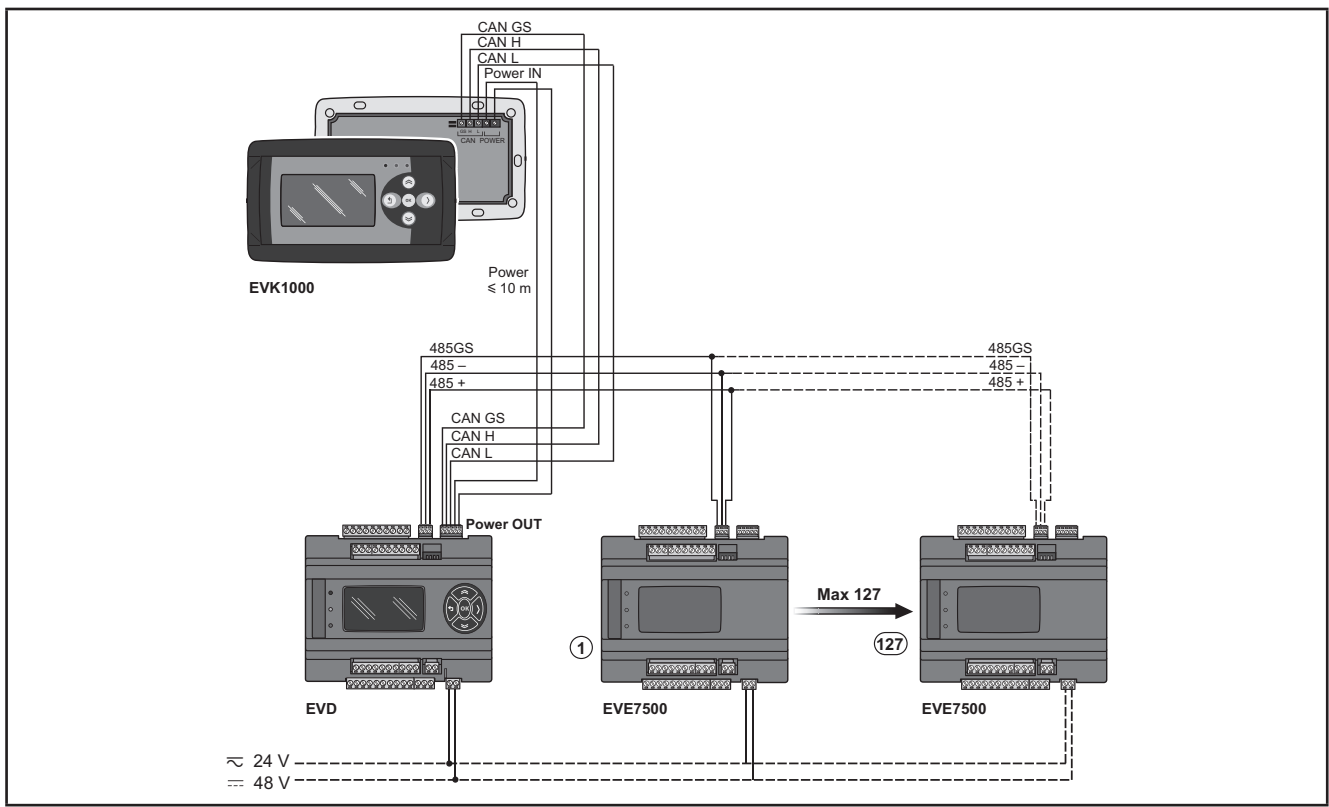

Fig. 29. Collegamento RS485 (Field) mediante FREE Evolution

## 3.3.4. Esempio: collegamento RS485 con la rete FREE Smart

Un collegamento RS485 con la rete FREE Smart può essere costituito da:

| Descrizione                                                                                                    | Note                                                                                                    |
|----------------------------------------------------------------------------------------------------|----------------------------------------------------------------------------------------------------|
| EVD                                                                                                    | EVD è in modalità Modbus RTU Master                                                                                                    |
| Massimo 127 EVD / EVC o SMC-SMD-SMP4500-5500/C/S<br>/ SMD3600/C/S 2T oppure dispositivi Eliwell e/o di altro<br>costruttore dotati di seriale RS485 | Tutti i dispositivi dotati di RS485 sono in modalità<br>Modbus RTU Slave<br>(compresi i controllori logici <b>FREE Evolution</b> )<br>Si veda anche il manuale <b>FREE Smart</b> per ulteriori<br>dettagli. |
| Rete CAN – vedi 3.3.1. Esempio: Collegamento in rete CAN<br>(Field) a pagina 41.                                                                    | Il collegamento CAN può essere <ul> <li>Field, come nell'esempio</li> </ul> <li>Network nel caso di collegamento di uno o più <ul> <li>EVD / EVC</li> </ul></li>                                            |
| 1 EVK1000 collegato in CAN a EVD                                                                                                    | -                                                                                                    |

Il FREE EVK1000 è alimentato da EVD tramite l'uscita POWER OUT.

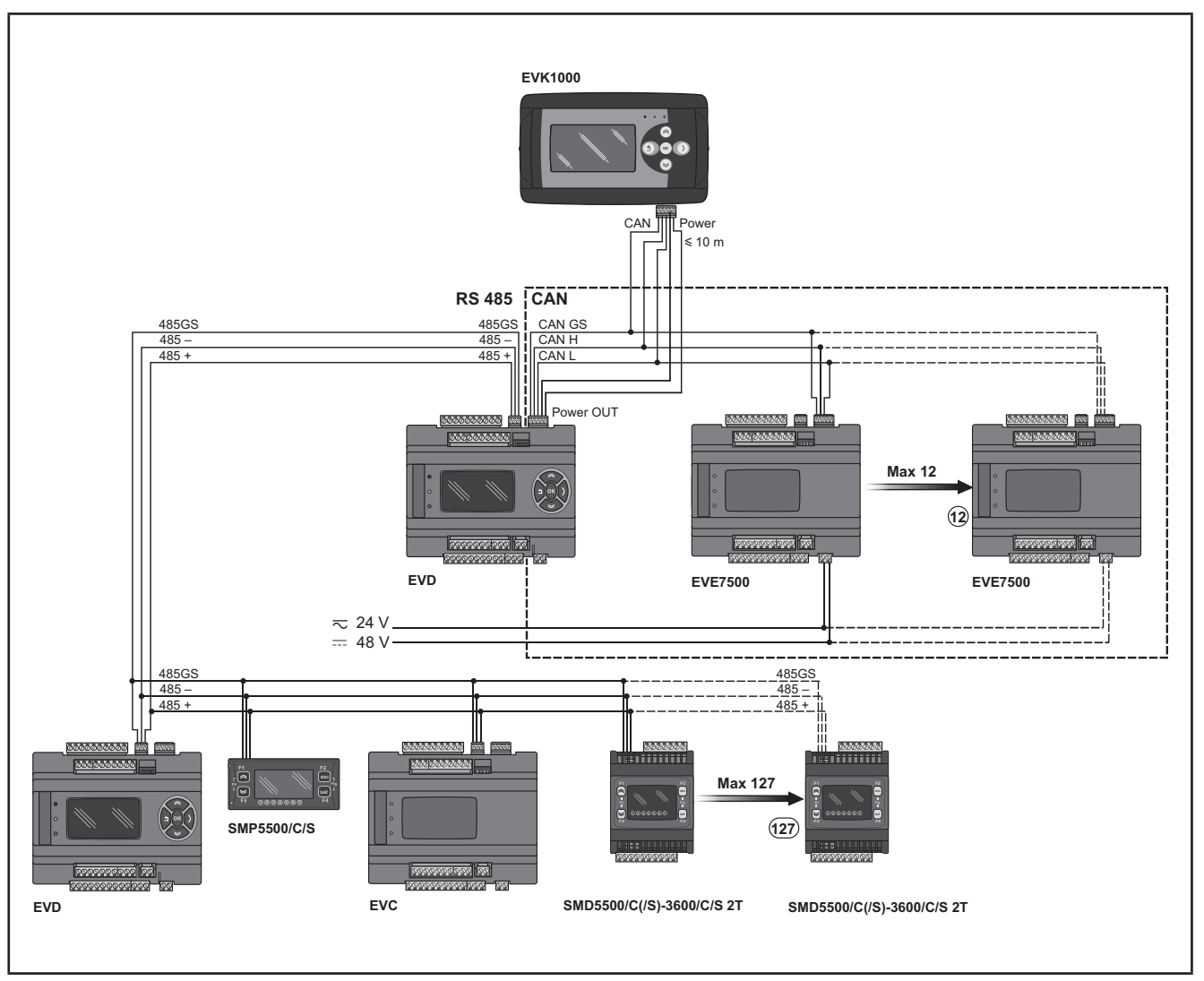

Fig. 30. Collegamento RS485 con FREE Smart mediante FREE Evolution

# 3.4. Connettività protocollo FREE Panel

## 3.4.1. Esempio: collegamento RS485 (Field)

Un collegamento RS485 (Field) può essere costituito da:

| Descrizione                                              | Note                                                         |
|----------------------------------------------------------|--------------------------------------------------------------|
| 1 FREE Panel                                             | FREE Panel è in modalità Modbus RTU Master                   |
| Massimo 127 moduli espansione EVE7500 collegati in RS485 | I moduli <b>EVE7500</b> sono in modalità Modbus RTU<br>Slave |

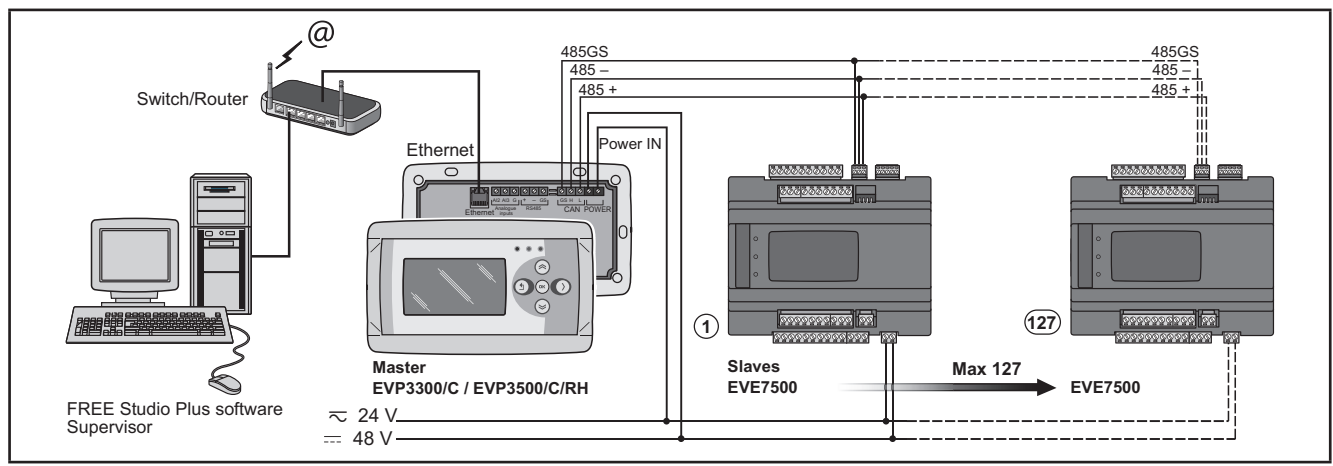

Fig. 31. Collegamento RS485 (Field) mediante FREE Panel

### 3.4.2. Esempio: collegamento CAN

Un collegamento CAN può essere costituito da 1 FREE Panel.

NOTA: Massimo 12 moduli di espansione EVE collegati in CAN.

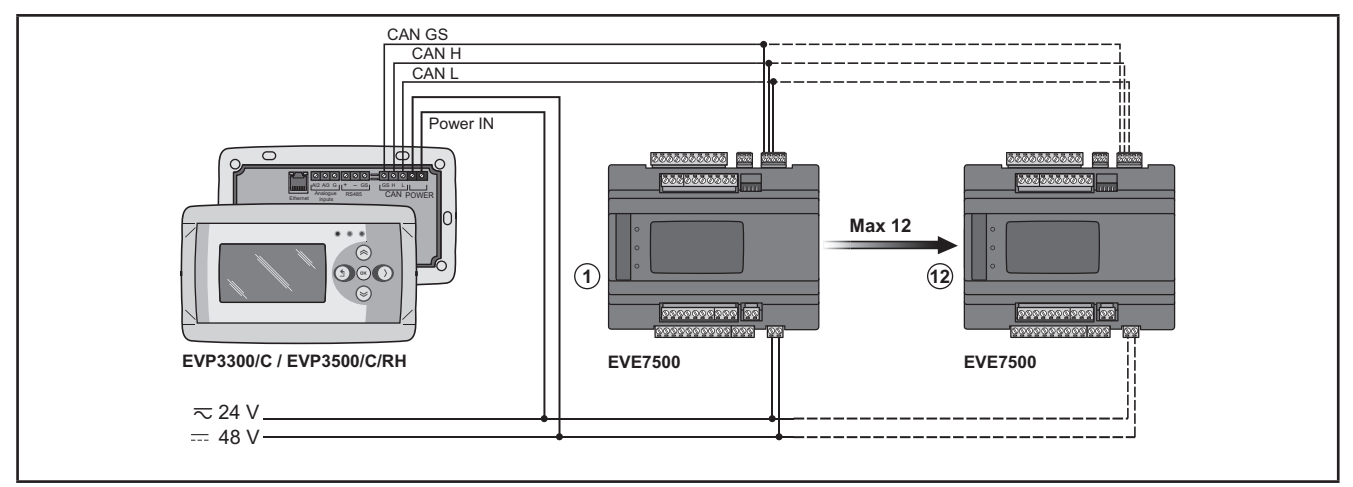

Fig. 32. Collegamento CAN mediante FREE Panel

# 3.4.3. Esempio: collegamento RS485 con la rete FREE Smart

Un collegamento RS485 con la rete FREE Smart può essere costituito da:

| Descrizione                                                                                                    | Note                                                                                                    |
|----------------------------------------------------------------------------------------------------|----------------------------------------------------------------------------------------------------|
| 1 FREE Panel                                                                                                    | FREE Panel è in modalità Modbus RTU Master                                                                                                    |
| Massimo 127 EVD / EVC o FREE Smart oppure<br>apparecchiature Eliwell e/o di altro costruttore dotati di seriale<br>RS485 | Tutti i dispositivi dotati di RS485 sono in modalità<br>Modbus RTU Slave (compresi i controllori logici <b>FREE</b><br><b>Evolution</b> )<br>Si veda anche il manuale <b>FREE Smart</b> per ulteriori<br>dettagli. |
| Rete CAN                                                                                                    | vedi 3.4.2. Esempio: collegamento CAN a pagina<br>45                                                                                                    |

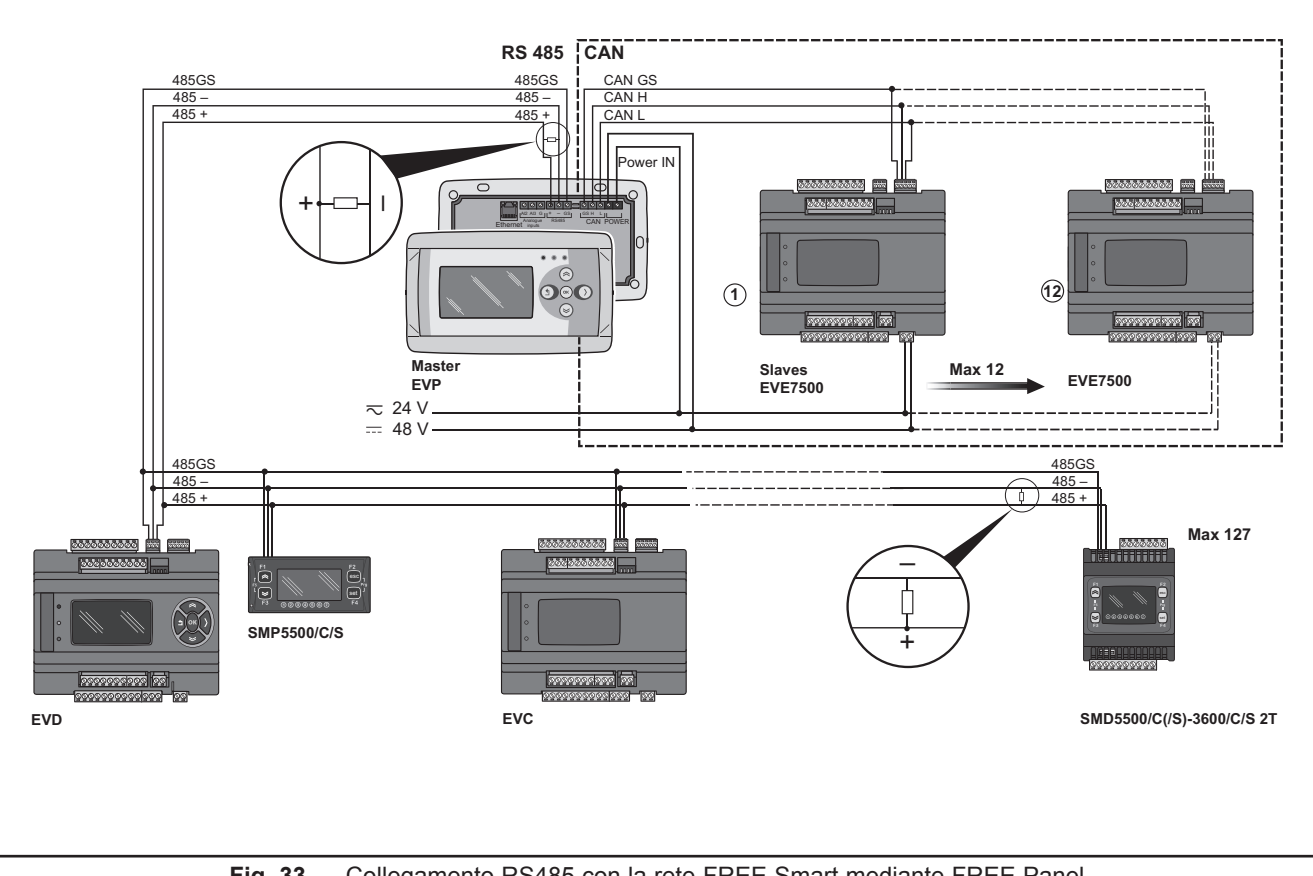

Collegamento RS485 con la rete FREE Smart mediante FREE Panel Fig. 33.

### 3.4.4. Esempio: collegamento rete CAN

Un collegamento in rete CAN può essere costituito da 1 FREE Panel.

#### NOTA: Massimo 10 EVD / EVC.

NOTA: Rete CAN: vedi 3.4.2. Esempio: collegamento CAN a pagina 45

#### Menù HMI

FREE Panel può essere dotato di un menù proprio (denominato Network ovvero menù di rete).

In questo caso, il **controllore logico FREE Panel** si programma con il menù di rete che può leggere le variabili presenti nella rete di **controllori logici FREE Evolution**.

Il controllore logico **FREE Panel** permette di agire dai singoli controllori e scaricare fino a 10 menù remoti dai rispettivi controllori logici **FREE Evolution**.

In questo caso, il menù remoto consente la navigazione "locale" del singolo controllore logico FREE Evolution.

#### Applicativo per controllori

I vari controllori condividono le loro variabili in binding.

Un applicativo presente sul controllore logico **FREE Panel** potrà utilizzare variabili presenti in rete e condividere le proprie variabili con altri applicativi presenti sui rispettivi controllori logici **FREE Evolution**.

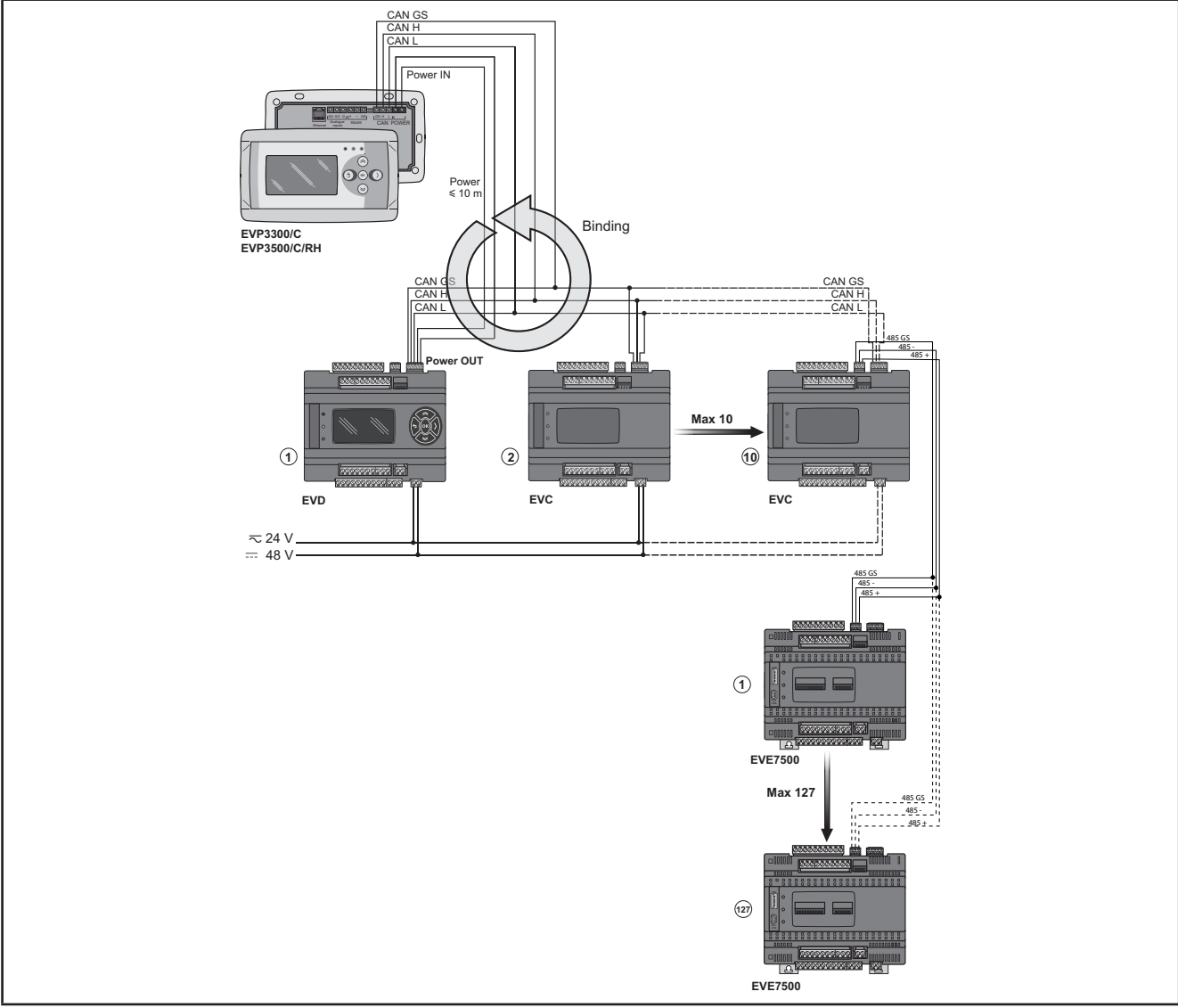

Fig. 34. Collegamento in rete CAN mediante FREE Panel

# 3.5. Moduli di comunicazione EVS

I moduli di comunicazione sono moduli 2DIN collegabili a un controllore **FREE Evolution** o a un controllore **FREE Advance** (con limitazioni, fare riferimento Guida hardware del controllore **FREE Advance**) tramite il connettore del modulo di comunicazione sul lato sinistro, dietro lo sportellino rimovibile. Il modulo di comunicazione resta solidale al controllore tramite i due ganci di fissaggio.

Il suo montaggio su guida DIN è analogo a quello del controllore.

## 3.5.1. Moduli di comunicazione compatibili con FREE Evolution e FREE Advance

| Interfaccia per          | Modulo di comunicazione             |                                         |
|--------------------------|-------------------------------------|-----------------------------------------|
| RS 232                   | EVS RS232/R                         | Disponibile relè 5 A SPDT               |
| RS 485                   | EVS RS485<br>EVS RS485 BACnet MS/TP | RS 485 in Daisy Chain(1)                |
| Bus di espansione<br>CAN | EVS CAN                             | Bus di espansione CAN in Daisy Chain(1) |
| LON                      | EVS LON                             | Modulo di comunicazione LonWorks        |

(1) Utilizzare un cavo schermato. Vedi 3.1.6. Connessioni seriali a pagina 28.

**NOTA**: Il modulo di comunicazione LonWorks supporta fino a 63 nodi. Il superamento di questa specifica può dare luogo a una condizione di sovraccarico elettrico nel modulo di comunicazione **EVS LON** e di conseguenza nel controllore.

# AVVERTENZA

## FUNZIONAMENTO ANOMALO DELL'APPARECCHIATURA

Non superare il limite massimo di 63 nodi sul modulo di comunicazione EVS LON.

Il mancato rispetto di queste istruzioni può provocare morte, gravi infortuni o danni alle apparecchiature.

Per ulteriori informazioni sulla rete LonWorks, visitare la pagina Web all'indirizzo www.echelon.com/technology/ lonwork/

# 3.5.2. Moduli di comunicazione compatibili esclusivamente con FREE Evolution

| Interfaccia per | Modulo di<br>comunicazione |                                                                                                    |
|-----------------|----------------------------|----------------------------------------------------------------------------------------------------|
| ETHERNET        | EVS ETH<br>EVS ETH + RS485 | All'interno della confezione è fornito il MACADDRESS,<br>in formato codice a barre e codice alfanumerico a 12 cifre.<br>Lo schermo del connettore Ethernet è connesso internamente alla massa<br>dell'apparecchiatura e quindi al riferimento dei canali di ingresso e uscita |
|                 |                            | FREE WEB: Funzionalità WEB di EVD7500/C/U(/SSR) o<br>EVC7500/C/U + modulo di comunicazione EVS ETH/ EVS ETH + RS485                                                                                                    |
| PROFIBUS        | EVS PROFIBUS               | Per ulteriori informazioni sul file di configurazione Profibus .GSD, rivolgersi al rappresentante Eliwell di zona                                                                                                    |
|                 | Protidus DP Slave-VU       | Consultare la documentazione ufficiale Profibus per maggiori informazioni                                                                                                    |

Di seguito sono illustrati i moduli di comunicazione EVS:

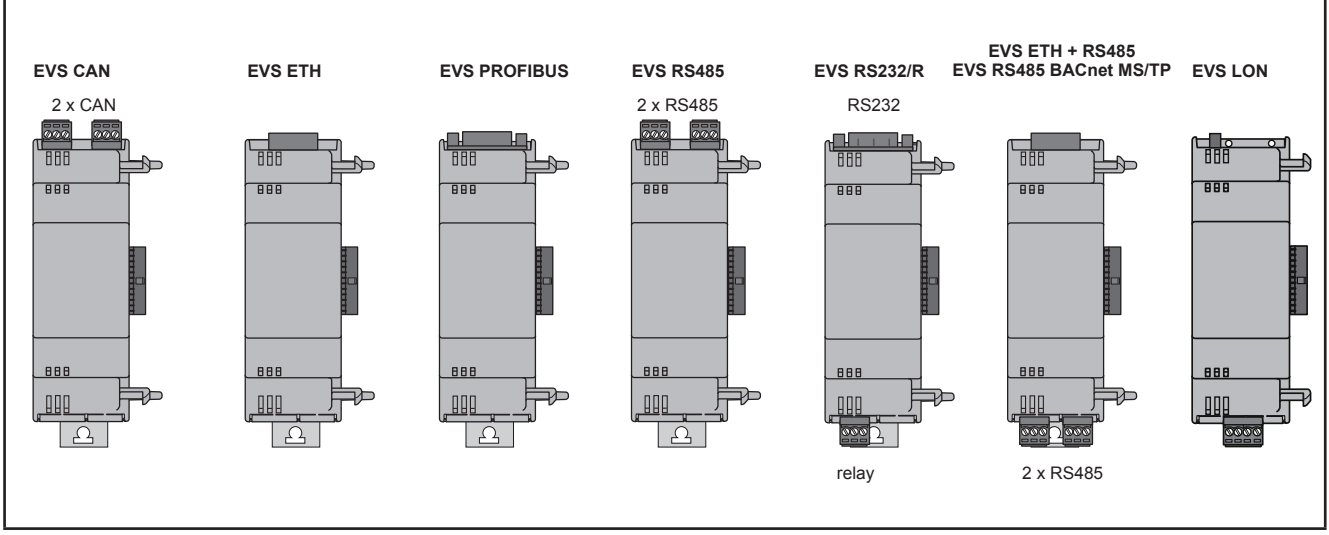

Fig. 35. Moduli di comunicazione EVS

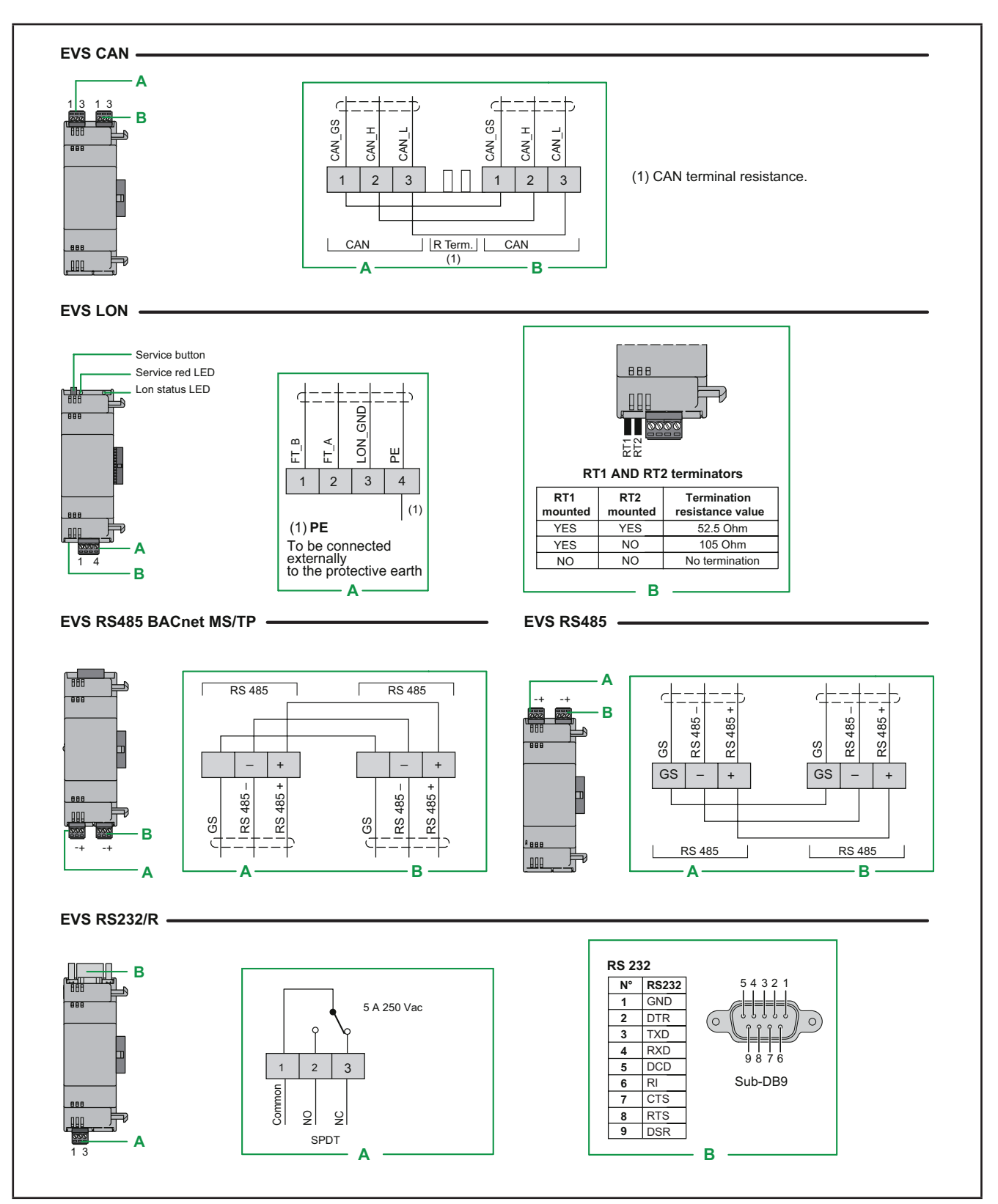

Fig. 36. Moduli di comunicazione compatibili con FREE Evolution / FREE Advance

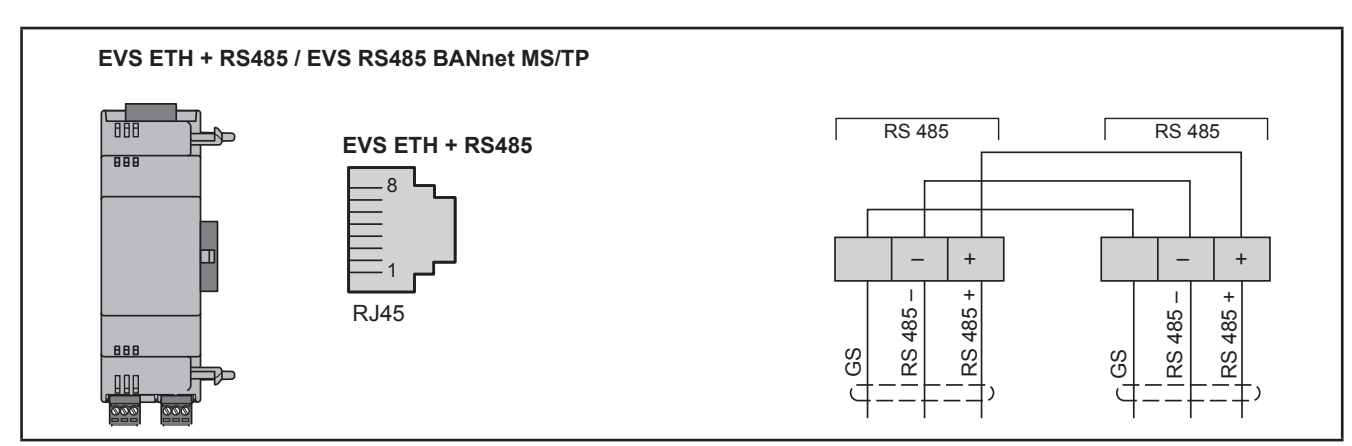

Fig. 37. Moduli di comunicazione ETHERNET, ETHERNET+RS485

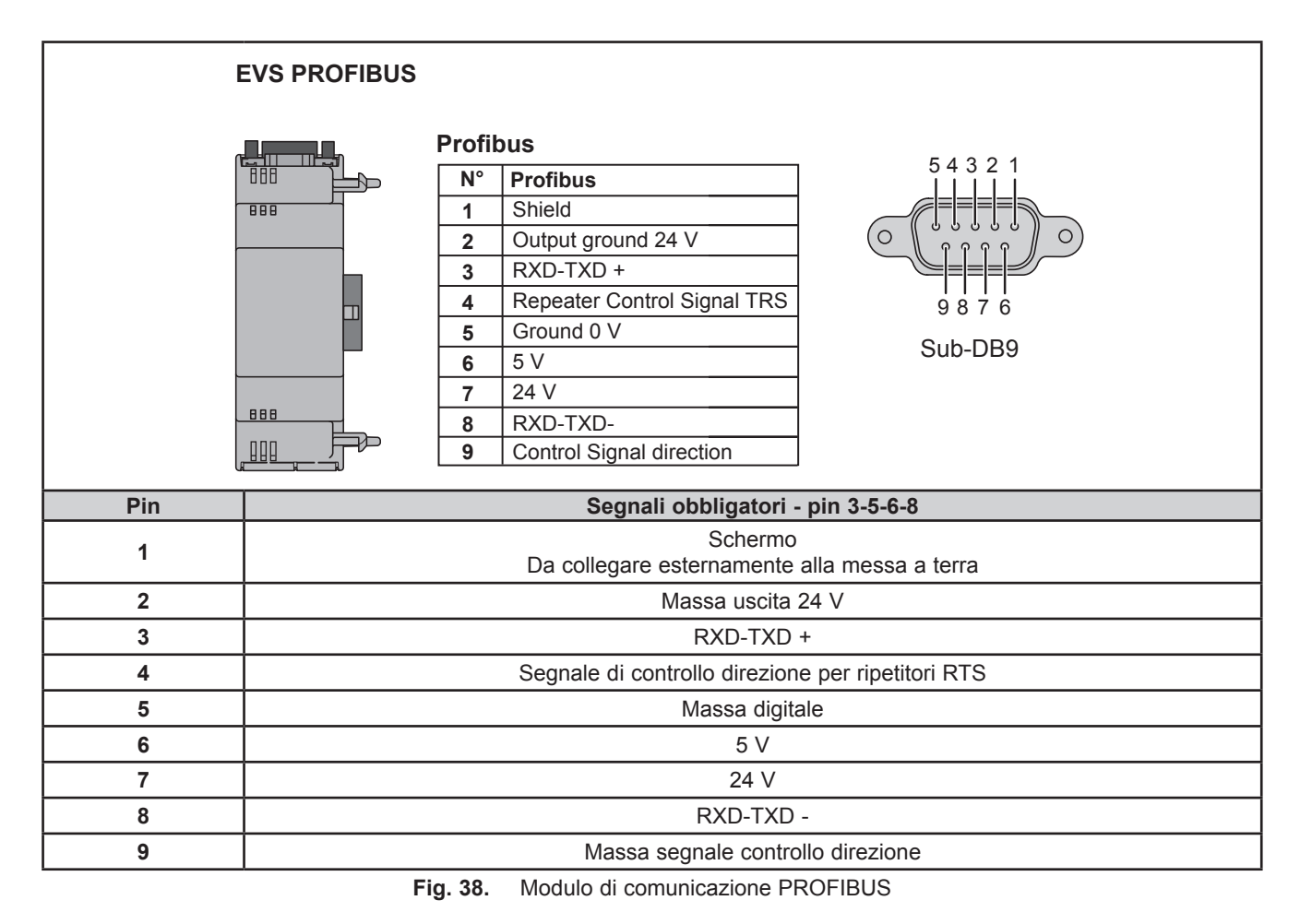

**NOTA:** In una rete con più moduli di comunicazione Profibus, il primo e l'ultimo elemento della rete vanno terminati con le apposite resistenze previste dallo standard Profibus.

## 3.5.3. EVS RS232/R

Il modulo di comunicazione RS232 permette ai **controllori FREE Evolution / Advance** montati su guida DIN di comunicare tramite seriale RS232.

### Protocollo di comunicazione Modbus RTU

La connessione permette:

- · il collegamento per un sistema di supervisione che utilizzi il protocollo Modbus RTU
- il collegamento per un sistema di sviluppo IEC 61131-3 FREE Studio Plus

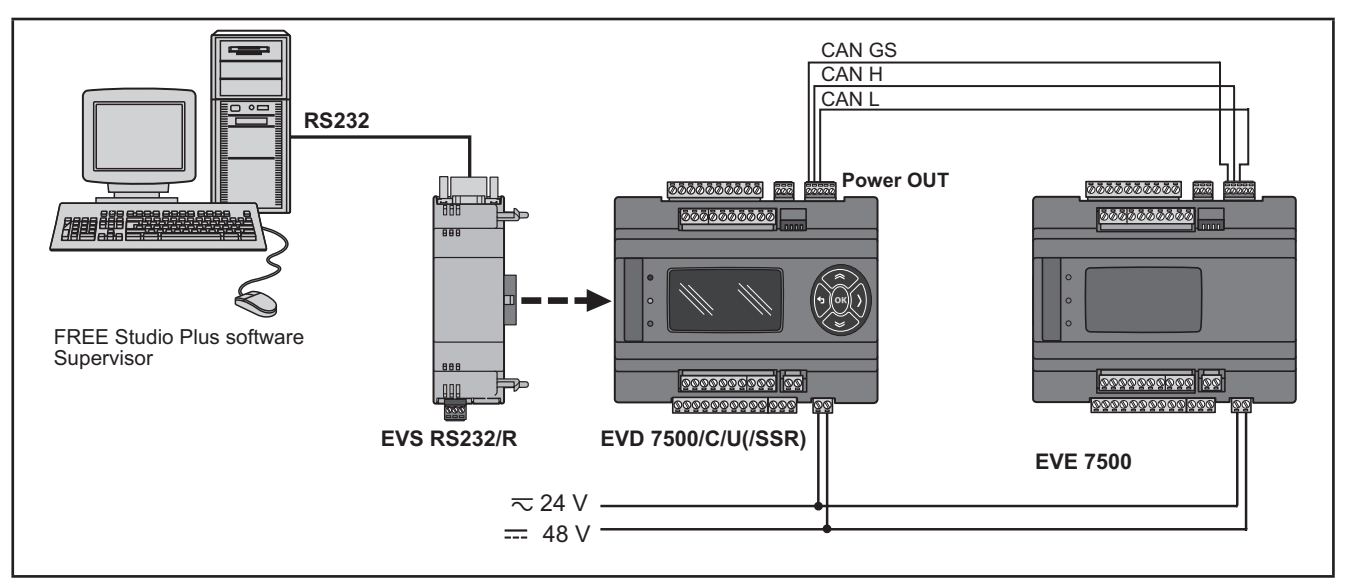

Fig. 39. Protocollo di comunicazione Modbus RTU mediante EVS RS232/R

#### Protocollo di comunicazione Modbus ASCII e invio/ricezione comandi AT per modem<sup>(1)</sup>

Questo protocollo si attiva in presenza di un modem collegato al modulo di comunicazione. La connessione permette:

- il collegamento per un sistema di supervisione che utilizzi il protocollo Modbus ASCII;
- il collegamento per un sistema di sviluppo IEC 61131-3 FREE Studio Plus;
- invio/ricezione di SMS tramite un modem collegato alla porta RS232<sup>(2)</sup>.

**NOTA**: Il modulo di comunicazione è dotato di un relè pilotabile dall'applicativo per controllori per consentire l'attivazione / il reset del modem o come uscita digitale supplementare.

<sup>(1)</sup> Si faccia riferimento alla libreria software **Modem\_IEC.pll** presente in C:\Program Files (x86)\Eliwell\FREE Studio Plus\Catalog\FreeEvolution\PLC

<sup>(2)</sup> Si faccia riferimento alla libreria software SMS IEC.pll presente in

C:\Program Files (x86)\Eliwell\FREE Studio Plus\Catalog\FreeEvolution\PLC

Vedi Manuale di FREE Studio Plus per dettagli.

#### NOTA:

Fare riferimento al capitolo Parametri / cartella RS232 PASSIVE PLUG-IN (vedi **CAPITOLO 9 Parametri a pagina 103**). Fare riferimento al capitolo Parametri / cartella MODEM (vedi **CAPITOLO 9 Parametri a pagina 103**).

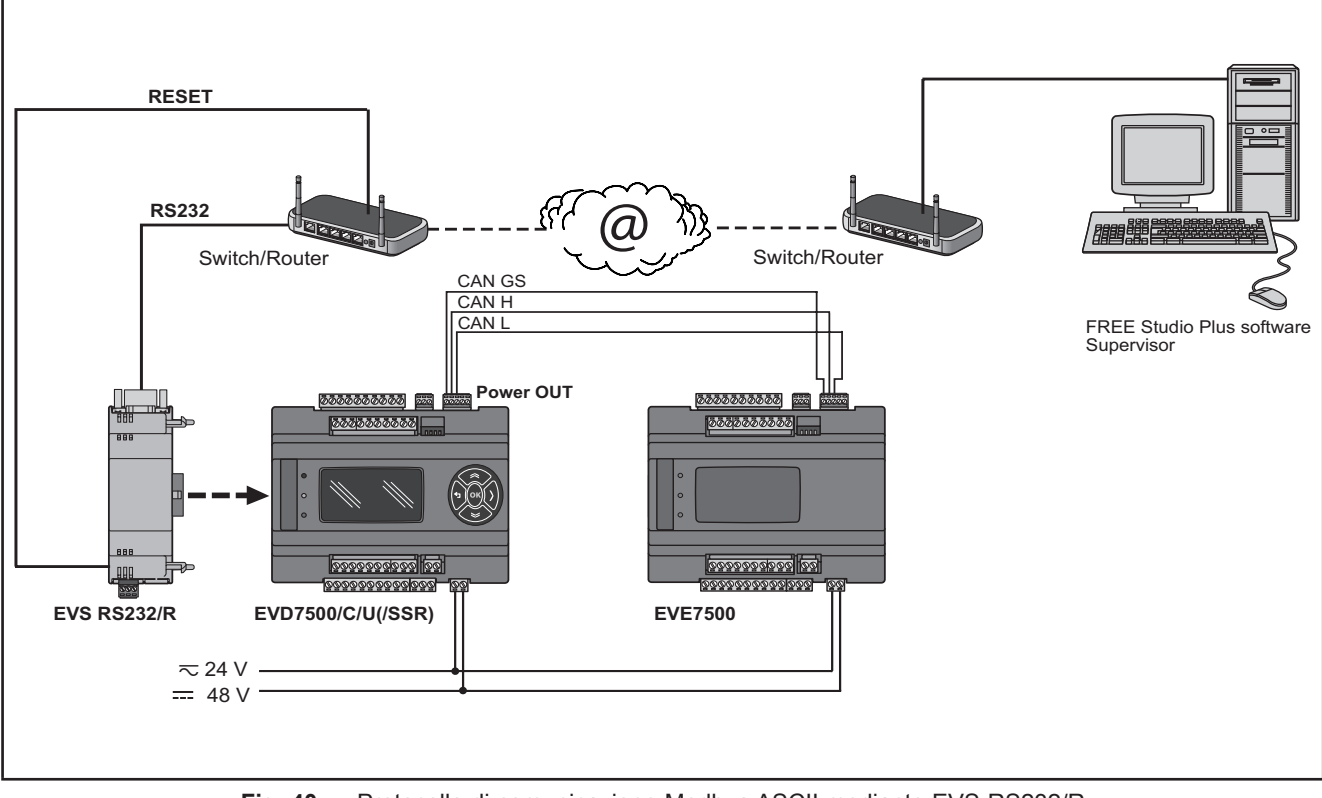

Fig. 40. Protocollo di comunicazione Modbus ASCII mediante EVS RS232/R

## 3.5.4. EVS ETH / EVS ETH + RS485

Il modulo di comunicazione Ethernet consente la comunicazione di EVD / EVC su una rete Ethernet con protocollo Modbus TCP.

La connessione permette:

- il collegamento in rete tra diversi controllori e/o applicazioni che si scambiano variabili e/o parametri (network)
- · il collegamento per un sistema di supervisione che utilizzi il protocollo Modbus TCP
- il collegamento per un sistema di sviluppo IEC 61131-3 FREE Studio Plus

#### NOTA:

Nella confezione, con il modulo di comunicazione Ethernet è fornito il MAC ADDRESS (<u>in formato codice a barre e alfanumerico a 12 cifre</u>).

Fare riferimento al capitolo Parametri / cartella ETHERNET PASSIVE PLUG-IN (vedi CAPITOLO 9 Parametri a pagina 103).

**NOTA:** Lo schermo del connettore Ethernet è connesso internamente alla massa funzionale e quindi al riferimento dei canali di ingresso e uscita. Occorre fare attenzione al fatto che all'interno del sistema di comunicazioni Ethernet possono esservi altri punti di collegamento a massa. L'interconnessione di più punti di messa a terra nella stessa installazione può essere causa di anelli di corrente e variazioni di tensione attraverso le parti conduttrici dell'apparecchiatura.

# AVVERTENZA

#### FUNZIONAMENTO ANOMALO DELL'APPARECCHIATURA

Non collegare lo schermo del connettore alla messa a terra (PE) o alla massa funzionale (FE) dell'installazione.

Il mancato rispetto di queste istruzioni può provocare morte, gravi infortuni o danni alle apparecchiature.

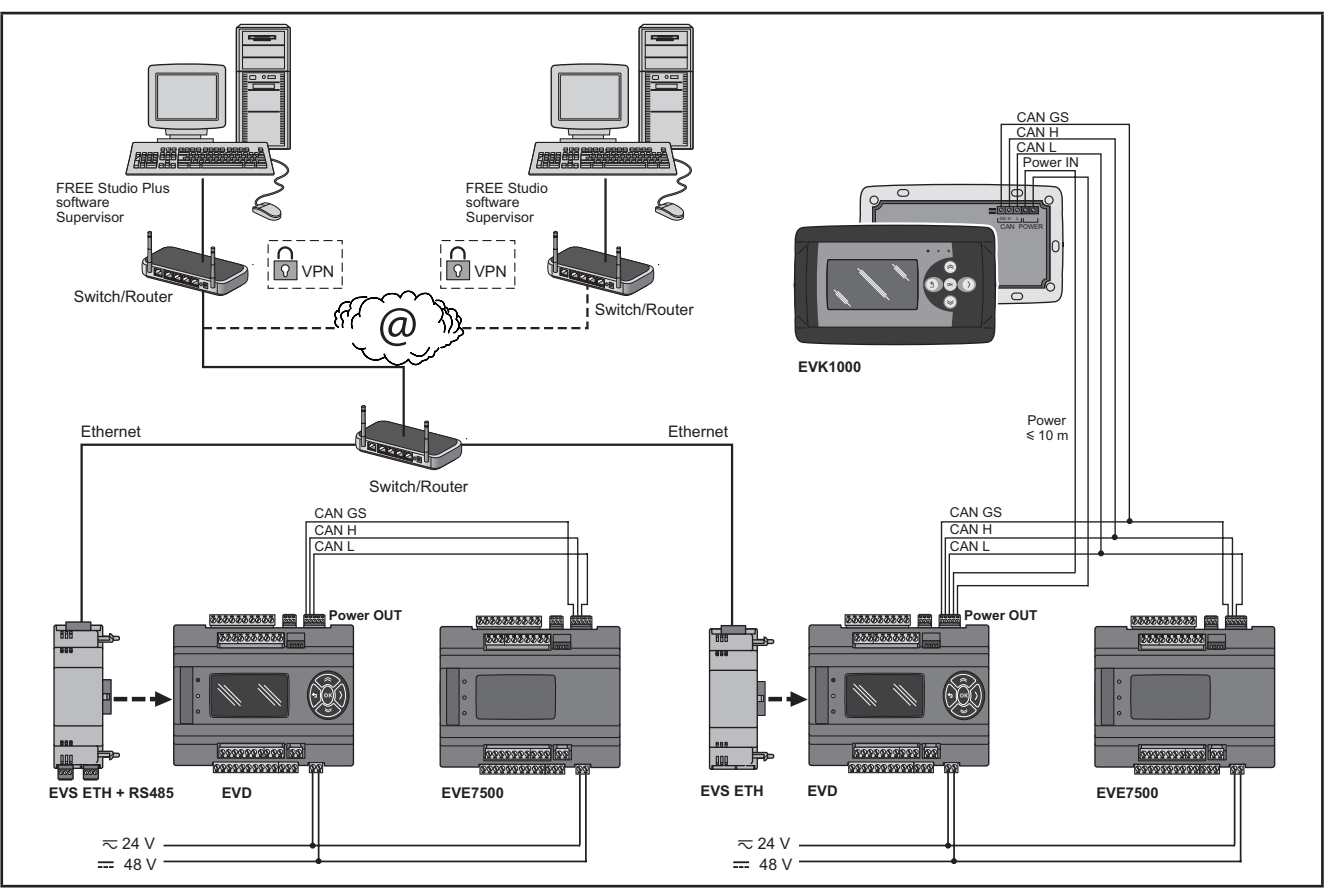

Fig. 41. Protocollo Modbus TCP tramite EVS ETH

VPN non necessaria con utilizzo di connessione tramite DynDNS.

| Protocollo | Field | Network                                                                                                    |
|------------|-------|----------------------------------------------------------------------------------------------------|
| Modbus TCP | -     | Massimo 10 <b>FREE Evolution</b> + 2 <b>EVK1000</b><br>Numero massimo di messaggi Modbus = 128 / numero di <b>FREE Evolution</b><br>connessi |

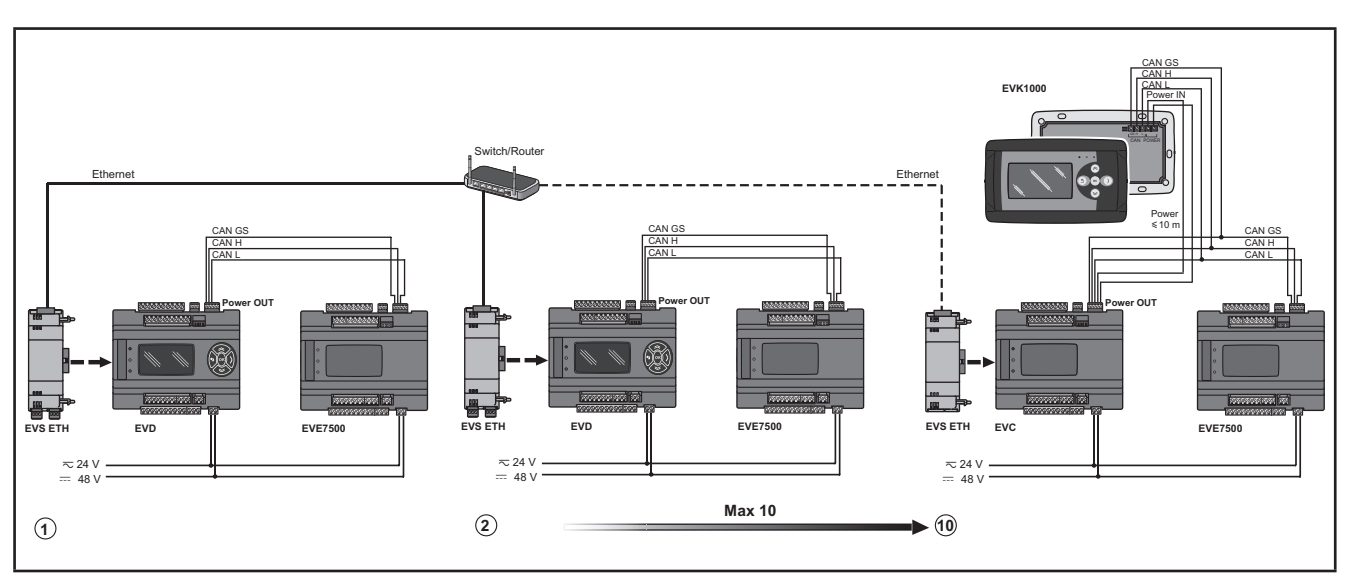

Fig. 42. Protocollo Modbus TCP tramite EVS ETH - limiti

## 3.5.5. Esempio: BACnet / IP

| Protocollo | Field | Network                  |
|------------|-------|--------------------------|
| BACnet IP  | -     | Massimo 4 FREE Evolution |

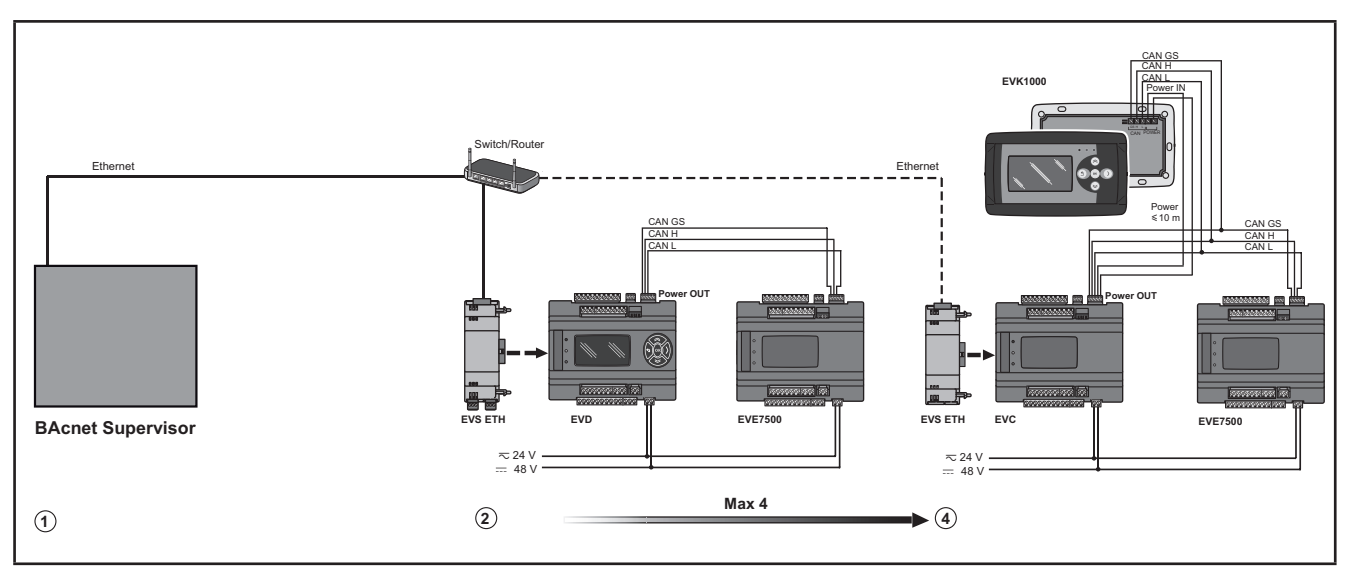

Fig. 43. Protocollo BACnet IP mediante la porta Ethernet del FREE Evolution

#### FREE WEB (WEB SERVER HTTP)

FREE WEB è un EVD/ EVC con modulo di comunicazione EVS ETH.

Il modulo di comunicazione Ethernet utilizza anche il protocollo HTTP, ovvero l'accesso ad un Web Server contenuto in **FREE Evolution**.

**FREE Studio Plus** permette la creazione e gestione di pagine web all'interno di **FREE WEB** (**WEB SERVER HTTP**), ossia di un sito web in miniatura.

Le funzionalità WEB consentono una soluzione di accesso locale e remoto tramite un normale browser. Grazie alla connessione Internet, il sistema fornisce servizi di lettura, assistenza e diagnostica, oltre alla notifica di allarmi tramite e-mail.

Principali funzionalità Web:

- Accesso tramite browser Web.
- Telelettura e teleassistenza.
- · Controllo locale e remoto dell'impianto, inclusa gestione allarmi.
- Manutenzione preventiva e predittiva.
- Notifica di allarmi tramite e-mail.

Occorre prestare attenzione e premunirsi opportunamente per l'uso di questo prodotto come dispositivo di controllo per evitare conseguenze impreviste derivanti dal funzionamento della macchina comandata, dalle variazioni di stato del controllore o dalla modifica della memoria dati o dei parametri di funzionamento della macchina.

# AVVERTENZA

#### FUNZIONAMENTO ANOMALO DELL'APPARECCHIATURA

- Configurare e installare il meccanismo che abilita l'interfaccia HMI remota in locale sulla macchina, in modo da poter mantenere il controllo locale sulla macchina a prescindere dai comandi remoti inviati all'applicazione.
- Prima di provare a controllare in remoto l'applicazione è indispensabile conoscere perfettamente l'applicazione e la macchina.
- Prendere le precauzioni necessarie a garantire che si stia agendo a distanza sulla macchina prevista disponendo di una documentazione chiara per l'identificazione all'interno dell'applicazione e della rispettiva connessione remota.

#### Il mancato rispetto di queste istruzioni può provocare morte, gravi infortuni o danni alle apparecchiature.

Fare riferimento al capitolo Parametri / cartella ETHERNET PASSIVE PLUG-IN (vedi CAPITOLO 9 Parametri a pagina 103).

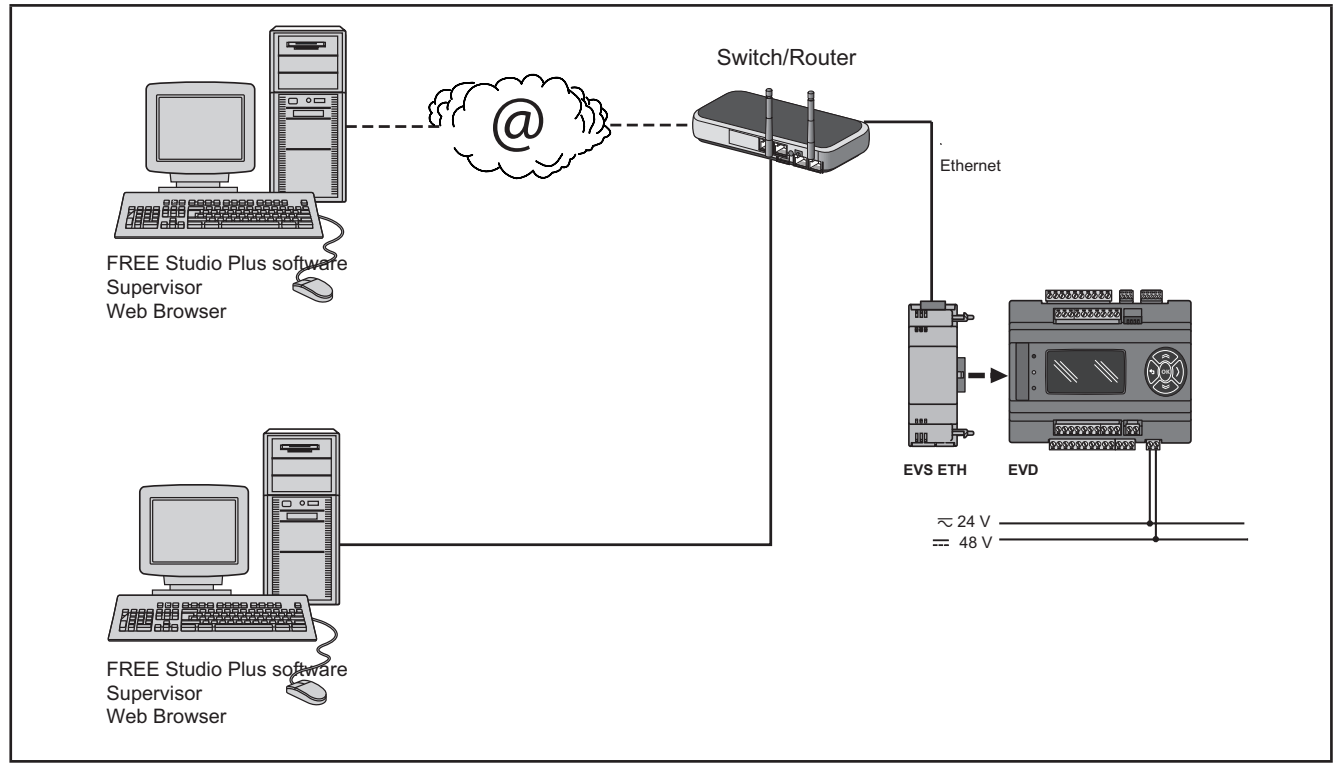

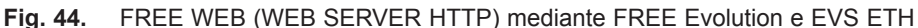

#### BRIDGE

**FREE Studio Plus** consente il monitoraggio del controllore **FREE Smart** o **FREE Evolution** o di dispositivi di altro costruttore, quali slave Modbus/RTU, dove **FREE WEB** (o **FREE Evolution** con modulo di comunicazione **EVS ETH**) risulta essere il Master Modbus/RTU.

In un progetto **FREE Studio Plus**, infatti, si usa **FREE WEB** un elemento di conversione di protocollo da Modbus/TCP a Modbus/RTU per comandi Modbus 0x03 e 0x10.

Per esempio, da **FREE Studio Plus**, impostare il collegamento con **FREE Smart** come Modbus/TCP, inserendo l'indirizzo IP di **FREE WEB** e l'indirizzo Modbus/RTU dello slave **FREE Smart**.

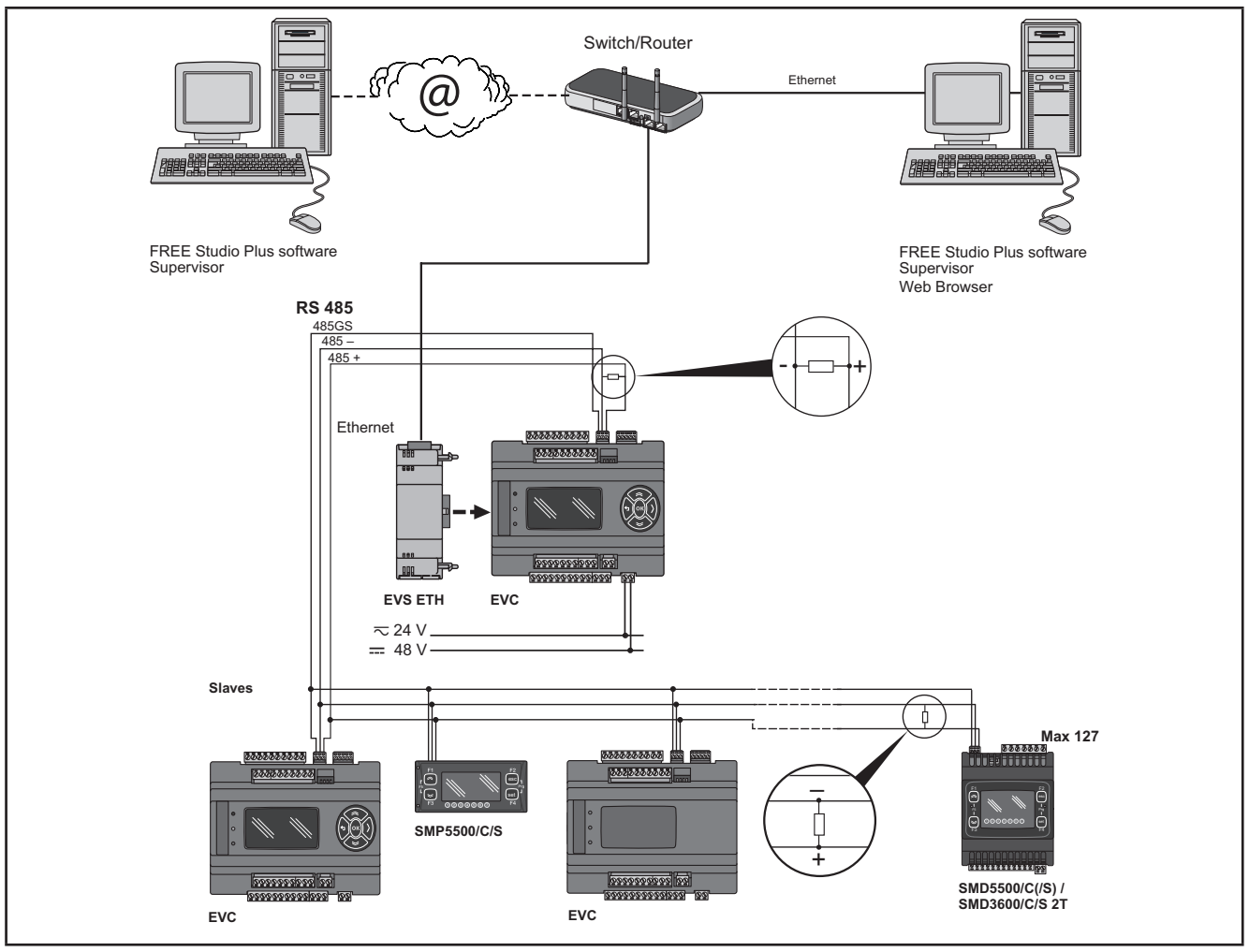

Fig. 45. BRIDGE tramite EVS ETH

#### TFTP (Trivial File Transfer Protocol)

E' possibile abilitare anche il protocollo TFTP per il trasferimento file da PC al controllore e viceversa su una rete Ethernet.

### 3.5.6. EVS RS485

Il modulo di comunicazione RS485 consente la comunicazione dei **controllori FREE Evolution / Advance** montati su guida DIN tramite una seriale RS485 mediante un protocollo di comunicazione Modbus RTU Master/Slave, che si aggiunge alla seriale RS485 presente.

La connessione permette:

- · il collegamento per un sistema di supervisione che utilizzi il protocollo Modbus RTU
- il collegamento per un sistema di sviluppo IEC 61131-3 FREE Studio Plus
- il collegamento a periferiche Modbus (per esempio EVE)

Le due porte seriali CAN (integrata e modulo di comunicazione) offrono gli stessi livelli di servizio. **FREE Evolution** gestisce al massimo una delle due come Modbus Master. Entrambe possono essere Modbus Slave.

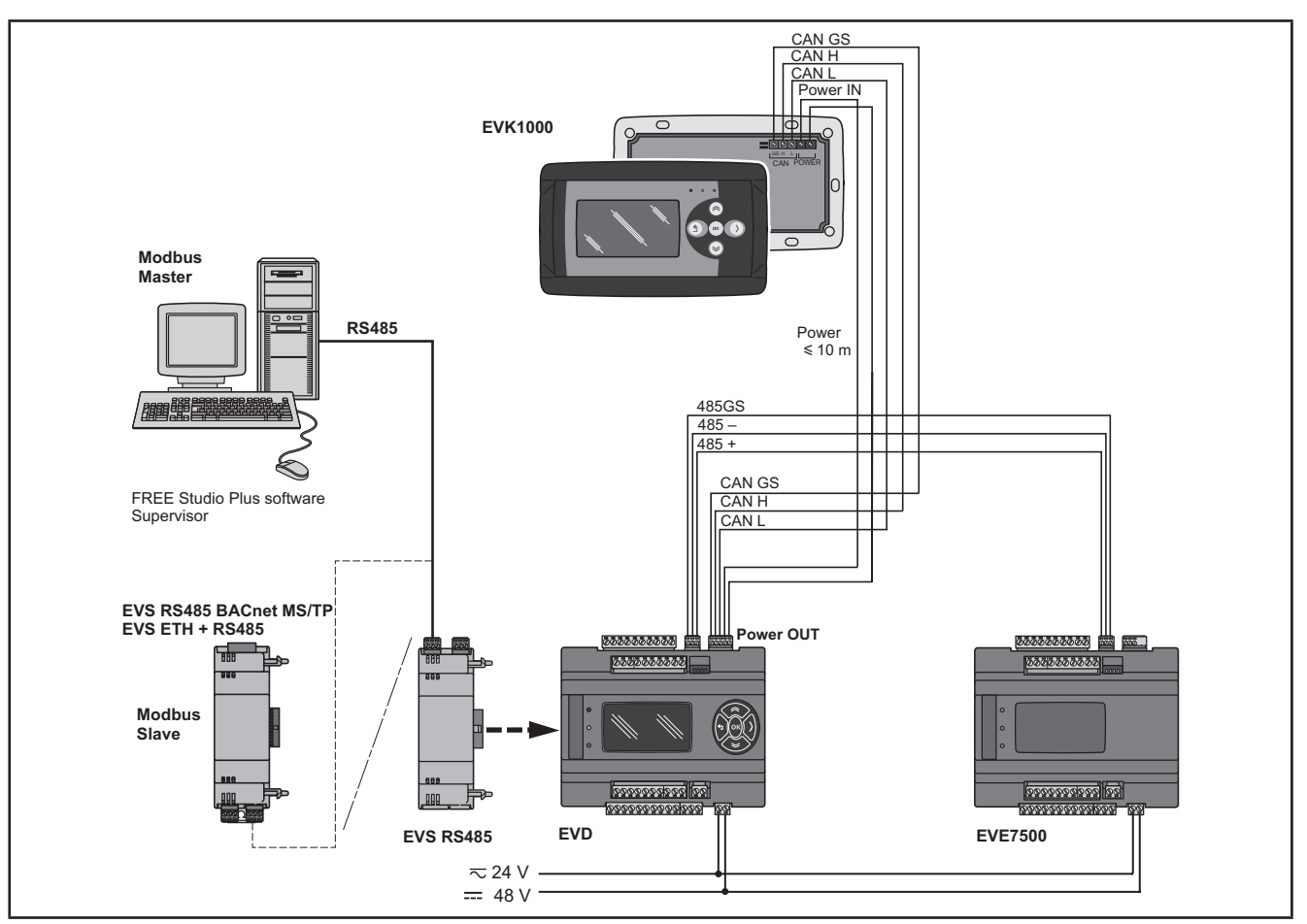

Fig. 46. Protocollo Modbus RTU tramite EVS RS485

### 3.5.7. EVS RS485 BACnet MS/TP / EVS ETH + RS485

La connessione permette ai controllori **FREE Evolution** di connettersi a un sistema di supervisione BACnet mediante il protocollo di comunicazione BACnet MS/TP.

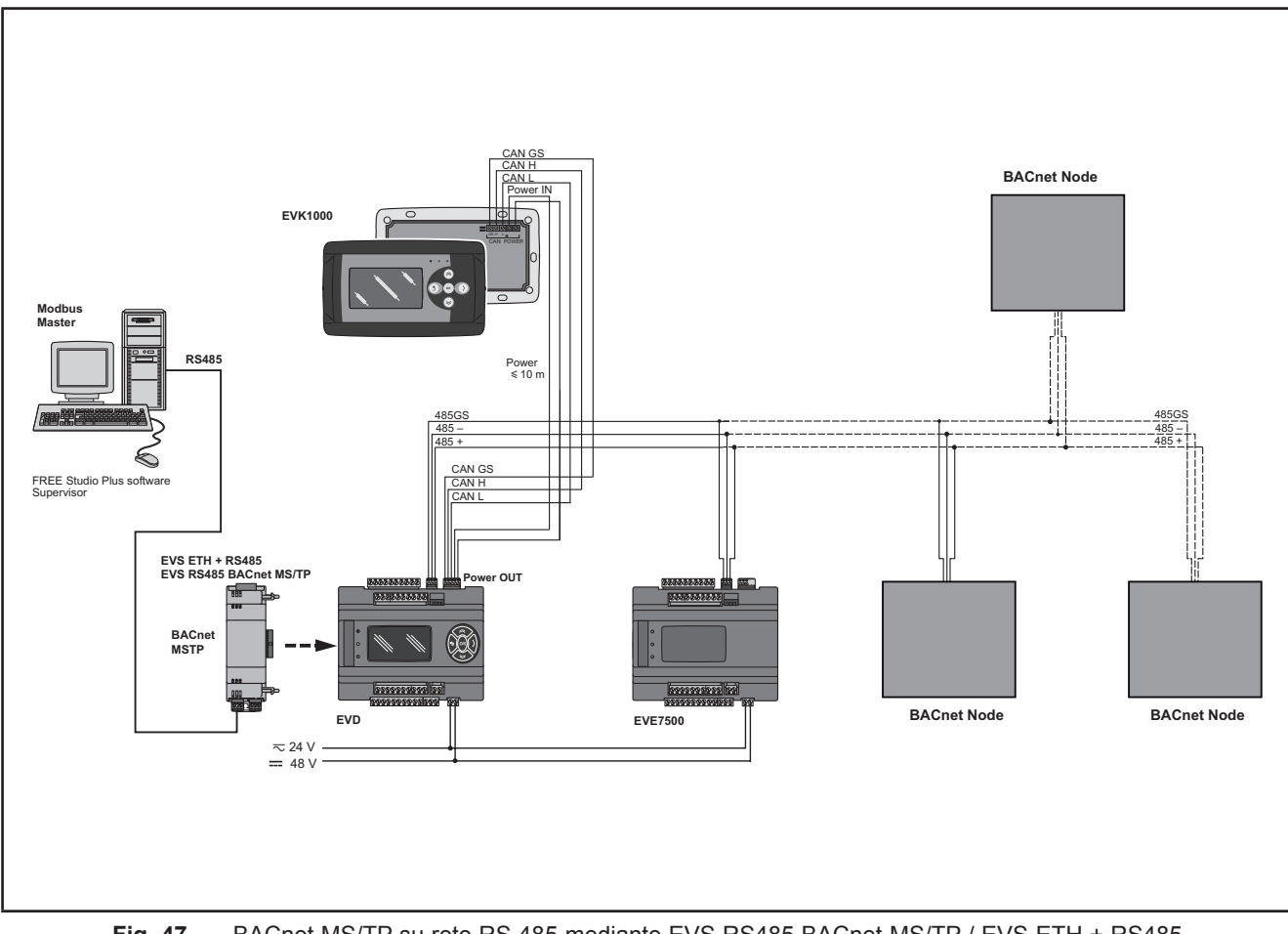

Fig. 47. BACnet MS/TP su rete RS 485 mediante EVS RS485 BACnet MS/TP / EVS ETH + RS485

### 3.5.8. EVS CAN

Il modulo di comunicazione CAN consente la comunicazione dei **controllori FREE Evolution / Advance** montati su guida DIN tramite una seriale CAN mediante un protocollo di comunicazione CAN, che si aggiunge alla seriale CAN presente. Esso consente:

- il collegamento per un sistema di supervisione che utilizzi il protocollo CAN.
- il collegamento per un sistema di sviluppo IEC 61131-3 FREE Studio Plus.
- il collegamento ad espansioni EVE.
- il collegamento a dispositivi EVK1000.

Le due porte seriali CAN (integrata e modulo di comunicazione) offrono gli stessi livelli di servizio. **FREE Evolution** gestisce al massimo una delle due per pilotare espansioni.

Fare riferimento al capitolo Parametri / cartella CAN PASSIVE PLUG-IN (vedi CAPITOLO 9 Parametri a pagina 103).

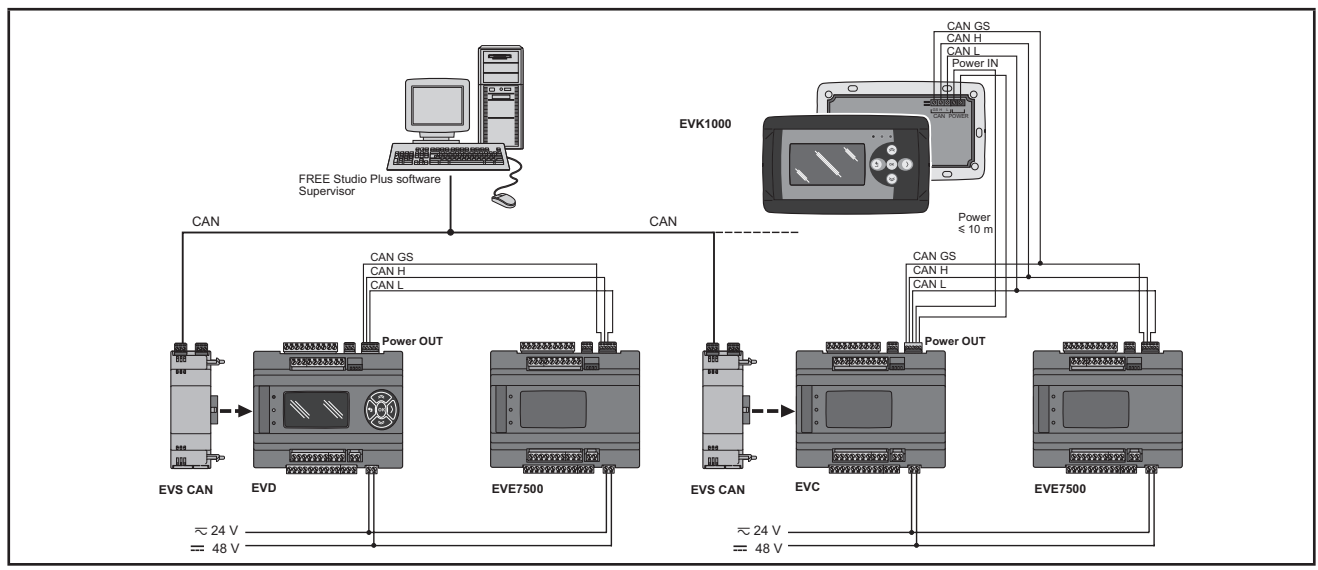

Fig. 48. Protocollo CAN tramite EVS CAN

### 3.5.9. EVS PROFIBUS

I modulo di comunicazione PROFIBUS consente la comunicazione di EVD e EVC su una seriale Profibus con profilo di comunicazione Profibus DP Slave V-0.

La connessione permette il collegamento per un sistema di supervisione o ad un controllore che utilizzi il protocollo Profibus.

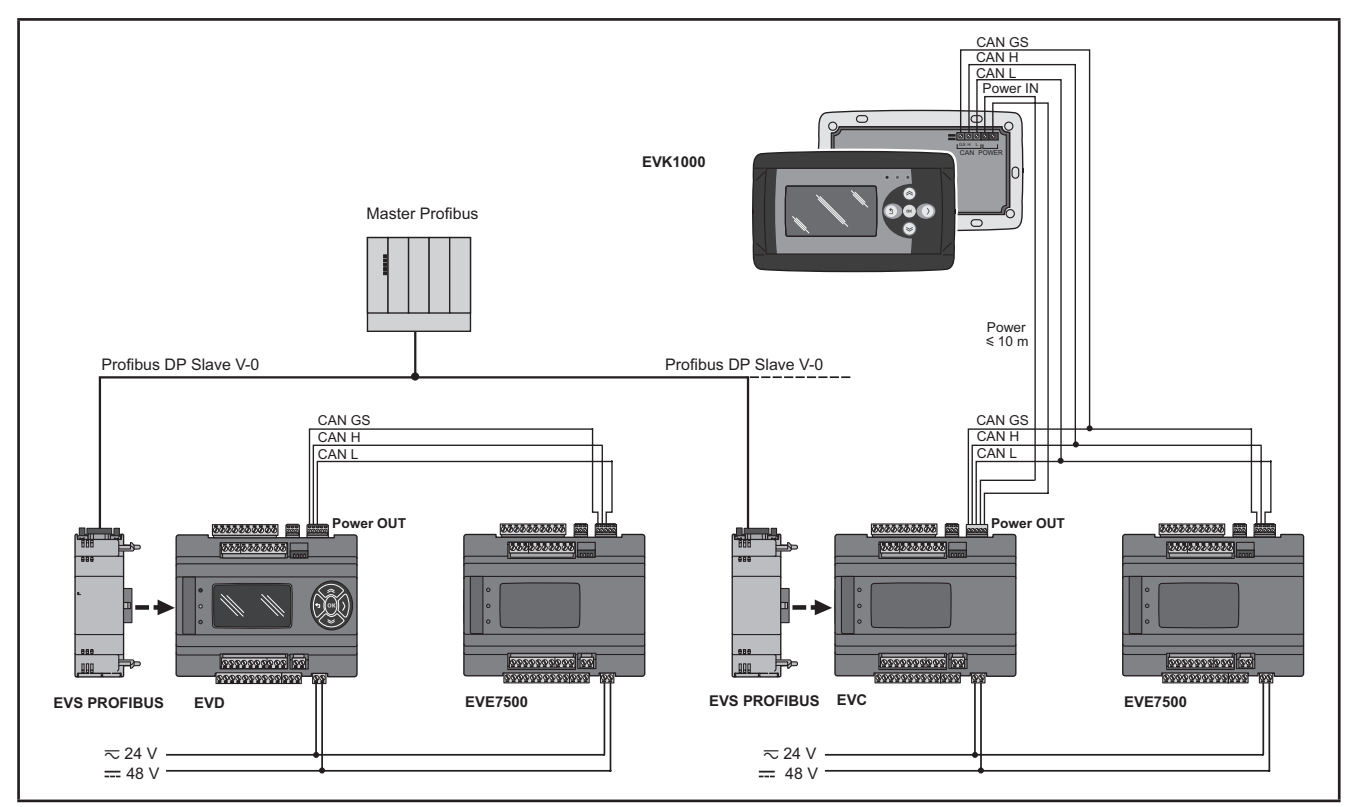

Fig. 49. Protocollo Profibus tramite EVS PROFIBUS

## 3.5.10. EVS LON

Il modulo di comunicazione LON permette ai **controllori FREE Evolution / Advance** montati su guida DIN di comunicare tramite seriale LON con profilo di comunicazione LonWorkS (FFT-10).

La connessione permette il collegamento per un sistema di supervisione o ad un controllore che utilizzi il protocollo LON.

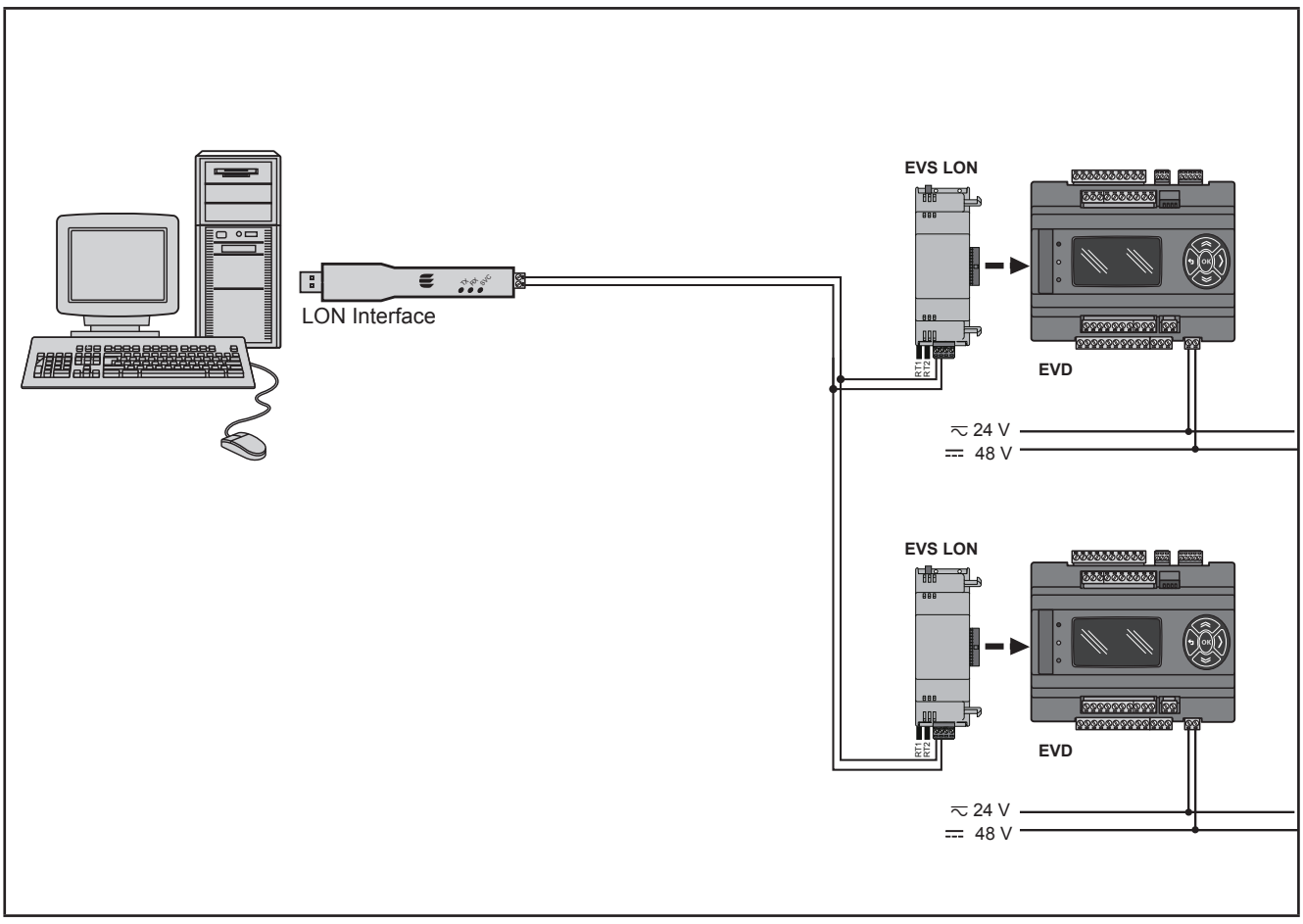

Fig. 50. Protocollo LON tramite EVS LON

**NOTA**: Il modulo di comunicazione LonWorks supporta fino a 63 nodi. Il superamento di questa specifica può dare luogo a una condizione di sovraccarico elettrico nel modulo di comunicazione **EVS LON** e di conseguenza nel controllore.

# AVVERTENZA

FUNZIONAMENTO ANOMALO DELL'APPARECCHIATURA

Non superare il limite massimo di 63 nodi sul modulo di comunicazione EVS LON.

Il mancato rispetto di queste istruzioni può provocare morte, gravi infortuni o danni alle apparecchiature.

Per ulteriori informazioni sulla rete LonWorks, visitare la pagina Web all'indirizzo www.echelon.com/technology/ lonwork/

# 3.6. Collegamento Ethernet (per FREE Panel)

#### FREE Panel è anche denominato FREE WEB

La connessione Ethernet consente anche la comunicazione con protocollo HTTP, ovvero l'accesso ad un Web Server contenuto in **FREE Evolution**.

**FREE Studio Plus** permette la creazione e gestione di pagine web all'interno di **FREE WEB** (**WEB SERVER HTTP**), ossia di un sito web in miniatura.

Le funzionalità WEB consentono una soluzione di accesso locale e remoto tramite un normale browser. Grazie alla connessione Internet, il sistema fornisce servizi di lettura, assistenza e diagnostica, oltre alla notifica di allarmi tramite e-mail.

Principali funzionalità Web:

- Accesso tramite browser Web.
- Telelettura e teleassistenza.
- · Controllo locale e remoto dell'impianto, inclusa gestione allarmi.
- Manutenzione preventiva e predittiva.
- · Notifica di allarmi tramite e-mail.

Occorre prestare attenzione e premunirsi opportunamente per l'uso di questo prodotto come dispositivo di controllo per evitare conseguenze impreviste derivanti dal funzionamento della macchina comandata, dalle variazioni di stato del controllore o dalla modifica della memoria dati o dei parametri di funzionamento della macchina.

# AVVERTENZA

#### FUNZIONAMENTO ANOMALO DELL'APPARECCHIATURA

- Configurare e installare il meccanismo che abilita l'interfaccia HMI remota in locale sulla macchina, in modo da poter
  mantenere il controllo locale sulla macchina a prescindere dai comandi remoti inviati all'applicazione.
- Prima di provare a controllare in remoto l'applicazione è indispensabile conoscere perfettamente l'applicazione e la macchina.
- Prendere le precauzioni necessarie a garantire che si stia agendo a distanza sulla macchina prevista disponendo di una documentazione chiara per l'identificazione all'interno dell'applicazione e della rispettiva connessione remota.

#### Il mancato rispetto di queste istruzioni può provocare morte, gravi infortuni o danni alle apparecchiature.

Fare riferimento al capitolo Parametri / cartella ETHERNET PASSIVE PLUG-IN (vedi CAPITOLO 9 Parametri a pagina 103).

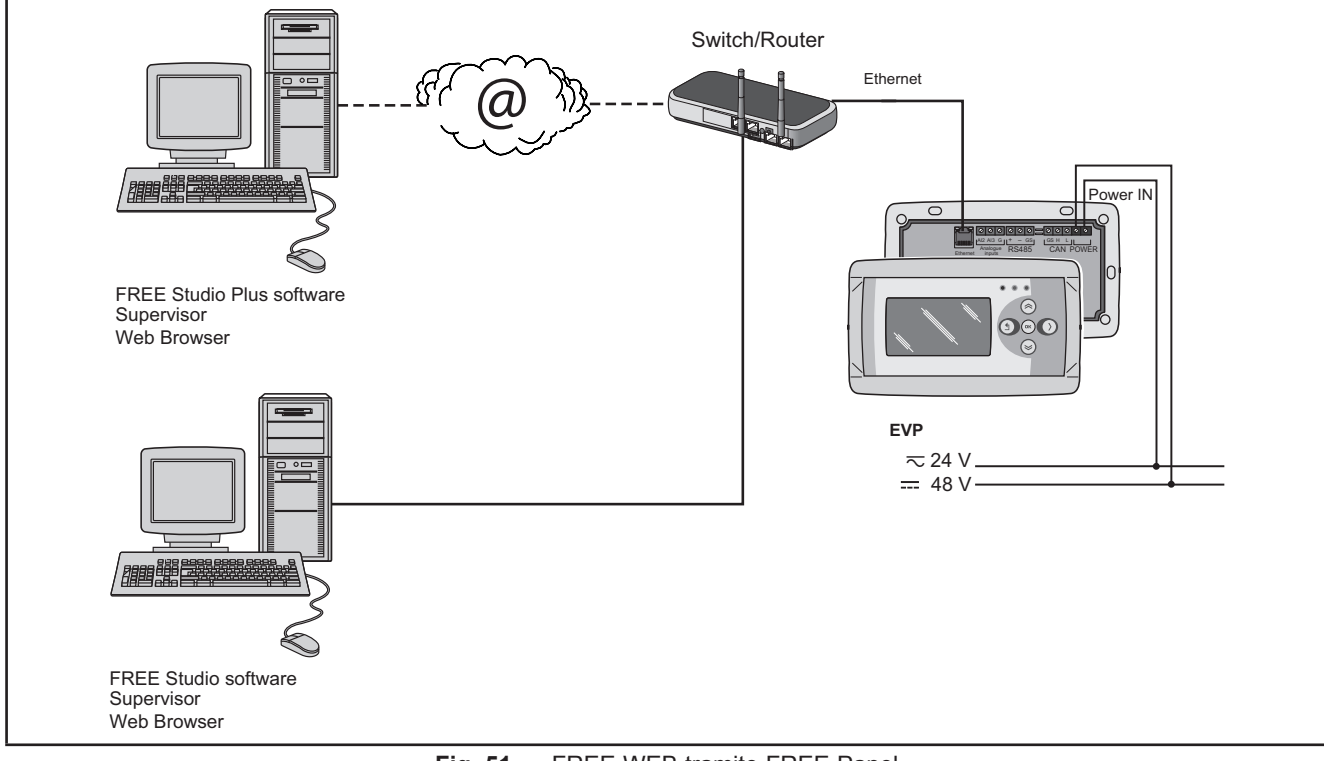

#### BRIDGE

**FREE Studio Plus** consente il monitoraggio del controllore **FREE Smart** o **FREE Evolution** o o di dispositivi di altro costruttore, quali slave Modbus/RTU, dove **FREE WEB** (o il controllore logico **FREE Panel** con modulo di comunicazione **EVS ETH**) risulta essere il Master Modbus/RTU.

In un progetto **FREE Studio Plus** infatti, si usa **FREE WEB** come un elemento di conversione di protocollo da Modbus/TCP a Modbus/RTU per i comandi Modbus 0x03 e 0x10.

Per esempio, da **FREE Studio Plus**, impostare il collegamento con **FREE Smart** come Modbus/TCP, inserendo l'indirizzo IP di **FREE WEB** e l'indirizzo Modbus/RTU dello slave **FREE Smart**.

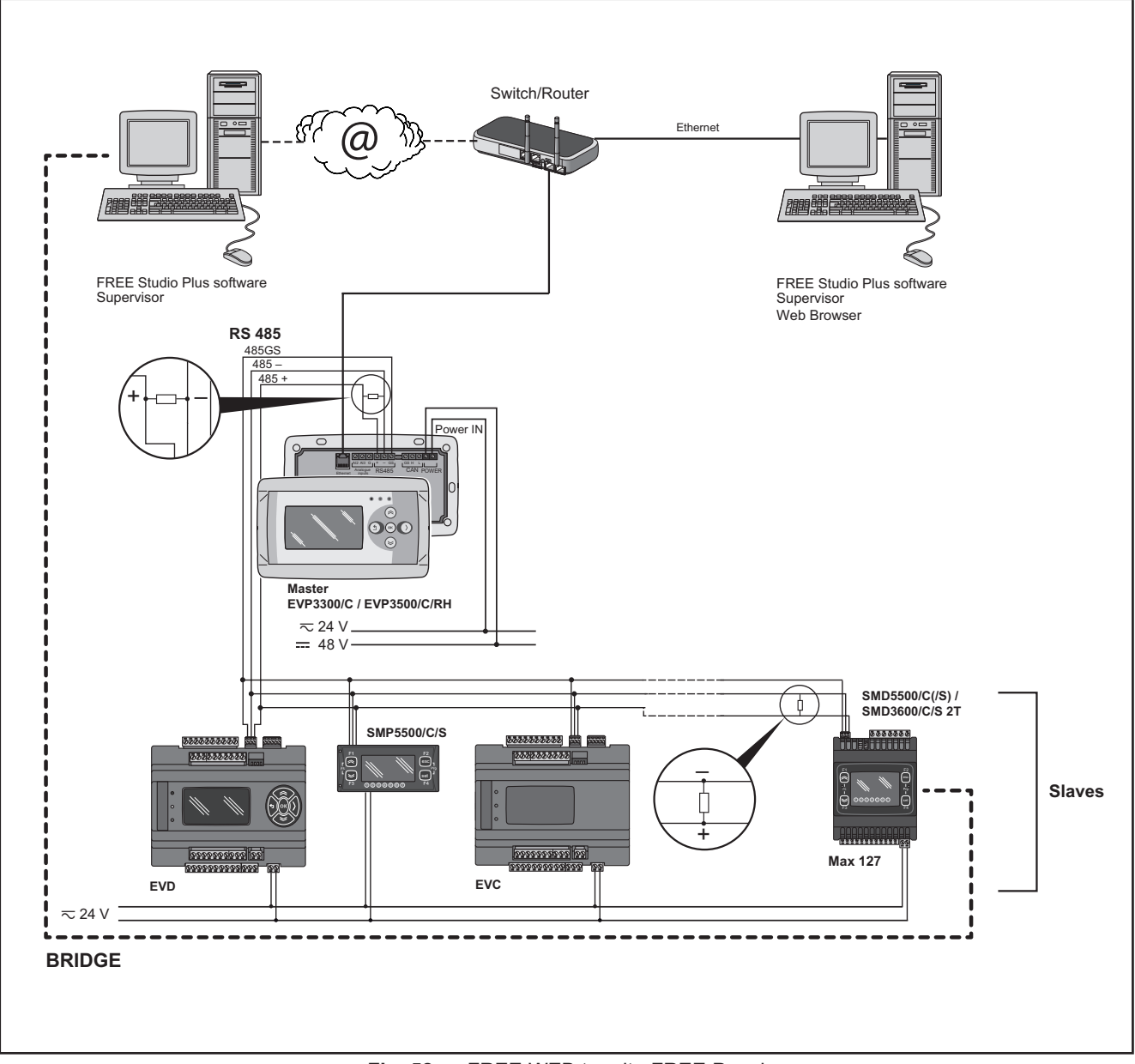

Fig. 52. FREE WEB tramite FREE Panel

#### TFTP (Trivial File Transfer Protocol)

E' possibile abilitare anche il protocollo TFTP (Trivial File Transfer Protocol) per il trasferimento file da PC al controllore e viceversa su una rete Ethernet.

# CAPITOLO 4 Dati tecnici

Tutti i componenti di sistema dei **controllori logici FREE Evolution** soddisfano i requisiti della Comunità europea (CE) per le apparecchiature aperte. Devono essere installati in un involucro o in altra ubicazione designata per le specifiche condizioni ambientali e per ridurre al minimo la possibilità di contatto involontario con tensioni pericolose. Utilizzare involucri metallici per migliorare l'immunità ai campi elettromagnetici del sistema di **controllori logici FREE Evolution**. Questa apparecchiatura soddisfa i requisiti CE come indicato nella tabella sottostante.

# AVVERTENZA

## FUNZIONAMENTO ANOMALO DELL'APPARECCHIATURA

Non superare nessuno dei valori nominali specificati nel presente capitolo.

Il mancato rispetto di queste istruzioni può provocare morte, gravi infortuni o danni alle apparecchiature.

L'applicazione di valori di corrente o tensione errati agli ingressi e uscite analogici potrebbe danneggiare i circuiti elettronici. Inoltre, il collegamento di un dispositivo di ingresso di corrente a un ingresso analogico configurato per la tensione e viceversa danneggerà altrettanto i circuiti elettronici.

# **AVVISO**

### **APPARECCHIATURA NON FUNZIONANTE**

- Non applicare tensioni superiori a 11 Vdc agli ingressi analogici del controllore o del modulo di espansione ingressi/ uscite quando l'ingresso analogico è configurato come ingresso 0-10 V.
- Non applicare correnti superiori a 30 mA agli ingressi analogici del controllore o del modulo di espansione ingressi/ uscite quando l'ingresso analogico è configurato come ingresso 0-20 mA o 4-20 mA.
- · Evitare che il segnale applicato non corrisponda alla configurazione dell'ingresso analogico.

Il mancato rispetto di queste istruzioni può provocare danni alle apparecchiature.

# 4.1. Specifiche tecniche generali

# 4.1.1. FREE Evolution / EVE4200

| Il prodotto risulta conforme alle seguenti Norme armonizzate: | EN 60730-2-9 / EN 60730-1                                                                                                    |
|---------------------------------------------------------------|----------------------------------------------------------------------------------------------------|
| Costruzione del dispositivo                                   | Dispositivo elettronico di comando incorporato                                                                                                    |
| Scopo el dispositivo                                          | Dispositivo di comando di funzionamento (non di sicurezza)                                                                                                    |
| Tipo di azione                                                | 1.B uscite su relè – 1.Y uscite SSR                                                                                                    |
| Grado di inquinamento                                         | 2                                                                                                    |
| Categoria di sovratensione                                    | П                                                                                                    |
| Tensione impulsiva nominale                                   | 2500 V                                                                                                    |
| Alimentazione                                                 | 24 Vac, 50/60 Hz, oppure 24 Vdc, 48 Vdc Class 2 oppure<br>SELV power source per tutti i modelli EVx7500 (27 I/O)<br>24 Vac, 50/60 Hz, or 24 Vdc Class 2 oppure SELV power<br>source per EVE4200                                                                                                    |
| Potenza assorbita                                             | 22 VA / 18 W Tutti i modelli EVx7500 (27 I/O)<br>16 VA / 7 W EVE4200                                                                                                    |
| Uscite digitali                                               | <b>EVE4200</b> :<br>SPST: DO2, DO3, DO4: 3 A resistivi 240 Vac<br>SPDT: DO1: 3 A resistivi 240 Vac<br><b>EVD7500/C/U / EVC7500/C/U / EVE7500</b><br>SPST: DO3, DO4, DO5, DO6, DO7 : 3 A resistivi 240 Vac<br>SPDT: DO1, DO2 : 8 A resistivi 240 Vac NO/NC - 1/2 HP 240<br>Vac NO<br><b>EVD7500/C/U/SSR:</b><br>SPST: DO5, DO6, DO7 : 3 A resistivi 240 Vac<br>SPDT: DO1, DO2 : 8 A resistivi 240 Vac<br>SPDT: DO1, DO2 : 8 A resistivi 240 Vac<br>SPDT: DO1, DO2 : 8 A resistivi 240 Vac<br>SPDT: DO1, DO2 : 8 A resistivi 240 Vac<br>SPDT: DO1, DO2 : 8 A resistivi 240 Vac<br>SPDT: DO1, DO2 : 8 A resistivi 240 Vac<br>SPST: DO3, DO4 : 0,75 A resistivi 240 Vac |
| Classe del software                                           | A                                                                                                    |
| Condizioni operative ambientali                               | -10 55 °C (14 131 °F) per tutti i modelli EVx7500 (27 I/O)<br>-10 60 °C (14 140 °F) per EVE4200<br>1090% RH (non condensante)                                                                                                    |
| Condizioni di trasporto e immagazzinamento                    | -20 85 °C (-4 185 °F)<br>1090% RH (non condensante)                                                                                                    |
| Protezione frontale ambientale                                | Tipo Aperto                                                                                                    |

## 4.1.2. FREE Panel

| Il prodotto risulta conforme alle seguenti Norme armonizzate: | EN 60730-2-9 / EN 60730-1                                                |
|---------------------------------------------------------------|--------------------------------------------------------------------------|
| Costruzione del dispositivo                                   | Dispositivo elettronico di comando incorporato                           |
| Scopo del dispositivo                                         | Dispositivo di comando di funzionamento (non di sicurezza)               |
| Tipo di azione                                                | 1                                                                        |
| Grado di inquinamento                                         | 2                                                                        |
| Categoria di sovratensione                                    | 1                                                                        |
| Tensione impulsiva nominale                                   | 330 V                                                                    |
| Alimentazione <sup>1</sup>                                    | 24 Vac, 50/60 Hz, oppure 24 Vdc, 48 Vdc Class 2 oppure SELV power source |
| Potenza assorbita                                             | 5 W                                                                      |
| Classe del software                                           | A                                                                        |
| Condizioni operative ambientali                               | -10 55 °C (14 131 °F)<br>1090% RH (non condensante)                      |
| Condizioni di trasporto e immagazzinamento                    | -20 85 °C (-4 185 °F)<br>1090% RH (non condensante)                      |
| Protezione frontale ambientale                                | Involucro di tipo 1                                                      |

<sup>1</sup> Per **FREE Panel / EVK1000**: alimentazione da **EVD** / **EVC** o direttamente da un alimentatore indipendente avente le caratteristiche nominali idonee.

NOTA: Quando si alimenta dai controllori logici FREE Evolution, ridurre il più possibile la lunghezza dei cavi di collegamento.

# **AVVISO**

#### **APPARECCHIATURA NON FUNZIONANTE**

Non collegare cavi di alimentazionedi lunghezza superiore a 10 m.

Il mancato rispetto di queste istruzioni può provocare danni alle apparecchiature.

# 4.2. Caratteristiche I/O

# 4.2.1. Caratteristiche I/O di FREE Evolution

Caratteristiche di **FREE Evolution** relative a ingressi e uscite.

| Tipo e Label                                                        | N. | Descrizione                                                                                                    | EVD7500/C/U<br>EVC7500/C/U<br>EVE7500 | EVD7500/C/U/SSR |
|---------------------------------------------------------------------|----|----------------------------------------------------------------------------------------------------|---------------------------------------|-----------------|
| Ingresso digitale<br>DI1…DI8                                        | 8  | 8 ingressi digitali optoisolati<br>Tensione di esercizio +24 Vac/dc ± 20% o<br>+48 Vdc ± 20%<br>Corrente assorbita max. 5 mA<br>Gli ingressi digitali si possono utilizzare come<br>contatori di impulsi. La durata dell'impulso (positivo<br>o negativo) deve essere maggiore di 12 ms.<br>Vedi CAPITOLO 8 Configurazione I/O fisico e<br>porte a pagina 88.                        | $\checkmark$                          | $\checkmark$    |
| Ingresso digitale<br>FAST DI                                        | 1  | 1 ingresso digitale a contatto pulito<br>(Conteggio impulsi + Lettura frequenza)<br>Nota: misura un segnale con una frequenza<br>massima di 1 kHz<br>Vedi <b>CAPITOLO 8 Configurazione I/O fisico e</b><br><b>porte a pagina 88</b> .                                                                                                    | $\checkmark$                          | $\checkmark$    |
| Uscite digitali relè<br>Tensione pericolosa<br><b>DO1, DO2</b>      | 7  | 2 relè da 8 A resistivi 240 Vac<br>NO/NC - 1/2 HP 240 Vac NO                                                                                                    | $\checkmark$                          | -               |
| Uscite digitali relè<br>Tensione pericolosa<br>DO3DO7               |    | 5 relè da 5 A resistivi 240 Vac                                                                                                    | $\checkmark$                          | -               |
| Uscite digitali relè<br>Tensione pericolosa<br><b>DO1, DO2</b>      | 5  | 2 relè da 8 A resistivi 240 Vac<br>NO/NC - 1/2 HP 240 Vac NO                                                                                                    | -                                     | $\checkmark$    |
| Uscite digitali relè<br>Tensione pericolosa<br><b>DO5, DO6, DO7</b> | 5  | 3 relè da 5 A resistivi 240 Vac                                                                                                    | -                                     | $\checkmark$    |
| Uscite digitali SSR<br>Tensione pericolosa<br><b>DO3, DO4</b>       | 2  | 2 SSR da 0.75 A 240 Vac                                                                                                    | -                                     | $\checkmark$    |
| Uscite analogiche<br>AO1AO5                                         | 5  | <ul> <li>5 uscite configurabili 0-10 V / 420mA / ON-OFF:</li> <li>010 V</li> <li>2% f.s. Carico min. 500 Ω; 1% f.s. con cario superiore a 5 kΩ</li> <li>420 mA</li> <li>2% f.s. max. 400 Ω</li> <li>ON-OFF</li> <li>Carico max. 400 Ω</li> <li>Nota: AO4 e AO5 si possono configurare come Open Collector. Vedi CAPITOLO 8 Configurazione I/O fisico e porte a pagina 88.</li> </ul> | $\checkmark$                          | $\checkmark$    |
| Ingressi analogici<br>Al1 Al2<br>Al3 Al4<br>Al5 Al6                 | 6  | Si veda la tabella riportata di seguito                                                                                                    |                                       | $\checkmark$    |

|                       | NTC (NK103)<br>10 kΩ a 25 °C (77 °F)<br>BETA value 3977 | DI (1)       | NTC<br>(103AT-2)<br>10 kΩ a 25 °C (77 °F)<br>BETA value 3435 | 4-20 mA                 | 0-10 V                  |
|-----------------------|---------------------------------------------------------|--------------|--------------------------------------------------------------|-------------------------|-------------------------|
| Al1                   | $\checkmark$                                            | $\checkmark$ | $\checkmark$                                                 | -                       | -                       |
| Al2                   | $\checkmark$                                            | $\checkmark$ | $\checkmark$                                                 | -                       | -                       |
| Al3                   | $\checkmark$                                            | $\checkmark$ | $\checkmark$                                                 | $\checkmark$            | $\checkmark$            |
| Al4                   | $\checkmark$                                            | $\checkmark$ | $\checkmark$                                                 | $\checkmark$            | $\checkmark$            |
| AI5                   | $\checkmark$                                            | $\checkmark$ | $\checkmark$                                                 | $\checkmark$            | $\checkmark$            |
| Al6                   | $\checkmark$                                            | $\checkmark$ | $\checkmark$                                                 | $\checkmark$            | $\checkmark$            |
| Range                 | -40+150 °C<br>(-40+302 °F)                              | -            | -50+110 °C<br>(-58+230 °F)                                   | 01000                   | 01000                   |
| Precisione            | 0,5% f.s.<br>+ 1 digit                                  | -            | 0,5% f.s.<br>+ 1 digit                                       | 1% f.s.<br>+<br>1 digit | 1% f.s.<br>+<br>1 digit |
| Risoluzione           | 0,1 °C                                                  | -            | 0,1 °C                                                       | 1 digit                 | 1 digit                 |
| Impedenza<br>ingresso | 10 kΩ                                                   | 20 kΩ        | 10 kΩ                                                        | 100 Ω                   | 21 kΩ                   |

(1) DI Ingresso digitale: ingresso digitale contatto pulito.

|                       | 0-5 V<br>raziometrico<br>(1) | Pt1000                        | hΩ (NTC)                | daΩ<br>(Pt1000)         |
|-----------------------|------------------------------|-------------------------------|-------------------------|-------------------------|
| Al1                   | -                            | -                             | -                       | -                       |
| Al2                   | -                            | -                             | -                       | -                       |
| AI3                   | $\checkmark$                 | $\checkmark$                  | $\checkmark$            | $\checkmark$            |
| Al4                   | $\checkmark$                 | $\checkmark$                  | $\checkmark$            | $\checkmark$            |
| AI5                   | $\checkmark$                 | $\checkmark$                  | $\checkmark$            | $\checkmark$            |
| Al6                   | $\checkmark$                 | $\checkmark$                  | $\checkmark$            | $\checkmark$            |
| Range                 | 01000                        | -200+800 °C<br>(-328+1472 °F) | 0150 kΩ                 | 030 kΩ                  |
| Precisione            | 1% f.s.<br>+<br>1 digit      | 0,5% f.s.<br>+<br>1 digit     | 1% f.s.<br>+<br>1 digit | 1% f.s.<br>+<br>1 digit |
| Risoluzione           | 1 digit                      | 0,1 °C                        | 1 hΩ                    | 1 daΩ                   |
| Impedenza<br>ingresso | 21 kΩ                        | 2 kΩ                          | 10 kΩ                   | 2 kΩ                    |

(1) 0-5 V Raziometrico. 50 mA di corrente massima a 5 V

Vedi anche 8.1.1. Configurazione ingressi analogici per FREE Evolution a pagina 89 per le istruzioni su offset e tarature.

# 4.2.2. Caratteristiche I/O di EVE4200

Caratteristiche EVE4200 relative a ingressi e uscite.

| Tipo e Label                                          | N. | Descrizione                                                                                                    | EVE4200      |
|-------------------------------------------------------|----|----------------------------------------------------------------------------------------------------|--------------|
| Ingresso digitale<br>DI1…DI4                          | 4  | 4 ingressi digitali NON ISOLATI<br>Tensione di esercizio 24 Vac/dc ± 10% (Vac: max. 38 Vac)<br>Corrente max. assorbita 5 mA | $\checkmark$ |
| Uscite digitali relè<br>Tensione pericolosa<br>DO1DO4 | 4  | DO1 1 relè SPDT 3 A resistivi 240 Vac<br>DO2, DO3, DO4 3 relè SPST 3 A resistivi 240 Vac<br>(comune max 10 A)               | $\checkmark$ |
| Uscite analogiche<br>AO1AO2                           | 2  | 2 uscite 0-10 V: 4% f.s. Carico min 5 kΩ; 2% f.s. con carico superiore a 5 kΩ                                               | $\checkmark$ |
| Ingressi analogici<br>Al1 Al2<br>Al3 Al4              | 4  | Si veda la tabella riportata di seguito                                                                                     | $\checkmark$ |

|                       | NTC (NK103)<br>10 kΩ a 25 °C (77 °F)<br>BETA value 3977 | DI (1)       | NTC (103AT-2)<br>10 kΩ a 25 °C (77 °F)<br>BETA value 3435 | 4-20 mA                 | 0-10 V                  |
|-----------------------|---------------------------------------------------------|--------------|-----------------------------------------------------------|-------------------------|-------------------------|
| Al1                   | $\checkmark$                                            | $\checkmark$ | $\checkmark$                                              | $\checkmark$            | $\checkmark$            |
| Al2                   | $\checkmark$                                            | $\checkmark$ | $\checkmark$                                              | $\checkmark$            | $\checkmark$            |
| AI3                   | $\checkmark$                                            | $\checkmark$ | $\checkmark$                                              | $\checkmark$            | $\checkmark$            |
| Al4                   | $\checkmark$                                            | $\checkmark$ | $\checkmark$                                              | $\checkmark$            | $\checkmark$            |
| Range                 | -40+137 °C<br>(-40+278,6 °F)                            | -            | -50°+110 °C<br>(-58230 °F)                                | 01000                   | 01000                   |
| Precisione            | 0,5% f.s.<br>+ 1 digit                                  | -            | 0,5% f.s.<br>+ 1 digit                                    | 1% f.s.<br>+<br>1 digit | 1% f.s.<br>+<br>1 digit |
| Risoluzione           | 0,1 °C                                                  | -            | 0,1 °C                                                    | 1 digit                 | 1 digit                 |
| Impedenza<br>ingresso | 10 kΩ                                                   | 10 kΩ        | 10 kΩ                                                     | <200 Ω                  | >10 kΩ                  |

(1) Ingresso DI: ingresso digitale contatto pulito.

|                       | 0-5 V<br>(1)            | Pt1000                       | hΩ (NTC)                | daΩ<br>(Pt1000)         | PTC<br>(KTY81)                |
|-----------------------|-------------------------|------------------------------|-------------------------|-------------------------|-------------------------------|
| Al1                   | $\checkmark$            | $\checkmark$                 | $\checkmark$            | $\checkmark$            | $\checkmark$                  |
| Al2                   | $\checkmark$            | $\checkmark$                 | $\checkmark$            | $\checkmark$            | $\checkmark$                  |
| AI3                   | $\checkmark$            | $\checkmark$                 | $\checkmark$            | $\checkmark$            | $\checkmark$                  |
| Al4                   | $\checkmark$            | $\checkmark$                 | $\checkmark$            | $\checkmark$            | $\checkmark$                  |
| Range                 | 01000                   | -200+295 °C<br>(-328+563 °F) | 0150 kΩ                 | 030 kΩ                  | -50 °C+150 °C<br>(-58+302 °F) |
| Precisione            | 1% f.s.<br>+<br>1 digit | 0,5% f.s.<br>+<br>1 digit    | 1% f.s.<br>+<br>1 digit | 1% f.s.<br>+<br>1 digit | 0,5% f.s.<br>+<br>1 digit     |
| Risoluzione           | 1 digit                 | 0,1 °C                       | 1 hΩ                    | 1 daΩ                   | 0,1 °C                        |
| Impedenza<br>ingresso | >20 kΩ                  | 2 kΩ                         | 10 kΩ                   | 2 kΩ                    | 2 kΩ                          |

(1) Raziometrico. 50 mA di corrente massima a 5 V

Vedi anche 8.1.1. Configurazione ingressi analogici per FREE Evolution a pagina 89 per le istruzioni su offset e tarature.

## 4.2.3. Caratteristiche I/O di FREE Panel

Caratteristiche di **FREE Panel** relative agli ingressi.

| Tipo e Label<br>Ingressi<br>analogici | Sonda          | Descrizione                | Risoluzione                              | Precisione                | Range<br>di<br>misurazione | Impedenza | EVP3300/C    | EVP3500/C/RH |
|---------------------------------------|----------------|----------------------------|------------------------------------------|---------------------------|----------------------------|-----------|--------------|--------------|
| Al1                                   | On-board       | NTC                        | 0,1 °C/°F                                | 0,5% f.s.<br>+ 1 digit    | -                          | 10 kΩ     | $\checkmark$ | ~            |
|                                       | Remota         | NTC 103AT                  | 0,1 °C/°F                                | 0,5% f.s.<br>+ 1 digit    | -50+110 °C<br>(-58230 °F)  | 10 kΩ     |              |              |
| Al2<br>configurabile                  | NON<br>inclusa | NTC NK103                  | 0,1 °C/°F                                | 0,5% f.s.<br>+ 1 digit    | -40+150 °C<br>(-40302 °F)  | 10 kΩ     | <b>√</b>     | <i>✓</i>     |
|                                       |                | D.I.(1)                    | -                                        | -                         | -                          | 20 kΩ     |              |              |
|                                       | Remota         | 420 mA                     | 1 digit                                  | 1% f.s.<br>+ 1 digit      | 01000                      | 100 Ω     | $\checkmark$ | -            |
| AI3<br>configurabile                  | NON<br>inclusa | 0-5 V (2)                  | 1 digit                                  | 1% f.s.<br>+ 1 digit      | 01000                      | 21 kΩ     | -            | -            |
|                                       |                | 010 V                      | 1 digit                                  | 1% f.s.<br>+ 1 digit      | 01000                      | 21 kΩ     | -            | -            |
| Al4                                   | On-board       | Ingresso<br>%RH a<br>bordo | 0,01 %RH<br>(0%=0 pt,<br>100% = 1000 pt) | ±3% [2080%]<br>±5%altrove | 0100 %RH                   | -         | -            | ~            |

(1) D.I. Ingresso digitale contatto pulito.

(2) 50 mA di corrente massima a 5 V.

Vedi anche 8.1.2. Configurazione ingressi analogici per EVE4200 a pagina 90 per le istruzioni su offset e tarature.

# 4.3. Display

Versioni EVD7500/C/U(/SSR), display remoto e FREE Panel:

- retroilluminato con LED
- 3 LED

LED e retroilluminazione controllabili da applicativo.

# 4.3.1. Display EVK1000 / FREE Panel

| Display     | Display LCD grafico 128x64 px monocromatico retroilluminato con LED                                                    |  |  |
|-------------|----------------------------------------------------------------------------------------------------|--|--|
| Contenitore | Fondello + cornice in resina PC+ABS UL94 V-0, frontale trasparente in policarbonato, tastiera a membrana in poliestere |  |  |

# 4.4. Seriali

| Seriale  | Descrizione                                      | Note                                                                                                    | Versioni                    |  |
|----------|--------------------------------------------------|----------------------------------------------------------------------------------------------------|-----------------------------|--|
|          |                                                  | max 50 m a 500 kpbs; 200 m a 125 kpbs.                                                                                                    | EVD / EVC<br>EVE<br>EVK1000 |  |
| CAN      | Bus di espansione CAN                            | Se necessario, applicare un resistore di terminazione da 120 $\Omega$ a entrambe le estremità.                                                                         |                             |  |
| RS 485   | 2 seriali RS 485                                 | Se il controllore è collegato alla fine della linea di comunicazione RS 485, applicare un resistore di terminazione da 120 $\Omega$ tra linea + e linea - della RS 485 | EVD / EVC<br>EVE7500        |  |
|          |                                                  | Si può configurare contemporaneamente come Modbus master una sola porta RS 485.                                                                                        |                             |  |
| USB      | 1 connettore femmina USB<br>tipo A (Host)        | Profilo "Mass Storage"<br>Unità di memoria esterna, formattazione <b>FAT32.</b>                                                                                        |                             |  |
| USB      | 1 connettore femmina mini<br>USB tipo B (Device) | Connessione tra PC e periferica tramite profilo CDC standard USB.                                                                                                    | EVD/EVC                     |  |
| ETHERNET | Porta ETHERNET Modbus<br>TCP                     | L'apparecchiatura comprende il MACADDRESS, in formato codice a barre e 12 cifre alfanumeriche.                                                                         | EVP                         |  |

Prestare particolare attenzione quando si effettuano collegamenti di linee seriali. Il cablaggio errato può dare luogo al mancato funzionamento dell'apparecchiatura.

# **AVVISO**

#### APPARECCHIATURA NON FUNZIONANTE

- Non collegare a terminali di bus di espansione CAN apparecchiature che comunicano tramite seriale RS485.
- Non collegare a terminali RS 485 apparecchiature che comunicano tramite bus di espansione CAN.

Il mancato rispetto di queste istruzioni può provocare danni alle apparecchiature.
## 4.4.1. Modulo di comunicazione EVS

|                                     | Seriale                                                    | Note                                             | Morsetti                                                                                                    |
|-------------------------------------|------------------------------------------------------------|--------------------------------------------------|----------------------------------------------------------------------------------------------------|
| EVS RS232/R                         | RS232<br>Nullmodem                                         | Uscite digitali<br>1 relè SPDT da<br>5 A 250 Vac | morsetti 13 a vite di tipo estraibile,<br>passo 5, inserzione a 90° per cavi con<br>sezione di 2,5 mm <sup>2</sup> . + connettore DB9 |
| EVS CAN                             | Doppia porta<br>seriale                                    | Seriale CAN optoisolata                          | a vite di tipo estraibile, passo 3,81,<br>inserzione a 90° per cavi con sezione di<br>2,5 mm².                                        |
| EVS RS485<br>EVS RS485 BACnet MS/TP | Doppia porta<br>seriale                                    | Seriale RS485 optoisolata                        | a vite di tipo estraibile, passo 3,81,<br>inserzione a 90° per cavi con sezione di<br>2,5 mm².                                        |
| EVS ETH                             | Porta<br>ETHERNET<br>Modbus TCP                            | -                                                | Connettore RJ45                                                                                                    |
| EVS ETH + RS485                     | Porta<br>ETHERNET<br>Modbus TCP<br>Doppia porta<br>seriale | Seriale RS485 optoisolata                        | Connettore RJ45<br>a vite di tipo estraibile, passo 3,81,<br>inserzione a 90° per cavi con sezione di<br>2,5 mm².                     |
| EVS LON                             | LON                                                        |                                                  | -                                                                                                    |
| EVS PROFIBUS                        | Profibus<br>DP Slave-V0                                    | -                                                | -                                                                                                    |

## 4.5. Alimentazione

I controllori logici FREE Evolution e i dispositivi associati richiedono alimentazioni con una tensione nominale di 24 Vac / 24 Vdc o 48 Vdc Gli alimentatori/trasformatori devono essere classificati SELV (Safety Extra Low Voltage) in base alla IEC 61140. Queste sorgenti di alimentazione elettrica sono isolate tra i circuiti elettrici di ingresso e di uscita dell'alimentazione e sono separati dalla massa (terra), da sistemi PELV e altri sistemi SELV.

# A PERICOLO

### ANELLO DI MASSA CHE PROVOCA FOLGORAZIONE ELETTRICA E/O MANCATO FUNZIONAMENTO DELL'APPARECCHIATURA

- Non collegare la connessione a 0 V dell'alimentatore/trasformatore che alimenta questa apparecchiatura a un collegamento a massa (terra) esterno.
- Non collegare la connessione a 0 V o la massa (terra) dei sensori e degli attuatori collegati a questa apparecchiatura a un collegamento a massa esterno.
- Se necessario, utilizzare alimentatori/trasformatori separati per alimentare i sensori o gli attuatori isolati da questa apparecchiatura.

#### Il mancato rispetto di queste istruzioni provocherà morte o gravi infortuni.

Se il range di tensione specificato non viene mantenuto, o se viene pregiudicata l'effettiva separazione del circuito SELV collegato all'apparecchiatura in questione, i prodotti potrebbero non funzionare come previsto oppure subire danni e diventare inutilizzabili.

# AVVERTENZA

### **RISCHIO DI SURRISCALDAMENTO E INCENDIO**

- · Non collegare l'apparecchiatura direttamente alla tensione di rete.
- Per alimentare questa apparecchiatura usare esclusivamente alimentatori/trasformatori con isolamento sicuro (SELV).

# Il mancato rispetto di queste istruzioni può provocare morte, gravi infortuni o danni alle apparecchiature.

L'apparecchiatura deve essere collegata a un adeguato alimentatore/trasformatore con le seguenti caratteristiche:

| Tensione primario              | In base ai requisiti della singola unità e/o del paese di installazione.  |  |
|--------------------------------|---------------------------------------------------------------------------|--|
| Tensione secondario            | +24 Vac/dc ± 20% o +48 Vdc ± 20%                                          |  |
| Frequenza di alimentazione Vac | 50/60 Hz                                                                  |  |
| Potenza                        | minimo 18 W ( <b>FREE Evolution</b> )<br>minimo 5 W ( <b>FREE Panel</b> ) |  |

### 4.6. Dimensioni meccaniche

|                                                          | Lunghezza<br>(L)<br><u>mm</u><br>poll. | Profondità<br>(d)<br><u>mm</u><br>poll. | Altezza (H)<br><u>mm</u><br>poll. | Note                  |
|----------------------------------------------------------|----------------------------------------|-----------------------------------------|-----------------------------------|-----------------------|
| EVD / EVC / EVE7500                                      | <u>140</u><br>5,51                     | <u>61.6</u><br>2,42                     | <u>110</u><br>4,33                | -                     |
| EVE4200                                                  | <u>70</u><br>2,75                      | <u>61,6</u><br>2,42                     | <u>87</u><br>3,42                 | -                     |
| Modulo di comunicazione EVS                              | <u>35</u><br>1,38                      | <u>61,6</u><br>2,42                     | <u>110</u><br>4,33                | -                     |
| EVK1000<br>EVP                                           | <u>160</u><br>6,3                      | <u>10</u><br>0,39                       | <u>96</u><br>3,8                  | -                     |
| Apertura per il montaggio a pannello di EVK1000<br>o EVP | <u>138</u><br>5,43                     | -                                       | <u>68</u><br>2,68                 | (+ 0,2 mm / - 0,1 mm) |

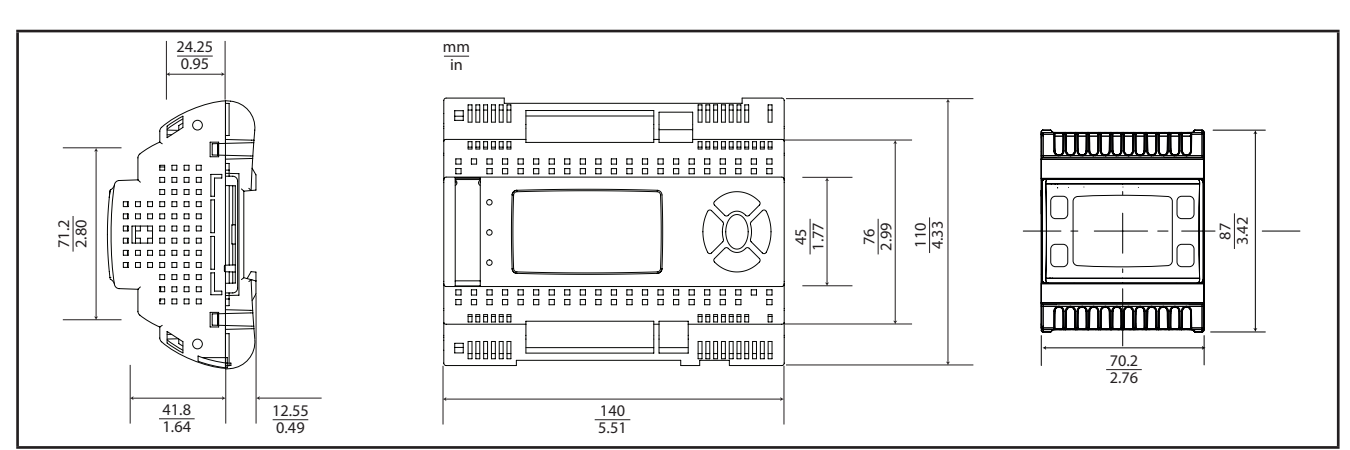

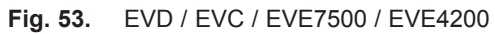

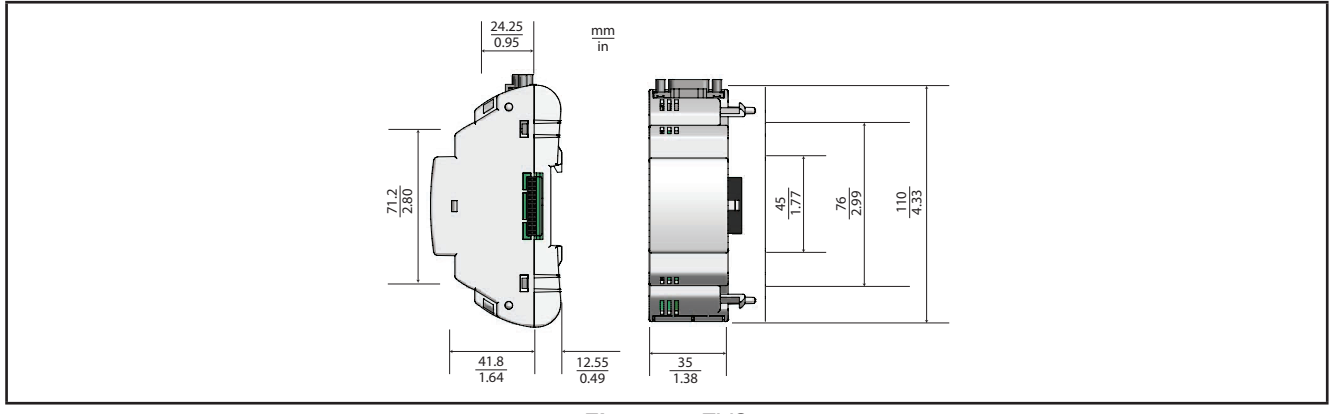

Fig. 54. EVS

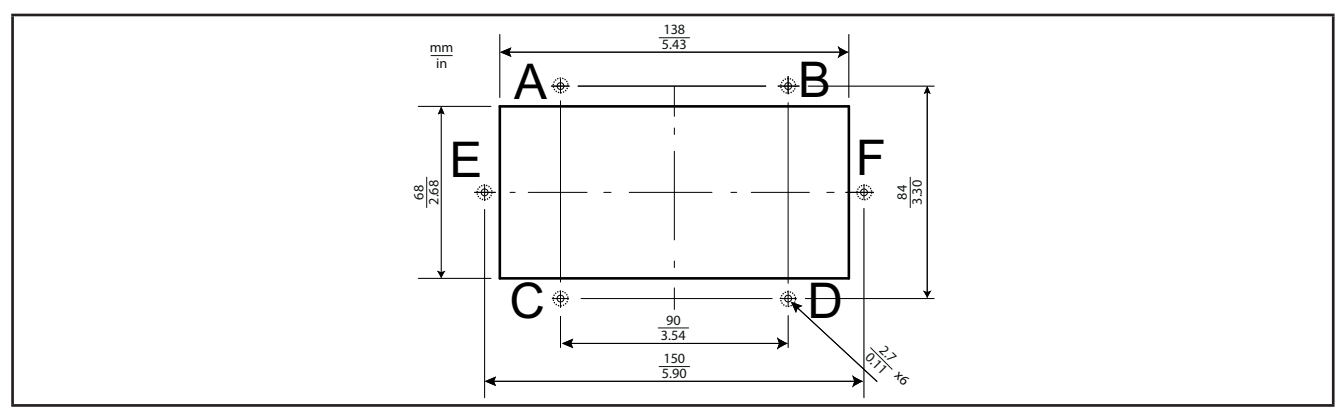

Fig. 55. Dimensioni apertura pannello per EVK1000 o EVP

## **CAPITOLO 5**

## Interfaccia utente FREE Evolution

L'interfaccia, costituita dal frontale del controllore, permette di svolgere le operazioni per l'uso del dispositivo.

## 5.1. Tasti e LED

Per i dati relativi ai tasti si fa riferimento alle versioni EVD.

Il modulo **EVC** è senza display. Per operare sul controllore utilizzare il terminale **EVK1000**. Il modulo di espansione **EVE** è senza display.

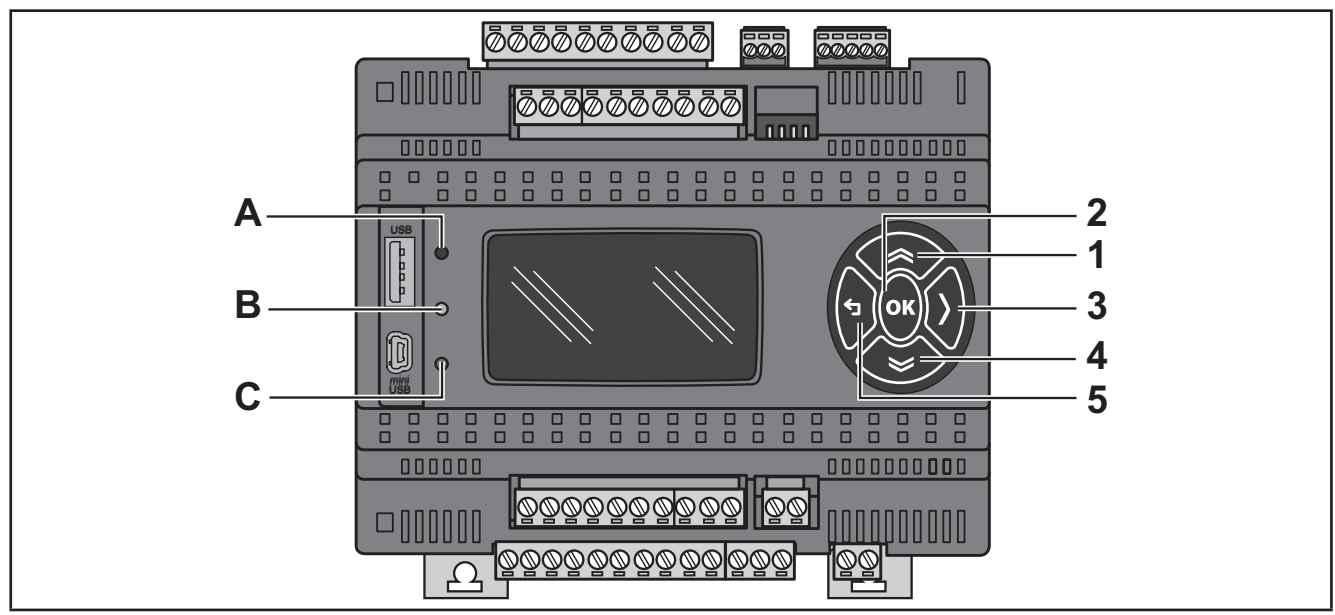

Fig. 56. EVD

I tasti sono programmabili dall'applicativo del controllore. Di default lo strumento presenta un menù minimale con le seguenti impostazioni di default.

| Ν. | Tasto        | Pressione singola (premi e rilascia)                                                                                                    |  |
|----|--------------|----------------------------------------------------------------------------------------------------|--|
| 1  | ແລະ 🛠        | <ul> <li>Scorri in alto la pagina del menù</li> <li>Incrementa / modifica un valore</li> <li>Vai alla label successiva</li> </ul>                                                                                                    |  |
| 2  | ок           | <ul> <li>Scorri in basso la pagina del menù</li> <li>Passa al livello/menù successivo (accesso a cartella, sottocartella, parametro, valore)</li> <li>Entra/esci da modalità modifica valore (Edit Mode)</li> <li>Esegui operazione</li> </ul> |  |
| 3  | DESTRA       | In Edit Mode sposta il cursore a destra                                                                                                    |  |
| 4  | GIÙ<br>🎽     | <ul> <li>Scorri in basso la pagina del menù</li> <li>Decrementa/modifica un valore</li> <li>Vai alla label precedente</li> </ul>                                                                                                    |  |
| 5  | t⊓<br>Uscita | <ul> <li>Esci dalla voce del menù / ritorna al menù precedente</li> <li>In Edit Mode sposta il cursore a sinistra</li> <li>(pressione prolungata) Esci da Edit Mode senza modifica</li> </ul>                                                  |  |

I LED sono programmabili dall'applicativo.

Di default sono utilizzati per la gestione USB - vedere il relativo paragrafo sulla gestione USB (vedi **3.1.6. Connessioni seriali** a pagina 28).

| LED | Descrizione                                                           |  |
|-----|-----------------------------------------------------------------------|--|
| ABC | I LED A, B e C sono programmabili tramite applicativo per controllori |  |

## 5.2. Prima accensione

All'accensione dell'apparecchio, sul display compaiono alcune schermate riepilogative sullo stato del sistema (SYSTEM INFO).

| SYSTEM INFO |  |  |  |
|-------------|--|--|--|
| HW          |  |  |  |
| BIOS        |  |  |  |
| DATE        |  |  |  |
| BOOT        |  |  |  |
| EEPROM      |  |  |  |

| NOR FLASH  | OK                             |
|------------|--------------------------------|
| NAND FLASH | OK                             |
| SDRAM      | OK                             |
| BATRAM     | OK                             |
| RTC        | OK                             |
| Plug-in    | None (Nessuno)                 |
| USB-H      | OK                             |
| USB-D      | Service area<br>(Area Service) |

# CAPITOLO 6 Interfaccia utente EVK1000

L'interfaccia, costituita dal frontale del controllore, permette di svolgere le operazioni per l'uso del dispositivo.

Fig. 57. EVK1000

## 6.1. Tasti e LED

I tasti sono programmabili dall'applicativo del controllore. Di default lo strumento presenta un menù minimale con le seguenti impostazioni di default.

| N. | Tasto    | Pressione singola<br>(premi e rilascia)                                                 |  |
|----|----------|-----------------------------------------------------------------------------------------|--|
|    | <u>^</u> | Scorri in alto la pagina del menù                                                       |  |
|    |          | <ul> <li>Torna alla pagina precedente (per esempio 1/3 ←2/3)</li> </ul>                 |  |
| '  |          | Incrementa / modifica un valore                                                         |  |
|    | 50       | Vai alla label successiva                                                               |  |
|    |          | Scorri in basso la pagina del menù                                                      |  |
| 2  | ок       | Passa al livello/menù successivo (accesso a cartella, sottocartella, parametro, valore) |  |
|    |          | Entra/esci da modalità modifica valore (Edit Mode)                                      |  |
|    |          | Esegui operazione                                                                       |  |
| 3  | DESTRA   | In Edit Mode sposta il cursore a destra                                                 |  |
|    |          | Scorri in basso la pagina del menù                                                      |  |
|    | GIÙ      | <ul> <li>Passa alla pagina successiva (per esempio 1/3→2/3)</li> </ul>                  |  |
| 4  |          | Decrementa / modifica un valore                                                         |  |
|    |          | Vai alla label precedente                                                               |  |
|    |          | Esci dalla voce del menù / ritorna al menù precedente                                   |  |
| 5  | t Uscita | In Edit Mode sposta il cursore a sinistra                                               |  |
|    |          | (pressione prolungata) Esci da Edit Mode senza modifica                                 |  |

### Menu DIAGNOSTICA

**Di default da fabbrica EVK1000** è dotato di un menù definito di DIAGNOSTICA (DIA) visibile all'accensione dell'apparecchio. Una volta caricato un applicativo per controllori e/o un menù HMI da **FREE Studio Plus**, la visualizzazione principale è definita dal menù dell'applicativo stesso realizzato con **FREE Studio Plus** Interface. In tal caso, per accedere al menù DIAGNOSTICA procedere come segue:

| Ν.  | Combinazione tasti | pressione prolungata per 3 secondi circa |
|-----|--------------------|------------------------------------------|
|     | GIÙ                |                                          |
| 4+5 | ∽<br>Uscita        | Accedi al menù DIAGNOSTICA               |

Per tornare al menù dell'applicativo del controllore, accedere alla pagina "HMI Management", posizionarsi su Ll e premere il tasto **OK**.

Vedi 6.4. Interfaccia remota a pagina 80.

I LED sono programmabili da applicativo per controllori.

| LED | Descrizione                                                           |  |
|-----|-----------------------------------------------------------------------|--|
| ABC | I LED A, B e C sono programmabili tramite applicativo per controllori |  |

### 6.2. Prima accensione

All'accensione dell'apparecchio, sul display compaiono alcune schermate riepilogative sullo stato del sistema (SYSTEM INFO).

| SYSTEM INFO |
|-------------|
| HW          |
| BIOS        |
| DATE        |
| BOOT        |
| EEPROM      |
|             |

| NOR FLASH | OK |
|-----------|----|
|           |    |
| SDRAM     | OK |
|           |    |
|           |    |

Il sistema cercherà inoltre l'applicativo per controllori ed il menù locale... Se presente, a display apparirà il menù.

| HMI searching |  |
|---------------|--|
|               |  |
| DIA           |  |
|               |  |

## 6.3. Menu DIAGNOSTICA

Il menù DIAGNOSTICA, nativo su **EVK1000** prevede la gestione dei parametri di sistema (parametri BIOS) e dell'interfaccia (HMI).

Il menù DIAGNOSTICA è disponibile di default in 5 lingue: inglese, italiano, tedesco, spagnolo e francese. Per modificare la lingua, accedere a BIOS Parameters > Display.

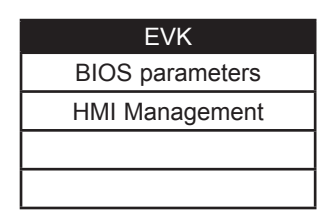

### 6.3.1. Parametri BIOS

Menu per la configurazione dei parametri. Vedi CAPITOLO 9 Parametri a pagina 103.

Questo menù è spopolato rispetto alla tabella parametri presente nel relativo capitolo e nel dispositivo FREE Studio Plus.

Esempio modifica lingua:

BIOS parameters  $\rightarrow$  < tasto **OK** > Display 1/3  $\rightarrow$  < tasto **OK** > Edit Mode < tasto **SU/GIÙ** > scelta lingua < tasto **OK** > < tasto  $\rightarrow$  >

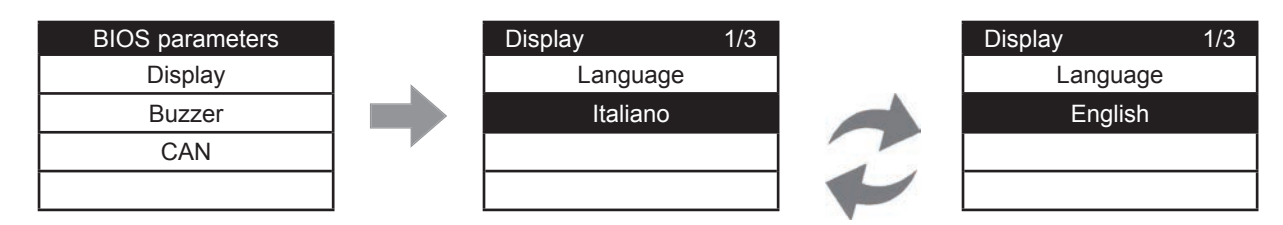

Vedi parametro Display/Hmi\_Language.

### 6.3.2. Gestione HMI

Vedi 6.4. Interfaccia remota a pagina 80.

## 6.4. Interfaccia remota

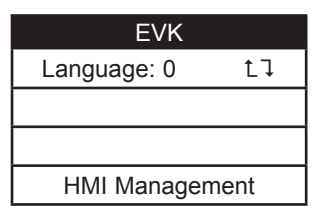

### 6.4.1. Language

In questa sezione si imposta la lingua del menù remoto, definita da **FREE Studio Plus** User Interface. Il numero di lingue e l'ordine sono stabiliti dal relativo applicativo/menù. Vedi parametro HMI Management/**Hmi\_Language** (vedi **CAPITOLO 9 Parametri a pagina 103**).

### **6.4.2.** L↓

Per tornare al menù dell'applicativo per controllori posizionarsi sul simbolo LJ e premere il tasto OK.

### 6.4.3. Gestione HMI

Questa pagina illustra la configurazione della pagina remota.

| EVK              |    |
|------------------|----|
| File: HMIREM.KBD | t٦ |
| ld: 0            | ∎1 |
| Com: CAN         |    |
| Addr: 124        |    |

Da queste pagine è possibile "lanciare" (eseguire) il menù corrispondente – se presente. Posizionarsi su LI e premere il tasto **OK**.

Per "caricare" una pagina remota utilizzare ∎1

Una volta selezionato il menù desiderato, posizionarsi su L↓ per visualizzare il menù.

| Upload remote page                |  |
|-----------------------------------|--|
| Upload page?                      |  |
| The process cannot be interrupted |  |
|                                   |  |
| Cancel OK                         |  |

Premere **OK** per caricare, un altro tasto per annullare:

| Upload remote page |
|--------------------|
| Uploading          |
|                    |
| 80%                |
|                    |

L'upload potrebbe richiedere fino a un minuto.

Se non vi sono pagine remote appare la schermata:

| Upload remote page  |
|---------------------|
| There are no remote |
| pages on the card.  |
|                     |
| Press OK            |

# CAPITOLO 7 Interfaccia utente FREE Panel

L'interfaccia, costituita dal frontale del controllore, permette di svolgere le operazioni per l'uso del dispositivo.

Fig. 58. FREE Panel

I tasti sono programmabili dall'applicativo del controllore. Di default lo strumento presenta un menù minimale con le seguenti impostazioni di default.

## 7.1. Tasti e LED

| N. | Tasto  | Pressione singola<br>(premi e rilascia)                                                   |  |
|----|--------|-------------------------------------------------------------------------------------------|--|
|    | ~      | Scorri in alto la pagina del menù                                                         |  |
| 4  |        | <ul> <li>Torna alla pagina precedente (per esempio 2/10 ← 3/10)</li> </ul>                |  |
|    | SU     | Incrementa / modifica un valore                                                           |  |
|    |        | Vai alla label successiva                                                                 |  |
|    |        | Scorri in basso la pagina del menù                                                        |  |
| 2  | ок     | • Passa al livello/menù successivo (accesso a cartella, sottocartella, parametro, valore) |  |
| 2  |        | Entra/esci da modalità modifica valore (Edit Mode)                                        |  |
|    |        | Esegui operazione                                                                         |  |
| 3  | DESTRA | In Edit Mode sposta il cursore a destra                                                   |  |
|    |        | Scorri in basso la pagina del menù                                                        |  |
| 4  | GIÙ    | <ul> <li>Passa alla pagina successiva (per esempio 1/10→ 2/10)</li> </ul>                 |  |
|    |        | Decrementa / modifica un valore                                                           |  |
|    | ≫      | Vai alla label precedente                                                                 |  |
| 5  |        | Esci dalla voce del menù / ritorna al menù precedente                                     |  |
|    | uscita | In Edit Mode sposta il cursore a sinistra                                                 |  |
|    |        | (pressione prolungata) Esci da Edit Mode senza modifica                                   |  |

Di default da fabbrica **FREE Panel** è dotato di un menù definito di DIAGNOSTICA (DIA) visibile all'accensione dell'apparecchio. Una volta caricato un applicativo per controllori e/o un menù HMI da **FREE Studio Plus**, la visualizzazione principale è definita dal menù dell'applicativo stesso realizzato con **FREE Studio Plus** Interface. In tal caso, per accedere al menù DIAGNOSTICA procedere come segue:

| Combina | zione tasti | pressione prolungata per 3 secondi circa |
|---------|-------------|------------------------------------------|
|         | GIÙ         |                                          |
| 4+5     | ∽<br>Uscita | Accedi al menù DIAGNOSTICA               |

I LED sono programmabili da applicativo per controllori.

| LED | Descrizione                                                           |  |
|-----|-----------------------------------------------------------------------|--|
| ABC | I LED A, B e C sono programmabili tramite applicativo per controllori |  |

Per tornare al menù dell'applicativo del controllore, accedere alla pagina "HMI Management" (7.3.2. Gestione HMI a pagina 84), posizionarsi su LJ e premere il tasto OK.

Vedi 7.4. Interfaccia remota a pagina 86.

### 7.2. Prima accensione

All'accensione dell'apparecchio compaiono sul display alcune schermate riepilogative sullo stato del sistema (SYSTEM INFO).

| SYSTEM INFO |
|-------------|
| HW          |
| BIOS        |
| DATE        |
| BOOT        |
| EEPROM      |
|             |

| NOR FLASH  | OK |
|------------|----|
| NAND FLASH | OK |
| SDRAM      | OK |
| BATRAM     | OK |
| RTC        | OK |

Il sistema cercherà inoltre l'applicativo per controllori ed il menù locale... Se presente, a display apparirà il menù

| PLC searching |        |
|---------------|--------|
| HMI searching |        |
| CON           | loaded |
|               |        |
|               |        |

## 7.3. Menu DIAGNOSTICA

Il menù DIAGNOSTICA, nativo su **FREE Panel** prevede la gestione dei parametri di sistema (parametri BIOS), delle interfacce remote (HMI) e visualizzazione valori di I/O e orologio.

Il menù DIAGNOSTICA è disponibile di default in 5 lingue: inglese, italiano, tedesco, spagnolo e francese. Per modificare la lingua, accedere a BIOS Parameters > Display

| EVP             |
|-----------------|
| BIOS parameters |
| HMI management  |
| Probe values    |
| Date and time   |

### 7.3.1. Parametri BIOS

Per il menù di configurazione dei parametri, vedi CAPITOLO 9 Parametri a pagina 103.

Questo menù è spopolato rispetto alla tabella parametri presente nel relativo capitolo e nel dispositivo FREE Studio Plus.

Esempio modifica lingua:

Parametri BIOS  $\rightarrow$  < tasto **OK** > Display 1/3  $\rightarrow$  < tasto **OK** > Edit Mode < tasto **SU/GIÙ** > scelta lingua < tasto **OK** > < tasto  $\rightarrow$  >

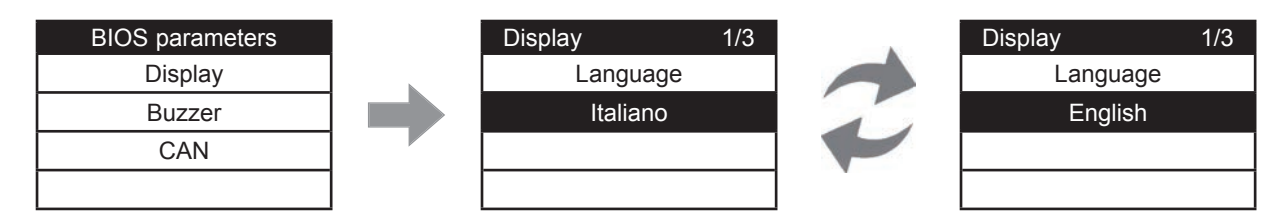

Vedi parametro Display/Hmi\_Language.

### 7.3.2. Gestione HMI

Vedi 7.4. Interfaccia remota a pagina 86.

### 7.3.3. Probe values

Mostra i valori degli ingressi (a sola lettura). **EVP** dispone di 3 ingressi. Esempio **EVP3500/C/RH**:

| Probes values 1/3 | Probes values 2/3 | Probes values 3/3 |
|-------------------|-------------------|-------------------|
| Internal NTC      | External NTC      | Humidity sensor   |
| 27.3              |                   | 43.38             |
| °C, °F            | °C, °F            | RH%               |
|                   |                   |                   |

Per l'impostazione degli offset vedi 8.1.2. Configurazione ingressi analogici per EVE4200 a pagina 90.

### 7.3.4. Date and time

Indica ora (HH : MM : SS) e data (GG / MM / AA) dell'orologio interno.

| Date and time              |  |
|----------------------------|--|
| 14: 45: 45<br>20 / 07 / 11 |  |
| Update                     |  |
|                            |  |

Per modificare l'orologio premere OK. Posizionarsi sul valore da modificare.

Premere il tasto **OK** per entrare in Edit Mode. Modificare il valore con i tasti **SU** e **GIÙ**. Confermare con il tasto **OK**. Posizionarsi su "Update" e premere **OK** per aggiornare l'orologio.

| Date and time               |  |
|-----------------------------|--|
| 16: 50: 56<br>20 / 07  / 11 |  |
| Update                      |  |
|                             |  |

## 7.4. Interfaccia remota

| EVP           |      |
|---------------|------|
| Language: 0   | t٦   |
| HMI sel: Netw | ork  |
| COM setting   | 9    |
| HMI Managem   | nent |

### 7.4.1. Language

In questa sezione si imposta la lingua del menù remoto, definita da **FREE Studio Plus** User Interface. Il numero di lingue e l'ordine sono stabiliti dal relativo applicativo/menù. Vedi parametro HMI Management/**Hmi\_Language**.

### **7.4.2.** 1↓

Per tornare al menù dell'applicativo per controllori posizionarsi sul simbolo L↓ e premere il tasto **OK**. Vedi **7.4.3. HMI sel a pagina 86**.

### 7.4.3. HMI sel

Consente di impostare il menù da visualizzare a display.

Di default NON sono presenti menù HMI (è disponibile solo il menù DIAGNOSTICA).

Network: è il menù "locale" di FREE Panel (HMI locale).

rem1...rem10: sono i menù residenti su massimo 10 dispositivi FREE Evolution collegati in rete che possono essere "caricati" in FREE Panel.

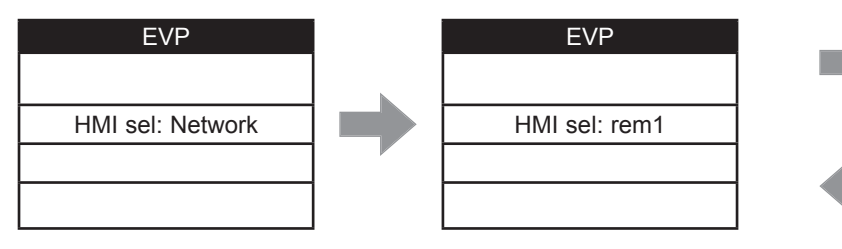

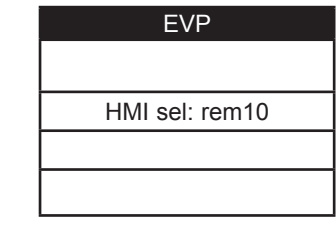

Per passare da una pagina all'altra agire con i tasti SU e GIÙ.

Una volta selezionato il menù desiderato, posizionarsi su LJ per visualizzare il menù

| Launch remote page |  |
|--------------------|--|
|                    |  |
| Please Wait        |  |
|                    |  |
|                    |  |

Se OK il display visualizzerà il menù selezionato (applicativo del controllore). Nel caso in cui il menù non sia presente appare la schermata

| Warning       |  |
|---------------|--|
| Upload failed |  |
|               |  |
| Press OK      |  |
|               |  |

### 7.4.4. COM Setting

Questa pagina, a sola lettura, illustra la configurazione delle seriali di FREE Panel.

| FREE Panel            |
|-----------------------|
| CAN: 1.500000         |
| 485s : 1 . 38400.P81  |
| ETH : 010.000.000.100 |
|                       |

### 7.4.5. HMI Management

Questa pagina illustra la configurazione delle 10 pagine remote.

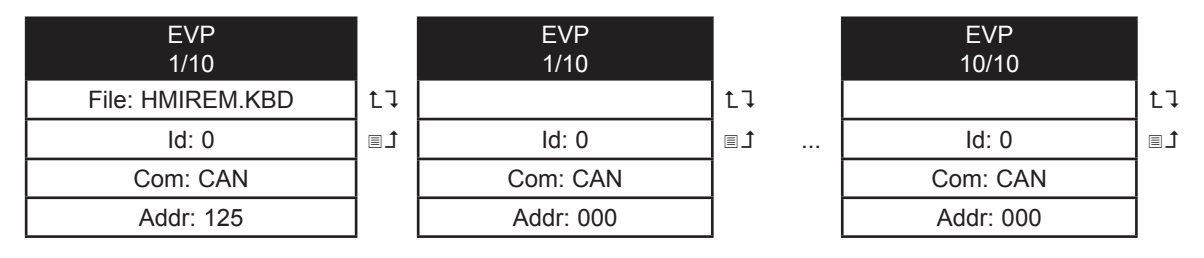

Da queste pagine è possibile "lanciare" (eseguire) il menù corrispondente – se presente Posizionarsi su LI e premere il tasto **OK**.

Non sarà possibile da questa sezione lanciare il menù locale (network). Nell'esempio è presente una sola pagina remota.

Per "caricare" una pagina remota utilizzare ∎Ĵ.

Una volta selezionato il menù desiderato, posizionarsi su LJ per visualizzare il menù.

| Upload remote page |                                   |    |  |  |  |  |
|--------------------|-----------------------------------|----|--|--|--|--|
| Upload page?       |                                   |    |  |  |  |  |
| The                | The process cannot be interrupted |    |  |  |  |  |
|                    |                                   |    |  |  |  |  |
| Ca                 | incel                             | OK |  |  |  |  |

Premere OK per caricare, un altro tasto per annullare

| Upload remote page |
|--------------------|
| Uploading          |
|                    |
| 80%                |
|                    |

L'upload potrebbe richiedere fino a un minuto.

Se non vi sono pagine remote appare la schermata

| Warning             |  |  |  |  |  |
|---------------------|--|--|--|--|--|
| There are no remote |  |  |  |  |  |
| pages on the card   |  |  |  |  |  |
|                     |  |  |  |  |  |
| Press OK            |  |  |  |  |  |

# **CAPITOLO 8**

## Configurazione I/O fisico e porte

Di tanto in tanto vengono resi disponibili nuovi moduli di ingresso, moduli di uscita o altri dispositivi non documentati nelle seguenti informazioni. Per informazioni sui nuovi dispositivi, rivolgersi al rappresentante di zona di Eliwell.

# AVVISO

#### **APPARECCHIATURA NON FUNZIONANTE**

Ogni qualvolta si installa un modulo di espansione I/O o altro dispositivo immesso sul mercato di recente per questa apparecchiatura, aggiornare il firmware del controllore all'ultima versione.

#### Il mancato rispetto di queste istruzioni può provocare danni alle apparecchiature.

**NOTA**: Per ulteriori informazioni su come aggiornare il firmware del controllore, rivolgersi al proprio rappresentante di zona di Eliwell.

|                       | FREE Evolution                                                                                                    | FREE Panel                                                                                                  |
|-----------------------|----------------------------------------------------------------------------------------------------|----------------------------------------------------------------------------------------------------|
| Ingressi<br>analogici | Configurabili da parametro<br>(vedi 8.1.1. Configurazione ingressi analogici per FREE<br>Evolution a pagina 89)                   | Configurabili da parametro<br>(vedi 8.1.2. Configurazione ingressi<br>analogici per EVE4200 a pagina<br>90) |
| Uscite<br>analogiche  | Configurabili da parametro<br>(vedi " <b>8.2. Configurazione uscite analogiche per FREE</b><br>Evolution")                        | -                                                                                                    |
| Ingressi<br>digitali  | Configurabili da parametro<br>(vedi 8.3. Configurazione ingressi digitali per FREE<br>Evolution a pagina 93)                      | -                                                                                                    |
| Uscite<br>digitali    | Configurabili da parametro<br>(vedi 8.4. Configurazione uscite digitali per FREE Evolution<br>a pagina 94)                        | -                                                                                                    |
| Seriali               | Configurabili da parametro<br>(vedi 9.1.1. Parametri EVD / EVC / EVE7500 108 a<br>pagina 7)<br>o dip-switch<br>(vedi a pagina 94) | Configurabili da parametro<br>(vedi <b>9.1.2. Parametri EVE4200 a</b><br>pagina 116)                        |

L'applicazione di valori di corrente o tensione errati agli ingressi e uscite analogici potrebbe danneggiare i circuiti elettronici. Inoltre, il collegamento di un dispositivo di ingresso di corrente a un ingresso analogico configurato per la tensione e viceversa danneggerà altrettanto i circuiti elettronici.

# **AVVISO**

### **APPARECCHIATURA NON FUNZIONANTE**

- Non applicare tensioni superiori a 11 Vdc agli ingressi analogici del controllore o del modulo di espansione ingressi/ uscite quando l'ingresso analogico è configurato come ingresso 0-10 V.
- Non applicare correnti superiori a 30 mA agli ingressi analogici del controllore o del modulo di espansione ingressi/ uscite quando l'ingresso analogico è configurato come ingresso 0-20 mA o 4-20 mA.
- Evitare che il segnale applicato non corrisponda alla configurazione dell'ingresso analogico.

Il mancato rispetto di queste istruzioni può provocare danni alle apparecchiature.

## 8.1. Ingressi analogici

FREE Evolution e FREE Panel dispongono di ingressi analogici.

### 8.1.1. Configurazione ingressi analogici per FREE Evolution

Gli ingressi analogici, nel seguito identificati come Al1...Al6, sono 6.

E' possibile - tramite parametro - configurare "fisicamente" ad ogni tipo di ingresso una risorsa fisica (sonda, ingresso digitale, segnale in tensione/corrente):

- · 2 ingressi sono configurabili come sonde di temperatura (sonda di tipo NTC), o come ingressi digitali.
- 4 ingressi (Al3...Al6) sono configurabili come sonde di temperatura (sonda di tipo NTC oppure Pt1000), come ingressi digitali oppure come ingresso in corrente/tensione (segnale 4-20 mA / 0-10 V, 0-5 V raziometrico).

Gli ingressi sono configurabili in funzione della seguente tabella.

|           |                                      | Valore                  |                                                         |                         |                   |                  |                              |        |                    |                        |
|-----------|--------------------------------------|-------------------------|---------------------------------------------------------|-------------------------|-------------------|------------------|------------------------------|--------|--------------------|------------------------|
| Parametro | Descrizione                          | 0                       | 1                                                       | 2                       | 3                 | 4                | 5                            | 6      | 7                  | 8                      |
| Cfg_Al1   | Tipo<br>Ingresso<br>analogico<br>Al1 | Sonda<br>NTC<br>(NK103) | Sonda<br>come ingresso<br>digitale<br>a contatto pulito | Sonda<br>NTC<br>(103AT) | -                 | -                | -                            | -      | -                  | -                      |
| Cfg_Al2   | Tipo<br>ingresso<br>analogico<br>Al2 | Sonda<br>NTC<br>(NK103) | Sonda<br>come ingresso<br>digitale<br>a contatto pulito | Sonda<br>NTC<br>(103AT) | -                 | -                | -                            | -      | -                  | -                      |
| Cfg_Al3   | Tipo<br>ingresso<br>analogico<br>Al3 | Sonda<br>NTC<br>(NK103) | Sonda<br>come ingresso<br>digitale<br>a contatto pulito | Sonda<br>NTC<br>(103AT) | 4-20<br>mA<br>(1) | 0-10<br>V<br>(1) | 0-5 V<br>raziometrico<br>(1) | Pt1000 | hΩ<br>(NTC)<br>(2) | daΩ<br>(Pt1000)<br>(3) |
| Cfg_Al4   | Tipo<br>ingresso<br>analogico<br>Al4 | Sonda<br>NTC<br>(NK103) | Sonda<br>come ingresso<br>digitale<br>a contatto pulito | Sonda<br>NTC<br>(103AT) | 4-20<br>mA        | 0-10<br>V        | 0-5 V<br>raziometrico        | Pt1000 | hΩ<br>(NTC)        | daΩ<br>(Pt1000)        |
| Cfg_AI5   | Tipo<br>ingresso<br>analogico<br>Al5 | Sonda<br>NTC<br>(NK103) | Sonda<br>come ingresso<br>digitale<br>a contatto pulito | Sonda<br>NTC<br>(103AT) | 4-20<br>mA        | 0-10<br>V        | 0-5 V<br>raziometrico        | Pt1000 | hΩ<br>(NTC)        | daΩ<br>(Pt1000)        |
| Cfg_Al6   | Tipo<br>ingresso<br>analogico<br>Al6 | Sonda<br>NTC<br>(NK103) | Sonda<br>come ingresso<br>digitale<br>a contatto pulito | Sonda<br>NTC<br>(103AT) | 4-20<br>mA        | 0-10<br>V        | 0-5 V<br>raziometrico        | Pt1000 | hΩ<br>(NTC)        | daΩ<br>(Pt1000)        |

#### (1) 4-20 mA / 0-10 V / 0-5 V raziometrico

Fondo scala minimo Alx

- per le sonde di corrente, valore = 4 mA,
- per le sonde di tensione 0-10 V, valore = 0 V,
- per le sonde raziometriche (0÷5 V), valore = 10% (corrispondente a 0,5 V)

#### Fondo scala massimo Alx

- per le sonde di corrente, valore = 20 mA,
- per le sonde di tensione 0-10 V, valore = 10 V,
- per le sonde raziometriche (0÷5 V), valore = 90% (corrispondente a 4,5 V)

(2) Cfg\_Alx = 7 Lettura del valore resistivo, espresso in h $\Omega$ , di una resistenza applicata all'ingresso, con il controllore in configurazione NTC, cioè formando un partitore con una resistenza di pull-up da 10 k $\Omega$ .

(3) Cfg\_Alx = 8 Lettura del valore resistivo, espresso in da $\Omega$ , di una resistenza applicata all'ingresso, con il controllore in configurazione Pt1000, cioè **formando un partitore con una resistenza di pull-up da 2 k** $\Omega$ . Nota: Uso tipico con potenziometro all'ingresso.

Il range di resistenze per la configurazione h $\Omega$  (NTC) è fino a 150 K e per la configurazione da $\Omega$  (Pt1000) è fino a 30 K.

| Parametro        | Range      | Descrizione                                |
|------------------|------------|--------------------------------------------|
| FullScaleMin_Al3 | -9999+9999 | Valore inizio scala ingresso analogico Al3 |
| FullScaleMax_Al3 | -9999+9999 | Valore fondo scala ingresso analogico Al3  |
| FullScaleMin_Al4 | -9999+9999 | Valore inizio scala ingresso analogico Al4 |
| FullScaleMax_Al4 | -9999+9999 | Valore fondo scala ingresso analogico Al4  |
| FullScaleMin_AI5 | -9999+9999 | Valore inizio scala ingresso analogico AI5 |
| FullScaleMax_Al5 | -9999+9999 | Valore fondo scala ingresso analogico AI5  |
| FullScaleMin_Al6 | -9999+9999 | Valore inizio scala ingresso analogico Al6 |
| FullScaleMaxAl6  | -9999+9999 | Valore fondo scala ingresso analogico Al6  |

I valori letti dagli ingressi analogici si possono configurare tramite i seguenti parametri:

| Parametro                                           | Descrizione                          | Unità di<br>misura | Range      |
|-----------------------------------------------------|--------------------------------------|--------------------|------------|
| Calibration_Al1                                     | Differenziale ingresso analogico Al1 | °C/10 oppure °F/10 | -180 180   |
| Calibration_Al2                                     | Differenziale ingresso analogico Al2 | °C/10 oppure °F/10 | -180 180   |
| Calibration_Al3                                     | Differenziale ingresso analogico Al3 | -                  | -1000 1000 |
| Calibration_Al4                                     | Differenziale ingresso analogico Al4 | -                  | -1000 1000 |
| Calibration_AI5                                     | Differenziale ingresso analogico AI5 | -                  | -1000 1000 |
| Calibration_Al6 Differenziale ingresso analogico Al |                                      | -                  | -1000 1000 |

### 8.1.2. Configurazione ingressi analogici per EVE4200

Gli ingressi analogici, nel seguito identificati come Al1...Al4, sono 4.

E' possibile - tramite parametro - configurare "fisicamente" ad ogni tipo di ingresso una risorsa fisica (sonda, ingresso digitale, segnale in tensione/corrente)

Gli ingressi sono configurabili a coppie Al1, Al2 e Al3, Al4

Gli ingressi sono configurabili "fisicamente" in funzione della seguente tabella.

|                 |                                  |                         | Valore    |                         |                   |                  |                              |        |                    |                        |                |          |
|-----------------|----------------------------------|-------------------------|-----------|-------------------------|-------------------|------------------|------------------------------|--------|--------------------|------------------------|----------------|----------|
| Par.            | Descrizione                      | 0                       | 1         | 2                       | 3                 | 4                | 5                            | 6      | 7                  | 8                      | 9              | 10       |
| Cfg_Alx<br>x=14 | Tipo di<br>ingresso<br>analogico | Sonda<br>NTC<br>(NK103) | DI<br>(1) | Sonda<br>NTC<br>(103AT) | 4-20<br>mA<br>(2) | 0-10<br>V<br>(2) | 0-5 V<br>raziometrico<br>(2) | Pt1000 | hΩ<br>(NTC)<br>(3) | daΩ<br>(Pt1000)<br>(4) | PTC<br>(KTY81) | 0-5<br>V |

(1) Ingresso DI configurato come ingresso digitale a contatto pulito

#### (2) 4-20 mA / 0-10 V / 0-5 V raziometrico

#### Fondo scala minimo Alx

- per le sonde di corrente, valore = 4 mA,
- per le sonde di tensione 0-10 V, valore = 0 V,
- per le sonde raziometriche (0÷5 V), valore = 10% (corrispondente a 0,5 V)

#### Fondo scala massimo Alx

- per le sonde di corrente, valore = 20 mA,
- per le sonde di tensione 0-10 V, valore = 10 V, per le sonde raziometriche (0÷5 V), valore = 90% (corrispondente a 4,5 V)

(3) Cfg\_Alx = 7 Lettura del valore resistivo, espresso in h $\Omega$ , di una resistenza applicata all'ingresso, con il controllore in configurazione NTC, cioè formando un partitore con una resistenza di pull-up da 10 k $\Omega$ .

(4) Cfg\_Alx = 8 Lettura del valore resistivo, espresso in da $\Omega$ , di una resistenza applicata all'ingresso, con il controllore in configurazione Pt1000, cioè **formando un partitore con una resistenza di pull-up da 2 k** $\Omega$ . Nota: Uso tipico con potenziometro all'ingresso.

Il range di resistenze per la configurazione h $\Omega$  (NTC) è fino a 150 K e per la configurazione da $\Omega$ (Pt1000) è fino a 30 K.

### Configurazioni consentite per gli ingressi analogici

Le coppie (Al1, Al2) e (Al3, Al4) devono essere configurate in funzione della seguente tabella.

Nelle celle compilate sono riportate le combinazioni corrette. Nelle celle vuote sono indicate le combinazioni errate. L'applicazione di una configurazione errata produce l'errore 0x8003 sulla configurazione del range delle sonde

|           |    |                         | Cfg_Al1 / Cfg_Al3 |                         |         |           |                       |        |             |                 |                |       |
|-----------|----|-------------------------|-------------------|-------------------------|---------|-----------|-----------------------|--------|-------------|-----------------|----------------|-------|
|           |    | 0                       | 1                 | 2                       | 3       | 4         | 5                     | 6      | 7           | 8               | 9              | 10    |
|           | 0  | Sonda<br>NTC<br>(NK103) | DI                | Sonda<br>NTC<br>(103AT) | -       | -         | -                     | -      | hΩ<br>(NTC) | -               | -              | -     |
|           | 1  | Sonda<br>NTC<br>(NK103) | DI                | Sonda<br>NTC<br>(103AT) | -       | -         | -                     | -      | hΩ<br>(NTC) | -               | -              | -     |
|           | 2  | Sonda<br>NTC<br>(NK103) | DI                | Sonda<br>NTC<br>(103AT) | -       | -         | -                     | -      | hΩ<br>(NTC) | -               | -              | -     |
| 14        | 3  | -                       | -                 | -                       | 4-20 mA | -         | -                     | -      | -           | -               | -              | -     |
| 2 / Cfg_4 | 4  | -                       | -                 | -                       | -       | 0-10<br>V | -                     | -      | -           | -               | -              | -     |
| cfg_AI    | 5  | -                       | -                 | -                       | -       | -         | 0-5 V<br>raziometrico | -      | -           | (Pt1000)        | -              | 0-5 V |
|           | 6  | -                       | -                 | -                       | -       | -         | -                     | Pt1000 | -           | daΩ<br>(Pt1000) | -              | -     |
|           | 7  | Sonda<br>NTC<br>(NK103) | DI                | Sonda<br>NTC<br>(103AT) | -       | -         | -                     | -      | hΩ<br>(NTC) | -               | PTC<br>(KTY81) | -     |
|           | 8  | -                       | -                 | -                       | -       | -         | -                     | Pt1000 | -           | daΩ<br>(Pt1000) | PTC<br>(KTY81) | -     |
|           | 9  | -                       | -                 | -                       | -       | -         | -                     | Pt1000 | -           | daΩ<br>(Pt1000) | PTC<br>(KTY81) | -     |
|           | 10 | -                       | -                 | -                       | -       | -         | 0-5 V<br>raziometrico | -      | -           | -               | -              | 0-5 V |

### 8.1.3. Configurazione ingressi analogici per FREE Panel

Gli ingressi sono configurabili in funzione della seguente tabella.

| Daramatra | Deserizione                       |                      | Valori                                                  |                        |         |        |       |  |  |  |
|-----------|-----------------------------------|----------------------|---------------------------------------------------------|------------------------|---------|--------|-------|--|--|--|
| Parametro | Descrizione                       | 0                    | 1                                                       | 2                      | 3       | 4      | 5     |  |  |  |
| Cfg_Al1   | Tipo ingresso<br>analogico<br>Al1 | Sonda NTC<br>(NK103) | Sonda<br>come ingresso<br>digitale a<br>contatto pulito | Sonda NTC<br>(103AT-2) | -       | -      | -     |  |  |  |
| Cfg_Al2   | Tipo ingresso<br>analogico<br>Al2 | Sonda NTC<br>(NK103) | Sonda<br>come ingresso<br>digitale a<br>contatto pulito | Sonda NTC<br>(103AT-2) | -       | -      | -     |  |  |  |
| Cfg_AI3   | Tipo ingresso<br>analogico<br>Al3 | -                    | -                                                       | -                      | 4-20 mA | 0-10 V | 0-5 V |  |  |  |

| Parametro        | Range      | Descrizione                                |  |
|------------------|------------|--------------------------------------------|--|
| FullScaleMin_Al3 | -9999+9999 | Valore inizio scala ingresso analogico Al3 |  |
| FullScaleMax_Al3 | -9999+9999 | Valore fondo scala ingresso analogico Al3  |  |

La misura di temperatura e di umidità, e le relative precisioni e tolleranze, si riferiscono al punto di applicazione delle sonde all'interno dell'apparecchio.

Se queste stesse misure si vogliono riferire alle condizioni dell'aria esterna all'apparecchio, cioè ad una misurazione in ambiente, si devono considerare dei parametri di offset (differenziali) che dipendono dalle condizioni di installazione e da quelle di utilizzo dell'apparecchio stesso. I differenziali, ovvero parametri di **Taratura** impostabili sono:

| Parametro                                            | Descrizione                          | Unità di misura    | Range      |
|------------------------------------------------------|--------------------------------------|--------------------|------------|
| Calibration_Al1 Differenziale ingresso analogico Al1 |                                      | °C/10 oppure °F/10 | -180 180   |
| Calibration_Al2                                      | Differenziale ingresso analogico Al2 | °C/10 oppure °F/10 | -180 180   |
| Calibration_Al3 Differenziale ingresso analogico Al3 |                                      | -                  | -1000 1000 |
| Calibration_Al4                                      | Differenziale ingresso analogico Al4 | -                  | -1000 1000 |

Per i sensori on-board (a bordo) sono disponibili anche dei parametri di Compensazione

| Parametro        | Descrizione                                                                                                    | Unità di misura       | Range      |
|------------------|----------------------------------------------------------------------------------------------------|-----------------------|------------|
| Compensation_Al1 | <b>Compensazione interna Al1</b><br>differenza tra temperatura aria esterna e misura sensore<br>NTC Al1                                                                                        | °C/10 oppure<br>°F/10 | -1000 1000 |
| Compensation_Al4 | Compensazione interna Al4<br>differenza tra temperatura esterna e misura T del sensore<br>RH Al4 (tale temperatura serve a calcolare l'umidità relativa<br>in base ai diagrammi psicrometrici) | °C/10 oppure<br>°F/10 | -1000 1000 |

I valori di fabbrica per tali offset presuppongono una installazione tipica, con fondello a muro, in ambiente non ventilato e con retroilluminazione del display prevalentemente spenta. In queste condizioni si ottengono i valori di taratura di seguito riportati:

**Compensation\_Al1** = -12.0 °C (10.4 °F) **Compensation\_Al4** = -10.5 °C (13.1 °F)

Se le condizioni d'uso prevedono che la retroilluminazione resti prevalentemente accesa, i valori vanno modificati come segue:

**Compensation\_Al1** = -15.0 °C (5.0 °F) **Compensation\_Al4** = -13.0 °C (8.6 °F)

**NOTA**: Per altre condizioni di montaggio effettuare una **taratura** al momento dell'installazione, verificando le differenze di temperatura e umidità relativa tra l'aria esterna e le sonde interne ed eventualmente correggendo i parametri **Compensation\_ Al1 / Compensation\_Al4**.

In ogni caso è possibile ottenere una precisione di ± 1°C sulla misura della temperatura e ± 3%RH su quella di umidità relativa.

## 8.2. Configurazione uscite analogiche per FREE Evolution

Fare riferimento a **CAPITOLO 3 Connessioni elettriche a pagina 24** per numero e tipologia uscite analogiche e per la simbologia utilizzata nelle etichette che accompagnano lo strumento. Le uscite analogiche sono 5 con le seguenti caratteristiche:

### Configurazione uscita analogica

| AO1/AO5                                                                                                    | AO2                              | AO3                              | AO4                              |
|----------------------------------------------------------------------------------------------------|----------------------------------|----------------------------------|----------------------------------|
| Uscita in corrente / tensione<br>AO1 e AO5 sono configurate a coppie.                                                | Uscita in corrente /<br>tensione | Uscita in corrente /<br>tensione | Uscita in corrente /<br>tensione |
| Sottomodo configurazione AO5<br>Solo se AO1/AO5 non sono<br>state configurate come uscite in tensione<br>(valore ≠2) | -                                | -                                | -                                |

Le uscite AO1, AO2, AO3, AO4, AO5 sono configurabili come:

- 0 = uscita analogica in corrente 4-20 mA
- 1 = uscita come interruttore 0...20 mA (ON= max 20 mA, OFF=0 mA) per pilotaggio carichi commutazione tipo ON/OFF.
- 2 = uscita analogica in tensione 0-10 V.

Le uscite AO4 e AO5 sono configurabili anche come uscita Open Collector. Impostare:

- Cfg\_AO4 = 1 (commutazione tipo ON/OFF)
- Cfg\_AO1\_AO5 = 0 oppure 1 (coppia uscite configurate in corrente)
- SubCfg\_AO5 = 1 (commutazione tipo ON/OFF)
- Pilotaggio valore analogico per entrambe le uscite = 0.

Per gli sviluppatori che utilizzano FREE Studio Plus: si faccia riferimento alla funzione (target block) sysAOasOC nella Libreria FREE Studio Plus Application Library

## 8.3. Configurazione ingressi digitali per FREE Evolution

Gli ingressi digitali sono 8 e vengono identificati nel seguito come DI1...DI8. Sono raggruppati come:

- DI1...DI4
- DI5...DI8

Ciascuno con il proprio contatto comune.

Gli ingressi digitali si possono utilizzare come contatori di impulsi.

La durata dell'impulso (positivo o negativo) deve essere maggiore di 12 ms.

E' disponibile inoltre un ingresso digitale "veloce" (FAST, FDI) a contatto pulito che funge da contatore di impulsi:

- legge il numero di chiusure del contatto applicato all'ingresso.
- legge frequenze da 0,1 Hz a 1 kHz.

| Caratteristica                   | Valore                               |                                                                                 |                                       |  |  |  |
|----------------------------------|--------------------------------------|---------------------------------------------------------------------------------|---------------------------------------|--|--|--|
|                                  | FDI: ingresso digitale "veloce"      | 3                                                                               | DI1DI8: ingressi digitali             |  |  |  |
| Тіро                             | Ingresso digitale                    |                                                                                 |                                       |  |  |  |
| Tensione di lavoro               | 03.3 Vdc<br>(alimentazione interna)  | 05 Vdc<br>connettendo FDI a 5 Vout<br>utilizzando una resistenza di<br>4700 Ohm | 024 Vdc / 048 Vdc<br>024 Vac 50/60 Hz |  |  |  |
| Misurazione frequenza<br>massima | Misurazione frequenza 200 Hz 1000 Hz |                                                                                 | -                                     |  |  |  |
| Livello 1                        | +00.8 Vdc                            | 2024 Vdc / 2048 Vdc<br>24 Vac 50/60 Hz                                          |                                       |  |  |  |
| Livello 0                        | 23.3 Vdc                             | 25 Vdc                                                                          | 04 Vdc<br>04 Vac 50/60 Hz             |  |  |  |

## 8.4. Configurazione uscite digitali per FREE Evolution

Fare riferimento a **CAPITOLO 3 Connessioni elettriche a pagina 24** per numero e portata dei relè e/o SSR in base alla versione e per la simbologia utilizzata nelle etichette che accompagnano lo strumento.

- Le uscite in tensione pericolosa (relè) sono 7 ed identificate da DO1...DO7.
- Nelle versioni EVD7500/C/U/SSR le uscite in tensione pericolosa (relè) sono 5 ed identificate da DO1...DO3, DO6, DO7 mentre le uscite SSR sono 2 ed identificate da DO3...DO4.

## 8.5. Configurazione porte per FREE Evolution tramite DipSwitch

I dipswitch si utilizzano per la configurazione delle seriali che possono essere On-Board (**OB**) o disponibili tramite i moduli di comunicazione **EVS** (**PI**).

### DipSwitch laterale a 4 posizioni

In tutte le versioni EVD, EVC ed espansioni EVE è presente un DipSwitch (microinterruttori) laterale a 4 posizioni.

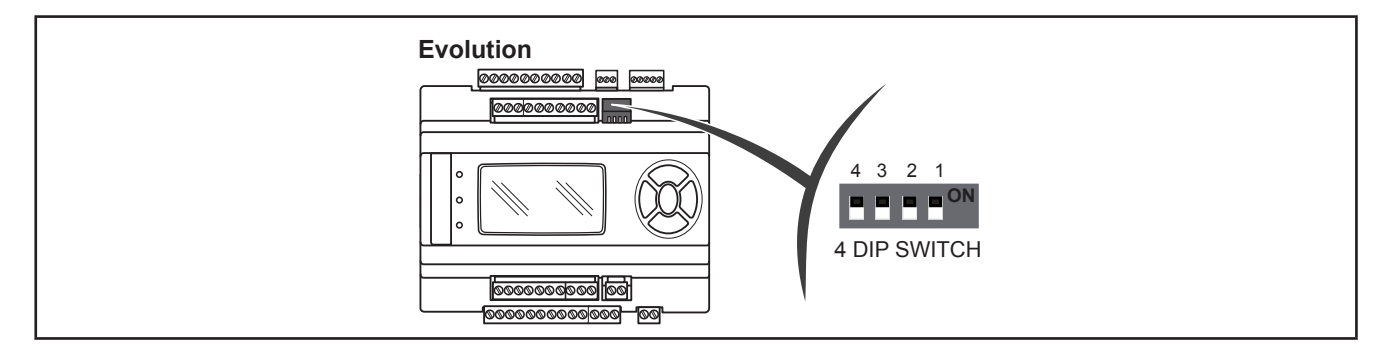

### DipSwitch a 6 e 10 posizioni

Le versioni EVC ed espansioni EVE presentano, sotto lo sportellino sul frontale:

- un DipSwitch (microinterruttori) a 6 posizioni (SW2)
- un DipSwitch (microinterruttori) a 10 posizioni (SW1)

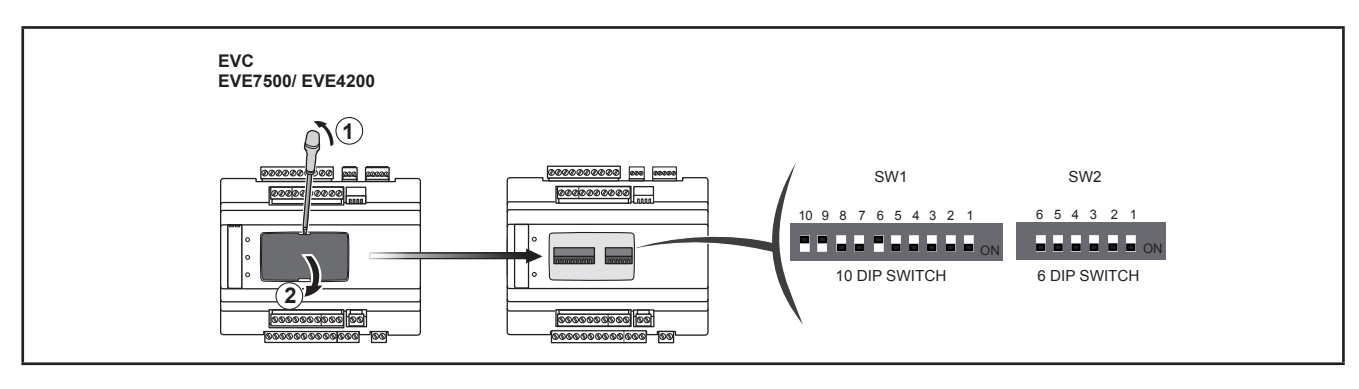

Rimuovere lo sportellino con un cacciavite a taglio o con l'unghia del dito indice.

Dopo aver predisposto la configurazione, richiudere il frontale con una semplice pressione della dita.

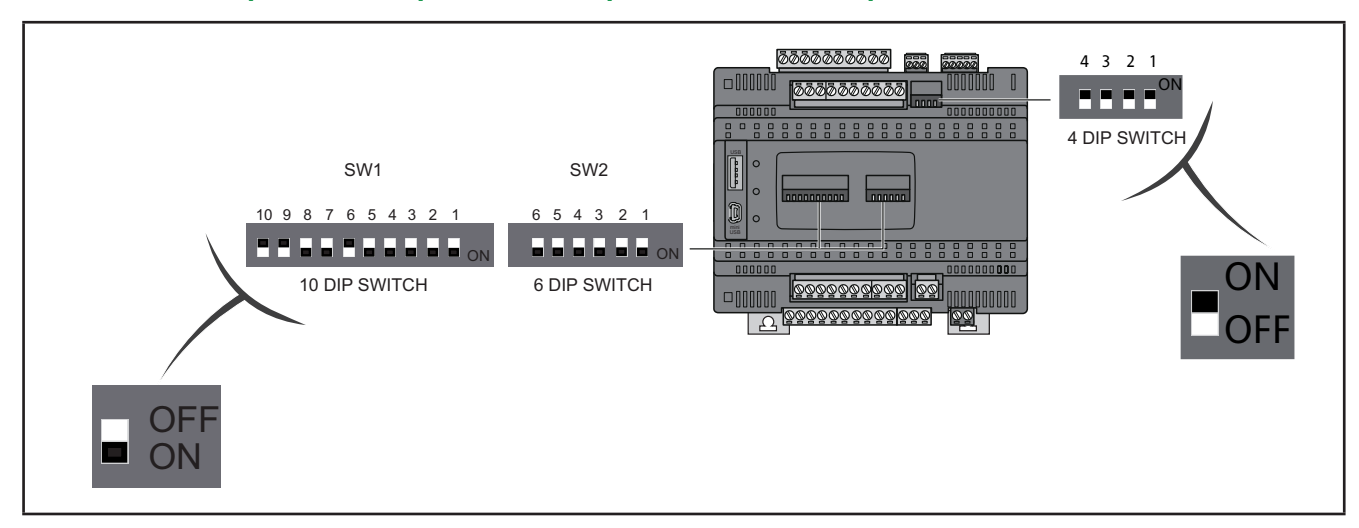

### Confronto tra DipSwitch a 4 posizioni e DipSwitch a 6 e a 10-posizioni

NOTA. OFF=0 / ON=1

### 8.5.1. DipSwitch EVD

### DipSwitch laterale a 4 posizioni

Utilizzato solo per l'indirizzamento seriale. L'indirizzo sarà definito dalla somma del valore di un parametro (1) più il valore definito dai dipswitch (16 indirizzi).

|                                  |            |      | Dip 4 p | osizioni |   |
|----------------------------------|------------|------|---------|----------|---|
| Indirizzamento seriale Default=0 | Valore dip | Dip4 | 3       | 2        | 1 |
| 4 3 2 1                          | 0          | 0    | 0       | 0        | 0 |
|                                  | 1          | 0    | 0       | 0        | 1 |
|                                  | 2          | 0    | 0       | 1        | 0 |
|                                  | 3          | 0    | 0       | 1        | 1 |
|                                  |            |      |         |          |   |
| LOW Address                      | 15         | 1    | 1       | 1        | 1 |

|               | Indirizzo         |     |                            |  |  |  |  |  |
|---------------|-------------------|-----|----------------------------|--|--|--|--|--|
| Parametro (1) | Default parametro |     | Indirizzo LOW<br>Default=0 |  |  |  |  |  |
| Addr_RS485_OB | 1                 |     | 4321                       |  |  |  |  |  |
| Addr_CAN_OB   | 1                 |     |                            |  |  |  |  |  |
| Addr_RS485_PI | 1                 |     |                            |  |  |  |  |  |
| Addr_CAN_PI   | 1                 | ] + |                            |  |  |  |  |  |
| Addr_RS232_PI | 1                 | ]   |                            |  |  |  |  |  |
| lp_4_ETH_PI   | 100               |     | LOW Address                |  |  |  |  |  |

### 8.5.2. DipSwitch EVC

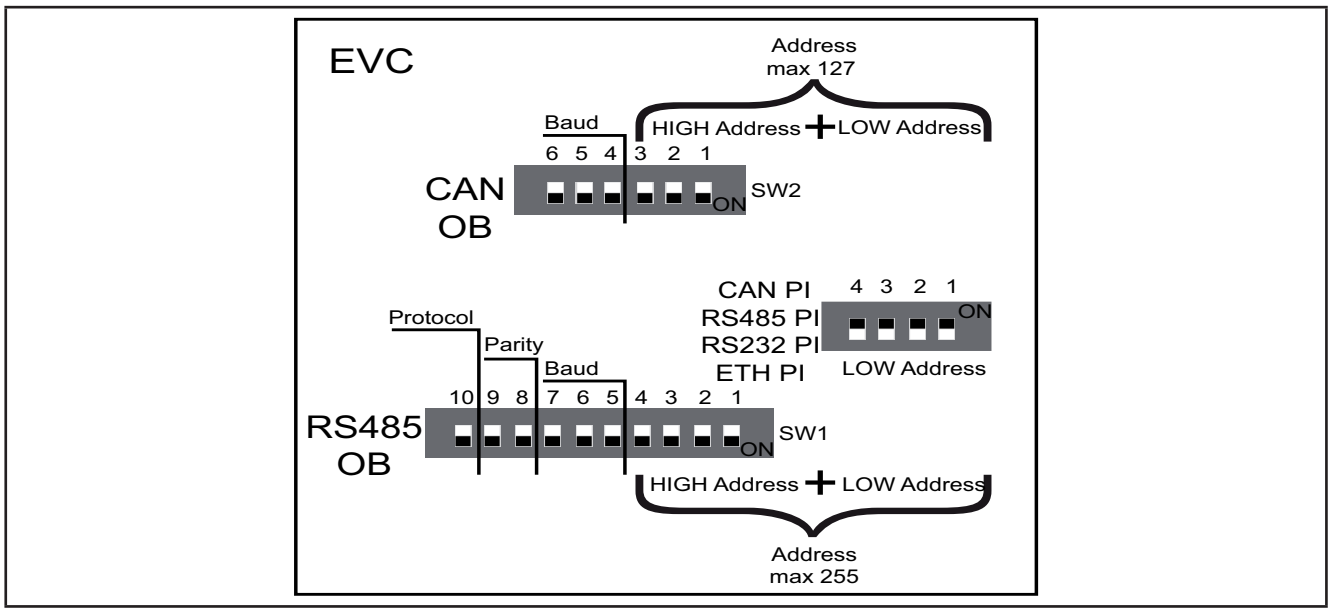

Fig. 59. Dipswitch EVC

### Indirizzamento seriale

#### DipSwitch a 4 posizioni

Utilizzato solo per l'indirizzamento seriale della porta modulo di comunicazione (PI).

#### Per l'indirizzamento seriale delle porte seriali On-Board (OB), il dip a 4 posizioni non è utilizzato per EVC.

L'indirizzo sarà definito dalla somma del valore di un parametro (1) più il valore definito dai dipswitch (16 indirizzi).

|                                  |            |      | Dip 4 p | osizioni |   |
|----------------------------------|------------|------|---------|----------|---|
| Indirizzamento seriale Default=0 | Valore dip | Dip4 | 3       | 2        | 1 |
| 4 3 2 1                          | 0          | 0    | 0       | 0        | 0 |
|                                  | 1          | 0    | 0       | 0        | 1 |
|                                  | 2          | 0    | 0       | 1        | 0 |
|                                  | 3          | 0    | 0       | 1        | 1 |
|                                  |            |      |         |          |   |
| LOW Address                      | 15         | 1    | 1       | 1        | 1 |

|               |                   | Indirizzo |                            |
|---------------|-------------------|-----------|----------------------------|
| Parametro (1) | Default parametro |           | Indirizzo LOW<br>Default=0 |
| Addr_RS485_PI | 1                 |           | 4 3 2 1                    |
| Addr_CAN_PI   | 1                 | ]         |                            |
| Addr_RS232_PI | 1                 | ] +       |                            |
|               |                   |           |                            |
| lp_4_ETH_PI   | 100               |           | LOW Address                |

### Baud

### DipSwitch a 6 posizioni EVC

L'effettivo Baud rate CAN sarà composto dalla somma del valore del parametro **Baud\_CAN\_OB** più il valore composto dai due dipswitch a 3 posizioni (8 valori).

| Scelta baud CAN<br>OB<br>Default = 500 kbaud | Valore<br>dip | Dip6 | 5 | 4 | 3 | 2 | 1 |
|----------------------------------------------|---------------|------|---|---|---|---|---|
| Baud<br>6 5 4 3 2 1<br>CAN Sw2               | 0             | 0    | 0 | 0 | - | - | - |

| Valore effettivo Baud CAN<br>Default = 500 kbaud |   | Parametro Baud_CAN_OB |   | Scelta baud CAN<br>Default = 0 |
|--------------------------------------------------|---|-----------------------|---|--------------------------------|
| 2=500 k                                          |   |                       |   |                                |
| 3=250 k                                          | ] |                       |   | Baud                           |
| 4=125 k                                          | = | Parametro Baud_CAN_OB | + |                                |
| 5=125 k                                          |   |                       |   |                                |
| 6=50 k                                           |   |                       |   |                                |
| esempio default                                  |   | 2                     | + | 0                              |

### Indirizzamento seriale CAN OB

#### Dipswitch a 6 posizioni + dipswitch a 4 posizioni

L'indirizzo sarà composto dalla somma del valore del parametro Addr\_CAN\_OB più il valore composto dai due dipswitch a 6 e 4 posizioni (127 indirizzi).

|                                              |               |      | Dip 6 posizioni<br>Indirizzo HIGH |   |   |   |   |      |   | Dip 4 posizioni<br>Indirizzo LOW |   |  |  |  |  |
|----------------------------------------------|---------------|------|-----------------------------------|---|---|---|---|------|---|----------------------------------|---|--|--|--|--|
| Indirizzamento seriale CAN OB<br>Default = 1 | Valore<br>dip | Dip6 | 5                                 | 4 | 3 | 2 | 1 | Dip4 | 3 | 2                                | 1 |  |  |  |  |
| CAN Address                                  | 0             | -    | -                                 | - | 0 | 0 | 0 | 0    | 0 | 0                                | 0 |  |  |  |  |
| max 127                                      | 1             | -    | -                                 | - | 0 | 0 | 0 | 0    | 0 | 0                                | 1 |  |  |  |  |
| HIGH Address + LOW Address                   | 2             | -    | -                                 | - | 0 | 0 | 0 | 0    | 0 | 1                                | 0 |  |  |  |  |
| 654321 4321                                  | 3             | -    | -                                 | - | 0 | 0 | 0 | 0    | 0 | 1                                | 1 |  |  |  |  |
| SW2                                          |               |      |                                   |   |   |   |   |      |   |                                  |   |  |  |  |  |
| LOW Address                                  | 126           | -    | -                                 | - | 1 | 1 | 1 | 1    | 1 | 1                                | 0 |  |  |  |  |

|             |   | Indirizzo                                                                                             |
|-------------|---|----------------------------------------------------------------------------------------------------|
| Parametro   |   | Indirizzo HIGH+LOW - Default = 0                                                                      |
| Addr_CAN_OB | + | CAN Address<br>max 127<br>HIGH Address + LOW Address<br>6 5 4 3 2 1 4 3 2 1<br>SW2 CON<br>LOW Address |
| 1           | + | 0                                                                                                    |

## Configurazione seriale RS485 OB

Dipswitch a 10 posizioni

|                                       |                   | Valore<br>dip | Dip10 | 9 | 8 | 7 | 6 | 5 | 4 | 3 | 2 | 1 |
|---------------------------------------|-------------------|---------------|-------|---|---|---|---|---|---|---|---|---|
| Scelta                                |                   | 0             | 0     | - | - | - | - | - | - | - | - | - |
| protocollo<br>RS485 OB<br>Default = 1 | RS485<br>OB       | 1             | 1     | - | - | - | - | - | - | - | - | - |
| Scelta parità                         | Parity            | 0             | -     | 0 | 0 | - | - | - | - | - | - | - |
| RS485 OB                              | RS485<br>OB<br>OB | 1             | -     | 0 | 1 | - | - | - | - | - | - | - |
| EVEN                                  |                   | 2             | -     | 1 | 0 | - | - | - | - | - | - | - |
|                                       |                   | 0             | -     | - | - | 0 | 0 | 0 | - | - | - | - |
| Scelta baud                           |                   | 1             | -     | - | - | 0 | 0 | 1 | - | - | - | - |
| RS485 OB                              | RS485             | 2             | -     | - | - | 0 | 1 | 0 | - | - | - | - |
| Default =                             | OB ON SW1         | 3             | -     | - | - | 0 | 1 | 1 | - | - | - | - |
| 38400 baud                            |                   | 4             | -     | - | - | 1 | 0 | 0 | - | - | - | - |
|                                       |                   | 5             | -     | - | - | 1 | 0 | 1 | - | - | - | - |

| Parametro       | Default parametro |   | Indirizzo LOW<br>Default = 0                      |
|-----------------|-------------------|---|---------------------------------------------------|
|                 | 2 = Riservato     |   | Protocol<br>RS485 <sup>10]9 8 7 6 5 4 3 2 1</sup> |
| Proto_RS485_OB  | 3= Modbus RTU     | + | RS232 PI                                          |
| Parity_RS485_OB | 0= NULL           | + | $\frac{Parity}{10.9.817.6.5.4.3.2.1}$             |
|                 | 1= ODD            | F | RS485                                             |
|                 | 2= EVEN           |   |                                                   |
|                 | 0=9600            |   |                                                   |
|                 | 1=19200           |   |                                                   |
| Boud BS495 OB   | 2=38400           |   | Baud<br>RS485 10 9 8 7 6 5 4 3 2 1                |
| Bauu_K3405_0B   | 3=57600           |   | OB ON SW1                                         |
|                 | 4=76800           |   |                                                   |
|                 | 5=115200          |   |                                                   |

### Indirizzamento seriale RS485 OB

#### Dipswitch a 10 posizioni + dipswitch a 4 posizioni

L'indirizzo sarà definito dalla somma del valore dei due dipswitch a 6 e 4 posizioni (255 indirizzi).

|       |                                                   |               |        | Dip 10<br>Indiriz | posizio<br>zo HIGI | ni<br>H |   | Dip 4 posizioni<br>Indirizzo LOW |   |   |   |  |  |
|-------|---------------------------------------------------|---------------|--------|-------------------|--------------------|---------|---|----------------------------------|---|---|---|--|--|
|       | Indirizzamento seriale<br>RS485 OB<br>Default = 1 | Valore<br>dip | Dip105 | 4                 | 3                  | 2       | 1 | Dip4                             | 3 | 2 | 1 |  |  |
|       |                                                   | 0             | -      | 0                 | 0                  | 0       | 0 | 0                                | 0 | 0 | 0 |  |  |
|       | 10987654321 4321                                  | 1             | -      | 0                 | 0                  | 0       | 0 | 0                                | 0 | 0 | 1 |  |  |
| RS485 | SW1                                               | 2             | -      | 0                 | 0                  | 0       | 0 | 0                                | 0 | 1 | 0 |  |  |
|       | HIGH Address +LOW Address                         | 3             | -      | 0                 | 0                  | 0       | 0 | 0                                | 0 | 1 | 1 |  |  |
|       | Address                                           |               |        |                   |                    |         |   |                                  |   |   |   |  |  |
|       | max 254                                           | 254           | -      | 1                 | 1                  | 1       | 1 | 1                                | 1 | 1 | 0 |  |  |

|               |   | Indirizzo                    |
|---------------|---|------------------------------|
| Parametro     |   | Indirizzo LOW<br>Default = 0 |
| Addr_RS485_OB | + | RS485<br>OB                  |
| 1             | + | 0                            |

NOTA: Combinazioni dei dipswitch diverse da quelle elencate non sono ammesse.

Riassumendo, per EVC tutti i DipSwitch hanno complessivamente per default la seguente configurazione:

#### Configurazione di default DipSwitch EVC

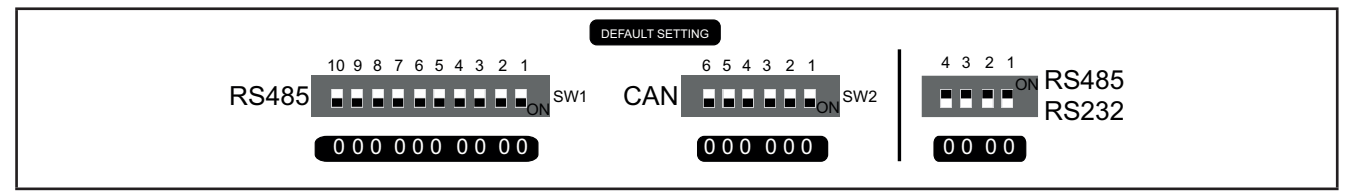

Fig. 60. Impostazione default

#### Configurazione e Indirizzamento seriale RS232 OB

Non si utilizzano i dipswitch 6 e 10 posizioni. Vedi CAPITOLO 9 Parametri a pagina 103.

## 8.5.3. DipSwitch espansione EVE7500

L'impostazione delle seriali dell'espansione EVE7500 si ottiene attraverso la configurazione dei dipswitch, senza utilizzare i parametri "interni" visibili nel CAPITOLO 9 Parametri a pagina 103.

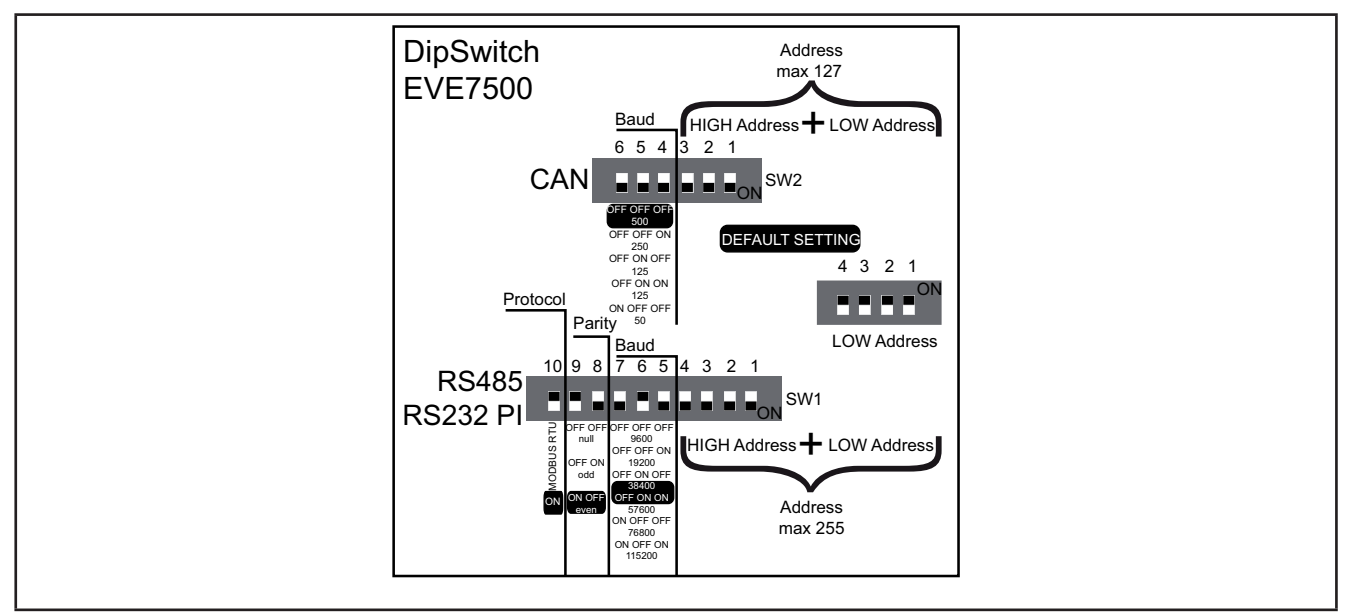

Fig. 61. Dipswitch EVE7500

### Baud

DipSwitch 6 posizioni EVE7500

| Scelta baud CAN<br>OB e Pl<br>Default = 500 kbaud | kBaud | Valore<br>dip | Dip6 | 5 | 4 | 3 | 2 | 1 |
|---------------------------------------------------|-------|---------------|------|---|---|---|---|---|
| Baud<br>6 5 4 3 2 1                               | 500   | 0             | 0    | 0 | 0 | - | - | - |
|                                                   | 250   | 1             | 0    | 0 | 1 | - | - | - |
| CAN <b>L L</b> ON SW2                             | 125   | 2             | 0    | 1 | 0 | - | - | - |
|                                                   | 125   | 3             | 0    | 1 | 1 | - | - | - |
|                                                   | 50    | 4             | 1    | 0 | 0 | - | - | - |

### Indirizzamento seriale CAN OB e PI

Dipswitch a 6 posizioni + dipswitch a 4 posizioni EVE7500

L'indirizzo sarà definito dal valore dei due dipswitch a 6 e 4 posizioni (127 indirizzi).

|                                                      |           |               |      | Dip 6 posizioni<br>Indirizzo HIGH |   |   |   |   |      | Dip 4 posizioni<br>Indirizzo LOW |   |   |  |  |
|------------------------------------------------------|-----------|---------------|------|-----------------------------------|---|---|---|---|------|----------------------------------|---|---|--|--|
| Indirizzamento seriale CAN<br>OB e PI<br>Default = 1 | Indirizzo | Valore<br>dip | Dip6 | 5                                 | 4 | 3 | 2 | 1 | Dip4 | 3                                | 2 | 1 |  |  |
| CAN Address                                          | 1         | 0             | -    | -                                 | - | 0 | 0 | 0 | 0    | 0                                | 0 | 0 |  |  |
| max 127                                              | 2         | 1             | -    | -                                 | - | 0 | 0 | 0 | 0    | 0                                | 0 | 1 |  |  |
| HIGH Address + LOW Address                           | 3         | 2             | -    | -                                 | - | 0 | 0 | 0 | 0    | 0                                | 1 | 0 |  |  |
| 654321 4321<br>ON                                    | 4         | 3             | -    | -                                 | - | 0 | 0 | 0 | 0    | 0                                | 1 | 1 |  |  |
| SW2                                                  |           |               |      |                                   |   |   |   |   |      |                                  |   |   |  |  |
| LOW Address                                          | 127       | 126           | -    | -                                 | - | 1 | 1 | 1 | 1    | 1                                | 1 | 0 |  |  |

### Configurazione Seriale RS232 PI e RS485 OB

Dipswitch a 10 posizioni

|                                             |                   | Protocollo                 | Valore<br>dip | Dip10 | 9 | 8 | 7 | 6 | 5 | 4 | 3 | 2 | 1 |
|---------------------------------------------|-------------------|----------------------------|---------------|-------|---|---|---|---|---|---|---|---|---|
| Scelta proto-                               | Protocol          | Riservato<br>Eliwell       | 0             | 0     | - | - | - | - | - | - | - | - | - |
| Collo RS232 PI /<br>RS485 OB<br>Default = 1 | RS232 PI          | ModBus<br>RTU              | 1             | 1     | - | - | - | - | - | - | - | - | - |
|                                             |                   | Null                       | 0             | -     | 0 | 0 | - | - | - | - | - | - | - |
| Scelta parità<br>RS232 PI /<br>RS485 OB     | RS485<br>RS232 PI | Odd<br>(Dispari)           | 1             | -     | 0 | 1 | - | - | - | - | - | - | - |
| Default = EVEN                              |                   | Even (Pari)<br>Even (Pari) | 2             | -     | 1 | 0 | - | - | - |   | - | - |   |
|                                             |                   | 9600                       | 0             | -     | - | - | 0 | 0 | 0 | - | - | - | - |
| Scelta baud                                 | Baud              | 19200                      | 1             | -     | - |   | 0 | 0 | 1 | - | - | - | - |
| RS232 PI /                                  | RS485             | 38400                      | 2             | -     | - | - | 0 | 1 | 0 | - | - | - | - |
| Default = 38400                             | RS232 PI          | 57600                      | 3             | -     | - |   | 0 | 1 | 1 | - | - | - | - |
| baud                                        |                   | 76800                      | 4             | -     | - | - | 1 | 0 | 0 | - | - | - | - |
|                                             |                   | 115200                     | 5             | -     | - | - | 1 | 0 | 1 | - | - | - | - |

### Indirizzamento Seriale RS485 OB e PI

#### Dipswitch a 10 posizioni + dipswitch a 4 posizioni

L'indirizzo sarà definito dalla somma del valore dei due dipswitch a 6 e 4 posizioni (255 indirizzi).

|                                                      | Dip 10 posizioni<br>Indirizzo HIGH |               |        |   |   | Dip 4 posizioni<br>Indirizzo LOW |   |      |   |   |   |
|------------------------------------------------------|------------------------------------|---------------|--------|---|---|----------------------------------|---|------|---|---|---|
| Indirizzamento seriale CAN<br>OB e PI<br>Default = 1 | Indirizzo                          | Valore<br>dip | Dip105 | 4 | 3 | 2                                | 1 | Dip4 | 3 | 2 | 1 |
| 10.0.8.7.6.5.4.2.2.4.4.3.2.1                         | 1                                  | 0             | -      | 0 | 0 | 0                                | 0 | 0    | 0 | 0 | 0 |
| RS485                                                | 2                                  | 1             | -      | 0 | 0 | 0                                | 0 | 0    | 0 | 0 | 1 |
| RS232 PI                                             | 3                                  | 2             | -      | 0 | 0 | 0                                | 0 | 0    | 0 | 1 | 0 |
|                                                      | 4                                  | 3             | -      | 0 | 0 | 0                                | 0 | 0    | 0 | 1 | 1 |
| Address<br>max 255                                   |                                    |               |        |   |   |                                  |   |      |   |   |   |
|                                                      | 255                                | 254           | -      | 1 | 1 | 1                                | 1 | 1    | 1 | 1 | 0 |

NOTA: Combinazioni dei dipswitch diverse da quelle elencate non sono ammesse.

Riassumendo, per EVE7500 i dipswitch hanno la seguente configurazione di default:

### Configurazione di default DipSwitch EVE7500

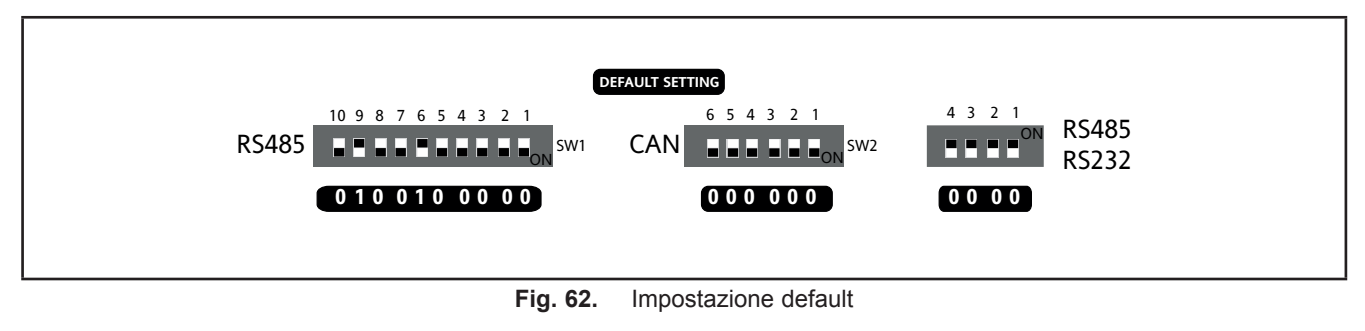

### 8.5.4. DipSwitch espansione EVE4200

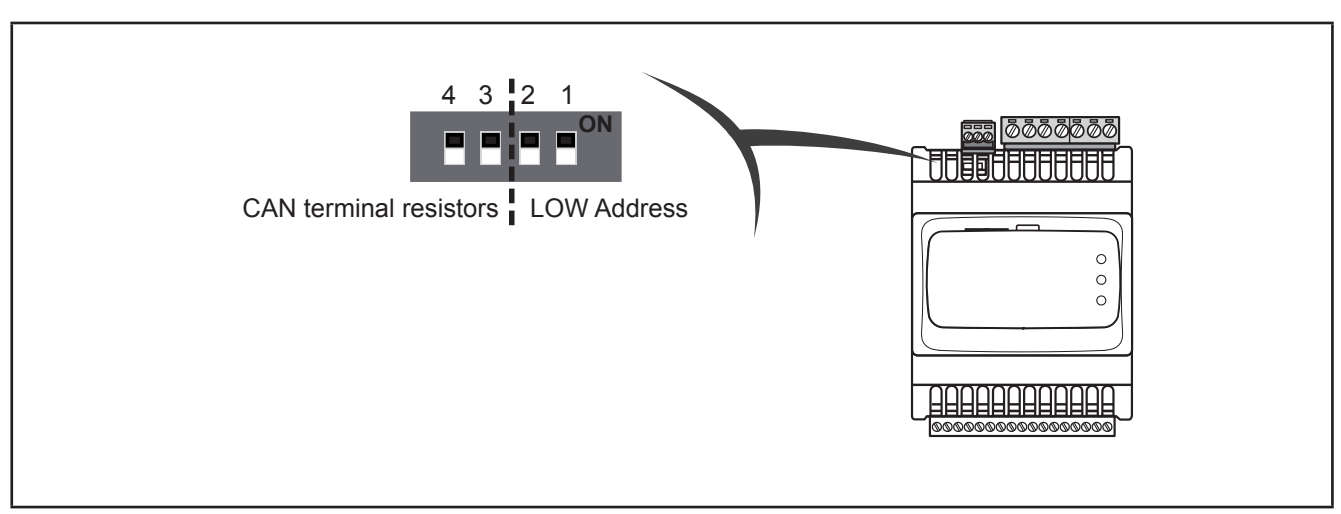

Fig. 63. Dipswitch laterale a 4 posizioni

Usato per:

- indirizzamento Seriale (dip 1 e 2)
- terminazione linea (dip 3 e 4)

|                                    |                                |                           |      | Dip 4 pc | sizioni |   |
|------------------------------------|--------------------------------|---------------------------|------|----------|---------|---|
| Indirizzamento Seriale             | Indirizzo<br>= Valore<br>Dip+1 | Valore dip                | Dip4 | 3        | 2       | 1 |
|                                    | 1                              | 0                         | -    | -        | 0       | 0 |
| 1                                  | 2                              | 1                         | -    | -        | 0       | 1 |
| 4 3 2 1                            | 3                              | 2                         | -    | -        | 1       | 0 |
|                                    | 4                              | 3                         | -    | -        | 1       | 1 |
| CAN terminal LOW Address resistors | Valore dip<br>(Indirizzo)      | Valore dip<br>(Indirizzo) | Dip4 | 3        | 2       | 1 |
|                                    | 120 Ω<br>terminazione          | 120 Ω<br>terminazione     | 1    | 1        | -       | - |

#### Indirizzamento seriale CAN OB

L'indirizzo sarà composto dalla somma del valore del parametro Addr\_CAN\_OB più il valore composto dai dipswitch a 4 posizioni (solo dip 1 e 2).

| Indirizzo CAN effettivo<br>Default = 1 |   | Parametro Addr_CAN_OB<br>Default = 1 |   | Scelta indirizzo CAN<br>Default = 0 |
|----------------------------------------|---|--------------------------------------|---|-------------------------------------|
| 1                                      |   |                                      |   | 4 3 2 1                             |
| 2                                      |   |                                      | + |                                     |
|                                        | = | Parametro Baud_CAN_OB                |   |                                     |
|                                        |   |                                      |   | CAN terminal LOW Address            |
| 127 max.                               |   |                                      |   | resistors                           |
| esempio default                        |   | 1                                    | + | 0                                   |

#### Baud

Baud rate di imposta tramite il parametro Baud\_CAN\_OB

### Resistenze di terminazione linea

Entrambi Dip4 e Dip3 = 1 collegano le linee CAN L/H alla terminazione da  $120\Omega$ 

## **CAPITOLO 9**

### Parametri

L'impostazione dei parametri permette la piena configurabilità del **FREE Evolution**. Essi sono modificabili tramite:

- Tasti sul frontale di EVD / EVP o sul terminale remoto EVK1000.
- PC e software FREE Studio Plus.

Nei seguenti paragrafi si analizzano nel dettaglio tutti i parametri suddivisi per categorie (cartelle).

Per **FREE Evolution**, nella tabella parametri sono inseriti tutti i parametri di configurazione del controllore memorizzati nella memoria non volatile.

Per **FREE Panel**, nella tabella parametri sono inseriti i parametri di configurazione del dispositivo disponibili in **FREE Studio Plus** Device e nel menù DIAGNOSTICS (DIA) / BIOS Parameters.

### Comandi Modbus disponibili ed aree dati

I comandi implementati sono:

| Comando Modbus | Descrizione comando                                                                                                    |
|----------------|----------------------------------------------------------------------------------------------------|
| 3 (0x03)       | Lettura di più registri lato Client                                                                                       |
| 6 (0x06)       | Scrittura singolo registro lato Client                                                                                    |
| 16 (0x10)      | Scrittura di più registri lato Client                                                                                     |
| 43 (0x2B)      | Lettura identificativo strumento:<br>• Identificativo produttore<br>• Identificativo modello<br>• Identificativo versione |

NOTE

- Comando 6 (0x06) non supportato da espansione EVE7500
- Comando 15 (0x0F) 'Scrittura coils multipli lato Client', supportato solo da espansione EVE7500
- Controllori logici FREE Evolution / Panel, configurati come Modbus Master, supportano anche i comandi 1, 2, 4 e 15 fino a 16 registri.

# 9.1. Tabella parametri FREE Evolution

| Colonna                  | Descrizione                                                                                                    |
|--------------------------|----------------------------------------------------------------------------------------------------|
| LABEL                    | Indica l'etichetta con la quale i parametri vengono visualizzati nel menù dello strumento.                                                                                                    |
| PAR.<br>VALUE<br>ADDRESS | Indica l'indirizzo del registro modbus che contiene la risorsa alla quale si intende accedere.                                                                                                    |
| DATA<br>TYPE             | Indica la dimensione in bit del dato.                                                                                                    |
|                          | Indica la conversione del valore del registro.<br>Per effettuare la conversione, procedere nel seguente modo:                                                                                                    |
| CPL                      | • se il valore del registro è compreso tra 0 e 32767, il risultato è il valore stesso (zero e valori positivi)                                                                                                    |
|                          | <ul> <li>Se il valore del registro è compreso tra 32768 e 65535, il risultato è il valore del registro meno 65536<br/>(valori negativi)</li> </ul>                                                                                                    |
|                          | <ul> <li>Quando il campo indica "-1", il valore letto dal registro necessita di una conversione perché il valore<br/>rappresenta un numero con segno.</li> </ul>                                                                                                    |
|                          | Indica se il controllore DEVE essere spento e riacceso dopo la modifica del parametro.                                                                                                    |
| RESET                    | Y=YES (SÌ) il controllore DEVE essere spento e riacceso dopo la modifica del parametro.                                                                                                    |
|                          | Spazio " " = NO il controllore non deve essere spento e riacceso dopo la modifica del parametro                                                                                                    |
| RANGE                    | Descrive l'intervallo di valori che può assumere il parametro. Può essere correlato ad altri parametri dell'apparecchiatura (indicati con la label del parametro).                                                                                                    |
| DEFAULT                  | Indica il valore impostato in fabbrica per la versione.                                                                                                    |
| U.M.                     | Indica l'unità di misura dei valori convertiti in base alle regole indicate nella colonna CPL<br>L'unità di misura riportata va considerata un esempio, in quanto può cambiare in base all'applicazione (per<br>esempio, i parametri con U.M. °C/bar potrebbero avere anche U.M. %RH) |

In questa tabella sono riportate le intestazioni delle colonne della successiva tabella parametri.

## 9.1.1. Parametri EVD / EVC / EVE7500

| LABEL              | PAR. VALUE<br>ADDRESS | DATA TYPE | CPL | RESET | DESCRIZIONE                                                                                                    | RANGE       | DEFAULT | U.M. |
|--------------------|-----------------------|-----------|-----|-------|----------------------------------------------------------------------------------------------------|-------------|---------|------|
| Cartella ACKNOW    | EDGEM                 | ENT       |     |       |                                                                                                    |             |         |      |
| Par_TAB            | 15716                 | UINT      | -   | Y     | <b>Codice mappa</b><br>Nota: il parametro è lettura/<br>scrittura                                                                                                    | 065535      | 0       | num  |
| Par_POLI           | 15717                 | UINT      | -   | Y     | <b>Codice modello</b><br>Nota: il parametro è lettura/<br>scrittura                                                                                                    | 065535      | 2049    | num  |
| Par_PARMOD         | 15719                 | BOOL      | -   | -     | <ul> <li>Parametro modificato</li> <li>Flag che indica la modifica della configurazione di default.</li> <li>0= nessuna modifica alla mappa.</li> <li>1= almeno un parametro è stato modificato rispetto alla configurazione originaria.</li> </ul> | 01          | 0       | num  |
| Cartella AI CALIBR | ATION                 |           |     |       |                                                                                                    |             |         |      |
| Gain_Ntc_Al1       | 15616                 | UINT      | -   | -     | Guadagno taratura Ai1 NTC                                                                                                    | 065535      | 32768   | num  |
| Gain_Ntc_Al2       | 15617                 | UINT      | -   | -     | Guadagno taratura Ai2 NTC                                                                                                    | 065535      | 32768   | num  |
| Gain_Ntc_Al3       | 15618                 | UINT      | -   | -     | Guadagno taratura Ai3 NTC                                                                                                    | 065535      | 32768   | num  |
| Gain_Pt1000_AI3    | 15619                 | UINT      | -   | -     | Guadagno taratura Ai3 Pt1000                                                                                                    | 065535      | 32768   | num  |
| Gain_5V_Al3        | 15620                 | UINT      | -   | -     | Guadagno taratura Ai3 0-5 V                                                                                                    | 065535      | 32768   | num  |
| Gain_10V_AI3       | 15621                 | UINT      | -   | -     | Guadagno taratura Ai3 0-10 V                                                                                                    | 065535      | 32768   | num  |
| Gain_mA_AI3        | 15622                 | UINT      | -   | -     | Guadagno taratura Ai3 4-20 mA                                                                                                    | 065535      | 32768   | num  |
| Gain_Ntc_Al4       | 15623                 | UINT      | -   | -     | Guadagno taratura Ai4 NTC                                                                                                    | 065535      | 32768   | num  |
| Gain_Pt1000_Al4    | 15624                 | UINT      | -   | -     | Guadagno taratura Ai4 Pt1000                                                                                                    | 065535      | 32768   | num  |
| Gain_5V_AI4        | 15625                 | UINT      | -   | -     | Guadagno taratura Ai4 0-5 V                                                                                                    | 065535      | 32768   | num  |
| Gain_10V_AI4       | 15626                 | UINT      | -   | -     | Guadagno taratura Ai4 0-10 V                                                                                                    | 065535      | 32768   | num  |
| Gain_mA_AI4        | 15627                 | UINT      | -   | -     | Guadagno taratura Ai4 4-20 mA                                                                                                    | 065535      | 32768   | num  |
| Gain_Ntc_Al5       | 15628                 | UINT      | -   | -     | Guadagno taratura Ai5 NTC                                                                                                    | 065535      | 32768   | num  |
| Gain_Pt1000_AI5    | 15629                 | UINT      | -   | -     | Guadagno taratura Ai5 Pt1000                                                                                                    | 065535      | 32768   | num  |
| Gain_5V_AI5        | 15630                 | UINT      | -   | -     | Guadagno taratura Ai5 0-5 V                                                                                                    | 065535      | 32768   | num  |
| Gain_10V_AI5       | 15631                 | UINT      | -   | -     | Guadagno taratura Ai5 0-10 V                                                                                                    | 065535      | 32768   | num  |
| Gain_mA_AI5        | 15632                 | UINT      | -   | -     | Guadagno taratura Ai5 4-20 mA                                                                                                    | 065535      | 32768   | num  |
| Gain_Ntc_Al6       | 15633                 | UINT      | -   | -     | Guadagno taratura Ai6 NTC                                                                                                    | 065535      | 32768   | num  |
| Gain_Pt1000_AI6    | 15634                 | UINT      | -   | -     | Guadagno taratura Ai6 Pt1000                                                                                                    | 065535      | 32768   | num  |
| Gain_5V_AI6        | 15635                 | UINT      | -   | -     | Guadagno taratura Ai6 0-5 V                                                                                                    | 065535      | 32768   | num  |
| Gain_10V_AI6       | 15636                 | UINT      | -   | -     | Guadagno taratura Ai6 0-10 V                                                                                                    | 065535      | 32768   | num  |
| Gain_mA_Al6        | 15637                 | UINT      | -   | -     | Guadagno taratura Ai6 0-10 mA                                                                                                    | 065535      | 32768   | num  |
| Offs_Ntc_Al1       | 15650                 | INT       | -1  | -     | Offset taratura Ai1 NTC                                                                                                    | -3276832767 | 0       | num  |
| Offs_Ntc_Al2       | 15651                 | INT       | -1  | -     | Offset taratura Ai2 NTC                                                                                                    | -3276832767 | 0       | num  |
| Offs_Ntc_Al3       | 15652                 | INT       | -1  | -     | Offset taratura Ai3 NTC                                                                                                    | -3276832767 | 0       | num  |

| LABEL             | PAR. VALUE<br>ADDRESS | <b>DATA TYPE</b> | CPL      | RESET | DESCRIZIONE                   | RANGE       | DEFAULT | U.M. |
|-------------------|-----------------------|------------------|----------|-------|-------------------------------|-------------|---------|------|
| Offs_Pt1000_Al3   | 15653                 | INT              | -1       | -     | Offset taratura Ai3 Pt1000    | -3276832767 | 0       | num  |
| Offs_5V_AI3       | 15654                 | INT              | -1       | -     | Offset taratura Ai3 0-5 V     | -3276832767 | 0       | num  |
| Offs_10V_AI3      | 15655                 | INT              | -1       |       | Offset taratura Ai3 0-10 V    | -3276832767 | 0       | num  |
| Offs_mA_AI3       | 15656                 | INT              | -1       | -     | Offset taratura Ai3 4-20 mA   | -3276832767 | 0       | num  |
| Offs_Ntc_Al4      | 15657                 | INT              | -1       | -     | Offset taratura Ai4 NTC       | -3276832767 | 0       | num  |
| Offs_Pt1000_AI4   | 15658                 | INT              | -1       | -     | Offset taratura Ai4 Pt1000    | -3276832767 | 0       | num  |
| Offs_5V_Al4       | 15659                 | INT              | -1       | -     | Offset taratura Ai4 0-5 V     | -3276832767 | 0       | num  |
| Offs_10V_AI4      | 15660                 | INT              | -1       | -     | Offset taratura Ai4 0-10 V    | -3276832767 | 0       | num  |
| Offs_mA_Al4       | 15661                 | INT              | -1       | -     | Offset taratura Ai4 4-20 mA   | -3276832767 | 0       | num  |
| Offs_Ntc_AI5      | 15662                 | INT              | -1       | -     | Offset taratura Ai5 NTC       | -3276832767 | 0       | num  |
| Offs_Pt1000_AI5   | 15663                 | INT              | -1       | -     | Offset taratura Ai5 Pt1000    | -3276832767 | 0       | num  |
| Offs_5V_AI5       | 15664                 | INT              | -1       | -     | Offset taratura Ai5 0-5 V     | -3276832767 | 0       | num  |
| Offs_10V_AI5      | 15665                 | INT              | -1       | -     | Offset taratura Ai5 0-10 V    | -3276832767 | 0       | num  |
| Offs_mA_AI5       | 15666                 | INT              | -1       | -     | Offset taratura Ai5 4-20 mA   | -3276832767 | 0       | num  |
| Offs_Ntc_Al6      | 15667                 | INT              | -1       | -     | Offset taratura Ai6 NTC       | -3276832767 | 0       | num  |
| Offs_Pt1000_AI6   | 15668                 | INT              | -1       | -     | Offset taratura Ai6 Pt1000    | -3276832767 | 0       | num  |
| Offs_5V_Al6       | 15669                 | INT              | -1       | -     | Offset taratura Ai6 0-5 V     | -3276832767 | 0       | num  |
| Offs_10V_AI6      | 15670                 | INT              | -1       | -     | Offset taratura Ai6 0-10 V    | -3276832767 | 0       | num  |
| Offs_mA_Al6       | 15671                 | INT              | -1       | -     | Offset taratura Ai6 4-20 mA   | -3276832767 | 0       | num  |
| Cartella AO CALIB | RATION                |                  |          |       |                               |             |         |      |
| Gain_10V_AO1      | 15684                 | UINT             | -        | -     | Guadagno taratura AO1 0-10 V  | 065535      | 32768   | num  |
| Gain_mA_AO1       | 15685                 | UINT             | -        | -     | Guadagno taratura AO1 4-20 mA | 065535      | 32768   | num  |
| Gain_10V_AO2      | 15686                 | UINT             | -        | -     | Guadagno taratura AO2 0-10 V  | 065535      | 32768   | num  |
| Gain_mA_AO2       | 15687                 | UINT             | -        | -     | Guadagno taratura AO2 4-20 mA | 065535      | 32768   | num  |
| Gain_10V_AO3      | 15688                 | UINT             | -        | -     | Guadagno taratura AO3 0-10 V  | 065535      | 32768   | num  |
| Gain_mA_AO3       | 15689                 | UINT             | -        | -     | Guadagno taratura AO3 4-20 mA | 065535      | 32768   | num  |
| Gain_10V_AO4      | 15690                 | UINT             | -        | -     | Guadagno taratura AO4 0-10 V  | 065535      | 32768   | num  |
| Gain_mA_AO4       | 15691                 | UINT             | -        | -     | Guadagno taratura AO4 4-20 mA | 065535      | 32768   | num  |
| Gain_10V_AO5      | 15692                 | UINT             | <u> </u> |       | Guadagno taratura AO5 0-10 V  | 065535      | 32768   | num  |
| Gain_mA_AO5       | 15693                 | UINT             | -        | -     | Guadagno taratura AO5 4-20 mA | 065535      | 32768   | num  |
| Offs_10V_AO1      | 15700                 | UINT             | -1       | -     | Offset taratura AO1 0-10 V    | -3276832767 | 0       | num  |
| Offs_mA_AO1       | 15701                 | UINT             | -1       | -     | Offset taratura AO1 4-20 mA   | -3276832767 | 0       | num  |
| Offs_10V_AO2      | 15702                 | UINT             | -1       | -     | Offset taratura AO2 0-10 V    | -3276832767 | 0       | num  |
| Offs_mA_AO2       | 15703                 | UINT             | -1       | -     | Offset taratura AO2 4-20 mA   | -3276832767 | 0       | num  |
| Offs_10V_AO3      | 15704                 | UINT             | -1       | -     | Offset taratura AO3 0-10 V    | -3276832767 | 0       | num  |
| Offs_mA_AO3       | 15705                 | UINT             | -1       | -     | Offset taratura AO3 4-20 mA   | -3276832767 | 0       | num  |

| LABEL             | PAR. VALUE<br>ADDRESS | <b>DATA TYPE</b> | CPL | RESET | DESCRIZIONE                                                                                                    | RANGE       | DEFAULT | U.M. |
|-------------------|-----------------------|------------------|-----|-------|----------------------------------------------------------------------------------------------------|-------------|---------|------|
| Offs_10V_AO4      | 15706                 | UINT             | -1  | -     | Offset taratura AO4 0-10 V                                                                                                    | -3276832767 | 0       | num  |
| Offs_mA_AO4       | 15707                 | UINT             | -1  | -     | Offset taratura AO4 4-20 mA                                                                                                    | -3276832767 | 0       | num  |
| Offs_10V_AO5      | 15708                 | UINT             | -1  | -     | Offset taratura AO5 0-10 V                                                                                                    | -3276832767 | 0       | num  |
| Offs_mA_AO5       | 15709                 | UINT             | -1  | -     | Offset taratura AO5 4-20 mA                                                                                                    | -3276832767 | 0       | num  |
| Cartella ANALOG I | NPUTS                 |                  |     |       |                                                                                                    |             |         |      |
| Temp_UM           | 15725                 | UINT             | -   | Y     | Unità di misura temperature<br>• 0 = °C;<br>• 1 = °F                                                                                                    | 0, 1        | 0       | num  |
| Cfg_Ai1           | 15726                 | UINT             | -   | -     | Tipo ingresso analogico Ai1           • 0= NTC (NK103)           • 1= DI           • 2= NTC (103AT)                                                                                                    | 0 2         | 2       | num  |
| Cfg_Ai2           | 15727                 | UINT             | -   | -     | <b>Tipo ingresso analogico Ai2</b><br>Vedi Cfg_Ai1                                                                                                    | 0 2         | 2       | num  |
| Cfg_Ai3           | 15728                 | UINT             | -   | -     | <ul> <li>Tipo ingresso analogico Ai3</li> <li>0= NTC (NK103)</li> <li>1= DI</li> <li>2= NTC (103AT)</li> <li>3 = 420mA</li> <li>4=0-10V</li> <li>5=0-5V</li> <li>6=Pt1000</li> <li>7=hΩ(NTC)</li> <li>8=daΩ(Pt1000)</li> </ul> | 0 8         | 3       | num  |
| Cfg_Ai4           | 15729                 | UINT             | -   | -     | Tipo ingresso analogico Ai4<br>Vedi Cfg Ai3                                                                                                    | 0 8         | 3       | num  |
| Cfg_Ai5           | 15730                 | UINT             | -   | -     | <b>Tipo ingresso analogico Ai5</b><br>Vedi Cfg_Ai3                                                                                                    | 0 8         | 3       | num  |

| LABEL             | PAR. VALUE<br>ADDRESS | <b>DATA TYPE</b> | CPL | RESET | DESCRIZIONE                                                                                                    | RANGE      | DEFAULT | U.M.                     |
|-------------------|-----------------------|------------------|-----|-------|----------------------------------------------------------------------------------------------------|------------|---------|--------------------------|
| Cfg_Ai6           | 15731                 | UINT             | -   | -     | <b>Tipo ingresso analogico Ai6</b><br>Vedi Cfg_Ai3                                                                                                    | 0 8        | 3       | num                      |
| FullScale Min_Al3 | 15736                 | UINT             | -1  | -     | Valore inizio scala ingresso<br>analogico Ai3<br>Nota: Fondo scala minimo: per<br>sonde in corrente valore a, valore<br>a 4 mA, per sonde in tensione<br>0-10 V, valore a 0 V, per le sonde<br>raziometriche (0-5 V), valore al<br>10% (corrispondente a 0,5 V).   | -9999+9999 | 0       |                          |
| FullScaleMax_Ai3  | 15737                 | UINT             | -   | -     | Valore fondo scala ingresso<br>analogico Ai3<br>Nota: Fondo scala massimo: per<br>sonde in corrente valore a, valore<br>a 20 mA, per sonde in tensione<br>0-10 V, valore a 10 V, per le sonde<br>raziometriche (0-5 V), valore al<br>90% (corrispondente a 4,5 V). | -9999+9999 | 1000    |                          |
| FullScaleMin_Ai4  | 15738                 | UINT             | -1  | -     | <b>Valore inizio scala ingresso<br/>analogico Ai4</b><br>Vedi FullScaleMin_Ai3                                                                                                    | -9999+9999 | 0       |                          |
| FullScaleMax_Ai4  | 15739                 | UINT             | -   | -     | Valore fondo scala ingresso<br>analogico Ai4<br>Vedi FullScaleMAx_Ai3                                                                                                    | -9999+9999 | 1000    |                          |
| FullScaleMin_Ai5  | 15740                 | UINT             | -1  | -     | Valore inizio scala ingresso<br>analogico Ai5<br>Vedi FullScaleMin_Ai3                                                                                                    | -9999+9999 | 0       |                          |
| FullScaleMax_Ai5  | 15741                 | UINT             | -   | -     | Valore fondo scala ingresso<br>analogico Ai5<br>Vedi FullScaleMax_Ai3                                                                                                    | -9999+9999 | 1000    |                          |
| FullScaleMin_Ai6  | 15742                 | UINT             | -1  | -     | Valore inizio scala ingresso<br>analogico Ai6<br>Vedi FullScaleMin_Ai3                                                                                                    | -9999+9999 | 0       |                          |
| FullScaleMaxAi6   | 15743                 | UINT             | -   | -     | Valore fondo scala ingresso<br>analogico Ai6<br>Vedi FullScaleMax_Ai3                                                                                                    | -9999+9999 | 1000    |                          |
| Calibration_Ai1   | 15748                 | UINT             | -1  | -     | Differenziale ingresso analogico<br>Ai1                                                                                                    | -180 180   | 0       | °C/10<br>oppure<br>°F/10 |
| Calibration_Ai2   | 15749                 | UINT             | -1  | -     | Differenziale ingresso analogico<br>Ai2                                                                                                    | -180 180   | 0       | °C/10<br>oppure<br>°F/10 |
| Calibration_Ai3   | 15750                 | UINT             | -1  | -     | Differenziale ingresso analogico<br>Ai3                                                                                                    | -1000 1000 | 0       |                          |
| Calibration_Ai4   | 15751                 | UINT             | -1  | -     | Differenziale ingresso analogico<br>Ai4                                                                                                    | -1000 1000 | 0       |                          |
| Calibration_Ai5   | 15752                 | UINT             | -1  | -     | Differenziale ingresso analogico<br>Ai5                                                                                                    | -1000 1000 | 0       |                          |
| LABEL           | PAR. VALUE<br>ADDRESS | рата түре | CPL | RESET | DESCRIZIONE                                                                                                    | RANGE      | DEFAULT | U.M. |
|-----------------|-----------------------|-----------|-----|-------|----------------------------------------------------------------------------------------------------|------------|---------|------|
| Calibration_Ai6 | 15753                 | UINT      | -1  | -     | Differenziale ingresso analogico<br>Ai6                                                                                                    | -1000 1000 | 0       |      |
| Cartella ANALOG | OUTPUT                | S V/I     |     |       |                                                                                                    |            |         |      |
| Cfg_AO1_AO5     | 15758                 | enum      | _   | Y     | <ul> <li>Tipo uscita analogica AO1/AO5<br/>AO1 e AO5 sono configurate a<br/>coppie. Vedi SubCfg_AO5</li> <li>0 = uscita analogica in corrente<br/>4-20 mA</li> <li>1 = ON/OFF uscita come<br/>interruttore 0/420 mA (ON=<br/>max 20 mA, OFF=0 mA) per<br/>pilotaggio carichi commutazione<br/>tipo ON/OFF.</li> <li>2=0-10 V uscita analogica in<br/>tensione</li> <li>Nota. AO4 e AO5 sono<br/>configurabili anche come Open<br/>Collector → A04=1, A01/A05=0<br/>oppure 1, SubCfg_AO5=1</li> </ul> | 0 2        | 0       | num  |
| Cfg_AO2         | 15759                 | enum      | -   | Y     | Tipo uscita analogica AO2<br>Vedi Cfg_ AO1_AO5                                                                                                    | 0 2        | 0       | num  |
| Cfg_AO3         | 15760                 | enum      | -   | Y     | Tipo uscita analogica AO3<br>Vedi Cfg_ AO1_AO5                                                                                                    | 0 2        | 0       | num  |
| Cfg_AO4         | 15761                 | enum      | -   | Y     | Tipo uscita analogica AO4                                                                                                    | 0 2        | 0       | num  |
| SubCfg_AO5      | 15762                 | enum      | -   | Y     | <ul> <li>Sottomodo funzionamento uscita analogica AO5</li> <li>Valido solo se Cfg_AO1_AO5≠2</li> <li>0 = uscita analogica in corrente 4-20 mA</li> <li>1 = ON/OFF uscita come interruttore 0/420 mA (ON= max 20 mA, OFF=0 mA) per pilotaggio carichi commutazione tipo ON/OFF.</li> <li>Nota. AO4 e AO5 sono configurabili anche come Open Collector → A04=1, A01/A05=0 oppure 1, SubCfg_AO5=1</li> </ul>                                                                                            | 0, 1       | 0       | num  |

## Parametri EVD / EVC

| LABEL               | PAR. VALUE<br>ADDRESS | <b>DATA TYPE</b> | CPL | RESET (Y/N) | DESCRIZIONE                                                                                                    | RANGE | DEFAULT | U.M. |
|---------------------|-----------------------|------------------|-----|-------------|----------------------------------------------------------------------------------------------------|-------|---------|------|
| Cartella RS485 ON B | OARD                  |                  |     |             |                                                                                                    |       |         |      |
| Addr_RS485_OB       | 15774                 | UINT             | -   | Y           | Indirizzo seriale RS485 On Board<br>L'indirizzo effettivo è determinato dalla<br>somma di questo valore + il valore<br>assunto dal dip switch.                           | 0 255 | 1       | num  |
| Proto_RS485_OB      | 15775                 | enum             | -   | Y           | <ul> <li>Selezione protocollo RS485 On Board</li> <li>2 = uNET</li> <li>3 = Modbus/RTU</li> </ul>                                                                        | 2 3   | 3       | num  |
| Databit_RS485_OB    | 15776                 | UINT             | -   | Y           | Numero bit di dati RS485 On Board<br>Fisso a 8                                                                                                    | 8 8   | 8       | num  |
| Stopbit_RS485_OB    | 15777                 | UINT             | -   | Y           | Numero bit di stop RS485 On Board<br>1= 1 bit di stop<br>2= 2 bit di stop                                                                                                | 1 2   | 1       | num  |
| Parity_RS485_OB     | 15778                 | enum             | -   | Y           | Parità protocollo RS485 On Board<br>0= NULL<br>• 1= ODD<br>• 2= EVEN                                                                                                    | 0 2   | 2       | num  |
| Baud_RS485_OB       | 15779                 | enum             | -   | Y           | Baudrate protocollo RS485 On Board                                                                                                    | 0 5   | 2       | num  |
| Cartella CAN ON BO  | ARD                   |                  |     |             |                                                                                                    |       |         |      |
| Addr_CAN_OB         | 15780                 | UINT             | -   | Y           | Indirizzo seriale CAN On Board<br>L'indirizzo effettivo è determinato dalla<br>somma di questo valore + il valore<br>assunto dal dip switch.                             | 1 127 | 1       | num  |
| Baud_CAN_OB         | 15781                 | enum             | -   | Y           | <ul> <li>Baudrate protocollo CAN On Board</li> <li>2=500 kbaud</li> <li>3=250 kbaud</li> <li>4=125 kbaud</li> <li>5=125 kbaud</li> <li>6=50 kbaud</li> </ul>             | 2 6   | 2       | num  |
| Cartella CAN PLUGIN |                       | /E               |     | · · · · ·   |                                                                                                    |       |         |      |
| Addr_RS485_PI       | 15782                 | UINT             | -   | Y           | Indirizzo seriale modulo di<br>comunicazione passivo RS485<br>L'indirizzo effettivo è determinato dalla<br>somma di questo valore + il valore<br>assunto dal dip switch. | 0255  | 1       | num  |

| LABEL               | PAR. VALUE<br>ADDRESS | DATA TYPE | CPL | RESET (Y/N) | DESCRIZIONE                                                                                                    | RANGE | DEFAULT | U.M. |
|---------------------|-----------------------|-----------|-----|-------------|----------------------------------------------------------------------------------------------------|-------|---------|------|
| Proto_RS485_PI      | 15783                 | enum      | -   | Y           | Selezione protocollo modulo di<br>comunicazione passivo RS485<br>2 = uNET<br>3 = Modbus/RTU                                                                              | 23    | 3       | num  |
| Databit_RS485_PI    | 15784                 | UINT      | -   | Y           | Numero bit di dati modulo di<br>comunicazione passivo RS485<br>Fisso a 8                                                                                                 | 88    | 8       | num  |
| Stopbit_RS485_PI    | 15785                 | UINT      | -   | Y           | Numero bit di stop modulo di<br>comunicazione passivo RS485• 1= 1 bit di stop• 2= 2 bit di stop                                                                          | 1 2   | 1       | num  |
| Parity_RS485_PI     | 15786                 | enum      | -   | Y           | Parità protocollo modulo di<br>comunicazione passivo RS485<br>0= NULL<br>1= ODD<br>2= EVEN                                                                               | 02    | 2       | num  |
| Baud_RS485_PI       | 15787                 | enum      | -   | Y           | Baudrate protocollo modulo di<br>comunicazione passivo RS485<br>• 0=9600 baud<br>• 1=19200 baud<br>• 2=38400 baud<br>• 3=57600 baud<br>• 4=76800 baud<br>• 5=115200 baud | 05    | 2       | num  |
| Addr_CAN_PI         | 15788                 | UINT      | -   | Y           | Indirizzo seriale modulo di<br>comunicazione passivo CAN<br>L'indirizzo effettivo è determinato dalla<br>somma di questo valore + il valore<br>assunto dal dip switch.   | 1127  | 1       | num  |
| Baud_CAN_PI         | 15789                 | enum      | -   | Y           | Baudrateprotocollomodulodicomunicazionepassivo CAN•2=500 kbaud•3=250 kbaud•4=125 kbaud•5=125 kbaud•6=50 kbaud                                                            | 26    | 2       | num  |
| Cartella RS232 PASS | IVE PLU               | G-IN      |     |             |                                                                                                    |       |         |      |
| Addr_ RS232_PI      | 15790                 | UINT      | -   | Y           | Indirizzo seriale modulo di<br>comunicazione passivo RS232<br>L'indirizzo effettivo è determinato dalla<br>somma di questo valore + il valore<br>assunto dal dip switch. | 0 255 | 1       | num  |

| LABEL             | PAR. VALUE<br>ADDRESS | DATA TYPE | CPL | RESET (Y/N) | DESCRIZIONE                                                                                                    |    | RANGE | DEFAULT | U.M. |
|-------------------|-----------------------|-----------|-----|-------------|----------------------------------------------------------------------------------------------------|----|-------|---------|------|
| Proto_ RS232_PI   | 15791                 | enum      | -   | Y           | Selezione protocollo modulo<br>comunicazione passivo RS232<br>• 2 = uNET<br>• 3 = Modbus/RTU                              | di | 2 3   | 3       | num  |
| Databit_ RS232_PI | 15792                 | UINT      | -   | Y           | Numero bit di dati modulo<br>comunicazione passivo RS232<br>• 7= 7 bit<br>• 8= 8 bit                                      | di | 7 8   | 8       | num  |
| Stopbit_ RS232_PI | 15793                 | UINT      | -   | Y           | Numero bit di stop modulo<br>comunicazione passivo RS232<br>• 1= 1 bit di stop                                            | di | 1 2   | 1       | num  |
| Parity_ RS232_PI  | 15784                 | enum      | -   | Y           | Parità protocollo modulo<br>comunicazione passivo RS232<br>• 0= NULL<br>• 1= ODD<br>• 2= EVEN                             | di | 0 2   | 2       | num  |
| Baud_RS232_PI     | 15795                 | enum      | -   | Y           | BaudrateprotocollomodulocomunicazionepassivoRS232•0=9600baud•1=19200baud•2=38400baud•3=57600baud•4=76800baud•5=115200baud | di | 0 5   | 2       | num  |

#### MODULO DI COMUNICAZIONE ETHERNET PASSIVO

I parametri di configurazione ETHERNET su modulo di comunicazione passivo prevedono la configurazione della porta di comunicazione TCP/IP (per esempio 502), dell'indirizzo IP, del gateway e della subnet mask

Per connessioni su rete locale punto-punto, i parametri "Default Gateway" e "Net mask" non sono significativi.

Per connessioni tramite utilizzo di router, i valori dei parametri "Default Gateway" devono essere coerenti con l'indirizzo IP, come nell'esempio seguente:

|             |                                                                          | Valore |                  |                           | Valore |
|-------------|--------------------------------------------------------------------------|--------|------------------|---------------------------|--------|
| lp_1_ETH_PI | Indirizzo IP modulo<br>di comunicazione<br>Ethernet passivo<br>(parte 1) | 192    | DefGtwy_1_ETH_PI | Default Gateway (parte 1) | 192    |
| lp_2_ETH_PI | Indirizzo IP modulo<br>di comunicazione<br>Ethernet passivo<br>(parte 2) | 168    | DefGtwy_2_ETH_PI | Default Gateway (parte 2) | 168    |
| lp_3_ETH_PI | Indirizzo IP modulo<br>di comunicazione<br>Ethernet passivo<br>(parte 3) | 0      | DefGtwy_3_ETH_PI | Default Gateway (parte 3) | 0      |
| lp_4_ETH_PI | Indirizzo IP modulo<br>di comunicazione<br>Ethernet passivo<br>(parte 4) | 100    | DefGtwy_4_ETH_PI | Default Gateway (parte 4) | 1      |

I parametri necessari per le configurazioni delle porte e dei protocolli sono i seguenti:

FREE WEB consente di utilizzare server http e server TFTP.

| Parametro          | Descrizione                                                                                                    | Etichetta             |
|--------------------|----------------------------------------------------------------------------------------------------|-----------------------|
| Porte HTTP         | <b>HTTP HyperText Transfer Protocol.</b><br>Un Server HTTP generalmente monitorizza la porta 80 utilizzando il protocollo TCP.                                                                                                    | Port_HTTP_PI          |
| Porte TFTP         | <b>TFTP Trivial File Transfer Protocol.</b><br>Protocollo di trasferimento file di semplice utilizzo, con le funzionalità di base del<br>FTP. Tipico impiego per trasferimento piccoli file fra host di una rete. UTILIZZA<br>LA PORTA 69 | Port_TFTP_PI          |
| Protocollo<br>DHCP | DHCP Dynamic Host Configuration Protocol                                                                                                    | EnableDHCP_ETH_<br>Pl |
|                    |                                                                                                    | PriDNS_1_ETH_PI       |
|                    |                                                                                                    | PriDNS_2_ETH_PI       |
|                    | DNS Domain Name System                                                                                                    | PriDNS_3_ETH_PI       |
| Sistema DNS        | Sistema per la conversione di nomi di host, ovvero nodi di rete, in indirizzi IP                                                                                                    | PriDNS_4_ETH_PI       |
|                    | Utilizzato da <b>FREE Studio Plus</b> per l'invio di e-mail testuali (ovvero invio di                                                                                                    | SecDNS_1_ETH_PI       |
|                    | sungne )                                                                                                    | SecDNS_2_ETH_PI       |
|                    |                                                                                                    | SecDNS_3_ETH_PI       |
|                    |                                                                                                    | SecDNS_4_ETH_PI       |

| LABEL                | PAR VALUE<br>ADDRESS | рата түре | CPL | RESET (Y/N) | DESCRIZIONE                                                                                 | RANGE  | DEFAULT | U.M. |
|----------------------|----------------------|-----------|-----|-------------|---------------------------------------------------------------------------------------------|--------|---------|------|
| Cartella ETHERN      | ET PASSI             | VE PLUG-  | IN  |             |                                                                                             |        |         |      |
| Port_TFTP_PI         | 15772                | UINT      | -   | Y           | Porta TFTP<br>Numero Porta di comunicazione<br>TFTP. II default 0 equivale alla<br>porta 69 | 065535 | 0       | num  |
| Port_HTTP_PI         | 15796                | UINT      | -   | Y           | Porta HTTP<br>Numero Porta di comunicazione<br>HTTP. Il default 0 equivale alla<br>porta 80 | 065535 | 0       | num  |
| Port_ETH_PI          | 15797                | UINT      | -   | Y           | <b>Porta</b><br>Porta di comunicazione Modbus<br>TCP/IP. Per esempio porta 502              | 065535 | 502     | num  |
| lp_1_ETH_PI          | 15798                | UINT      | -   | Y           | Indirizzo IP modulo di<br>comunicazione Ethernet<br>passivo (parte 1)                       | 0255   | 10      | num  |
| lp_2_ETH_PI          | 15799                | UINT      | -   | Y           | Indirizzo IP modulo di<br>comunicazione Ethernet<br>passivo (parte 2)                       | 0255   | 0       | num  |
| lp_3_ETH_PI          | 15800                | UINT      | -   | Y           | Indirizzo IP modulo di<br>comunicazione Ethernet<br>passivo (parte 3)                       | 0255   | 0       | num  |
| lp_4_ETH_PI          | 15801                | UINT      | -   | Y           | Indirizzo IP modulo di<br>comunicazione Ethernet<br>passivo (parte 4)                       | 0255   | 100     | num  |
| DefGtwy_1_<br>ETH_PI | 15802                | UINT      | -   | Y           | Default Gateway (parte 1)                                                                   | 0255   | 192     | num  |
| DefGtwy_2_<br>ETH_PI | 15803                | UINT      | -   | Y           | Default Gateway (parte 2)                                                                   | 0255   | 168     | num  |
| DefGtwy_3_<br>ETH_PI | 15804                | UINT      | -   | Y           | Default Gateway (parte 3)                                                                   | 0255   | 0       | num  |
| DefGtwy_4_<br>ETH_PI | 15805                | UINT      | -   | Y           | Default Gateway (parte 4)                                                                   | 0255   | 1       | num  |
| NetMsk_1_<br>ETH_PI  | 15806                | UINT      | -   | Y           | Net mask (parte 1)                                                                          | 0255   | 255     | num  |
| NetMsk_2_<br>ETH_PI  | 15807                | UINT      | -   | Y           | Net mask (parte 2)                                                                          | 0255   | 255     | num  |
| NetMsk_3_<br>ETH_PI  | 15808                | UINT      | -   | Y           | Net mask (parte 3)                                                                          | 0255   | 255     | num  |
| NetMsk_4_<br>ETH_PI  | 15809                | UINT      | -   | Y           | Net mask (parte 4)                                                                          | 0255   | 0       | num  |
| PriDNS_1_<br>ETH_PI  | 15810                | UINT      | -   | Y           | Server DNS primario (parte 1)                                                               | 0255   | 194     | num  |
| PriDNS_2_<br>ETH_PI  | 15811                | UINT      | -   | Y           | Server DNS primario (parte 2)                                                               | 0255   | 25      | num  |
| PriDNS_3_<br>ETH_PI  | 15812                | UINT      | -   | Y           | Server DNS primario (parte 3)                                                               | 0255   | 2       | num  |

| LABEL                     | PAR VALUE<br>ADDRESS | рата түре  | CPL | RESET (Y/N) | DESCRIZIONE                                                                                 | RANGE                 | DEFAULT | U.M.   |
|---------------------------|----------------------|------------|-----|-------------|---------------------------------------------------------------------------------------------|-----------------------|---------|--------|
| PriDNS_4_<br>ETH_PI       | 15813                | UINT       | -   | Y           | Server DNS primario (parte 4)                                                               | 0255                  | 129     | num    |
| SecDNS_1_<br>ETH_PI       | 15814                | UINT       | -   | Y           | Server DNS secondario (parte 1)                                                             | 0255                  | 194     | num    |
| SecDNS_2_<br>ETH_PI       | 15815                | UINT       | -   | Y           | Server DNS secondario (parte 2)                                                             | 0255                  | 25      | num    |
| SecDNS_3_<br>ETH_PI       | 15816                | UINT       | -   | Y           | Server DNS secondario (parte 3)                                                             | 0255                  | 2       | num    |
| SecDNS_4_<br>ETH_PI       | 15817                | UINT       | -   | Y           | Server DNS secondario (parte 4)                                                             | 0255                  | 130     | num    |
| EnableDHCP_<br>ETH_PI     | 15819                | BOOL       | -   | Y           | Abilitazione DHCP                                                                           | 0 …1<br>(False, True) | False   | flag   |
| Cartella Modems           |                      |            |     |             |                                                                                             |                       |         |        |
| Modem_<br>RS232_PI        | 15820                | BOOL       | -   | Y           | Presenza Modem                                                                              | 01                    | 0       | num    |
| Modem_InitStr1            | 15821                | 19<br>BYTE | -   | Y           | Stringa inizializzazione modem (I parte)                                                    | ******                | (1)     | string |
| Modem_InitStr2            | 15831                | 19<br>BYTE | -   | Y           | Stringa inizializzazione modem (II parte)                                                   | ******                |         | string |
| Modem_<br>Hangup          | 15851                | 19<br>BYTE | -   | Y           | Stringa di Hangup                                                                           | ******                | ATH0    | string |
| Cartella Display          |                      |            |     |             |                                                                                             |                       |         |        |
| Hmi_Language              | 15819                | UINT       | -   | Y           | Lingua a display                                                                            | 065535                | 0       | num    |
| Par_ContrLCD              | 15723                | UINT       | -   | Y           | Contrasto LCD<br>Consente di variare il valore del<br>contrasto del display LCD.            | 0 64                  | 30      | num    |
| Par_<br>BackLightTim<br>e | 15724                | UINT       | -   | Y           | TempoaccensioneretroilluminazioneConsente di variare il tempo diaccensione del display LCD. | 0 3600                | 10      | num    |
| (1) AT&F&C&D2E            | 0X1S0=0              |            |     |             |                                                                                             |                       |         |        |

# 9.1.2. Parametri EVE4200

| LABEL              | PAR. VALUE<br>ADDRESS | <b>DATA TYPE</b> | CPL | RESET (Y/N) | DESCRIZIONE                                                         | RANGE       | DEFAULT | U.M. |
|--------------------|-----------------------|------------------|-----|-------------|---------------------------------------------------------------------|-------------|---------|------|
| Cartella ACKNOWL   | EDGEM                 | ENT              |     |             |                                                                     |             |         |      |
| Par_TAB            | 15716                 | UINT             | -   | Y           | <b>Codice mappa</b><br>Nota: il parametro è lettura/<br>scrittura   | 065535      | 0       | num  |
| Par_POLI           | 15717                 | UINT             | -   | Y           | <b>Codice modello</b><br>Nota: il parametro è lettura/<br>scrittura | 065535      | 2049    | num  |
| Par_PCH            | 15718                 | UINT             | -   | -           | Codice identificativo modello                                       | 065535      | 262     | num  |
| Cartella AI CALIBR | ATION                 |                  |     |             |                                                                     |             |         |      |
| Gain_Ntc_Al1       | 15616                 | UINT             | -   | -           | Guadagno taratura Ai1 NTC                                           | 065535      | 32768   | num  |
| Gain_Ntc_Al2       | 15617                 | UINT             | -   | -           | Guadagno taratura Ai2 NTC                                           | 065535      | 32768   | num  |
| Gain_Ntc_Al3       | 15618                 | UINT             | -   | -           | Guadagno taratura Ai3 NTC                                           | 065535      | 32768   | num  |
| Gain_Ntc_Al4       | 15619                 | UINT             | -   | -           | Guadagno taratura Ai4 NTC                                           | 065535      | 32768   | num  |
| Offs_Ntc_Al1       | 15621                 | INT              | -1  | -           | Offset taratura Ai1 NTC                                             | -3276832767 | 0       | num  |
| Offs_Ntc_Al2       | 15622                 | INT              | -1  | -           | Offset taratura Ai2 NTC                                             | -3276832767 | 0       | num  |
| Offs_Ntc_Al3       | 15623                 | INT              | -1  | -           | Offset taratura Ai3 NTC                                             | -3276832767 | 0       | num  |
| Offs_Ntc_Al4       | 15624                 | INT              | -1  | -           | Offset taratura Ai4 NTC                                             | -3276832767 | 0       | num  |
| Gain_PTC_Al1       | 15626                 | UINT             | -   | -           | Guadagno taratura Ai1 PTC                                           | 065535      | 32768   | num  |
| Gain_PTC_Al2       | 15627                 | UINT             | -   | -           | Guadagno taratura Ai2 PTC                                           | 065535      | 32768   | num  |
| Gain_PTC_AI3       | 15628                 | UINT             | -   | -           | Guadagno taratura Ai3 PTC                                           | 065535      | 32768   | num  |
| Gain_PTC_Al4       | 15629                 | UINT             |     | -           | Guadagno taratura Ai4 PTC                                           | 065535      | 32768   | num  |
| Offs_PTC_AI1       | 15631                 | INT              | -1  | -           | Offset taratura Ai1 PTC                                             | -3276832767 | 0       | num  |
| Offs_PTC_Al2       | 15632                 | INT              | -1  | -           | Offset taratura Ai2 PTC                                             | -3276832767 | 0       | num  |
| Offs_PTC_AI3       | 15633                 | INT              | -1  | -           | Offset taratura Ai3 PTC                                             | -3276832767 | 0       | num  |
| Offs_PTC_AI4       | 15634                 | INT              | -1  | -           | Offset taratura Ai4 PTC                                             | -3276832767 | 0       | num  |
| Gain_daOhm_Al1     | 15636                 | UINT             | -   | -           | Guadagno taratura Ai1 daOhm                                         | 065535      | 32768   | num  |
| Gain_daOhm_Al2     | 15637                 | UINT             | -   | -           | Guadagno taratura Ai2 daOhm                                         | 065535      | 32768   | num  |
| Gain_daOhm_Al3     | 15638                 | UINT             | -   | -           | Guadagno taratura Ai3 daOhm                                         | 065535      | 32768   | num  |
| Gain_daOhm_Al4     | 15639                 | UINT             | -   | -           | Guadagno taratura Ai4 daOhm                                         | 065535      | 32768   | num  |
| Offs_daOhm_Al1     | 15641                 | INT              | -1  | -           | Offset taratura Ai1 daOhm                                           | -3276832767 | 0       | num  |
| Offs_daOhm_Al2     | 15642                 | INT              | -1  | -           | Offset taratura Ai2 daOhm                                           | -3276832767 | 0       | num  |
| Offs_daOhm_AI3     | 15643                 | INT              | -1  | -           | Offset taratura Ai3 daOhm                                           | -3276832767 | 0       | num  |
| Offs_daOhm_Al4     | 15644                 | INT              | -1  | -           | Offset taratura Ai4 daOhm                                           | -3276832767 | 0       | num  |
| Gain_mA_Al1        | 15646                 | UINT             | -   | -           | Guadagno taratura Ai1 4-20 mA                                       | 065535      | 32768   | num  |
| Gain_mA_Al2        | 15647                 | UINT             | -   | -           | Guadagno taratura Ai2 4-20 mA                                       | 065535      | 32768   | num  |

| LABEL                 | PAR. VALUE<br>ADDRESS | <b>DATA TYPE</b> | CPL | RESET (Y/N) | DESCRIZIONE                               | RANGE       | DEFAULT | U.M. |
|-----------------------|-----------------------|------------------|-----|-------------|-------------------------------------------|-------------|---------|------|
| Gain_mA_Al3           | 15648                 | UINT             | -   | -           | Guadagno taratura Ai3 4-20 mA             | 065535      | 32768   | num  |
| Gain_mA_Al4           | 15649                 | UINT             | -   | -           | Guadagno taratura Ai4 4-20 mA             | 065535      | 32768   | num  |
| Offs_mA_AI1           | 15651                 | INT              | -1  | -           | Offset taratura Ai1 4-20 mA               | -3276832767 | 0       | num  |
| Offs_mA_Al2           | 15652                 | INT              | -1  | -           | Offset taratura Ai2 4-20 mA               | -3276832767 | 0       | num  |
| Offs_mA_AI3           | 15653                 | INT              | -1  | -           | Offset taratura Ai3 4-20 mA               | -3276832767 | 0       | num  |
| Offs_mA_AI4           | 15654                 | INT              | -1  | -           | Offset taratura Ai4 4-20 mA               | -3276832767 | 0       | num  |
| Gain_5V_Ratio_<br>Al1 | 15656                 | UINT             | -   | -           | Guadagno taratura Ai1 5 V<br>raziometrico | 065535      | 32768   | num  |
| Gain_5V_Ratio_<br>Al2 | 15657                 | UINT             | -   | -           | Guadagno taratura Ai2 5 V<br>raziometrico | 065535      | 32768   | num  |
| Gain_5V_Ratio_<br>Al3 | 15658                 | UINT             | -   | -           | Guadagno taratura Ai3 5 V<br>raziometrico | 065535      | 32768   | num  |
| Gain_5V_Ratio_<br>Al4 | 15659                 | UINT             | -   | -           | Guadagno taratura Ai4 5 V<br>raziometrico | 065535      | 32768   | num  |
| Offs_5V_Ratio_<br>Al1 | 15661                 | INT              | -1  | -           | Offset taratura Ai1 5 V<br>raziometrico   | -3276832767 | 0       | num  |
| Offs_5V_Ratio_<br>Al2 | 15662                 | INT              | -1  | -           | Offset taratura Ai2 5 V<br>raziometrico   | -3276832767 | 0       | num  |
| Offs_5V_Ratio_<br>Al3 | 15663                 | INT              | -1  | -           | Offset taratura Ai3 5 V<br>raziometrico   | -3276832767 | 0       | num  |
| Offs_5V_Ratio_<br>Al4 | 15664                 | INT              | -1  | -           | Offset taratura Ai4 5 V<br>raziometrico   | -3276832767 | 0       | num  |
| Gain_10V_AI1          | 15666                 | UINT             | -   | -           | Guadagno taratura Ai1 0-10 V              | 065535      | 32768   | num  |
| Gain_10V_Al2          | 15667                 | UINT             | -   | -           | Guadagno taratura Ai2 0-10 V              | 065535      | 32768   | num  |
| Gain_10V_AI3          | 15668                 | UINT             | -   | -           | Guadagno taratura Ai3 0-10 V              | 065535      | 32768   | num  |
| Gain_10V_AI4          | 15669                 | UINT             | -   | -           | Guadagno taratura Ai4 0-10 V              | 065535      | 32768   | num  |
| Offs_10V_AI1          | 15671                 | INT              | -1  | -           | Offset taratura Ai1 0-10 V                | -3276832767 | 0       | num  |
| Offs_10V_Al2          | 15672                 | INT              | -1  | -           | Offset taratura Ai2 0-10 V                | -3276832767 | 0       | num  |
| Offs_10V_AI3          | 15673                 | INT              | -1  | -           | Offset taratura Ai3 0-10 V                | -3276832767 | 0       | num  |
| Offs_10V_AI4          | 15674                 | INT              | -1  | -           | Offset taratura Ai4 0-10 V                | -3276832767 | 0       | num  |
| Gain_5V_AI1           | 15676                 | UINT             | -   | -           | Guadagno taratura Ai1 0-5 V               | 065535      | 32768   | num  |
| Gain_5V_Al2           | 15677                 | UINT             | -   | -           | Guadagno taratura Ai2 0-5 V               | 065535      | 32768   | num  |
| Gain_5V_Al3           | 15678                 | UINT             | -   | -           | Guadagno taratura Ai3 0-5 V               | 065535      | 32768   | num  |
| Gain_5V_AI4           | 15679                 | UINT             | -   | -           | Guadagno taratura Ai4 0-5 V               | 065535      | 32768   | num  |
| Offs_5V_AI1           | 15681                 | INT              | -1  | -           | Offset taratura Ai1 0-5 V                 | -3276832767 | 0       | num  |
| Offs_5V_Al2           | 15682                 | INT              | -1  | -           | Offset taratura Ai2 0-5 V                 | -3276832767 | 0       | num  |
| Offs_5V_AI3           | 15683                 | INT              | -1  | -           | Offset taratura Ai3 0-5 V                 | -3276832767 | 0       | num  |
| Offs_5V_AI4           | 15684                 | INT              | -1  | -           | Offset taratura Ai4 0-5 V                 | -3276832767 | 0       | num  |
| Gain_Pt1000_AI1       | 15686                 | UINT             | -   | -           | Guadagno taratura Ai1 Pt1000              | 065535      | 32768   | num  |
| Gain_Pt1000_Al2       | 15687                 | UINT             | -   | -           | Guadagno taratura Ai2 Pt1000              | 065535      | 32768   | num  |
| Gain_Pt1000_AI3       | 15688                 | UINT             | -   | -           | Guadagno taratura Ai3 Pt1000              | 065535      | 32768   | num  |
| Gain_Pt1000_AI4       | 15689                 | UINT             | -   | -           | Guadagno taratura Ai4 Pt1000              | 065535      | 32768   | num  |

| Offs_Pt1000_AI1<br>Offs_Pt1000_AI2<br>Offs_Pt1000_AI3<br>Offs_Pt1000_AI4 | ADDRESS<br>ADDRESS<br>15691<br>15692<br>15693 | DATA TYPE<br>LUI<br>LUI<br>LUI<br>LUI<br>LUI | -1<br>-1<br>-1<br>-1 | RESET (Y/N) | WONNY<br>OS<br>Offset taratura Ai3 Pt1000<br>Offset taratura Ai3 Pt1000<br>Offset taratura Ai3 Pt1000<br>Offset taratura Ai4 Pt1000                                                                                                    | -3276832767<br>-3276832767<br>-3276832767<br>-3276832767 | DEFAULT           0         0           0         0 | W.<br>num<br>num<br>num |
|--------------------------------------------------------------------------|-----------------------------------------------|----------------------------------------------|----------------------|-------------|----------------------------------------------------------------------------------------------------|----------------------------------------------------------|-----------------------------------------------------|-------------------------|
|                                                                          | RATION                                        |                                              | <u> </u>             |             |                                                                                                    | 0210002101                                               |                                                     | nam                     |
| Gain 10V AO1                                                             | 15696                                         | WORD                                         | <u> </u>             |             | Guadagno taratura AO1 0-10 V                                                                                                    | 0 65535                                                  | 32768                                               | num                     |
| Gain 10V AO2                                                             | 15697                                         | WORD                                         | -                    | -           | Guadagno taratura AO2 0-10 V                                                                                                    | 0 65535                                                  | 32768                                               | num                     |
|                                                                          | 15698                                         | WORD                                         | -1                   | _           | Offset taratura AO1 0-10 V                                                                                                    | -32768 32767                                             | 02700                                               | num                     |
| Offs 10V AO2                                                             | 15699                                         | WORD                                         | -1                   |             | Offset taratura AO2 0-10 V                                                                                                    | -32768 32767                                             | 0                                                   | num                     |
|                                                                          |                                               | monte                                        |                      |             |                                                                                                    | 0210002101                                               |                                                     | nam                     |
| Cartella ANALOG I                                                        | NPUIS                                         |                                              | <u> </u>             |             | 1                                                                                                    |                                                          |                                                     |                         |
| Temp_UM                                                                  | 15725                                         | enum                                         | -                    | Y           | <ul> <li>Unità di misura temperature</li> <li>0 = °C;</li> <li>1 = °F</li> </ul>                                                                                                    | 0, 1                                                     | 0                                                   | num                     |
| Cfg_Ai1                                                                  | 15726                                         | enum                                         | -                    | -           | Tipo ingresso analogico Ai1         • 0= NTC (NK103)         • 1= DI         • 2= NTC (103AT)         • 3 = 420mA         • 4=0-10V         • 5=0-5V raziometrico         • 6=Pt1000         • 7=h $\Omega$ (NTC)         • 8=da $\Omega$ (Pt1000)         • 9=PTC         • 10=0-5V | 0 10                                                     | 3                                                   | num                     |
| Cfg_Ai2                                                                  | 15727                                         | enum                                         | -                    | -           | <b>Tipo ingresso analogico Ai2</b><br>Vedi Cfg_Ai1                                                                                                    | 0 10                                                     | 3                                                   | num                     |
| Cfg_Ai3                                                                  | 15728                                         | enum                                         | -                    | -           | <b>Tipo ingresso analogico Ai3</b><br>Vedi Cfg_Ai1                                                                                                    | 0 10                                                     | 2                                                   | num                     |
| Cfg_Ai4                                                                  | 15729                                         | enum                                         | -                    | -           | <b>Tipo ingresso analogico Ai4</b><br>Vedi Cfg_Ai1                                                                                                    | 0 10                                                     | 2                                                   | num                     |
| FullScaleMin_Ai1                                                         | 15736                                         | INT                                          | -1                   | -           | Valore inizio scala ingresso<br>analogico Ai1                                                                                                    | -9999+9999                                               | 0                                                   |                         |
| FullScaleMax_Ai1                                                         | 15737                                         | INT                                          | -                    | -           | Valore fondo scala ingresso<br>analogico Ai1                                                                                                    | -9999+9999                                               | 1000                                                |                         |
| FullScaleMin_Ai2                                                         | 15738                                         | INT                                          | -1                   | -           | Valore inizio scala ingresso<br>analogico Ai2<br>Vedi FullScaleMin_Ai1                                                                                                    | -9999+9999                                               | 0                                                   |                         |

| LABEL             | PAR. VALUE<br>ADDRESS | <b>DATA TYPE</b> | CPL | RESET (Y/N) | DESCRIZIONE                                                                                                    | RANGE      | DEFAULT | U.M.                     |
|-------------------|-----------------------|------------------|-----|-------------|----------------------------------------------------------------------------------------------------|------------|---------|--------------------------|
| FullScaleMax_A2   | 15739                 | INT              | -   | -           | <b>Valore fondo scala ingresso<br/>analogico Ai2</b><br>Vedi FullScaleMAx_Ai1                                                                                                    | -999+999   | 1000    |                          |
| FullScale Min_Al3 | 15740                 | INT              | -1  | -           | Valore inizio scala ingresso<br>analogico Ai3<br>Vedi FullScaleMin_Ai1                                                                                                    | -9999+9999 | 0       |                          |
| FullScaleMax_Ai3  | 15741                 | INT              | -   | -           | Valore fondo scala ingresso<br>analogico Ai3<br>Vedi FullScaleMax_Ai1                                                                                                    | -999+999   | 1000    |                          |
| FullScaleMin_Ai4  | 15742                 | INT              | -1  | -           | Valore inizio scala ingresso<br>analogico Ai4<br>Vedi FullScaleMin_Ai1                                                                                                    | -9999+9999 | 0       |                          |
| FullScaleMaxAi4   | 15743                 | INT              | -   | -           | Valore fondo scala ingresso<br>analogico Ai4<br>Vedi FullScaleMax_Ai1                                                                                                    | -999+999   | 100     |                          |
| Calibration_Ai1   | 15748                 | INT              | -1  | -           | Differenziale ingresso analogico<br>Ai1                                                                                                    | -180 180   | 0       | °C/10<br>oppure<br>°F/10 |
| Calibration_Ai2   | 15749                 | INT              | -1  | -           | Differenziale ingresso analogico<br>Ai2                                                                                                    | -180 180   | 0       | °C/10<br>oppure<br>°F/10 |
| Calibration_Ai3   | 15750                 | INT              | -1  | -           | Differenziale ingresso analogico<br>Ai3                                                                                                    | -1000 1000 | 0       |                          |
| Calibration_Ai4   | 15751                 | INT              | -1  | -           | Differenziale ingresso analogico<br>Ai4                                                                                                    | -1000 1000 | 0       |                          |
| SubCfg_Al1        | 16010                 | enum             | -   | Y           | <ul> <li>Sottomodo funzionamento ingresso analogico AI5</li> <li>0 = Filtro passabasso disabilitato, valore analogico in punti grezzi</li> <li>1 = Filtro passabasso disabilitato, valore analogico convertito</li> <li>2 = Filtro passabasso abilitato, valore analogico in punti grezzi</li> <li>1 = Filtro passabasso abilitato, valore analogico convertito</li> </ul> | 0 3        | 3       | num                      |
| SubCfg_Al2        | 16011                 | enum             | -   | Y           | Vedi SubCfg_Al1                                                                                                    | 0 3        | 3       | num                      |
| SubCfg_Al3        | 16012                 | enum             | -   | Y           | Vedi SubCfg_Al1                                                                                                    | 0 3        | 3       | num                      |
| SubCfg_Al4        | 16013                 | enum             | -   | Y           | Vedi SubCfg_Al1                                                                                                    | 0 3        | 3       | num                      |
| Cartella CAN ON B | OARD                  |                  |     |             |                                                                                                    |            |         |                          |
| Addr_CAN_OB       | 15780                 | UINT             | -   | Y           | Indirizzo seriale CAN On Board<br>L'indirizzo effettivo è determinato<br>dalla somma di questo valore + il<br>valore assunto dal dip switch.                                                                                                    | 1 127      | 1       | num                      |

| LABEL       | PAR. VALUE<br>ADDRESS | DATA TYPE | CPL | RESET (Y/N) | DESCRIZIONE                                                                                                    | RANGE | DEFAULT | U.M. |
|-------------|-----------------------|-----------|-----|-------------|----------------------------------------------------------------------------------------------------|-------|---------|------|
| Baud_CAN_OB | 15781                 | enum      | -   | Y           | Baudrate protocollo CAN On<br>Board<br>• 2=500 kbaud<br>• 3=250 kbaud<br>• 4=125 kbaud<br>• 5=125 kbaud<br>• 6=50 kbaud | 2 6   | 2       | num  |

# 9.1.3. Parametri EVP

| LABEL            | PAR VALUE<br>ADDRESS | рата түре | CPL | RESET (Y/N) | DESCRIZIONE                                                                                                    | RANGE       | DEFAULT | U.M. |
|------------------|----------------------|-----------|-----|-------------|----------------------------------------------------------------------------------------------------|-------------|---------|------|
| Cartella ACKNO   | NLEDGE               | EMENT     |     |             |                                                                                                    |             |         |      |
| Par_TAB          | 15716                | UINT      | -   | Y           | <b>Codice mappa</b><br>Nota: il parametro è lettura/scrittura                                                                                                    | 065535      | 0       | num  |
| Par_POLI         | 15717                | UINT      | -   | Y           | <b>Codice modello</b><br>Nota: il parametro è lettura/scrittura                                                                                                    | 065535      | 2049    | num  |
| Par_PARMOD       | 15719                | BOOL      | -   | -           | <ul> <li>Parametro modificato</li> <li>Flag che indica la modifica della configurazione di default.</li> <li>0= nessuna modifica alla mappa.</li> <li>1= almeno un parametro è stato modificato rispetto alla configurazione originaria.</li> </ul> | 01          | 0       | num  |
| Cartella Al CALI | BRATION              | N         |     |             |                                                                                                    |             |         |      |
| Gain_Ntc_Al1     | 15616                | UINT      | -   | -           | Guadagno taratura Ai1 NTC                                                                                                    | 065535      | 32768   | num  |
| Gain_Ntc_Al2     | 15617                | UINT      | -   | -           | Guadagno taratura Ai2 NTC                                                                                                    | 065535      | 32768   | num  |
| Gain_5V_AI3      | 15620                | UINT      | -   | -           | Guadagno taratura Ai3 0-5 V                                                                                                    | 065535      | 32768   | num  |
| Gain_10V_AI3     | 15621                | UINT      | -   | -           | Guadagno taratura Ai3 0-10 V                                                                                                    | 065535      | 32768   | num  |
| Gain_mA_Al3      | 15622                | UINT      | -   | -           | Guadagno taratura Ai3 4-20 mA                                                                                                    | 065535      | 32768   | num  |
| Offs_Ntc_Al1     | 15650                | INT       | -1  | -           | Offset taratura Ai1 NTC                                                                                                    | -3276832767 | 0       | num  |
| Offs_Ntc_Al2     | 15651                | INT       | -1  | -           | Offset taratura Ai2 NTC                                                                                                    | -3276832767 | 0       | num  |
| Offs_5V_AI3      | 15654                | INT       | -1  | -           | Offset taratura Ai3 0-5 V                                                                                                    | -3276832767 | 0       | num  |
| Offs_10V_AI3     | 15655                | INT       | -1  | -           | Offset taratura Ai3 0-10 V                                                                                                    | -3276832767 | 0       | num  |
| Offs_mA_Al3      | 15656                | INT       | -1  | -           | Offset taratura Ai3 4-20 mA                                                                                                    | -3276832767 | 0       | num  |
| Cartella ANALOO  | <b>INPUT</b>         | S         |     |             |                                                                                                    |             |         |      |

| LABEL                | PAR VALUE<br>ADDRESS | рата түре | CPL | RESET (Y/N) | DESCRIZIONE                                                                                                    | RANGE               | DEFAULT | U.M.                     |
|----------------------|----------------------|-----------|-----|-------------|----------------------------------------------------------------------------------------------------|---------------------|---------|--------------------------|
| Temp_UM              | 15725                | enum      | -   | Y           | <ul> <li>Unità di misura temperature</li> <li>0 = °C;</li> <li>1 = °F</li> </ul>                                                                                                    | 0, 1                | 0       | num                      |
| Cfg_Al1              | 15726                | enum      | -   | -           | <ul> <li>Tipo ingresso analogico Ai1</li> <li>0= NTC (NK103)</li> <li>1= DI</li> <li>2= NTC (103AT)</li> </ul>                                                                                                    | 0 2                 | 2       | num                      |
| Cfg_Ai2              | 15727                | enum      | -   | -           | Tipo ingresso analogico Ai2<br>Vedi Cfg Ai1                                                                                                    | 0 2                 | 2       | num                      |
| Cfg_Ai3              | 15728                | enum      | -   | -           | Tipo ingresso analogico Ai3<br>• 3 = 420mA<br>• 4=0-10∨<br>• 5=0-5∨                                                                                                    | 3 5                 | 3       | num                      |
| Cfg_Ai4              | 15729                | enum      | -   | -           | <b>Tipo ingresso analogico Ai4</b><br>Vedi Cfg Ai3                                                                                                    | 3 5                 | 3       | num                      |
| FullScale<br>Min_Al3 | 15736                | INT       | -1  | -           | Valore inizio scala ingresso<br>analogico Ai3<br>Nota: Fondo scala minimo: per sonde<br>in corrente, valore a 4 mA, per sonde<br>in tensione 0-10 V, valore a 0 V, per le<br>sonde raziometriche (0-5 V), valore al<br>10% (corrispondente a 0,5 V).      | -9999+9999          | 0       |                          |
| FullScaleMAx_<br>Ai3 | 15737                | INT       | -1  | -           | Valore fondo scala ingresso<br>analogico Ai3<br>Nota: Fondo scala massimo: per<br>sonde in corrente, valore a 20 mA,<br>per sonde in tensione 0-10 V, valore<br>a 10 V, per le sonde raziometriche<br>(0-5 V), valore al 90% (corrispondente<br>a 4,5 V). | -9999+9999          | 1000    |                          |
| Calibration_Ai1      | 15748                | INT       | -1  | -           | Differenziale ingresso analogico Ai1                                                                                                    | -180 180            | 0       | °C/10<br>oppure<br>°F/10 |
| Calibration_Ai2      | 15749                | INT       | -1  | -           | Differenziale ingresso analogico Ai2                                                                                                    | -180 180            | 0       | °C/10<br>oppure<br>°F/10 |
| Calibration_Ai3      | 15750                | INT       | -1  | -           | Differenziale ingresso analogico Ai3                                                                                                    | -1000 1000          | 0       |                          |
| Calibration_Ai4      | 15751                | INT       | -1  | -           | Differenziale ingresso analogico Ai4                                                                                                    | -1000 1000          | 0       |                          |
| Compensation_<br>Al1 | 15752                | INT       | -1  | -           | Compensazione interna Al1                                                                                                    | -1000 1000<br>°C/10 | 0       | °C/10                    |
| Compensation_<br>Al4 | 15753                | INT       | -1  | -           | Compensazione interna Al4                                                                                                    | -1000 1000<br>°C/10 | 0       | °C/10                    |
| Cartella RS485 C     | N BOAI               | RD        |     |             |                                                                                                    |                     |         |                          |
| Addr_RS485_<br>OB    | 15774                | UINT      | -   | Y           | Indirizzo seriale RS485 On Board<br>L'indirizzo effettivo è determinato<br>dalla somma di questo valore + il<br>valore assunto dal dip switch.                                                                                                    | 0 255               | 1       | num                      |

| LABEL                | PAR VALUE<br>ADDRESS | рата түре | CPL | RESET (Y/N) | DESCRIZIONE                                                                                                    | RANGE | DEFAULT | U.M. |
|----------------------|----------------------|-----------|-----|-------------|----------------------------------------------------------------------------------------------------|-------|---------|------|
| Proto_RS485_<br>OB   | 15775                | enum      | -   | Y           | Selezione protocollo RS485 On<br>Board<br>• 2 = uNET<br>• 3 = Modbus/RTU                                                                                                    | 2 3   | 2       | num  |
| Databit_<br>RS485_OB | 15776                | UINT      | -   | Y           | Numero bit di dati RS485 On Board<br>Fisso a 8                                                                                                    | 8 8   | 8       | num  |
| Stopbit_<br>RS485_OB | 15777                | UINT      | -   | Y           | <ul> <li>Numero bit di stop RS485 On Board</li> <li>1= 1 bit di stop</li> <li>2= 2 bit di stop</li> </ul>                                                                                          | 1 2   | 1       | num  |
| Parity_RS485_<br>OB  | 15778                | enum      | -   | Y           | <ul> <li>Parità protocollo RS485 On Board</li> <li>0= NULL</li> <li>1= ODD</li> <li>2= EVEN</li> </ul>                                                                                             | 0 2   | 2       | num  |
| Baud_RS485_<br>OB    | 15779                | enum      | -   | Y           | Baudrate protocollo RS485 On           Board           • 0=9600 baud           • 1=19200 baud           • 2=38400 baud           • 3=57600 baud           • 4=76800 baud           • 5=115200 baud | 0 5   | 2       | num  |
| Cartella CAN ON      | BOARD                | )         |     |             |                                                                                                    |       |         |      |
| Addr_CAN_OB          | 15780                | UINT      | -   | Y           | Indirizzo seriale CAN On Board<br>L'indirizzo effettivo è determinato<br>dalla somma di questo valore + il<br>valore assunto dal dip switch.                                                       | 1 127 | 1       | num  |
| Baud_CAN_OB          | 15781                | UINT      | -   | Y           | Baudrate protocollo CAN On Board<br>2=500 kbaud<br>3=250 kbaud<br>4=125 kbaud<br>5=125 kbaud<br>6=50 kbaud                                                                                         | 2 6   | 2       | num  |

#### ETHERNET ON BOARD

I parametri necessari per le configurazioni delle porte e dei protocolli sono i seguenti:

FREE WEB consente di utilizzare server http e server TFTP.

| Parametro  | Descrizione                                                                                                    | Etichetta |
|------------|----------------------------------------------------------------------------------------------------|-----------|
| Porte HTTP | <b>HTTP HyperText Transfer Protocol.</b><br>Un Server HTTP generalmente monitorizza la porta 80 utilizzando il protocollo TCP. | Port_HTTP |

| Parametro          | Descrizione                                                                                                    | Etichetta          |
|--------------------|----------------------------------------------------------------------------------------------------|--------------------|
| Porte TFTP         | <b>TFTP Trivial File Transfer Protocol.</b><br>Protocollo di trasferimento file di semplice utilizzo, con le funzionalità di base del<br>FTP. Tipico impiego per trasferimento piccoli file fra host di una rete. UTILIZZA LA<br>PORTA 69 | Port_TFTP          |
| Protocollo<br>DHCP | DHCP Dynamic Host Configuration Protocol                                                                                                    | EnableDHCP_<br>ETH |
|                    |                                                                                                    | PriDNS_1_ETH       |
|                    |                                                                                                    | PriDNS_2_ETH       |
|                    | DNS Domain Name System                                                                                                    | PriDNS_3_ETH       |
| Sistema DNS        | Sistema per la conversione di nomi di host, ovvero nodi di rete, in indirizzi IP                                                                                                    | PriDNS_4_ETH       |
| Sistema DNS        | Utilizzato da <b>FREE Studio Plus</b> per l'invio di e-mail testuali (ovvero invio di "strin-                                                                                                    | SecDNS_1_ETH       |
|                    | gne )                                                                                                    | SecDNS_2_ETH       |
|                    |                                                                                                    | SecDNS_3_ETH       |
|                    |                                                                                                    | SecDNS_4_ETH       |

| LABEL                      | PAR VALUE<br>ADDRESS | <b>DATA TYPE</b> | CPL | RESET (Y/N) | DESCRIZIONE                                                                                            | RANGE  | DEFAULT | U.M. |  |  |  |  |  |
|----------------------------|----------------------|------------------|-----|-------------|----------------------------------------------------------------------------------------------------|--------|---------|------|--|--|--|--|--|
| Cartella ETHERNET ON BOARD |                      |                  |     |             |                                                                                                    |        |         |      |  |  |  |  |  |
| Port_TFTP                  | 15772                | UINT             | -   | Y           | <b>Porta TFTP</b><br>Numero Porta di comunicazione TFTP.<br>Il default 0 equivale alla <b>porta 69</b> | 065535 | 0       | num  |  |  |  |  |  |
| Port_HTTP                  | 15796                | UINT             | -   | Y           | Porta HTTP<br>Numero Porta di comunicazione<br>HTTP. II default 0 equivale alla<br>porta 80            | 065535 | 0       | num  |  |  |  |  |  |
| Port_ETH                   | 15797                | UINT             | -   | Y           | Porta<br>Porta di comunicazione Modbus TCP/<br>IP. Per esempio porta 502                               | 065535 | 502     | num  |  |  |  |  |  |
| lp_1_ETH                   | 15798                | UINT             | -   | Y           | Indirizzo IP Ethernet On Board<br>passivo (parte 1)                                                    | 0255   | 10      | num  |  |  |  |  |  |
| lp_2_ETH                   | 15799                | UINT             | -   | Y           | Indirizzo IP Ethernet On Board passivo (parte 2)                                                       | 0255   | 0       | num  |  |  |  |  |  |
| lp_3_ETH                   | 15800                | UINT             | -   | Y           | Indirizzo IP Ethernet On Board passivo (parte 3)                                                       | 0255   | 0       | num  |  |  |  |  |  |
| lp_4_ETH                   | 15801                | UINT             | -   | Y           | Indirizzo IP Ethernet On Board<br>passivo (parte 4)                                                    | 0255   | 100     | num  |  |  |  |  |  |
| DefGtwy_1_ETH              | 15802                | UINT             | -   | Υ           | Default Gateway (parte 1)                                                                              | 0255   | 192     | num  |  |  |  |  |  |
| DefGtwy_2_ETH              | 15803                | UINT             | -   | Y           | Default Gateway (parte 2)                                                                              | 0255   | 168     | num  |  |  |  |  |  |
| DefGtwy_3_ETH              | 15804                | UINT             | -   | Y           | Default Gateway (parte 3)                                                                              | 0255   | 0       | num  |  |  |  |  |  |
| DefGtwy_4_ETH              | 15805                | UINT             | -   | Y           | Default Gateway (parte 4)                                                                              | 0255   | 1       | num  |  |  |  |  |  |
| NetMsk_1_ETH               | 15806                | UINT             | -   | Y           | Net mask (parte 1)                                                                                     | 0255   | 255     | num  |  |  |  |  |  |
| NetMsk_2_ETH               | 15807                | UINT             | -   | Y           | Net mask (parte 2)                                                                                     | 0255   | 255     | num  |  |  |  |  |  |
| NetMsk_3_ETH               | 15808                | UINT             | -   | Y           | Net mask (parte 3)                                                                                     | 0255   | 255     | num  |  |  |  |  |  |
| NetMsk_4_ETH               | 15809                | UINT             | -   | Y           | Net mask (parte 4)                                                                                     | 0255   | 0       | num  |  |  |  |  |  |

| LABEL                 | ADDRESS  | ΟΑΤΑ ΤΥΡΕ  | CPL   | RESET (Y/N) | ESCRIZIONE                                                                                                    | RANGE                 | DEFAULT | U.M. |
|-----------------------|----------|------------|-------|-------------|----------------------------------------------------------------------------------------------------|-----------------------|---------|------|
|                       |          |            |       | œ           | ō                                                                                                    |                       |         |      |
| PriDNS_1_ETH          | 15810    | UINT       | -     | Y           | Server DNS primario (parte 1)                                                                                                    | 0255                  | 194     | num  |
| PriDNS_2_ETH          | 15811    | UINT       | -     | Y           | Server DNS primario (parte 2)                                                                                                    | 0255                  | 25      | num  |
| PriDNS_3_ETH          | 15812    | UINT       | -     | Y           | Server DNS primario (parte 3)                                                                                                    | 0255                  | 2       | num  |
| PriDNS_4_ETH          | 15813    | UINT       | -     | Y           | Server DNS primario (parte 4)                                                                                                    | 0255                  | 129     | num  |
| SecDNS_1_ETH          | 15814    | UINT       | -     | Y           | Server DNS secondario (parte 1)                                                                                                    | 0255                  | 194     | num  |
| SecDNS_2_ETH          | 15815    | UINT       | -     | Y           | Server DNS secondario (parte 2)                                                                                                    | 0255                  | 25      | num  |
| SecDNS_3_ETH          | 15816    | UINT       |       | Y           | Server DNS secondario (parte 3)                                                                                                    | 0255                  | 2       | num  |
| SecDNS_4_ETH          | 15817    | UINT       | -     | Y           | Server DNS secondario (parte 4)                                                                                                    | 0255                  | 130     | num  |
| EnableDHCP_<br>ETH    | 15819    | BOOL       | -     | Y           | Abilitazione DHCP                                                                                                    | 0 …1<br>(False, True) | False   | flag |
| Cartella Display      |          |            |       |             |                                                                                                    |                       |         |      |
| Hmi_Language          | 15819    | enum       | -     | -           | Lingua a display<br>0 = Italiano<br>1 = Inglese<br>2 = Francese<br>3 = Tedesco<br>4 = Spagnolo                                                                                                    | 065535                | 0       | num  |
| Par_ContrLCD          | 15723    | UINT       | -     | Y           | <b>Contrasto LCD</b><br>Consente di variare il valore del<br>contrasto del display LCD.                                                                                                    | 064                   | 30      | num  |
| Par_<br>BackLightTime | 15724    | UINT       | -     | -           | <b>Tempo accensione retroilluminazione</b><br>Consente di variare il tempo di<br>accensione del display LCD.                                                                                                    | 03600                 | 10      | sec  |
| Cartella Buzzer       |          |            |       |             |                                                                                                    |                       |         |      |
| Buzzer_Mode           | 15990    | enum       | -     | -           | <b>Modalità buzzer</b><br>0= sempre spento<br>1= attivo (beep) per ogni tasto                                                                                                    | 01                    | 0       | num  |
| Cartella HMI Manag    | gement   |            |       |             |                                                                                                    |                       |         |      |
| Hmi_Language          | 15989    | UINT       |       |             |                                                                                                    | 065535                | 0       | num  |
| HmiList_Current       | 15820    | enum       | -     | -           | HMI corrente<br>0= HMI remota 1<br>1= HMI remota 2<br>2= HMI remota 3<br>3= HMI remota 4<br>4= HMI remota 5<br>5= HMI remota 6<br>6= HMI remota 7<br>7= HMI remota 8<br>8= HMI remota 9<br>9= HMI remota 10<br>10= non usato<br>11= HMI locale | 011                   | 11      | num  |
| Se HmiList_Curren     | 11 le se | eguenti ca | telle | para        | metri sono NON UTILIZZATI.                                                                                                    |                       |         |      |
| Cartella HMI remot    |          | 1.115.1-   |       |             |                                                                                                    | 0 051                 |         |      |
|                       | 15821    | UINT       | -     | -           | Elerico ID navigazione HIVII remota 1                                                                                                    | 0 254                 | U       | num  |

| LABEL              | PAR VALUE<br>ADDRESS | рата түре         | CPL | RESET (Y/N) | DESCRIZIONE                                                                                                    | RANGE  | DEFAULT | U.M.   |
|--------------------|----------------------|-------------------|-----|-------------|----------------------------------------------------------------------------------------------------|--------|---------|--------|
| HmiList_Res_1      | 15833                | enum              | -   | -           | Tipo risorsa navigazione HMI remota 1<br>Tipo risorsa navigazione HMI remota 1<br>1=RTU (RS485 Modbus RTU)<br>2=TCP (Modbus TCP)<br>3=CAN (CAN) | 13     | 3       | num    |
| HmiList_Addr_1     | 15845                | UINT              | -   | -           | Indirizzo risorsa navigazione HMI<br>remota 1 per CAN, RTU e TCP<br>(IP parte 1)                                                                | 0 255  | 0       | num    |
| HmiList_Addr_2     | 15846                | UINT              | -   | -           | Indirizzo risorsa navigazione HMI remota 1 per TCP (IP parte 2)                                                                                 | 0 255  | 0       | num    |
| HmiList_Addr_3     | 15847                | UINT              | -   | -           | Indirizzo risorsa navigazione HMI<br>remota 1 per TCP (IP parte 3)                                                                              | 0 255  | 0       | num    |
| HmiList_Addr_4     | 15848                | UINT              | -   | -           | Indirizzo risorsa navigazione HMI<br>remota 1 per TCP (IP parte 4)                                                                              | 0 255  | 0       | num    |
| HmiList_File_1     | 15893                | STRING<br>15 byte | -   | -           | File navigazione HMI remota 1<br>(formato DOS 8.3 maiuscolo)                                                                                    | ****** |         | string |
| Cartella HMI remot | e 2                  |                   |     |             |                                                                                                    |        |         |        |
| HmiList_ID_2       | 15822                | UINT              | -   | -           | Elenco ID navigazione HMI remota 2                                                                                                    | 0 254  | 0       | num    |
| HmiList_Res_2      | 15834                | enum              | -   | -           | Tipo risorsa navigazione HMI remota 2<br>1=RTU (RS485 Modbus RTU)<br>2=TCP (Modbus TCP)<br>3=CAN (CAN)                                          | 13     | 3       | num    |
| HmiList_Addr_1     | 15849                | UINT              | -   | -           | Indirizzo risorsa navigazione HMI<br>remota 2 per CAN, RTU e TCP<br>(IP parte 1)                                                                | 0 255  | 0       | num    |
| HmiList_Addr_2     | 15850                | UINT              | -   | -           | Indirizzo risorsa navigazione HMI remota 2 per TCP (IP parte 2)                                                                                 | 0 255  | 0       | num    |
| HmiList_Addr_3     | 15851                | UINT              | -   | -           | Indirizzo risorsa navigazione HMI remota 2 per TCP (IP parte 3)                                                                                 | 0 255  | 0       | num    |
| HmiList_Addr_4     | 15852                | UINT              | -   | -           | Indirizzo risorsa navigazione HMI remota 2 per TCP (IP parte 4)                                                                                 | 0 255  | 0       | num    |
| HmiList_File_2     | 15901                | STRING<br>15 byte | -   | -           | File navigazione HMI remota 2 (formato DOS 8.3 maiuscolo)                                                                                       | ****** |         | string |
| Cartella HMI remot | e 3                  |                   |     |             |                                                                                                    |        |         |        |
| HmiList_Res_3      | 15825                | WORD              | -   | -           | Tipo risorsa navigazione HMI remota 3<br>1=RTU (RS485 Modbus RTU)<br>2=TCP (Modbus TCP)<br>3=CAN (CAN)                                          | 13     | 3       | num    |
| HmiList_Addr_1     | 15853                | WORD              | -   | -           | Indirizzo risorsa navigazione HMI<br>remota 3 per CAN, RTU e TCP<br>(IP parte 1)                                                                | 0 255  | 0       | num    |
| HmiList_Addr_2     | 15854                | WORD              | -   | -           | Indirizzo risorsa navigazione HMI remota 3 per TCP (IP parte 2)                                                                                 | 0 255  | 0       | num    |
| HmiList_Addr_3     | 15855                | WORD              | -   | -           | Indirizzo risorsa navigazione HMI<br>remota 3 per TCP (IP parte 3)                                                                              | 0 255  | 0       | num    |
| HmiList_Addr_4     | 15856                | WORD              | -   | -           | Indirizzo risorsa navigazione HMI remota 3 per TCP (IP parte 4)                                                                                 | 0 255  | 0       | num    |

| LABEL              | PAR VALUE<br>ADDRESS | <b>DATA TYPE</b>  | CPL | RESET (Y/N) | DESCRIZIONE                                                                                            | RANGE  | DEFAULT | U.M.   |
|--------------------|----------------------|-------------------|-----|-------------|----------------------------------------------------------------------------------------------------|--------|---------|--------|
| HmiList_File_3     | 15909                | 15 byte           | -   | -           | File navigazione HMI remota 3<br>(formato DOS 8.3 maiuscolo)                                           | ****** |         | string |
| Cartella HMI remot | e 4                  |                   |     |             |                                                                                                    |        |         |        |
| HmiList_ID_4       | 15824                | UINT              | -   | -           | Elenco ID navigazione HMI remota 4                                                                     | 0 254  | 0       | num    |
| HmiList_Res_4      | 15836                | enum              | -   | -           | Tipo risorsa navigazione HMI remota 4<br>1=RTU (RS485 Modbus RTU)<br>2=TCP (Modbus TCP)<br>3=CAN (CAN) | 13     | 3       | num    |
| HmiList_Addr_1     | 15857                | UINT              | -   | -           | Indirizzo risorsa navigazione HMI<br>remota 4 per CAN, RTU e TCP<br>(IP parte 1)                       | 0 255  | 0       | num    |
| HmiList_Addr_2     | 15859                | UINT              | -   | -           | Indirizzo risorsa navigazione HMI remota 4 per TCP (IP parte 2)                                        | 0 255  | 0       | num    |
| HmiList_Addr_3     | 15859                | UINT              | -   | -           | Indirizzo risorsa navigazione HMI remota 4 per TCP (IP parte 3)                                        | 0 255  | 0       | num    |
| HmiList_Addr_4     | 15860                | UINT              | -   | -           | Indirizzo risorsa navigazione HMI remota 4 per TCP (IP parte 4)                                        | 0 255  | 0       | num    |
| HmiList_File_4     | 15917                | STRING<br>15 byte | -   | -           | File navigazione HMI remota 4<br>(formato DOS 8.3 maiuscolo)                                           | *****  |         | string |
| Cartella HMI remot | e 5                  |                   |     |             |                                                                                                    |        |         |        |
| HmiList_ID_5       | 15825                | UINT              | -   | -           | Elenco ID navigazione HMI remota 5                                                                     | 0 254  | 0       | num    |
| HmiList_Res_5      | 15837                | enum              | -   | -           | Tipo risorsa navigazione HMI remota 5<br>1=RTU (RS485 Modbus RTU)<br>2=TCP (Modbus TCP)<br>3=CAN (CAN) | 13     | 3       | num    |
| HmiList_Addr_1     | 15861                | UINT              | -   | -           | Indirizzo risorsa navigazione HMI<br>remota 5 per CAN, RTH e TCP<br>(IP parte 1)                       | 0 255  | 0       | num    |
| HmiList_Addr_2     | 15862                | UINT              | -   | -           | Indirizzo risorsa navigazione HMI<br>remota 5 per TCP (IP parte 2)                                     | 0 255  | 0       | num    |
| HmiList_Addr_3     | 15863                | UINT              | -   | -           | Indirizzo risorsa navigazione HMI<br>remota 5 per TCP (IP parte 3)                                     | 0 255  | 0       | num    |
| HmiList_Addr_4     | 15864                | UINT              | -   | -           | Indirizzo risorsa navigazione HMI<br>remota 5 per TCP (IP parte 4)                                     | 0 255  | 0       | num    |
| HmiList_File_5     | 15925                | STRING<br>15 byte | -   | -           | File navigazione HMI remota 5<br>(formato DOS 8.3 maiuscolo)                                           | ****** |         | string |
| Cartella HMI remot | e 6                  |                   |     |             |                                                                                                    |        | ,       |        |
| HmiList_ID_6       | 15826                | UINT              | -   | -           | Elenco ID navigazione HMI remota 6                                                                     | 0 254  | 0       | num    |
| HmiList_Res_6      | 15838                | enum              | -   | -           | Tipo risorsa navigazione HMI remota 6<br>1=RTU (RS485 Modbus RTU)<br>2=TCP (Modbus TCP)<br>3=CAN (CAN) | 13     | 3       | num    |
| HmiList_Addr_1     | 15865                | UINT              | -   | -           | Indirizzo risorsa navigazione HMI<br>remota 6 per CAN, RTH e TCP<br>(IP parte 1)                       | 0 255  | 0       | num    |
| HmiList_Addr_2     | 15866                | UINT              | -   | -           | Indirizzo risorsa navigazione HMI remota 6 per TCP (IP parte 2)                                        | 0 255  | 0       | num    |

| LABEL              | PAR VALUE<br>ADDRESS | <b>DATA TYPE</b>  | CPL | RESET (Y/N) | DESCRIZIONE                                                                                            | RANGE  | DEFAULT | U.M.   |
|--------------------|----------------------|-------------------|-----|-------------|----------------------------------------------------------------------------------------------------|--------|---------|--------|
| HmiList_Addr_3     | 15867                | UINT              | -   | -           | Indirizzo risorsa navigazione HMI<br>remota 6 per TCP (IP parte 3)                                     | 0 255  | 0       | num    |
| HmiList_Addr_4     | 15868                | UINT              | -   | -           | Indirizzo risorsa navigazione HMI remota 6 per TCP (IP parte 4)                                        | 0 255  | 0       | num    |
| HmiList_File_6     | 15933                | STRING<br>15 byte | -   | -           | File navigazione HMI remota 6<br>(formato DOS 8.3 maiuscolo)                                           | ****** |         | string |
| Cartella HMI remot | e 7                  |                   |     |             |                                                                                                    |        | 0       |        |
| HmiList_ID_7       | 15827                | UINT              | -   | -           | Elenco ID navigazione HMI remota 7                                                                     | 0 254  | 0       | num    |
| HmiList_Res_7      | 15839                | enum              | -   | -           | Tipo risorsa navigazione HMI remota 7<br>1=RTU (RS485 Modbus RTU)<br>2=TCP (Modbus TCP)<br>3=CAN (CAN) | 13     | 3       | num    |
| HmiList_Addr_1     | 15869                | UINT              | -   | -           | Indirizzo risorsa navigazione HMI<br>remota 7 per CAN, RTU e TCP<br>(IP parte 1)                       | 0 255  | 0       | num    |
| HmiList_Addr_2     | 15870                | UINT              | -   | -           | Indirizzo risorsa navigazione HMI remota 7 per TCP (IP parte 2)                                        | 0 255  | 0       | num    |
| HmiList_Addr_3     | 15871                | UINT              | -   | -           | Indirizzo risorsa navigazione HMI<br>remota 7 per TCP (IP parte 3)                                     | 0 255  | 0       | num    |
| HmiList_Addr_4     | 15872                | UINT              | -   | -           | Indirizzo risorsa navigazione HMI<br>remota 7 per TCP (IP parte 4)                                     | 0 255  | 0       | num    |
| HmiList_File_7     | 15941                | STRING<br>15 byte |     |             | File navigazione HMI remota 7<br>(formato DOS 8.3 maiuscolo)                                           | ****** |         | string |
| Cartella HMI remot | e 8                  |                   |     |             |                                                                                                    |        | 0       |        |
| HmiList_ID_8       | 15828                | UINT              | -   | -           | Elenco ID navigazione HMI remota 8                                                                     | 0 254  | 0       | num    |
| HmiList_Res_8      | 15840                | enum              | -   | -           | Tipo risorsa navigazione HMI remota 8<br>1=RTU (RS485 Modbus RTU)<br>2=TCP (Modbus TCP)<br>3=CAN (CAN) | 13     | 3       | num    |
| HmiList_Addr_1     | 15873                | UINT              | -   | -           | Indirizzo risorsa navigazione HMI<br>remota 8 per CAN, RTU e TCP (IP<br>parte 1)                       | 0 255  | 0       | num    |
| HmiList_Addr_2     | 15874                | UINT              | -   | -           | Indirizzo risorsa navigazione HMI<br>remota 8 per TCP (IP parte 2)                                     | 0 255  | 0       | num    |
| HmiList_Addr_3     | 15875                | UINT              | -   | -           | Indirizzo risorsa navigazione HMI<br>remota 8 per TCP (IP parte 3)                                     | 0 255  | 0       | num    |
| HmiList_Addr_4     | 15876                | UINT              | -   | -           | Indirizzo risorsa navigazione HMI<br>remota 8 per TCP (IP parte 4)                                     | 0 255  | 0       | num    |
| HmiList_File_8     | 15949                | STRING<br>15 byte | -   | -           | File navigazione HMI remota 8<br>(formato DOS 8.3 maiuscolo)                                           | *****  |         | string |
| Cartella HMI remot | e 9                  |                   |     |             |                                                                                                    |        |         |        |
| HmiList_ID_9       | 15829                | UINT              | -   | -           | Elenco ID navigazione HMI remota 9                                                                     | 0 254  | 0       | num    |
| HmiList_Res_9      | 15841                | enum              | -   | -           | Tipo risorsa navigazione HMI remota 9<br>1=RTU (RS485 Modbus RTU)<br>2=TCP (Modbus TCP)<br>3=CAN (CAN) | 13     | 3       | num    |

| LABEL              | PAR VALUE<br>ADDRESS | <b>DATA TYPE</b>  | CPL | RESET (Y/N) | DESCRIZIONE                                                                                                | RANGE  | DEFAULT | U.M.   |
|--------------------|----------------------|-------------------|-----|-------------|----------------------------------------------------------------------------------------------------|--------|---------|--------|
| HmiList_Addr_1     | 15877                | UINT              | -   | -           | Indirizzo risorsa navigazione HMI<br>remota 9 per CAN, RTU e TCP<br>(IP parte 1)                           | 0 255  | 0       | num    |
| HmiList_Addr_2     | 15878                | UINT              | -   | -           | Indirizzo risorsa navigazione HMI<br>remota 9 per TCP (IP parte 2)                                         | 0 255  | 0       | num    |
| HmiList_Addr_3     | 15879                | UINT              | -   | -           | Indirizzo risorsa navigazione HMI<br>remota 9 per TCP (IP parte 3)                                         | 0 255  | 0       | num    |
| HmiList_Addr_4     | 15880                | UINT              | -   | -           | Indirizzo risorsa navigazione HMI<br>remota 9 per TCP (IP parte 4)                                         | 0 255  | 0       | num    |
| HmiList_File_9     | 15957                | STRING<br>15 byte | -   | -           | File navigazione HMI remota 9<br>(formato DOS 8.3 maiuscolo)                                               | ****** |         | string |
| Cartella HMI remot | e 10                 |                   |     |             |                                                                                                    |        |         |        |
| HmiList_ID_10      | 15830                | UINT              | -   | -           | Elenco ID navigazione HMI remota 10                                                                        | 0 254  | 0       | num    |
| HmiList_Res_10     | 15842                | enum              | -   | -           | Tipo risorsa navigazione HMI<br>remota 10<br>1=RTU (RS485 Modbus RTU)<br>2=TCP (Modbus TCP)<br>3=CAN (CAN) | 13     | 3       | num    |
| HmiList_Addr_1     | 15881                | UINT              | -   | -           | Indirizzo risorsa navigazione HMI<br>remota 10 per CAN, RTU e TCP<br>(IP parte 1)                          | 0 255  | 0       | num    |
| HmiList_Addr_2     | 15882                | UINT              | -   | -           | Indirizzo risorsa navigazione HMI<br>remota 10 per TCP (IP parte 2)                                        | 0 255  | 0       | num    |
| HmiList_Addr_3     | 15883                | UINT              | -   | -           | Indirizzo risorsa navigazione HMI<br>remota 10 per TCP (IP parte 3)                                        | 0 255  | 0       | num    |
| HmiList_Addr_4     | 15884                | UINT              | -   | -           | Indirizzo risorsa navigazione HMI<br>remota 10 per TCP (IP parte 4)                                        | 0 255  | 0       | num    |
| HmiList_File_10    | 15965                | STRING<br>15 byte | -   | -           | File navigazione HMI remota 10 (formato DOS 8.3 maiuscolo)                                                 | ****** |         | string |

# CAPITOLO 10 Programmazione di EVE4200

L'interfaccia DMI 100-3 e la MFK 100 sono accessori che possono essere connessi alla porta seriale del modulo di espansione EVE4200 (target) per la programmazione rapida:

- Parametri target (upload e download di una mappa parametri in/da uno o più dispositivi target dello stesso tipo)
- BIOS target

#### Collegamento cavo di programmazione (DMI 100-3)

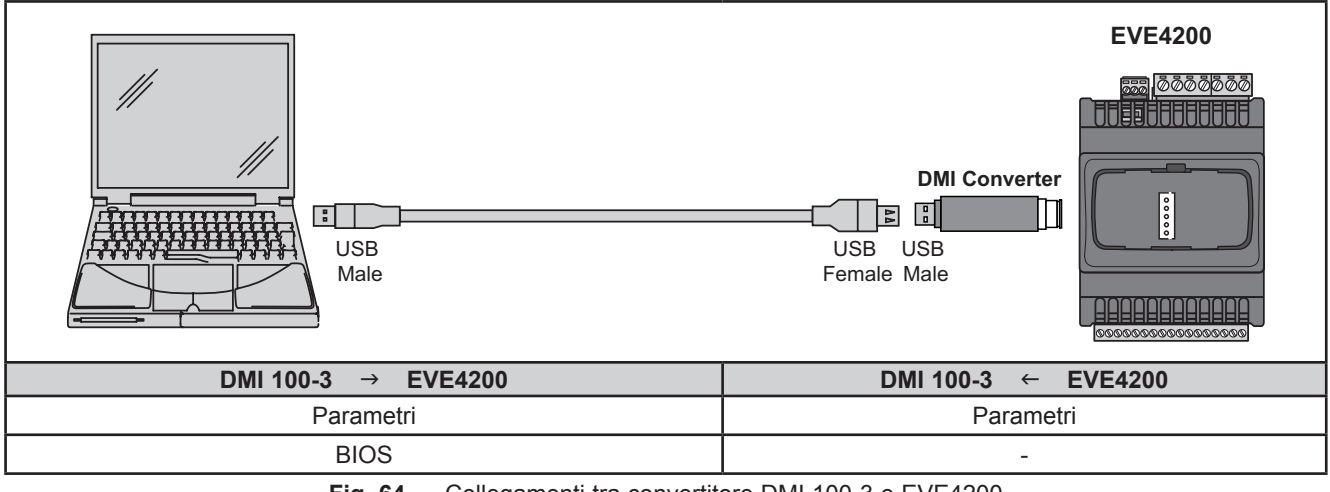

**Fig. 64.** Collegamenti tra convertitore DMI 100-3 e EVE4200

**NOTA**: Quando si alimenta il modulo di espansione dal PC, il modulo **EVE4200** non deve essere collegato a terra. In caso di collegamento a massa (terra) sia per il PC che per **EVE4200**, potrebbe verificarsi una condizione di anello di massa in grado di rendere il PC o il dispositivo **EVE4200** inutilizzabile.

# AVVISO

#### APPARECCHIATURA NON FUNZIONANTE

Se non si è certi che il modulo **EVE4200** sia collegato a un'alimentazione SELV, prima di collegare un PC, scollegare il collegamento di alimentazione con il modulo **EVE4200**.

Il mancato rispetto di queste istruzioni può provocare danni alle apparecchiature.

# Collegamento della Multi Function Key (MFK 100)

Per collegare la MFK 100 all'interfaccia DMI 100-3 si utilizza il cavo BLU.

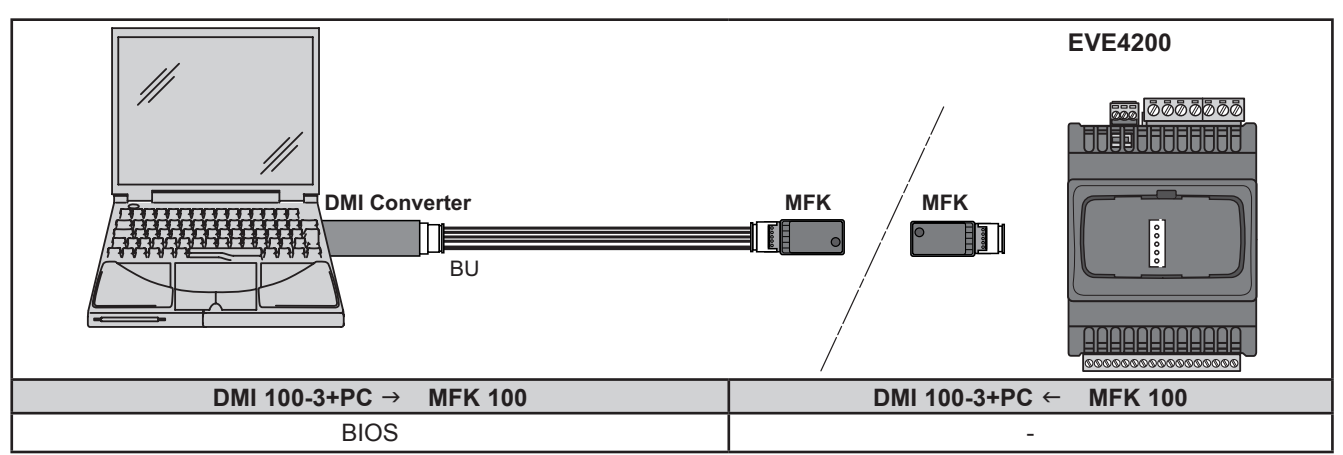

Fig. 65. Collegamenti tra MFK 100 e convertitore DMI 100-3 + PC

# AVVERTENZA

## FUNZIONAMENTO ANOMALO DELL'APPARECCHIATURA

- Collegare il cavo di programmazione prima al PC e poi alla porta di programmazione del controllore.
- Scollegare il cavo di programmazione dal controllore prima di scollegarlo dal PC.

Il mancato rispetto di queste istruzioni può provocare morte, gravi infortuni o danni alle apparecchiature.

#### Eliwell Controls s.r.l.

Via dell'Industria, 15 • Z.I. Paludi 32016 Alpago (BL) ITALY T +39 0437 166 0000 www.eliwell.com

# Supporto Tecnico Clienti

T +39 0437 986 300 E techsuppeliwell@se.com

#### Vendite

T +39 0437 986 100 (Italia) T +39 0437 986 200 (altri paesi) E saleseliwell@se.com